# FACTURACIÓN ELECTRÓNICA 3.3

# **CONTENIDO**

| CONTENIDO                                               | 2    |  |  |
|---------------------------------------------------------|------|--|--|
| 1. ACCESO AL SISTEMA DE FACTURACIÓN                     | 5    |  |  |
| 1.1. CUANDO YA ESTÁ REGISTRADO EN NUESTRO SERVICIO      | 6    |  |  |
| 2. CONOCIENDO NUESTRO SISTEMA                           | 6    |  |  |
| 3. MENÚS DEL SISTEMA DE FACTURACIÓN.                    | 7    |  |  |
| 3.1. CONFIGURACIÓN                                      | 7    |  |  |
| 3.1.1. DATOS DEL EMISOR                                 | 7    |  |  |
| 3.1.2. CERTIFICADOS DIGITALES                           | 10   |  |  |
| 3.1.3. IMPUESTOS                                        | 12   |  |  |
| <b>3.1.3.1. OTROS DERECHOS E IMPUESTOS.</b>             | 14   |  |  |
| 3.1.4. CONFIGURACIÓN DE CFDI                            | 15   |  |  |
| 3.1.4.1. HABILITAR CAMPOS EXTRA                         | 17   |  |  |
| 3.1.4.2. COMPLEMENTOS                                   |      |  |  |
|                                                         | 33   |  |  |
| 3.1.4.3. MENSAJE DE CORREO ELECTRÓNICO                  | 33   |  |  |
| 3.1.5. EMISORES ADICIONALES                             | 33   |  |  |
| 3.1.6. PLANTILLAS                                       | 36   |  |  |
| 3.1.7. SERIES ADICIONALES                               | 38   |  |  |
| 3.1.8. CAMBIAR CONTRASEÑA                               | 39   |  |  |
| 3.1.8.1. CAMBIAR CONTRASEÑA DESDE EL PORTAL DEL SISTEMA | A 40 |  |  |
| 3.2. CATÁLOGOS                                          | 41   |  |  |
| 3.2.1. CATÁLOGO DE PRODUCTOS                            | 41   |  |  |
| 3.2.2. CATÁLOGO DE CLIENTES                             | 46   |  |  |
| 3.2.3. CATÁLOGO DE PROVEEDORES                          | 52   |  |  |
| 3.2.4. CATÁLOGO DE EMPLEADOS (NÓMINA)                   | 55   |  |  |
| 3.2.6 CATÁLOGO DE ALUMNOS (COMPLEMENTO IEDU)            | 59   |  |  |

| 3.3.7 CATÁLO | GO DE ETIQUETAS               | 61  |
|--------------|-------------------------------|-----|
| 3.3.8 CATA   | ÁLOGO DE FIRMAS.              | 63  |
| 3.3.9 CATA   | ÁLOGO DE LEYENDAS FISCALES    | 64  |
| 3.3.10 CATÁL | OGO DE TRANSPORTISTAS.        | 65  |
| 3.3. EMISIÓ  | DN .                          | 69  |
| 3.3.1. EM    | IITIR CFDI                    | 69  |
| 3.3.1.1.     | FACTURA                       | 71  |
| 3.3.1.2.     | <b>RECIBO DE HONORARIOS</b>   | 80  |
| 3.3.1.3.     | RECIBO DE ARRENDAMIENTO       | 88  |
| 3.3.1.4.     | NOTA DE CARGO                 | 95  |
| 3.3.1.5.     | NOTA DE CRÉDITO               | 103 |
| 3.3.1.6.     | RECIBO DE DONATIVO            | 110 |
| 3.3.1.7.     | CARTA PORTE TRASLADO          | 118 |
| 3.3.1.8.     | CARTA PORTE INGRESO           | 126 |
| 3.3.1.9.     | COMPLEMENTO DE PAGO           | 134 |
| 3.3.1.10.    | <b>COMPLEMENTO DE PAGO V2</b> | 141 |
| 3.3.1.11.    | FACTURA GLOBAL                | 149 |
| 3.3.2. CO    | NSULTAR CFDI                  | 154 |
| 3.3.3. PR    | REFACTURAS                    | 157 |
| 3.3.4. CO    | NSULTAR CFDIS PAGOS           | 158 |
| 3.3.5. TI    | MBRADO MASIVO (EXCEL)         | 159 |
| 3.3.5.1.     | Timbrado Factura Excel        | 159 |
| 3.3.5.2.     | Archivos cargados Excel       | 162 |
| 3.3.6. TI    | MBRADO ESCUELAS               | 163 |
| 3.3.6.1.     | Cargar Plantilla IEDU         | 163 |
| 3.3.6.2.     | Consultar Archivos            | 166 |
| 3.3.7. RE    | TENCIONES                     | 167 |
| 3.3.7.1.     | Emitir Retenciones            | 168 |
| 3.3.7.2.     | Consultar Retenciones         | 170 |
| 3.3.7.3.     | Cargar Excel                  | 172 |
| 3.3.7.4.     | Lotes                         | 172 |
| 3.3.8. SE    | CTOR PRIMARIO                 | 173 |
| 3.3.8.1.     | Emitir Comprobantes           | 174 |
| 3.3.8.2.     | Consultar Comprobantes        | 180 |

| 3.3.8.3. Timbrado Masivo          | 181 |
|-----------------------------------|-----|
| 3.3.8.4. Lotes cargados           | 182 |
| 3.4. RECEPCIÓN                    | 183 |
| 3.4.1.1. Cargar CFDIs             | 183 |
| 3.4.1.2. Consultar CFDIs          | 185 |
| 3.5. TIMBRADO NOMINA              | 186 |
| 3.5.1. Emitir Comprobantes        | 187 |
| 3.5.2. Cargar Plantilla Nómina    | 194 |
| 3.5.2.1 Plantilla Normal          | 194 |
| 3.5.2.2 Plantilla Secuencial      | 206 |
| 3.5.2.3 Plantilla Dinámica        | 220 |
| GOBIERNO (ENTIDADSNCF)            | 225 |
| 3.5.3. Consultar Comprobantes     | 233 |
| 3.5.4. Consultar Plantilla Nómina | 236 |
| 3.6. RESPALDOS CFDI               | 237 |
| 3.7. SOPORTE/AYUDA                | 240 |
| 3.7.1. Soporte/Ayuda              | 240 |
| 3.7.2. Actualizaciones            | 242 |
| 3.7.3. Ayuda Paso a Paso          | 243 |

# **1. ACCESO AL SISTEMA DE FACTURACIÓN**

Antes de empezar a usar nuestro sistema de facturación electrónica, es importante que use el navegador Google Chrome, este navegador posee las funciones esenciales y básicas por lo que es ideal para la facilidad del uso de nuestro sistema; llustración 1.

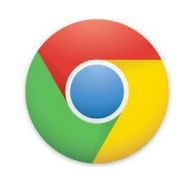

Ilustración 1: Logotipo de Google Chrome

En la barra de direcciones debe escribir: <u>http://demo.factura-</u> <u>lo.com.mx/cfdi/users/login</u> para visualizar la pantalla de acceso; Ilustración 2.

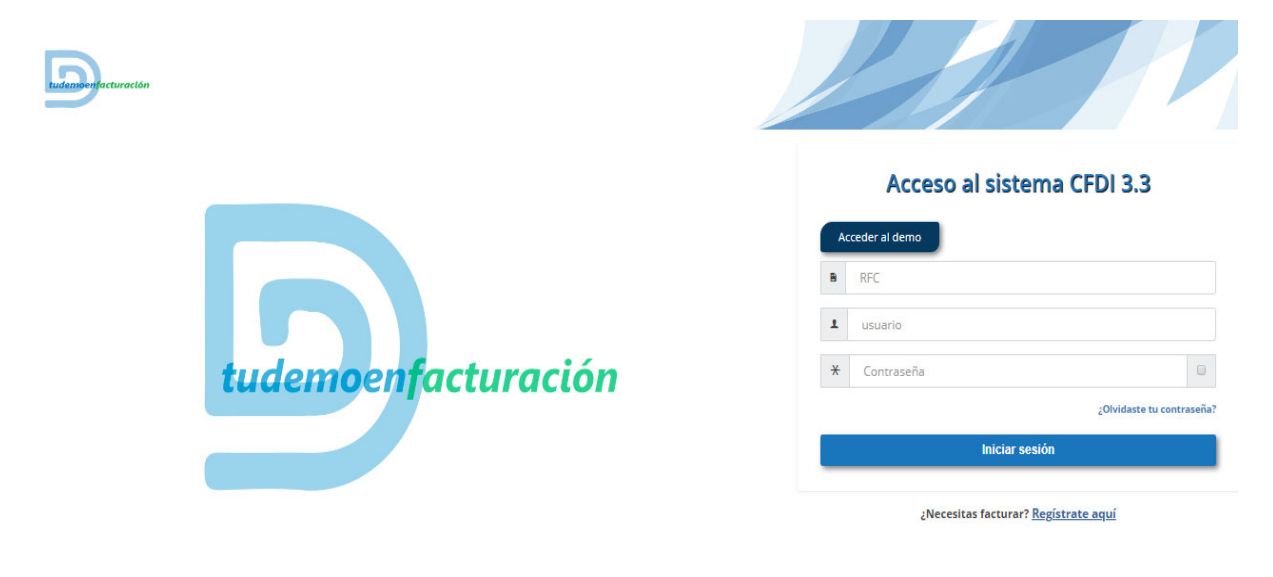

Ilustración 2: Página principal del sistema de facturación

A continuación de clic en la opción "Acceder al demo", para ingresar a la cuenta y utilizar las herramientas de emisión que le brinda nuestro Sistema de Facturación Electrónica. Para su facilidad, pase al Punto 2. Conociendo nuestro Sistema.

# 1.1. CUANDO YA ESTÁ REGISTRADO EN NUESTRO SERVICIO

En el momento que usted adquiere nuestro Servicio de Facturación, le llegarán sus claves y liga de acceso a través de correo.

Nuestras claves de acceso se componen de:

- a. **RFC**: Registro Federal del Contribuyente
- b. **USUARIO:** de forma predeterminada es "admin" el cual tiene todos los permisos para hacer cambios, así como agregar emisores adicionales/sucursales (véase el tema de EMISORES ADICIONALES)
- c. **CONTRASEÑA:** es una palabra secreta compuesta por letras, números y símbolos especiales.

# 2. CONOCIENDO NUESTRO SISTEMA

Al ingresar al sistema nos muestra la pantalla principal como se muestra en la llustración 3; la cual está compuesta por lo siguiente:

| Ultima Facturi                                             | generada 2019-07-15 |        |
|------------------------------------------------------------|---------------------|--------|
| INCRESO JULIO<br>Ingres: 52 1533551<br>Canceletti: 5211105 | я<br>99             | ~      |
|                                                            |                     |        |
| 2014 2015                                                  | 2018 2017 201       | -2019  |
|                                                            |                     |        |
| -                                                          |                     |        |
|                                                            |                     |        |
|                                                            |                     |        |
|                                                            |                     |        |
|                                                            |                     |        |
|                                                            |                     |        |
|                                                            |                     |        |
| -                                                          |                     |        |
|                                                            |                     |        |
| -                                                          |                     |        |
|                                                            | las.                | - Pass |
| -                                                          | las                 | - Adam |
| 0111                                                       | Im                  | False  |

Ilustración 3:

Pantalla principal del sistema de facturación.

- A. Apartado donde se muestra:
  - Nombre de la Razón Social que hará uso del sistema de facturación.
  - **INICIO:** regresará a la página principal del sistema.
    - **FOLIOS:** muestra los folios restantes para poder timbrar.

- **LUSUARIO:** usuario con el que ingresa al sistema.
- **U** CERRAR SESIÓN: se cierra sesión regresando a la página donde se ingresan claves de acceso.
- **B.** Menús: donde se encuentran las herramientas necesarias para hacer uso del sistema de facturación.
- C. Nombre de la Razón Social: Nombre de la empresa o persona física.
- D. Última Factura: Fecha en que se generó última factura.
- E. Ingresos/Egresos/Nómina mes Actual: En este apartado se muestra por mes actual el resumen de ingresos, egresos, nómina; Emitidos y cancelados.
- F. Gráfico de Ingresos Mensuales y por Año: Gráfica anual y mensual de todos los comprobantes alojados en este sistema.
- G. Resumen de Ingresos/Egresos: De manera mensual muestra el reporte de:
  - *Ingresos:* es el total de los importes de los comprobantes emitidos en el periodo, excepto las notas de crédito.
  - *Egresos:* es el total de los importes que se generan en las notas de crédito en cada periodo
  - *Nómina:* es la suma de los recibos de nómina de cada empleado timbradas en cada periodo.

# 3. MENÚS DEL SISTEMA DE FACTURACIÓN.

# 3.1. CONFIGURACIÓN

Para comenzar a facturar, timbrar nomina o emitir otro tipo de comprobante, debemos adaptar y personalizar la cuenta acorde a las necesidades del contribuyente, para ello, en el menú de configuración encontramos las opciones:

- Datos del Emisor.
- Certificados Digitales.
- Impuestos.
- Configuración CFDI.
- Emisores Adicionales.
- Plantillas.
- Series Adicionales.
- Cambiar contraseña.

# **3.1.1. DATOS DEL EMISOR**

En este apartado se encuentran los datos de la empresa con los que se emitirán los comprobantes y/o se timbrara nómina, estos datos pueden ser modificados y/o actualizados en el momento que se desee, para ello se divide en tres apartados:

- A. Datos del Emisor: dentro de este apartado podemos visualizar y editar los siguientes datos mostrados en la Ilustración 4:
  - Nombre o Razón Social.
  - RFC (no editable está definido al dar de alta la cuenta de facturación).
  - CURP

**Nota:** Si el RFC del emisor pertenece a una persona moral, no se escribe la CURP. En cambio si el RFC del emisor pertenece a una persona física si debe llevar CURP.

- Usuario (no editable está definido al dar de alta la cuenta de facturación).
- Correo electrónico.
- Teléfono compuesto únicamente por 10 dígitos (sin espacios).
- Correo electrónico secundario (opcional).
- Teléfono secundario (opcional) compuesto únicamente por 10 dígitos (sin espacios).
- Logotipo, imagen que representa a la empresa, se puede cambiar las veces que lo requiera, es recomendable guardar la imagen en una ubicación fácil de localizar por ejemplo: en su carpeta de Documentos o Imágenes.
- Para subir su logotipo presione el botón *Seleccionar archivo*, después elija la imagen a subir en el sistema, posteriormente oprima el botón *Subir Logo*.

**Tip:** Es importante que el logotipo cuente con las especificaciones requeridas por el sistema: extensión .png y dimensiones (465 x 314 o menores) de no ser así el logotipo no se podrá subir al sistema.

**Nota:** Una vez que se haya terminado de editar algún dato se debe presionar el botón Guardar Cambios.

| ombro o Bazón Socialit       |   | DEC:                           |   | CHIPD          | (                                                   |
|------------------------------|---|--------------------------------|---|----------------|-----------------------------------------------------|
| ombre o Razon Social:"       |   | RFC:                           | 0 | CURP:          |                                                     |
| DEMO FACTURALO, S.A. DE C.V. | • | AAAD10101AAA                   | • | V              |                                                     |
| avaria                       |   | Corrost                        |   | Taláfanast     |                                                     |
| suano                        |   | Correo:-                       | 0 | Telefono:-     |                                                     |
| admin                        | v | soporte@factura-lo.com         |   | 22-23-80-75-08 |                                                     |
|                              |   |                                |   |                |                                                     |
| orreo Secundario (opcional)  |   | Teléfono Secundario (opcional) |   |                |                                                     |
|                              | 0 | 22-23-80-75-08                 | 0 |                |                                                     |
|                              |   | Currenter Carabian             |   |                |                                                     |
|                              |   | Guardar Cambros                |   |                |                                                     |
|                              |   |                                |   |                |                                                     |
|                              |   |                                |   |                | Seleccionar archivo Ningún archivo seleccionado     |
|                              |   |                                |   |                | *formato .png con 465 x 314 pixeles preferentemente |
|                              |   |                                |   |                | Subir logo                                          |
|                              |   |                                |   |                |                                                     |

Ilustración 4: Datos Generales del Emisor

- **B.** Dirección Fiscal se compone de los siguientes datos, mostrados en la llustración 5:
  - Calle
  - Número Exterior
  - Número interior (opcional)
  - Colonia
  - Localidad
  - Municipio
  - Código Postal
  - País
  - Estado

**Nota:** Después de editar algún dato debe presionar el botón Guardar Cambios para que se respete la modificación.

| Calle:           | Número Exterior: | Número Interior (opcional): |   |
|------------------|------------------|-----------------------------|---|
| FUEGO            | 0 104            | 0                           | 6 |
| Colonia:         | Localidad:       | Municipio:                  |   |
| Villas del Moral | LEON             | € León                      | 6 |
| Código Postal:*  | País:            | Estado:                     |   |
| 37160            | MEXICO           | Ø GUANAJUATO                | ( |

Ilustración 5: Dirección Fiscal

**C. Régimen Fiscal:** dependiendo de las características de la empresa será el régimen fiscal a seleccionar.

**Nota:** se puede tener más de un régimen fiscal dependiendo de las obligaciones fiscales que tenga con el SAT.

Para añadir un régimen da clic en:

- I. Régimen Fiscal
- II. Posteriormente se elige una de las opciones que se enlistan, mostradas en la Ilustración 6, una vez seleccionado se presiona el botón *Guardar Régimen*.

| Régi | nen Fiscal                            |  |
|------|---------------------------------------|--|
|      | Régimen Fiscal *                      |  |
|      | 601 - General de Ley Personas Morales |  |
|      | Guardar Régimen                       |  |
|      |                                       |  |

Ilustración 6: Agregar Régimen Fiscal

**D. Zona Horaria:** Se debe de actualizar la zona horaria conforme al código postal del emisor como lo marca el SAT.

**Nota:** Para poder clasificar la zona horaria tiene que consultar la lista de códigos postales que tiene registrado el SAT en el siguiente link en la sección c\_CodigoPostal\_Parte\_1 y 2 en la columna de descripción de huso horario: <a href="http://omawww.sat.gob.mx/tramitesyservicios/Paginas/documentos/catCFDI.xls">http://omawww.sat.gob.mx/tramitesyservicios/Paginas/documentos/catCFDI.xls</a>

Para actualizar la zona horaria da clic en:

- I. En la lista de las zonas horarias.
- II. Seleccionar la zona correcta de las 5 disponibles en la lista y después dar clic en el botón actualizar como se ve en la ilustración 7.

| Zona Horaria                                      |  |
|---------------------------------------------------|--|
| Zona boraria CENTDO*                              |  |
| Zona Centro (UTC - 5)                             |  |
| Zona Centro (UTC - 5)                             |  |
| Zona Pacífico (UTC -7)                            |  |
| Zona Noroeste (UTC - 7)<br>Zona Sureste (UTC - 5) |  |
| 🖺 actualizar                                      |  |

Ilustración 7: Actualizar Zona Horaria

# **3.1.2. CERTIFICADOS DIGITALES**

Sin tener un Certificado de Sello Digital el sistema no permite generar cualquier tipo de comprobante y/o timbrar nomina por lo tanto es necesario agregarlo, para realizarlo seleccionamos el menú de **Configuración** opción *Certificados Digitales*.

| ٠  | Ag                      | regar CSD            |                     |                    |                     |           |           |                 |
|----|-------------------------|----------------------|---------------------|--------------------|---------------------|-----------|-----------|-----------------|
|    | Por pagina: 10 🔻 Search |                      |                     |                    |                     | Search    |           |                 |
| ld |                         | Número de Serial     | : Inicia Vigencia ÷ | Termina Vigencia ÷ | Fecha de Subida 🗧 🗧 | Estatus : | Activar ÷ | Eliminar ÷      |
| 0  |                         | 00001000000500818854 | 12-07-2019          | 12-07-2023         | 12-07-2019          | VIGENTE   | ACTIVO    |                 |
| Sh | owing                   | 1 to 1 of 1 entries  |                     |                    |                     |           |           | Previous 1 Next |

Ilustración 8: Agregar Certificado de Sello Digital

Al seleccionar esta opción aparece el botón *Agregar CSD;* como se muestra en la llustración 7, al presionarlo se desplegará una nueva ventana donde se deben ingresar los siguientes datos y archivos como se muestra en la llustración 8

- Contraseña del certificado: generada al tramitar su certificado.
- *Certificado:* también conocido como SELLO con extensión .cer, el ícono del archivo es un diploma.
- *Archivo key:* este archivo es la llave que está haciendo referencia al certificado la extensión debe ser .key

Una vez que se hayan agregado los archivos se selecciona el botón *Agregar Certificado* e inmediatamente se almacenará su Certificado de Sello Digital (CSD).

| Configuración > Agregar Certificado Digital |                                                 |                     |   |
|---------------------------------------------|-------------------------------------------------|---------------------|---|
| Agregar certificados                        |                                                 |                     |   |
| Contraseña:*                                |                                                 |                     | 0 |
| Certificado:                                | Seleccionar archivo Ningún archivo seleccionado |                     |   |
| Archivo key:                                | Seleccionar archivo Ningún archivo seleccionado |                     |   |
|                                             |                                                 | Agregar certificado |   |

Ilustración 9: Agregar datos de Certificado de Sello Digital

**Tip:** El sistema tiene la habilidad de mostrar un mensaje en la parte superior de la cuenta indicando 15 días antes que se aproxima la fecha de vencimiento del Certificado de Sello Digital.

**Nota**: los dos archivos y la contraseña deben corresponder, es decir, la contraseña debe ser la que se asignó al certificado y la llave debe ser la que creó junto al certificado; en caso de no ser así mostrará error al validar archivos como se muestra en la Ilustración 10.

| <b>OOPS!</b> El certificado no corresponde a la llave p | privada o archivo KEY.                                      |
|---------------------------------------------------------|-------------------------------------------------------------|
|                                                         | Haz clic aqui para conocer como cargar un CSD a su Sistema. |
|                                                         |                                                             |

Ilustración 10: Error al validar archivos del CSD

**Nota:** El uso del Certificado de Sello Digital (CSD) para la generación de facturas en personas físicas y morales se volvió un requisito indispensable a partir del 5 de marzo de 2015, dejando a la FIEL (Firma Electrónica) como requisito primario para generar el CSD.

Al subir su CSD al sistema; se muestra una barra que indica las especificaciones del certificado, a continuación se mencionan:

- Número de Serial: número de serie con el que se generó el certificado.
- Inicia Vigencia: fecha en la que se generó el CSD.
- Termina Vigencia: fecha en la que ya no estará vigente el CSD.
- Fecha de Subida: fecha en la cual se hizo la carga del certificado al sistema.
- Estatus: muestra si está vigente o no.
- Activar: mensaje de activo o no.
- *Eliminar:* opción para eliminar el CSD cargado. Esta acción la podemos realizar cuando haya terminado la vigencia del certificado.

## 3.1.3. IMPUESTOS

Al emitir cualquier tipo de comprobante puede que el producto/servicio aplique impuesto.

Para la configuración de los impuestos federales fijos, se divide en dos tipos:

- **A. Impuestos de Traslado:** se entenderá por traslado del impuesto el cobro o cargo que el contribuyente debe hacer a sus consumidores finales por la venta que se les realizó.
- **B. Impuestos de Retención:** es la obligación que tiene el comprador de bienes y servicios, de no entregar el valor total de la compra al proveedor, sino de guardar o retener un porcentaje en concepto de impuestos. Este valor debe ser entregado al Estado a nombre del contribuyente, para quien esta retención le significa un prepago o anticipo de impuestos. Estos impuestos retenidos se aplican a pago de dividendos, intereses y por pagos de terceros.

En el menú *Configuración* opción *Impuestos* encontramos el apartado para seleccionar el tipo de impuesto que se vaya a aplicar mostrado en la Ilustración 11, para ello se

selecciona el tipo de impuesto (Traslado o Retención), posteriormente seleccionamos el impuesto palomeando la casilla y por último se presiona el botón *Guardar Cambios*.

| Impuestos Federales Fijos |                    |   |                    |                    |  |
|---------------------------|--------------------|---|--------------------|--------------------|--|
| Agregar Impuesto          |                    |   |                    |                    |  |
|                           | Traslado           |   | γ                  | Retenido           |  |
| IVA Tasa 0.000000         | IVA Tasa 0.160000  |   | IVA Tasa 0.000000  | IVA Tassa 0.160000 |  |
| IEPS Tasa 0.265000        | IEPS Tasa 0.300000 |   | IEPS Tasa 0.285000 | IEPS Tasa 0.300000 |  |
| IEPS Tasa 0.530000        | IEPS Tasa 0.500000 |   | IEPS Tasa 0.530000 | IEPS Tasa 0.500000 |  |
| IEPS Tasa 1.600000        | IEPS Tasa 0.304000 |   | IEPS Tasa 1.600000 | IEPS Tasa 0.304000 |  |
| IEPS Tasa 0.250000        | IEPS Tasa 0.090000 |   | IEPS Tasa 0.250000 | IEPS Tasa 0.090000 |  |
| IEPS Tasa 0.080000        | IEPS Tasa 0.070000 |   | IEPS Tasa 0.080000 | IEPS Tasa 0.070000 |  |
| IEPS Tasa 0.060000        | IEPS Tasa 0.030000 |   | IEPS Tasa 0.060000 | IEPS Tasa 0.030000 |  |
| IVA 8% frontera           |                    | m | IVA Tasa 0.108687  | IVA Tasa 0.106666  |  |
| iva fronterizo            |                    | Ť | IVA Tasa 0.106700  | IVA RETENIDO 4%    |  |

Ilustración 11: Configuración de Impuestos federales fijos

En caso de que el impuesto que se necesite no se encuentre dentro de la lista que obtenemos del sistema, se puede agregar un nuevo impuesto, dando clic en *Agregar Impuesto* y llenando los siguientes datos, Ilustración 12:

- Elegir el tipo de impuesto dando clic en la opción *de RETENCIÓN o TRASLADO*.
- Agregar la CLAVE del impuesto, tomando en cuenta que de acuerdo con el SAT sólo pueden usarse:
  - 001 que pertenece a ISR.
  - 002 que pertenece a IVA.
  - 003 que pertenece a IEPS.
- Elegir el Impuesto
- Tipo Factor
- Tasa o Cuota
- Descripción Impuesto

Y para guardar la información damos clic en Agregar Impuesto.

| Impuestos > Federales |           |                       |                  |    |              |       |    |
|-----------------------|-----------|-----------------------|------------------|----|--------------|-------|----|
| Impuestos Federales   |           |                       |                  |    |              |       |    |
|                       | RETENCION |                       |                  |    | • TRAS       | ILADO |    |
| Clave*                |           | Impuesto*             |                  |    | Tipo Factor* |       |    |
|                       |           | 0                     |                  | 07 | Tasa         |       | 07 |
| Tasa o Cuota"         |           | Descripción Impuesto* |                  |    |              |       |    |
| 0.000000              | •         | 0                     |                  | 0  |              |       |    |
|                       |           |                       | Agregar Impuesto |    |              |       |    |

Ilustración 12: Agregado de Impuestos federales fijos

## 3.1.3.1. OTROS DERECHOS E IMPUESTOS.

Algunos contribuyentes necesitan utilizar otros impuestos locales, como 5 al millar, Inspección por vigilancia, fondo de garantía, etc. Para realizarlo podemos agregar los impuestos seleccionando *Agregar Otros Derechos e Impuestos*, se abrirá una nueva ventana mostrada en la Ilustración 13; donde se puede configurar un nuevo impuesto Ilenando los siguientes datos:

- *Tipo Impuesto:* seleccionar si corresponde a Retención o Traslado.
- Nombre del Impuesto: nombre asignado al impuesto.
- Tasa del Impuesto: tasa que se aplica en el impuesto.

Al finalizar el llenado del nuevo impuesto se presiona el botón *Guardar Impuesto* para guardar cambios.

| Agregar Otros derechos e impuestos                                                       |                                                                                 |                                                                                                    |                                                                                                    |  |  |  |  |
|------------------------------------------------------------------------------------------|---------------------------------------------------------------------------------|----------------------------------------------------------------------------------------------------|----------------------------------------------------------------------------------------------------|--|--|--|--|
| Se recomienda un nombre con el porcentaje P/E *IVA 0.16, para identificario fácilmente.* |                                                                                 |                                                                                                    |                                                                                                    |  |  |  |  |
| Nombre del Impuesto:*                                                                    | Tasa del Impuesto:*                                                             |                                                                                                    |                                                                                                    |  |  |  |  |
| Ø ▼ IVA 0.16                                                                             | •                                                                               | Θ                                                                                                    |                                                                                                    |  |  |  |  |
|                                                                                          |                                                                                 |                                                                                                    |                                                                                                    |  |  |  |  |
|                                                                                          | Guardar Impuesto                                                                |                                                                                                    |                                                                                                    |  |  |  |  |
|                                                                                          | A 0.16, para identificario fácilmente.*<br>Nombre del Impuesto:*<br>O v DA 0.18 | A 0.16, para identificarlo fàcilmente.*<br>Nombre del impuesto:*<br>Tasa del impuesto:*<br>DIA 0.16<br>Guardar Impuesto | A 0.18, para identificario facilmente *       Nombre del Impuesto: *     Tasa del Impuesto: *       Impuesto: *     Impuesto: *       Impuesto: *     Impuesto: * |  |  |  |  |

Ilustración 13: Agregar Otros Derechos e Impuestos

**Nota**: para que el impuesto agregado se muestre en nuestra Factura, es necesario seleccionar con una  $\vee$  el impuesto a usar y Guardar Impuestos. Podrá editar o eliminar el impuesto con el ícono de lápiz y bote de basura.

**Tip:** Si desea que un impuesto aparezca predeterminado en la emisión de su cfdi solo hay que seleccionar la casilla de lado izquierdo de la descripción del impuesto que se haya dado de alta en el sistema ya sean impuesto federales o locales, donde se mostrara una notificación como en la siguiente ilustración 14:

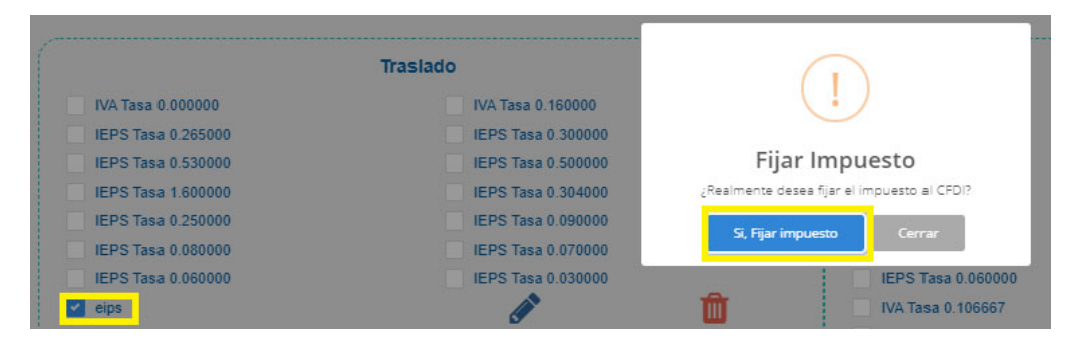

Ilustración 14: Predeterminar un impuesto en el sistema

Al dar clic en el botón de Si, fijar impuesto como se resalta en la ilustración 14, después se tiene que dar clic en el botón guardar impuestos que aparece al final de la sección de impuestos para que se pueda visualizar como predeterminado en la emisión del cfdi en la parte de concepto.

# 3.1.4. CONFIGURACIÓN DE CFDI

En la Configuración de CFDI se determina la estructura con la que contarán los comprobantes.

Dentro de este apartado se puede aplicar al CFDI de Factura, Nómina, Retenciones o Sector Primario lo siguiente:

- **A. Serie** (opcional): serie con la que se emitirán los comprobantes; cada vez que se cambie la serie se reinicia la numeración del folio.
- **B.** Folio inicial (opcional): el comprobante que se genere será el número consecutivo al que se asigne.
- C. Folio actual: muestra el número del último folio ocupado.
- D. Lugar de Expedición: Señala el Código Postal del domicilio en el que se expide.
- E. Método de pago: es el atributo a través del cual se expresa el método de pago de la operación, se pueden utilizar los siguientes términos:
  - *PUE- Pago en una sola exhibición:* cuando el cliente cubrirá el total de la operación al momento de recibir la factura.
  - **Nota:** se podrán emitir con el método de pago en una sola exhibición siempre y cuando este se liquide a más tardar el último día del mes en que se emitió, se especifique la forma en que se recibirá dicho pago y se realice efectivamente el pago total. Ver Regla 2.7.1.44 RMF 2019.
    - PPD- Pago en parcialidades: se usa cuando al momento de generar el CFDI no se está pagando la factura, y el cliente hará el pago en uno o X número de parcialidades. Especificar este tipo de pago es importante, ya que en el momento que se reciba el pago total o parcial de la factura se podrá generar un CFDI de Pago.
  - **Nota:** En el sistema usted encontrará la descripción del método de pago, sin embargo, al Generar el Comprobante en el XML encontrará la clave del método de pago tal como lo pidió el SAT en el anexo 20.
- **F.** Número de cuenta pago: es la referencia bancaria de al menos 10 dígitos, de no ser necesario, dejar el espacio en blanco.
- **G.** Divisa predeterminada: al generar un comprobante aparecerá la moneda que se haya elegido, así como su tipo de cambio con el que se configuró. Es el tipo de moneda que se usa con más frecuencia.
- H. Forma de pago: es el atributo que precisa el procedimiento en el que se realizará el pago de una operación representada por un CFDI. Se pueden utilizar los siguientes:

| 0 | 01      | Efectivo          |     | 0 | 17      | Compensación       |     |
|---|---------|-------------------|-----|---|---------|--------------------|-----|
| 0 | 02      | Cheque nominat    | ivo | 0 | 23      | Novación           |     |
| 0 | 03      | Transferencia     |     | 0 | 24      | Confusión          |     |
|   | electró | nica de fondos    |     | 0 | 25      | Remisión de deu    | da  |
| 0 | 04      | Tarjeta de crédit | 0   | 0 | 26      | Prescripción       | о   |
| 0 | 05      | Monedero          |     |   | caduci  | idad               |     |
|   | electró | nico              |     | 0 | 27      | A satisfacción     | del |
| 0 | 06      | Dinero electróni  | со  |   | acreed  | lor                |     |
| 0 | 08      | Vales de despen   | sa  | 0 | 28      | Tarjeta de débito  |     |
| 0 | 12      | Dación en pago    |     | 0 | 29      | Tarjeta de servici | os  |
| 0 | 13      | Pago              | por | 0 | 30      | Aplicación         | de  |
|   | subrog  | ación             |     |   | anticip | oos                |     |
| 0 | 14      | Pago              | por | 0 | 31      | Intermediario pa   | gos |
|   | consigr | nación            |     | 0 | 99      | Por definir        |     |
| 0 | 15      | Condonación       |     |   |         |                    |     |

- I. Factor de redondeo: para mayor precisión en los cálculos se puede elegir entre Truncar o Redondear, esto permite elegir si en las cantidades de Subtotal, descuentos, impuestos y Total se truncan o redondean los decimales.
- J. Registro Patronal: conjunto de letras y/o números que recibe el patrón al registrarse al IMSS de acuerdo a la LSS. Puede ser de 1 a 20 caracteres.
- **K.** Número de Identificación: dato de referencia similar al RFC del emisor en el pais de residencia.
- L. Redirección: sirve para consultar la lista de los CFDI generados, o para que el sistema muestre el formato de creación de CFDI de manera predeterminada.
- M. Envío automático de CFDI y Poner copia del envío de CFDI's: al palomear permite realizar el envío automático del CFDI a al correo proporcionado del receptor, así como, al correo que se quiera mandar copia, inmediatamente después de la generación del CFDI.
- **N. Impuesto Predefinido:** permite habilitar el impuesto aplicable a todos los productos o servicios.
- **O. Fijar como Predeterminado:** esta opción permite predeterminar el cálculo de los impuestos en el precio unitario de los productos ya sea calcular impuestos sobre el precio o incluidos en el precio.
- **P. Prefacturas:** si se palomea la opción de siempre eliminar, una vez que se use la prefactura ya no se almacenará el comprobante pre guardado.

|                                                   |                                      |                         |                |   | CONFIGU                 | RACIÓN PREDETE     | RN | MINADA PARA CFDI's                             |                      |                    |                                                         |    |
|---------------------------------------------------|--------------------------------------|-------------------------|----------------|---|-------------------------|--------------------|----|------------------------------------------------|----------------------|--------------------|---------------------------------------------------------|----|
| Serie Global para CFDI                            |                                      |                         |                |   |                         | I≡I                |    | Serie para Nómina                              |                      |                    |                                                         | E  |
| Serie *                                           | Serie* Folio Iniciai* Folio Actual * |                         |                |   |                         |                    |    | Sarle Nómina* Folio Nómina*                    |                      |                    |                                                         |    |
| A                                                 | 0                                    | 500                     |                | 9 | 4907                    | 0                  |    | Ν                                              |                      | 0                  | 6388                                                    | 0  |
| <u>(</u>                                          |                                      |                         |                |   |                         | )                  |    | L                                              |                      |                    |                                                         |    |
| Serie para Retenciones Serie para Sector Primario |                                      |                         |                |   |                         |                    |    | E                                              |                      |                    |                                                         |    |
|                                                   | Serie Retención *                    |                         |                |   | Folio Retención *       |                    |    | Serie Sector Pi                                | rimario <sup>4</sup> |                    | Folio Sector Primario*                                  |    |
| RET                                               |                                      | θ                       | 1411           |   |                         | Θ                  |    | Serie_SP                                       |                      | θ                  | 293                                                     | 0  |
| (                                                 |                                      |                         |                |   |                         | )                  |    | (                                              |                      |                    |                                                         |    |
|                                                   |                                      |                         |                |   |                         | CONFIGURACIÓ       | ÓN | I DE CFDI                                      |                      |                    |                                                         |    |
| Lugar de Expedición *                             |                                      |                         |                |   | Método de Pago*         |                    |    |                                                |                      | Nº de Cuenta Pago  |                                                         |    |
| 62553                                             |                                      |                         |                | 9 | PUE - Pago en una so    | la exhibición      |    |                                                | θ                    |                    |                                                         | Θ  |
| Divisa Predeterminada*                            |                                      |                         |                |   | Forma de Pago*          |                    |    |                                                |                      | Factor de Redondeo |                                                         |    |
| MXN - Peso Mexicano                               |                                      |                         |                | 9 | 03 - Transferencia elec | ctrónica de fondos |    |                                                | θ                    | TRUNCAR            |                                                         | 0√ |
| Registro Patronal                                 |                                      | Numero identificación   |                |   | Redirección             |                    |    |                                                |                      |                    |                                                         |    |
| 123456788                                         | 0                                    | 27-1085977              |                | 0 | Generar CFDI            | 0v                 |    | <ul> <li>Envio Automático de CFDIs.</li> </ul> |                      | 0                  | Poner copia del envío de CFDIs a: ejermolo@ejermolo.com |    |
|                                                   |                                      |                         |                |   |                         |                    |    |                                                |                      |                    |                                                         |    |
| Impuesto predefinido                              |                                      | Fijar como predetermina | ido            |   |                         | Pretacturas        |    |                                                |                      |                    |                                                         |    |
| IVA 18%                                           | <del>0</del> ~                       | Calcular Impuestos s    | obre el Precio |   | *                       | Siempre eliminar   |    | 0                                              |                      |                    |                                                         |    |

Ilustración 15: Configuración de CFDI

## 3.1.4.1. HABILITAR CAMPOS EXTRA

Se puede usar etiquetas especiales para que en el PDF del CFDI se pueda mostrar información extra. Sólo es necesario palomear la opción *Habilitar Etiquetas* para usarla en el formato de llenado del CFDI. Ilustración 16.

Dentro de la versión impresa puede agregarse un formato de Firmas, sólo basta con palomear *Inclusión de Firmas*, para que al llenar el CFDI nos desglose información *de Puesto y Nombre*. Ilustración 16.

|                     | HABILITAR CAMPOS EXTRA |
|---------------------|------------------------|
| Habilitar etiquetas | Inclusión de Firmas    |

Ilustración 16: Configuración de Campos extras

## 3.1.4.2. COMPLEMENTOS

Al igual que los datos anteriores, en este apartado encontramos algunos complementos que se pueden habilitar para que sean visibles dentro de la estructura del comprobante, con solo palomear el complemento y *Guardar*.

- A. Complemento IEDU: concepto para la expedición de comprobantes fiscales por parte de Instituciones Educativas Privadas, para los efectos del artículo primero y cuarto del decreto por el que se otorga un estímulo fiscal a las personas físicas en relación con los pagos por servicios educativos, Ilustración 15. Se compone por:
  - Nombre del Alumno.
  - CURP.
  - *Nivel Educativo:* Preescolar, Primaria, Secundaria, Profesional Técnico, Bachillerato o su equivalente.
  - Clave Centro de Trabajo: Atributo requerido para especificar la clave del centro de trabajo o el reconocimiento de validez oficial de estudios en los términos de la Ley General de Educación que tenga la Institución educativa privada donde se realiza el pago.
  - *RFC Pago:* indica el RFC de quien realiza el pago cuando sea diferente a quien recibe el servicio.

|                    |      | <b>2</b> 0      |                     |   |                    |   |          |   |   |
|--------------------|------|-----------------|---------------------|---|--------------------|---|----------|---|---|
| Nombre del Alumno* |      | CURP*           | Nivel Educativo*    |   | Centro de Trabajo* |   | RFC Pago |   |   |
|                    | Θ    | 0               | Seleccionar Nivel E | 0 | Clave              | 0 |          | 0 | + |
| Alumno (           | CURP | Nivel Educative | )                   |   | Centro Trabajo     |   | RFC Pago |   |   |

#### Ilustración 17: Complemento IEDU

- **B. Complemento Donatarias:** opcional para incluir la información requerida por el Servicio de Administración Tributaria (SAT) a las organizaciones civiles o fideicomisos autorizados para recibir donativos, que permite hacer deducibles los Comprobantes Fiscales Digitales a los donantes; Ilustración 18. Se compone por:
  - *No. Autorización*: Número del oficio en que se haya informado a la organización
  - *Fecha Autorización:* fecha del oficio en el que se haya informado a la organización civil o fideicomiso
  - *Leyenda*: Atributo requerido para señalar de manera expresa que el comprobante que se expide se deriva de un donativo.

|                         |   |                        | 🔽 Comp | oleme | nto Donatarias: |  |
|-------------------------|---|------------------------|--------|-------|-----------------|--|
| Número de Autorización* |   | Fecha de Autorización* |        |       | Leyenda *       |  |
|                         | 0 | 2019-07-17             |        | 0     | leyenda         |  |
|                         |   |                        |        |       |                 |  |
|                         |   |                        |        |       |                 |  |

#### Ilustración 18: Complemento Donatarias

- **C. Complemento Notarios:** para el manejo de la enajenación de bienes inmuebles o servidumbres de paso con indemnización o contraprestación en una sola exhibición; Ilustración 18. Se compone por:
  - Complemento Notarios Públicos: Agregar Inmuebles al Comprobante
    - o Inmueble:
      - Terreno
      - Terreno uso comercial
      - Construcción habitacional
      - Construcción uso comercial
      - Uso mixto
    - Calle del Inmueble
    - Núm. Exterior del Inmueble
    - Núm. Interior del Inmueble
    - Colonia del Inmueble
    - Localidad del Inmueble
    - Referencia del Inmueble
    - Municipio del Inmueble
    - *Estado del Inmueble:* sólo puede seleccionarse del catálogo de Estados dispuesto por el SAT.
    - País del Inmueble: sólo puede seleccionarse del catálogo de Países dispuesto por el SAT.
    - Código Postal del Inmueble
  - Complemento Notarios Públicos: Datos de Operación
    - Número de Instrumento Notarial
    - Fecha de la Firma
    - Monto de la Operación
    - Subtotal
    - o IVA
  - Complemento Notarios Públicos : Datos del Notario
    - o CURP
    - o Número Notaría
    - *Entidad Federativa:* sólo puede seleccionarse del catálogo de Estados dispuesto por el SAT.
    - Adscripción
  - Complemento Notarios Públicos : Agregar Enajenantes
    - Nombre Enajenante
    - Apellido Paterno Enajenante
    - Apellido Materno Enajenante
    - o RFC Enajenante

- o CURP Enajenante
- Porcentaje
- Complemento Notarios Públicos: Agregar Adquiriente
  - Nombre Adquiriente
  - Apellido Paterno Adquiriente
  - o Apellido Materno Adquiriente
  - o RFC Adquiriente
  - CURP Adquiriente
  - Porcentaje

| Conoce como generar un Com   | plemento | de Notarios. 🔽  | Complemento Notarios | Públicos          | 5:                  |      |           |              |                    |   |
|------------------------------|----------|-----------------|----------------------|-------------------|---------------------|------|-----------|--------------|--------------------|---|
| Inmuebles:                   |          |                 |                      |                   |                     |      |           |              |                    |   |
| Tipo del Inmueble*           |          | Calle del Inmue | ble*                 |                   | No Exterior         |      |           | No Interior  |                    |   |
|                              | 0        |                 |                      | 0                 |                     |      | 0         |              |                    | 0 |
| Colonia                      |          | Localidad       |                      |                   | Referencia          |      |           | Municipio*   |                    |   |
|                              | 0        |                 |                      | 0                 |                     |      | 0         |              |                    | 0 |
| Estado *                     |          | Pais*           |                      |                   | Codigo Postal*      |      |           | _            |                    |   |
| Clave Entidad                | 0        | MEXICO (EST     | ADOS UNIDOS MEXICAN  | 10 <del>8</del> ) |                     |      | 0         |              | + Agregar Inmueble |   |
| Tipo Inmueble                |          | Calle           | Municipio            |                   | Estado              | Pais | C         | odigo Postal |                    |   |
| Datos de Operación:          |          |                 |                      |                   |                     |      |           |              |                    |   |
| Numero Instrumento Notarial* |          | Fecha de firma  | *                    |                   | Monto de Operacion* |      | Subtotal* |              | IVA*               |   |
|                              | 0        | 2019-07-17      |                      | 0                 |                     | 0    |           | 0            |                    | 0 |
| Datos del Notario:           |          |                 |                      |                   |                     |      |           |              |                    |   |
| CURP*                        |          | Numero Notaria  | 1*                   |                   | Entidad Federativa* |      |           | Adscripcion  |                    |   |

#### Ilustración 19: Complemento Notarios

D. Complemento Detallista: Este complemento no tiene carácter obligatorio, sino que ayuda al emisor a eficientar el procesamiento de la información.Es un complemento requerido para la emisión y recepción de comprobantes fiscales digitales en el sector Retail o de ventas al detalle, por el cual se intercambia información comercial: Ilustración 20. Para su llenado colocamos:

**Status documento:** se especifica el estado del comprobante (Original, Cancela, Copia, Reemplazar).

#### Solicitud de identificación de pago

 EntityType: Tipo de entidad - Especifica el tipo de transacción, valores posibles son:

- o Factura-INVOICE,
- Nota de Débito-DEBIT\_NOTE,
- Nota de Crédito-CREDIT\_NOTE,
- Recibo de Arrendamiento-LEASE\_RECEIPT,
- Recibo de Honorarios- HONORARY\_RECEIPT,
- Factura Parcial-PARTIAL\_INVOICE,
- Carta Porte-TRANSPORT\_DOCUMENT,
- Autofactura-AUTO\_INVOICE.
- SpecialInstruction Code: Atributo para especificar el código del tipo de instrucciones comerciales que son enviadas, valores permitidos:

| 0 | AAB, | 0 | PUR, |
|---|------|---|------|
|   |      |   |      |

| 0 | DUT, | 0 | ZZZ. |
|---|------|---|------|
|   |      |   |      |

## Información adicional (Aditional Information):

- Reference Identification: Especifica el número de referencia adicional.
- Type: Atributo para especificar el código de referencias adicionales, valores aceptados son:

| 0 | AAE, | 0 | DQ,  |
|---|------|---|------|
| 0 | СК,  | 0 | IV,  |
| 0 | ACE, | 0 | ON,  |
| 0 | ATZ, | 0 | AWR. |
|   |      |   |      |

#### Orden de identificación (Order Identification):

- Reference Identification: Nodo requerido que especifica el número de orden de compra (comprador) a la que hace referencia la factura.
- Reference Date: Especifica la fecha de la orden de compra(comprador) a la que hace referencia la factura.

#### Notas de recibo (Delivery Note)

- Reference Identification: Especifica el número de folio. Número emitido por el comprador cuando recibe la mercancía que es facturada.
- Fecha: Fecha de la compra.

#### Comprador (Buyer)

- GLN: Nodo requerido que especifica el número global de localización (GLN) del comprador.
- Buyer Person Or Department Name: Especifica el contacto de compras.

#### Vendedor (Seller)

- GLN: Especifica el número global de localización (GLN) del vendedor.
- Type: Especifica el tipo de identificación secundaria que se le asignó al proveedor, valores aceptados.

Alternate: Especifica el código para identificar qué tipo de identificación secundaria se le asignó al proveedor.

#### Envía a (Ship to)

- GLN: Especifica el número global de localización (GLN) de la ubicación a entregar la mercancía.
- Alternate Party Identification: identificación secundaria del emisor de la factura.
- Type: Tipo de identificación secundaria que se le asignó al proveedor, valores aceptados:
  - o VA,
  - o IA.
- Name: Se debe indicar la razón social de la empresa a donde se emite la factura en caso de ser diferente al identificador del proveedor.
- Street Address One: Domicilio del emisor de la factura: Calle, número exterior, número interior y colonias.
- City: Ciudad donde se encuentra el domicilio del emisor de la factura.
- Postal code: Código Postal del domicilio del emisor de la factura.

#### Aduana(Customs)

• Nodo opcional que especifica el número global de localización (GLN) de la aduana.

## Moneda (Currency)

- Currency ISO: Moneda Atributo para especificar el código de la moneda utilizada para detallar la relación de facturas. Todas las cantidades posteriores serán expresadas en la divisa detallada en esta etiqueta.
- Currency Function: Función de moneda Nodo requerido que especifica la función de divisa.
- Rate Of Change: Tasa de Cambio Nodo opcional que especificar la tasa de cambio que se aplica a las monedas. La regla general para calcular la tasa de cambio es la siguiente: Divisa de Referencia multiplicada por la Tasa = Divisa Objetivo.

#### Términos de pago (Payment Terms)

#### Net Payment (Pago neto)

- Payment Terms Event: Atributo para especificar la referencia del tiempo de pago.
- Payment TermsRelation Time: Atributo para especificar el término de relación del tiempo de pago.
- Net Payment TermsType: Atributo para especificar las condiciones de pago.
- Payment Time Period: Período de tiempo de pago Nodo opcional que especifica el periodo de pago de la factura.
- Time Period: Atributo para especificar el tipo de periodo.

#### Discount Payment (Pago de descuento)

- Discount Payment Type: Tipo de Descuento Nodo opcional que especifica los descuentos por pago.
- Porcentaje: Porcentaje de descuento Nodo requerido que especifica el valor de los porcentajes que serán descontados o cargados si la factura no se paga dentro del término. El porcentaje será en base al valor de la factura.

## Datos Extra del producto (Line Item)

• Idioma del Producto: Atributo para especificar el código del idioma en que está la descripción del artículo.

## Aduana (Customs)

- GLN: Aduana Nodo opcional que especifica el número global de localización (GLN) de la aduana.
- Alternate Party Identification: No. pedimento Nodo requerido que especifica la identificación del no. pedimento a nivel detalle.
- Reference Date: Fecha Pedimento Nodo requerido que especifica la fecha del pedimento YYYYMMDD.
- Name: Name Nodo requerido que especifica el nombre de la Aduana.

#### **Unidades logísticas (Logistic Units)**

- Serial Shipping Container Code: Nodo requerido que especifica la información de Rangos de identificación de productos.
- Type: Especifica el código del número de identidad, valores permitidos: BJ, SRV.
- Pallet Quantity: Especifica el número de paquetes.
- Description Type: Especifica el tipo de empaquetado.
- Transport: Transporte Nodo requerido que especifica el pago de transporte de embalaje.
- Lot Number: Especifica el número de lote.
- Production Date: Atributo para especificar la fecha de producción.

#### Cargo de asignación (Allowance Charge)

- Allowance Charge Type: Se puede seleccionar de ellos:
  - Allowance\_Global
  - Charge\_Global
- Settlement Type: Puede elegir:
  - Off\_Invoice
  - Charge\_To\_Be\_Paid\_By\_Vendor
  - Charge\_to\_be\_Paid\_By\_Customer
- Sequence Number:
- Special Services Type: Se debe seleccionar el tipo de servicio
- Percentaje: Porcentaje.

Después de llenar todos estos campos se procede a generar el comprobante para

| Comprobante :              |                                |                  |                       |      |
|----------------------------|--------------------------------|------------------|-----------------------|------|
| DocumentStatus             |                                | Ø                |                       |      |
|                            |                                |                  |                       |      |
| Peque                      | st For Payment Identification  |                  | Aditional Information |      |
|                            | ытытылы                        |                  |                       | 3    |
| EntityType *               | SpecialInstruction Code*       | Reference Ident  | ification* Type*      |      |
|                            | 0                              | Ør               | Ø AAE                 | 0    |
|                            | Order Identification           | 2                | Delivery Note         |      |
| Reference Identification*  | Reference Date                 | Reference Ident  | ification* Fecha      |      |
| ~                          | 2019-07-17                     | 0                | 2019-07-17            | 0    |
|                            |                                |                  |                       |      |
|                            | Buyer                          |                  | Seller                |      |
| GLN*                       | Buyer Person Or Department Nan | ne* GLN*         | Type* Alter           | mate |
| 13 caracteres Obligatorios | 0                              | 0                | 0 Número interno 0    | 0    |
| Ship To:                   |                                |                  |                       |      |
| GLN                        | Name                           | Street Address O | ne City               |      |
| 13 caracteres obligatorios | 0                              | Ø                | 0                     | 0    |
| finalizar nuestra e        | misión.                        |                  |                       |      |

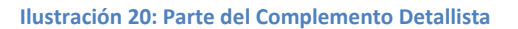

- **E. Complemento Venta Vehículos (usados):** se usa para generar un comprobante de venta de vehículo de uso, Ilustración 19, se debe llenar la siguiente información:
  - Monto Adquisición: atributo que expresa el monto de adquisición del vehículo usado según la factura original (primera venta).
  - Monto Enajenación: expresa el monto de enajenación del vehículo usado.

- Clave Vehicular
- Marca
- Tipo
- Modelo
- Número de Motor
- Número de Serie
- NIV: número de Identificación Vehicular del vehículo usado.
- Valor

Si fuera necesario se agrega Información Aduanera:

- Número:
- Fecha
- Aduana

|                       |   |                   | Complement | o Vehículo Usado: |   |        |              |   |
|-----------------------|---|-------------------|------------|-------------------|---|--------|--------------|---|
| Monto Adquisicion     |   | Monto Enajenacion |            | Clave Vehicular   |   |        | Marca        |   |
|                       | 0 |                   | 0          |                   |   | 0      |              | 0 |
| Тіро                  |   | Modelo            |            | Numero Motor      |   |        | Numero Serie |   |
|                       | 0 | año del vehiculo  | 0          |                   |   | 0      |              | 0 |
| NIV                   |   | Valor             |            |                   |   |        |              |   |
|                       | 0 |                   | 0          |                   |   |        |              |   |
| Información Aduanera: |   |                   |            |                   |   |        |              |   |
| Numero                |   | Fecha             |            |                   |   | Aduana |              |   |
|                       |   | 2019-07-17        |            |                   | 0 |        |              | 0 |
| L                     |   |                   |            |                   |   |        |              |   |
|                       |   |                   |            |                   |   |        |              |   |

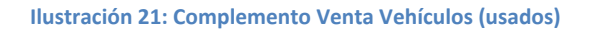

- F. Complemento Servicios Parciales Construcción: es utilizado por el prestador de servicios parciales de construcción, de conformidad con el "Decreto por el que se otorgan medidas de apoyo a la vivienda y otras medidas fiscales", llustración 22. Está conformado por:
  - No. Permiso, Licencia o Autorización
  - Calle
  - No. Exterior
  - No. Interior
  - Colonia
  - Localidad
  - Referencia
  - Municipio

- Estado
- Código Postal

|                    |            | COMPLEMENTO DE SERVICIOS PA | ARCIALES DE CONSTRUCCIÓN: |              |    |
|--------------------|------------|-----------------------------|---------------------------|--------------|----|
| Número de Permiso* | Calle      | No Exterior                 | No Interior               | Colonia      |    |
|                    | 0          | 0                           | Ø                         | 0            | Ø  |
| Localidad          | Referencia | Municipio*                  | Estado *                  | Codigo Posta | 1* |
|                    | 0          | 0                           | Clave Entidad             | 0r           | Ø  |
|                    |            |                             |                           |              |    |

Ilustración 22: Complemento Servicios Parciales Construcción

- **G. Complemento INE:** es utilizado por todos los contribuyentes que vendan, enajenen, arrenden o proporcionen bienes o servicios de manera onerosa a los Partidos Políticos y Asociaciones Civiles (tratándose de aspirantes y candidatos independientes), el mismo deberá incorporarse en todos los CFDI que emitan a favor de dichos partidos y asociaciones, derivados de gastos realizados de la operación ordinaria, precampañas y campañas; Ilustración 21. Es necesario brindar los siguientes datos:
  - Tipo de proceso:
    - o Ordinario
    - Precampaña
    - Campaña
    - Tipo de comité
      - Ejecutivo Nacional
      - Ejecutivo Estatal
      - Directivo Estatal
  - Id Contabilidad

Si se elige Campaña o Precampaña es necesario agregar:

- Clave Entidad
- Ámbito
  - Local
  - o Federal
- Id Contabilidad

|                  | CC                   | omplemento INE:  |   |
|------------------|----------------------|------------------|---|
| Tipo de proceso* | Tipo de comité*      | Id Contabilidad* |   |
| Ordinario        | Ø                    | Ø                | 0 |
|                  | Ilustración 22: Comp | Jamanta INE      |   |

- **H. Complemento Aerolíneas:** Se usa para incluir información específica del ramo.llustración 24. Para utilizarlo es necesario brindar los siguientes datos:
  - *TUA*: Atributo requerido para indicar el importe del TUA aplicable al boleto.
  - Total Cargos.
  - *Código Cargo*: se debe especificar de entre los proporcionados por el sistema.
  - Importe.

Se pueden agregar los cargos necesarios.

|              | Complemento A | erolíneas:     |
|--------------|---------------|----------------|
| TUA*         | TotalCargos * |                |
|              |               | Ø              |
| CodigoCargo* | Importe*      |                |
| NW           | 7             | Agregar Cargos |
| Codigo cargo |               | Importe        |
|              |               |                |

Ilustración 24: Complemento Aerolíneas

- I. Complemento Leyendas Fiscales: opcional para incluir leyendas previstas en disposiciones fiscales, distintas a las contenidas en el estándar de Comprobante Fiscal Digital (CFD) o Comprobante Fiscal Digital a través de Internet (CFDI); colocando:
  - *Disposición Fiscal*: se debe especificar la Ley, Resolución o Disposición Fiscal que regula la leyenda, deberá expresarse en siglas de mayúsculas y sin puntuación, ejemplo: ISR.
  - Norma: Regla que regula la obligación de la leyenda
  - Texto Leyenda: Especificar leyenda fiscal

|                    |                    |       | Complemento | Leyendas Fiscales: |               |                   |
|--------------------|--------------------|-------|-------------|--------------------|---------------|-------------------|
| Disposicion Fiscal |                    | Norma |             | Texto Leyenda      |               |                   |
|                    | 0                  |       | 0           | leyenda            | 0             | + Agregar leyenda |
|                    |                    |       |             |                    |               |                   |
|                    |                    |       |             |                    | //            |                   |
|                    | Disposición fiscal |       | Norr        | na                 | Texto leyenda |                   |
|                    |                    |       |             |                    |               |                   |

Ilustración 25: Complemento Leyendas Fiscales

**B.** Complemento de Comercio Exterior: tiene como objetivo mejorar la seguridad y el control fiscal en las operaciones internacionales. Se trata de un anexo a la

factura electrónica que permite identificar a los exportadores e importadores, además de ampliar la descripción de las mercancías comercializadas. Ilustración 26.

- Complemento:
  - Tipo Operación:

Si se usan opcionales:

- Motivo de Traslado.
- o Clave de Pedimento.
- o Certificado Origen
- Número Certificado Origen
- Número Exportador confiable
- Términos internacionales de Comercio (INCOTERM)
- o Subdivisión
- o Observaciones
- Tipo de Cambio USD: El sistema toma en automático el Tipo de cambio agregado en el método de pago. Debe tomarse del Diario Oficial de la Federación, y se toman los con 2 decimales. Si se genera el comprobante en lunes, debe tomarse el Tipo de Cambio del viernes.
- Total USD: A dos dígitos.
- Domicilio Emisor: si se usan los datos opcionales.
  - País: Se debe seleccionar de la lista cargada, la cual pertenece al catálogo proporcionado del SAT con sus claves.
  - Código Postal: Se debe registrar la clave del código postal en donde se encuentra ubicado el domicilio del Emisor del comprobante conforme al catálogo c\_CodigoPostal publicado en Portal del SAT en Internet, donde la columna clave de c\_Estado debe de ser igual a la clave registrada en el campo 'Estado', la columna clave de c\_Municipio debe ser igual a la clave registrada en el campo 'Municipio' y si existe el campo de 'Localidad', la columna clave de c\_Localidad debe ser igual a la clave registrada en el campo Localidad.
  - Estado
  - o Municipio
  - o Localidad
  - o Colonia
  - o Calle
  - Número Exterior
  - Número Interior
  - o Referencia

- Propietario: se debe agregar la información dando clic en botón Agregar
  - Número de RegldTrib:
  - o Residencia Fiscal
- Domicilio Receptor
  - País: Se debe seleccionar de la lista cargada, la cual pertenece al catálogo proporcionado del SAT con sus claves.
  - Código Postal: Se debe registrar la clave del código postal en donde se encuentra ubicado el domicilio del Emisor del comprobante conforme al catálogo c\_CodigoPostal publicado en Portal del SAT en Internet, donde la columna clave de c\_Estado debe de ser igual a la clave registrada en el campo 'Estado', la columna clave de c\_Municipio debe ser igual a la clave registrada en el campo 'Municipio' y si existe el campo de 'Localidad', la columna clave de c\_Localidad debe ser igual a la clave registrada en el campo Localidad.
  - o Estado
  - o Municipio
  - Localidad
  - o Colonia
  - o Calle
  - o Número Exterior
  - Número Interior
  - o Referencia
- Destinatario:
  - NumRegIdTrib
  - o Nombre
  - Domicilio destinatario:
    - País: Se debe seleccionar de la lista cargada, la cual pertenece al catálogo proporcionado del SAT con sus claves.
    - Código Postal: Se debe registrar la clave del código postal en donde se encuentra ubicado el domicilio del Emisor del comprobante conforme al catálogo c\_CodigoPostal publicado en Portal del SAT en Internet, donde la columna clave de c\_Estado debe de ser igual a la clave registrada en el campo 'Estado', la columna clave de c\_Municipio debe ser igual a la clave registrada en el campo 'Municipio' y si existe el campo de 'Localidad', la columna clave de c\_Localidad debe ser igual a la clave registrada en el campo Localidad.
    - o Estado
    - o Municipio
    - o Localidad

- o Colonia
- o Calle
- o Número Exterior
- Número Interior
- o Referencia
- Número de Identificación: debe ser el mismo o mismos que se asignen a los conceptos de la factura.
- Fracción arancelaria
- Cantidad Aduana
- Unidad Aduana
- Valor unitario Aduana
- Valor Dólares
- Especificaciones.

Se da clic en agregar una vez que se cargó la información, pedirá lo siguiente:

- Marca Requerida (longitud 35)
- Modelo opcional (80 caracteres)
- Submodelo opcional (50 caracteres)
- Número de Serie opcional (40 caracteres)

|                                                  |                   | Complement                            | o Comercio Exterior:<br>opcionales |   |                        |                                |     |
|--------------------------------------------------|-------------------|---------------------------------------|------------------------------------|---|------------------------|--------------------------------|-----|
| Motivo de Traslado                               |                   | Tipo Operacion*                       |                                    |   | Clave De Pedimento     |                                |     |
| Seleccionar Motivo de traslado                   | Ø                 | Exportación - 2                       |                                    | Ø | Seleccionar Clave de F | Pedimento                      | 9   |
| Certificado Origen                               |                   | Numero Certificado Origen             |                                    |   | Numero Exportador Co   | nfiable                        |     |
| Seleccionar Certificado Origen                   | Ø                 | logitud permitida de 6 - 40 carateces |                                    | 0 | logitud minima de 1 ca | racter a 50 caracteres maximo  | Ø   |
| Términos Internacionales de Comercio (INCOTERM). |                   | Subdivision                           |                                    |   | Observaciones          |                                | li. |
| Seleccionar INCOTERM                             | 0                 | Seleccionar Subdivision               |                                    | 0 | logitud minima de 1 ca | racter a 300 caracteres maximo | ø   |
| Tipo Cambio USD<br>dos decimales                 | Ø                 | TotalUSD<br>dos decimales             |                                    | 0 |                        |                                | h   |
|                                                  |                   | Domicilio Emisor                      | usar opcionales                    |   |                        |                                |     |
| Pais*                                            | CodigoPostal*     |                                       | Estado*                            |   |                        | Municipio*                     |     |
| MEX - México 😚                                   |                   | 0                                     |                                    |   | 0                      |                                | Θ   |
| Localidad*                                       | Colonia*          |                                       | Calle*                             |   |                        | NumeroExterior                 |     |
| θ                                                |                   | Θ                                     |                                    |   | 0                      |                                | Θ   |
| NumeroInterior*                                  | Referencia*       |                                       |                                    |   |                        |                                |     |
| 0                                                |                   | 0                                     |                                    |   |                        |                                |     |
|                                                  |                   | Pro                                   | pietario                           |   |                        |                                |     |
| NumRegIdTrib*                                    | ResidenciaFiscal* |                                       |                                    |   |                        |                                |     |
| 0                                                | MEX - México      | Ø                                     | + Agregar Propietario              |   |                        |                                |     |

Ilustración 26: Parte del Complemento Comercio Exterior

- **C. Complemento venta de vehículos:** permite incorporar a los fabricantes, ensambladores o distribuidores autorizados de automóviles nuevos, así como aquellos que importen automóviles para permanecer en forma definitiva en la franja fronteriza norte del país y en los Estados de Baja california, Baja California Sur y la región parcial del estado de Sonora, a una Factura Eléctrica la clave vehicular que corresponda a la versión enajenada; Ilustración 27. Se compone por:
  - Complemento del Concepto para Venta de Vehículos:
    - Clave vehicular
    - Número de identificación vehicular
    - Cantidad (parte)
    - Unidad
    - No. Identificación
    - Descripción
    - Valor Unitario
    - Importe
    - Información Aduanera Parte (opcional): Número Documento, Fecha de Documento, Aduana.

**Nota**: En caso de requerir se puede agregar otro registro de aduana

|                 |        |                   | Compler          | nento venta de vehiculos: |                |                |         |         |  |
|-----------------|--------|-------------------|------------------|---------------------------|----------------|----------------|---------|---------|--|
| Clave Vehicular | *      |                   | Niv*             |                           |                |                |         |         |  |
|                 |        |                   |                  |                           |                |                |         |         |  |
| Cantidad *      | Unidad | No Identificacion | Descripcion*     |                           | Valor Unitario |                | Importe |         |  |
|                 |        |                   | Clave            |                           |                |                |         |         |  |
| Numero *        |        | Fecha*            | Aduana           |                           |                |                |         |         |  |
|                 |        | 2019-07-18        |                  | +Agregar                  |                |                |         |         |  |
| Canti           | dad    | Unidad            | # identificación | Descripción               |                | Valor Unitario |         | Importe |  |

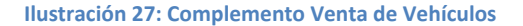

- D. Complemento por Cuenta de Terceros: Este complemento es de tipo concepto, se utiliza si se actúa como comisionista o prestador de servicios de cobranza. Ilustración 26. Está compuesto por:
  - Datos del Tercero:
    - o Nombre
    - o RFC
  - Información Fiscal Tercero:
    - o Calle

• No. Exterior

- No. Interior
- o Colonia
- o Localidad
- Referencia
- Impuestos:
  - o Impuesto: IVA, IEPS
  - o Tasa
  - o Importe
- Información extra del complemento: para ello tiene 3 opciones, de las cuales puede seleccionar una.
  - Información Aduanera:
    - Número
    - Fecha
    - Aduana
  - Cuenta Predial:
    - Número de cuenta Predial
  - Elemento Parte para integrar la totalidad del Concepto:
    - Cantidad
    - Unidad
    - No. Identificación
    - Descripción
    - Valor Unitario
    - Importe

Nota: si es necesaria otra Parte puede agregarse.

|                          |    | 🖬 Co           | mplemento Concept | o Por Cuenta de Terce | NOS: |          |   |
|--------------------------|----|----------------|-------------------|-----------------------|------|----------|---|
| Datos del Tercero        |    |                |                   |                       |      |          |   |
| Nombre                   | θ  | RFC*           | θ                 |                       |      |          |   |
| Informacion Fiscal Terce | 10 |                |                   |                       |      |          |   |
| Calle*                   | Θ  | N° Exterior    | 0                 | N° Interior           | 0    | Colonia  | 0 |
| localidad                | Θ  | Referencia     | 0                 | Municipio *           | 0    | Estado * | 0 |
| Pais*                    | 0  | Codigo Postal* | 0                 |                       |      |          |   |
|                          |    |                |                   |                       |      |          |   |
| Impuestos                |    | Tasa           |                   | Importe               |      |          |   |
| IVA                      | •  |                | Ø                 |                       | Θ    |          |   |
| C                        |    |                | Información extra | a del Complemento     |      |          |   |
|                          |    |                |                   |                       |      |          |   |

- $\circ \quad \text{Municipio}$
- o Estado
- o País
- o Código Postal

#### Ilustración 28: Complemento por cuenta de Terceros

- E. Complemento Divisas: Este complemento es utilizado para identificar las operaciones de compra y venta de divisas que realizan los centros cambiarios y las casas de cambio. Se utiliza para expresar si los comprobantes se expiden por la "compra" o por la "venta" de divisas; Ilustración 29. Es necesario agregar el siguiente dato:
  - Tipo de Operación:
    - o Venta
    - o Compra

|                               | Divisas |  |
|-------------------------------|---------|--|
| Tipo de Operacion*            |         |  |
| seleccione tipo de operación" | Ø       |  |
|                               |         |  |

Ilustración 29: Complemento Divisas

Recuerde que para utilizar el complemento debe seleccionar y Guardar los cambios.

#### 3.1.4.3. MENSAJE DE CORREO ELECTRÓNICO

Al enviar los comprobantes emitidos se adjuntan los archivos PDF y XML y un texto que le notifica al cliente que han sido enviados sus comprobantes con éxito, en este apartado puede redactar el texto que desee en el cuerpo del mensaje, es editable y lo puede adaptar al estilo del negocio, por ejemplo: bienvenida, aviso, agradecer su preferencia entre otros.

Una vez que lo tiene listo debe dar clic en Guardar Cambios.

#### **3.1.5. EMISORES ADICIONALES**

Esta opción se utiliza para añadir sucursales o usuarios de nuestro negocio con distintos permisos y/o ubicaciones de la cuenta principal.

Para crear sucursales se presiona *Agregar Nuevo Emisor*, se abrirá una ventana donde se ingresan los datos de la nueva cuenta de facturación para la sucursal mostrados en la ilustración 30.

Los datos para ingresar son los siguientes:

• Detalle de Cuenta:

- Usuario: nombre que se asigna a la nueva persona o sucursal, para ingresar al sistema se tendrá que ingresar este usuario.
- o Contraseña
- Confirmar contraseña
- Limitar Folios a subcuenta (sucursal): si es Si, pedirá que se indique el número de Folios a asignar, de lo contrario no pedirá ninguna información.
- *Logo:* imagen utilizada para la impresión impresa del CFDI. Indispensable cumplir con el formato .png y tamaño de 465 x 314 pixeles.
- Permisos de Cuenta: solo debe indicar Si o No para las siguientes opciones.
  - Facturar ingresos
  - Facturar Nómina
  - o Facturar Pagos
  - Facturar Retenciones
  - Facturar Egresos
  - o Timbrado TXT
  - o Recepción
  - o Respaldo
- Preferencias de Cuenta:
  - *Correo Electrónico*: a partir de esta dirección de correo electrónico serán enviados los comprobantes emitidos de ese usuario o sucursal.
  - o Teléfono
  - o Serie
  - o Serie Nómina
  - o Forma de Pago
  - o Unidad
  - Lugar de expedición
  - Método de pago
  - o **Folio**
  - o Folio Inicial
  - o Folio Nómina
  - Código Postal.
- Texto de Correo: escriba el texto que se agregará al enviar por correo los CFDI generados.

**Nota:** Las sucursales pueden trabajar con distinta serie y número de folio inicial, se debe tomar en cuenta que los folios se decrementan de la cuenta principal si no se usa la opción de "limitar Folios".

|   |                                                                                      | <u>_</u> _         | gregar Subcuenta (sucursal) |             |                       |   |
|---|--------------------------------------------------------------------------------------|--------------------|-----------------------------|-------------|-----------------------|---|
|   |                                                                                      |                    | 🖬 Detalle                   | de cuenta   |                       | Ľ |
|   | Formato.png.con 465 x 314 pixeles<br>preferentemente<br>Seleccionar archivo Ningnado | RFC* AAA010101AAA  | Usuario*                    | Contraseña* | Confirmar Contraseña* | G |
|   |                                                                                      | l.                 | Permisos de cuenta          |             |                       |   |
| 1 | si Facturar ingresos                                                                 | si Facturar nómina | si 📄 Facturar Pago          | IS Si       | Facturar Retenciones  |   |
| 1 | si 📄 Facturar egresos                                                                | si Timbrado TXT    | si Recepción                | Si          | Respaldo              |   |

| Correo*                            | Teléfono*         | Serie*                                |          | Serie Nomina           |   |
|------------------------------------|-------------------|---------------------------------------|----------|------------------------|---|
|                                    | 0                 | 0                                     | 0        |                        | 0 |
| Forma de Pago*                     | Unidad            | Lugar de Exp                          | edición* | Metodo de Pago*        |   |
| Seleccione Metodo Pago             | Seleccione Unidad | 0                                     | 0        | Seleccione Metodo Pago | 0 |
| Folio*                             | Folio Inicial*    | Folio Nomina                          |          |                        |   |
|                                    | 0                 | 0                                     | 0        |                        |   |
|                                    |                   |                                       |          |                        |   |
|                                    |                   | Escriba el texto del correo electróni |          |                        |   |
| <b>γ</b> - sans-serif - 15 - Β Ι Ι |                   | X 9 C - 🖩 🖋 - IT                      |          |                        |   |
|                                    |                   |                                       |          |                        |   |
|                                    |                   |                                       |          |                        |   |

#### Ilustración30: Agregar sucursales

Una vez que se de clic en *Guardar Cambios,* se agregan los datos de la sucursal y llegarán las claves de acceso al correo electrónico con el que se registró la cuenta principal.

**Nota:** Los datos de acceso llegan a la bandeja de entrada del correo, si no están ahí, los podremos localizar en la carpeta de Correos no deseados o Spam.

Para acceder a una sucursal recuerda que debe indicarse el RFC, el usuario y la contraseña de la sucursal.

La sucursal tendrá solo los permisos autorizados por el administrador.

# **3.1.6. PLANTILLAS**

El sistema le brinda diferentes diseños de la Vista Impresa de su CFDI. Si coloca el cursor sobre la imagen de la plantilla se despliega una ventana con la vista previa de la plantilla, donde se puede observar el diseño que tiene. Una vez que elige la plantilla, sólo basta con dar clic en *Seleccionar*,

**Nota**: La plantilla que contenga la palabra <u>SELECCIONADO</u> es la plantilla con la cual está emitiendo comprobantes.

Estos son los diferentes diseños que le ofrecemos:

• Factura: Contamos con 9 plantillas especiales para Factura, los cuales se pueden cambiar en el momento que lo requiera, cada una lleva la información necesaria para representar el comprobante generado. Ilustración 32.

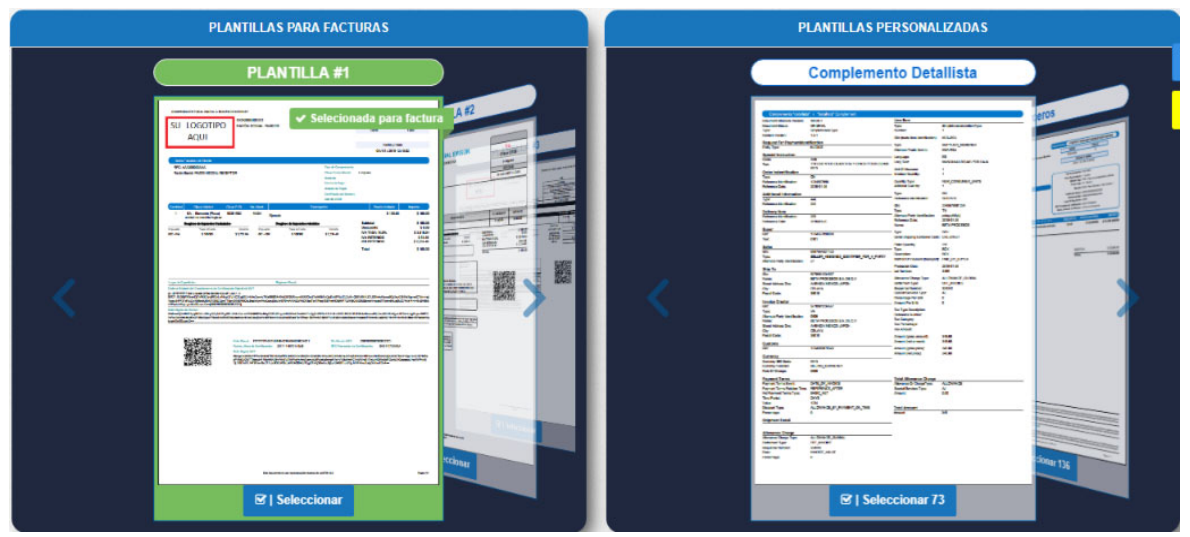

Ilustración 32: Plantillas en PDF

- **Plantillas Personalizadas:** Brindamos una plantilla personalizada para complementos especiales, Ilustración 32:
  - o Detallista
  - o De Terceros
- Plantillas Especiales: brindamos una plantilla especial para representar el ramo Constructor, donde es necesario utilizar un texto o descripción de concepto
muy extenso y una que permite mostrar la descripción del Producto o Servicio como el Catálogo del SAT. Ilustración 33.

- Plantilla más de 1000 caracteres: El SAT limita a 1000 caracteres por concepto en el XML, nosotros le damos la herramienta de plantilla con más de 1000 caracteres en la descripción; sólo es necesario cumplir con ciertos detalles:
  - El concepto debe estar registrado en el catálogo de Productos.
  - Sólo puede usarse 1 concepto por factura, ya que si se agrega un segundo producto, el sistema solo mostrará el primero en el PFD.
  - Al generar el PDF, en la descripción del producto, éste aparecerá tal cual esté guardado el concepto, ya que si se edita, o se agrega más información al llenar la factura, éste no respetará el cambio.
- Plantilla Descripción Producto/servicio: Muestra aparte de la clave, la descripción del producto agregado de acuerdo con el catálogo del SAT.

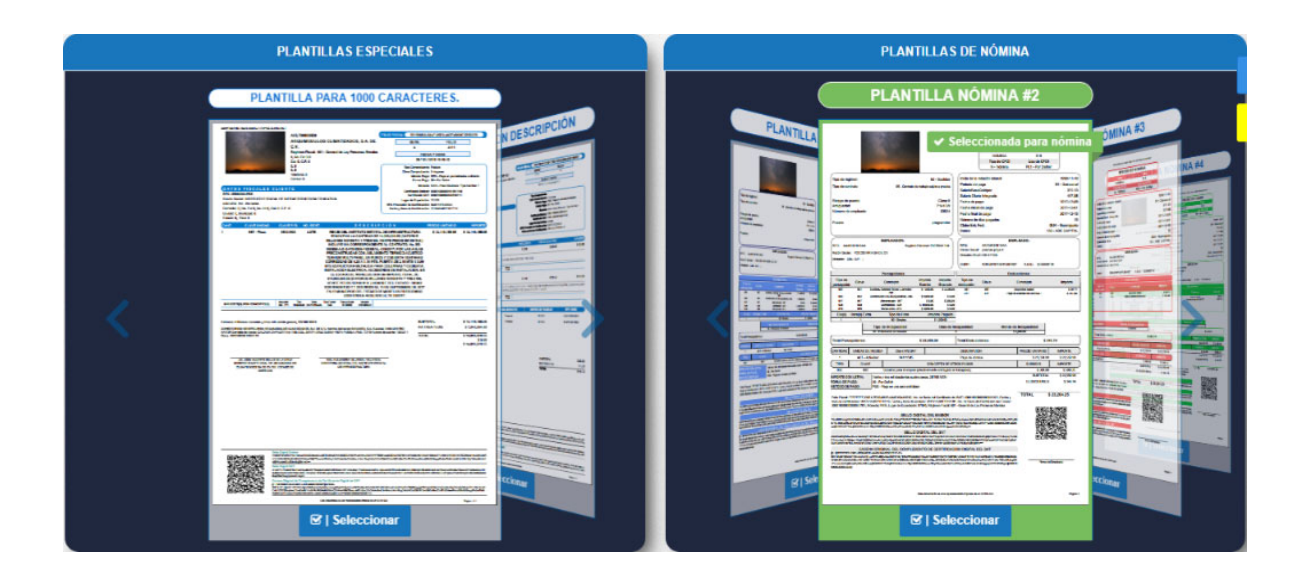

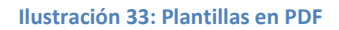

• Nómina: contamos con 4 plantillas especiales para comprobantes de tipo N, cada una representada por un color diferente. Ilustración 31.

• **Retenciones:** Plantilla especial para la generación de CFDI de retenciones. Contamos con dos diseños. Las plantillas que ofrece el sistema se muestran en la llustración 34.

| Retenciones                       |
|-----------------------------------|
| <section-header></section-header> |

Ilustración 34: Plantillas en PDF de Retenciones

**Nota:** En caso de que las plantillas no cuenten con los datos que requiera se debe solicitar una plantilla personalizada, la cual tiene un costo adicional.

## **3.1.7. SERIES ADICIONALES**

En esta sección podrá agregar series adicionales para algún tipo de CFDI en específico. Las series aquí agregadas sólo se aplican a los CFDI del usuario ADMIN (matriz).

Para ello elige la opción *Agregar Serie,* y se mostrará un cuadro con información que debe especificar. Ilustración 35.

- Tipo de CFDI: Debe seleccionar cuál será el tipo de comprobante que se usará.
- Serie: Puede usarse una letra o palabra para identificar.
- Folio inicial: Debe ser un número.

| 3 Series > Nueva Serie |                                                                                                    |     |               |   |                |   |
|------------------------|----------------------------------------------------------------------------------------------------|-----|---------------|---|----------------|---|
| Agregar Serie          |                                                                                                    |     |               |   |                |   |
| Tipo de CFDI:*         | Seleccione                                                                                                    | 0 • | Serie:        | 0 | Folio Inicial* | 0 |
|                        | Selectione<br>Factura<br>Recibo de Honorarios (FISICA)<br>Recibo de Arrendamiento<br>Nota de cargo<br>Nota de crédito / Nota de Devolución<br>Recibo de donativo<br>Carta Porte de Ingreso y Traslado<br>Recibo de ingresos<br>Complemento pagos |     | Agregar serie |   |                |   |

Ilustración 35: Agregar nueva Serie

Una vez que se agregó la nueva serie, podrá visualizar la lista de series creadas por el administrador, ilustración 36, con la opción de:

- Editar.
- Eliminar.
- Activar.

| Lista series                   |                                  |         |                 |                |          |            |           |  |  |  |
|--------------------------------|----------------------------------|---------|-----------------|----------------|----------|------------|-----------|--|--|--|
|                                |                                  |         |                 |                |          |            |           |  |  |  |
| Series Por pagina: 10 V Buscar |                                  |         |                 |                |          |            |           |  |  |  |
| Usando 💠                       | Tipo de Comprobante              | Serie 💠 | Folio Inicial 🔶 | Folio Actual 🔶 | Editar 💠 | Eliminar 💠 | Activar ¢ |  |  |  |
|                                | CARTA PORTE (INGRESO Y TRASLADO) | CP-IT   | 2               | 37             |          | Û          |           |  |  |  |
|                                | COMPLEMENTO PAGOS                | cp      | 1000            | 27             |          | Û          |           |  |  |  |

Ilustración 36: Lista de Series adicionales

### 3.1.8. CAMBIAR CONTRASEÑA

La contraseña que recibió justo después de su registro se puede cambiar en el momento que lo desee y para realizarlo se debe hacer lo siguiente:

- Escribir la contraseña actual con la que ingresa al sistema.
- Colocar la nueva contraseña.
- Confirmar nueva contraseña.
- Para guardar cambios presionamos el botón *Cambiar*. Ilustración 37.

Nota: Se debe tomar en cuenta mayúsculas y minúsculas.

| Cambiar contraseña        |   |
|---------------------------|---|
|                           |   |
| Contraseña actual*        |   |
|                           | Ø |
| Nueva contraseña*         |   |
|                           | 0 |
| Repita nueva contraseña * |   |
|                           | 0 |
|                           |   |
| Guardar cambios.          |   |
|                           |   |

Ilustración 37: Cambio de contraseña

### 3.1.8.1. CAMBIAR CONTRASEÑA DESDE EL PORTAL DEL SISTEMA

En muchas ocasiones y por diversas razones no recordamos la contraseña o se desconfigura el teclado de la computadora y no logramos acceder; en estos casos puede solicitar la restauración dando clic en la opción ¿Olvidaste tu contraseña? que aparece en el link de acceso: <u>https://sistema.factura-lo.com.mx/cfdi/users/login.</u> Se debe especificar el RFC y Usuario al que se realizará la restauración. Ilustración 38.

| <b>OOPS!</b> Usuario/contraseña in | icorrectos                   | × |
|------------------------------------|------------------------------|---|
|                                    | Reiniciar contraseña         |   |
|                                    | RFC                          |   |
|                                    | Usuario                      |   |
| tudemoenfacturación                | Enviar reseteo de contraseña |   |
|                                    | ← Regresar                   |   |
|                                    |                              |   |

#### Ilustración 38: Restauración de contraseña

Aparecerá en automático un listón de color verde, con el mensaje "ERES GENIAL Correo enviado correctamente", después de ello, accede al correo registrado para la cuenta administrador y encontrará un email con el enlace de restauración, dónde podrá realizar el cambio.

También puede mandar su solicitud con su RFC y usuario a <u>soporte@factura-lo.com</u> o <u>soporte@emprendedordigital.com</u> (si es de algún emprendedor), , o comunicarse a 40

Soporte Técnico de Lunes a Viernes de 9:00 am a 7:00 pm al número telefónico 01 222 644 16 61, 60, 59 o WhatsApp al 222 380 75 06.

# 3.2. CATÁLOGOS

Dentro del menú de Catálogos encontramos:

- Productos.
- Clientes.
- Proveedores.
- Empleados.
- Alumnos.

- Etiquetas.
- Firmas.
- Leyendas Fiscales.
- Transportistas.

## 3.2.1. CATÁLOGO DE PRODUCTOS

En este catálogo se encuentra el listado de los productos y/o servicios que ofrece la empresa a los clientes, este catálogo es útil ya que al emitir una factura y al escribir las primeras letras del producto, el sistema automáticamente llenarán los campos correspondientes a los productos sin la necesidad de llenar campo por campo para agregar este producto al comprobante.

Para hacer el llenado de este catálogo se puede realizar de dos formas:

A. *Agregar manualmente:* Se selecciona el enlace Agregar Manualmente como se muestra en la Ilustración 39 el cual se encuentra debajo de la etiqueta Catálogo de Productos/Servicios.

| 🗰 Catálog    | os > Lista                      | de Prod         | uctos o Serv                     | ricios 🚺 Haz clic                                                   | aqui | para conoce | er tú catálo    | go de Productos / S                  | ervicios.   |            |
|--------------|---------------------------------|-----------------|----------------------------------|---------------------------------------------------------------------|------|-------------|-----------------|--------------------------------------|-------------|------------|
| Lista de Pro | Lista de Productos o Servicios. |                 |                                  |                                                                     |      |             |                 |                                      |             |            |
| + Agreg      | ar Producto /                   | Servicio        |                                  |                                                                     | (    | 9 Selecc    | ionar mostr     | ados 🍵 E                             | liminar sel | eccionados |
| Productos    | s / Servicios                   |                 |                                  | Por pagina: 25 🔻                                                    | Bus  | scar        |                 |                                      |             |            |
| Selección    | Clave<br>SAT ÷                  | Clave<br>Unidad | SKU /<br>Referencia <sup>‡</sup> | Nombre                                                              |      | Precio ¢    | stock<br>minimo | Stock<br>disponibilidad <sup>‡</sup> | Editar ‡    | Eliminar¢  |
|              | 39122200                        | H87             | 701215                           | ZAPATA PONCHABLE CAL. 4 pza hrgrfadsfvwr bg s sdhbgsfsvfx dflyujhkj |      | \$32.14     |                 | 1000                                 | ø           | Û          |
|              | 39121300                        | 15              | 701221                           | ZAPATA 1 BARR. LARGO 250 (1/2) 31049                                |      | \$46.58     |                 |                                      | Ø           | Û          |
|              | 39101600                        | 1               | 701218                           | ZAPATA 1 BARR. LARGO 2/0 (3/8) 31036                                |      | \$61.31     |                 |                                      | ø           | Û          |
|              | 39121300                        | 6               | 701214                           | ZAPATA 1 BARR. CORTO 6 (5/16) 30016                                 |      | \$20.17     |                 |                                      | ø           | Û          |

Ilustración 39: Agregar manualmente Producto/Servicio

Una vez seleccionado este enlace se abre una ventana con los campos necesarios para agregar un producto/servicio e impuesto, si es que aplica, Ilustración 40; todos los campos son obligatorios de llenar, excepto impuesto. Cuando se termine el llenado de estos campos se presiona el botón *Guardar*.

| Catálogos > Agregar Productos o Servicios |                                    |   |
|-------------------------------------------|------------------------------------|---|
| Agregar Producto / Servicio               |                                    | • |
| Clave SAT*                                | SKU / Referencia*                  |   |
|                                           | Número de identificación           | 0 |
| Unidad*                                   | Precio*                            |   |
|                                           | 0.00                               | Θ |
| Stock minimo*                             | Disponibilidad*                    |   |
|                                           | 0                                  | 0 |
| Descripción*                              |                                    |   |
|                                           |                                    | Θ |
|                                           |                                    | 1 |
| IVA Exento IVA 0%                         | IVA 16% 🚺 ISR 10% 🚺 IVA RET 10.67% |   |
|                                           | Agregar Producto / Servicio        |   |

Ilustración 40: Formulario para agregar Productos/Servicios

Después de haber agregado el producto/servicio manualmente, aparecerá la lista de nuestro primer registro.

B. Agregar Productos/Servicios mediante plantilla (de forma masiva): Seleccionamos el botón naranja **Carga Masiva**; mostrará un nuevo botón verde *Descargar Plantilla (ver ilustración 41),* y verá descargarse un archivo Excel. Ahí debe llenar la siguiente información:

- Clave del producto,
- Nombre del producto/servicio,
- Unidad de medida,
- Precio,
- Impuesto (si es que aplica).

| Catálogos > Lista de Productos o Servicios      | 1 Haz clic aqui para conocer tú catálogo de Pro | ductos / Servicios.    |
|-------------------------------------------------|-------------------------------------------------|------------------------|
| Carga productos excel                           |                                                 | 🕑 Descargar plantilla  |
| Seleccionar archivo Ningún archivo seleccionado | Cargar archivo                                  | Ŷ                      |
| Lista de Productos o Servicios.                 |                                                 | Carga masiva           |
| Agregar Producto / Servicio                     | ⊘ Seleccionar mostrados                         | Eliminar seleccionados |

Ilustración 41: Botones de Descarga de plantilla para agregar Productos/Servicios masivamente

Al abrir el archivo observará que contiene el registro de tres productos como ejemplo para que pueda guiarse en el llenado de los datos, todos los campos deben ser llenados obligatoriamente; llustración 42.

| C  | 7 | •                 | $\times \sqrt{f_x}$  |                                     |                            |   |   |
|----|---|-------------------|----------------------|-------------------------------------|----------------------------|---|---|
|    | A | В                 | С                    | D                                   | F                          | G |   |
| 1  |   | Catálogo de Produ | ictos y Servicios    |                                     |                            |   |   |
| 2  |   | *Clave SAT        | *Referencia/Clave    | *Descripción Clave Unidad de Medida | <ul> <li>Precio</li> </ul> |   |   |
| 3  |   | LTP-0002          | lap                  | Laptop Toshiba T1200                | 14 10500                   | ) |   |
| 4  |   | EPSON21           | imp                  | Impresora Epson r21                 | 11 2030                    | ) |   |
| 5  |   | 348986            | 5 med                | Medicina Paracetamol 50mg EA        | 68                         | 3 |   |
| 6  |   |                   |                      |                                     |                            |   |   |
| 7  |   |                   |                      |                                     |                            |   |   |
| 8  |   |                   |                      |                                     |                            |   | L |
| 9  |   |                   |                      |                                     |                            |   |   |
| 10 |   |                   |                      |                                     |                            |   | L |
| 11 |   |                   |                      |                                     |                            | _ | _ |
| 12 | _ |                   |                      |                                     |                            | _ | 1 |
| 13 | _ |                   |                      |                                     |                            | _ |   |
| 14 |   |                   |                      |                                     |                            | - | 1 |
| 15 | - |                   |                      |                                     |                            | - | L |
| 16 |   |                   |                      |                                     |                            | - | L |
| 17 | - |                   |                      |                                     |                            | - | L |
| 18 |   |                   |                      |                                     |                            | - | L |
| 19 |   |                   |                      |                                     |                            |   | L |
|    | 4 | Planti            | lla Productos y Serv | icios REFERENCIAS (+)               | : I                        | 4 | _ |

Ilustración 42: Plantilla en Excel de Productos - Servicios

Cuando termine el llenado de productos, debe guardar el archivo en alguna ubicación que sea de fácil ubicación (Por ejemplo: documentos o escritorio) para subir este archivo al sistema.

En el apartado **Carga Productos Excel**, se presiona el botón *Seleccionar archivo*, el cual nos abrirá una ventana del explorador de archivos donde buscaremos la plantilla que contiene los datos de los productos/servicios, se selecciona el archivo y presione abrir. Ilustración 43.

| III Catálogos > Lista de Productos o Servicios | 🚹 Haz clic aqui para conocer tú catálogo de Productos / Servicios. |
|------------------------------------------------|--------------------------------------------------------------------|
| Carga productos excel                          | Descargar plantilla                                                |
| Seleccionar archivo ngún archiseleccionado     | Cargar archivo                                                     |

Ilustración 43: Subir al sistema los Productos/Servicios

Una vez que se procesa la plantilla, el sistema dará un mensaje en verde confirmando la carga de información. Si hubiera algún error, o el producto ya existiera, mandará mensaje de error en rojo indicando que ya existe.

Después de la carga exitosa veremos la lista de los productos. Ilustración 44.

| Productos | s / Servicios  |                 |                                  | Por pagina: 25 V Bus                                                | car      |                 |                         |         |                      |
|-----------|----------------|-----------------|----------------------------------|---------------------------------------------------------------------|----------|-----------------|-------------------------|---------|----------------------|
| Selección | Clave<br>SAT ÷ | Clave<br>Unidad | SKU /<br>Referencia <sup>‡</sup> | Nombre -                                                            | Precio ¢ | stock<br>minimo | Stock<br>disponibilidad | Editar≎ | Elimina <del>⊳</del> |
|           | 39122200       | H87             | 701215                           | ZAPATA PONCHABLE CAL. 4 pza hrgrfadsfvwr bg s sdhbgsfsvfx dflyujhkj | \$32.14  |                 | 1000                    | ø       | Û                    |
|           | 39121300       | 15              | 701221                           | ZAPATA 1 BARR. LARGO 250 (1/2) 31049                                | \$46.58  |                 |                         | ø       | Û                    |
|           | 39101600       | 1               | 701218                           | ZAPATA 1 BARR. LARGO 2/0 (3/8) 31036                                | \$61.31  |                 |                         | ø       | Û                    |
| 0         | 39121300       | 6               | 701214                           | ZAPATA 1 BARR. CORTO 6 (5/16) 30016                                 | \$20.17  |                 |                         | ø       | Ô                    |

#### Ilustración 44: Listado de Productos - Servicios agregados

Ya que se tiene registro de productos/servicios podemos hacer lo siguiente:

• Buscar producto por nombre o clave: Para la búsqueda de producto se debe de ingresar ya sea el nombre del producto o clave con el que fue registrado, en la Ilustración 45 se muestra un ejemplo de la búsqueda.

| Productos | Productos / Servicios |                 |                     |                                  |  | Por pagina: 25 🔻 vaso |                 |                                      |          |           |  |  |
|-----------|-----------------------|-----------------|---------------------|----------------------------------|--|-----------------------|-----------------|--------------------------------------|----------|-----------|--|--|
| Selección | Clave<br>SAT ÷        | Clave<br>Unidad | SKU /<br>Referencia | Nombre                           |  | Precio ¢              | stock<br>minimo | Stock<br>disponibilidad <sup>‡</sup> | Editar ‡ | Eliminar≑ |  |  |
|           | 39112604              | BB              | 8                   | VELADORA (DE VASO Y DE REPUESTO) |  | \$840                 |                 | 10                                   | ø        | Û         |  |  |
|           | 52151500              | BB              | 10                  | VASOS TERMICOS O TAZONES         |  | \$1575                |                 |                                      | Ø        | Û         |  |  |

Ilustración 45: Búsqueda de Producto/Servicio por nombre o clave

• *Eliminar registro:* Para borrar el registro de un producto presionamos el icono color rojo que está ubicado del lado derecho, sobre la lista del producto como se muestra en la llustración 46.

| Producto  | s / Servicios  |                 |                     |                                  | Por pagina: | 25 🔻 | vas | 이        |                 |                                      |          |           |
|-----------|----------------|-----------------|---------------------|----------------------------------|-------------|------|-----|----------|-----------------|--------------------------------------|----------|-----------|
| Selección | Clave<br>SAT ÷ | Clave<br>Unidad | SKU /<br>Referencia | Nombre                           |             |      |     | Precio ¢ | stock<br>minimo | Stock<br>disponibilidad <sup>*</sup> | Editar ¢ | Eliminar≑ |
|           | 39112604       | вв              | 8                   | VELADORA (DE VASO Y DE REPUESTO) |             |      |     | \$840    |                 | 10                                   | ø        | Û         |
|           | 52151500       | вв              | 10                  | VASOS TERMICOS O TAZONES         |             |      |     | \$1575   |                 |                                      |          | Û         |
|           | 52151504       | BB              | 11                  | VASOS DESECHABLES                |             |      |     | \$2700   |                 |                                      | ø        | Û         |

Ilustración 46: Eliminación de registro de Producto/Servicio

Al presionarlo se eliminará el producto mandando un mensaje de "Producto eliminado", en color verde.

• *Editar detalles del producto:* Para modificar datos del producto se presiona el icono con forma de lápiz color azul que se encuentra del lado derecho, sobre la lista del producto en Ilustración 47 se muestra la ubicación de este icono.

| Selección | Clave<br>SAT ÷ | Clave<br>Unidad | SKU /<br>Referencia | Nombre                           |        | stock<br>minimo | Stock<br>disponibilidad <sup>+</sup> | Editar 🗧 | Eliminar≑ |
|-----------|----------------|-----------------|---------------------|----------------------------------|--------|-----------------|--------------------------------------|----------|-----------|
|           | 39112604       | BB              | 8                   | VELADORA (DE VASO Y DE REPUESTO) | \$840  |                 |                                      | ø        | Ô         |
|           | 52151500       | BB              | 10                  | VASOS TERMICOS O TAZONES         | \$1575 |                 |                                      | ø        | Û         |

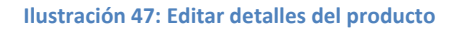

Se abrirá una nueva ventana con los detalles del producto, los cuales pueden editarse, según la necesidad del usuario. Se debe guardar los cambios realizados por cada producto, presionando el botón *Actualizar Producto/Servicio* de cada apartado. Ver Ilustración 48.

| Editar Producto / Servicio                    |                              |
|-----------------------------------------------|------------------------------|
| Clave SAT*                                    | SKU / Referencia*            |
| 39122200                                      | 701215                       |
| Unidad*                                       | Precio*                      |
| H87 Ø                                         | 32.14                        |
| Stock minimo*                                 | Disponibilidad *             |
| 0                                             | 1000                         |
| Descripción*                                  |                              |
| ZAPATA PONCHABLE CAL. 4 pza<br>hrgrfadsfwwr   | 6 ^<br>•                     |
| IVA Exento 📭 IVA 0% 📭 IVA 16% 🗨 Actualizar Pr | ISR 10% 📭 IVA RET 10.67% 🔍 🍋 |

Ilustración 48: Cambios guardados en detalles de Producto/Servicio

• Descarga de reporte de productos: Esta opción la tenemos al presionar el botón Descargar Catálogo mostrado en la Ilustración 49, será en archivo excel, con la información mostrada en la lista.

| 0            | 50131700             | KGM | 21 | TRES LECHES (ASTURIAS) |
|--------------|----------------------|-----|----|------------------------|
|              |                      |     |    | Descargar Catálogo 🛓   |
| ∢<br>Showing | 1 to 25 of 587 entri | es  |    |                        |
| CATÁL        | .OGO DE PROxl        | s ^ |    |                        |

Ilustración 49: Descarga de reporte de productos

# 3.2.2. CATÁLOGO DE CLIENTES

En este catálogo se encuentra el listado de clientes a los que se les emitirá cualquier tipo de comprobante.

Para hacer el llenado de este catálogo se puede realizar de dos formas:

A. *Agregar manualmente:* Se selecciona el enlace Agregar Manualmente como se muestra en la llustración 50.

| III Catálogos > Lista de Clientes | 🚹 Haz clic aqui para conocer tú catálogo de Clientes. |  |  |  |  |  |
|-----------------------------------|-------------------------------------------------------|--|--|--|--|--|
| Lista de Clientes.                | Cargo maska                                           |  |  |  |  |  |
|                                   | Seleccionar mostrados     Eliminar seleccionados      |  |  |  |  |  |

Ilustración 50: Agregar manualmente un Cliente

Una vez seleccionado el botón se abre una ventana con los campos necesarios para agregar un cliente al catálogo, los campos marcados con un asterisco (\*) son obligatorios; ilustración 51. Cuando se termine el llenado de estos campos presionamos el botón *Agregar Cliente*.

| Datos Generales del Cliente                                                                         |                                                 |                                                                                     |                 |                                                                                                    |                                            |                                   |        |
|----------------------------------------------------------------------------------------------------|-------------------------------------------------|-------------------------------------------------------------------------------------|-----------------|----------------------------------------------------------------------------------------------------|--------------------------------------------|-----------------------------------|--------|
|                                                                                                    |                                                 |                                                                                     |                 |                                                                                                    |                                            |                                   |        |
| Clave*                                                                                              | 0                                               | RFC*                                                                                | 0               | Nombre / Razón Social*                                                                                                | 0                                          | Correo*                           | 0      |
|                                                                                                    | Ť                                               |                                                                                     | -               |                                                                                                    |                                            |                                   | -      |
| Teléfono                                                                                            |                                                 | Forma de Pago*                                                                      |                 | Número de Cuenta                                                                                                    |                                            | Uso de CFDI*                      |        |
|                                                                                                    | 0                                               | Selecciona Forma de Pago                                                            | 0               |                                                                                                    | 0                                          | Seleccione Uso CFDI               | 0      |
| Código Postal*                                                                                      |                                                 | * A partir de la versión CF                                                         | DI 3.3 la direc | ción del receptor del CFDI es opc                                                                                     | ional.                                     |                                   |        |
| Código Postal*                                                                                      | Ø                                               | * A partir de la versión CF<br>Agregar Dirección                                    | DI 3.3 la direc | ción del receptor del CFDI es opc                                                                                     | ional.                                     |                                   |        |
| Código Postal*                                                                                      | Ø                                               | * A partir de la versión CF                                                         | DI 3.3 la direc | ción del receptor del CFDI es opc                                                                                     | ional.                                     |                                   |        |
| Código Postal*                                                                                      | Q                                               | * A partir de la versión CF                                                         | DI 3.3 la direc | ción del receptor del CFDI es opc                                                                                     | ional.<br>njero                            |                                   |        |
| Código Postal*                                                                                      | el número cero e inc                            | * A partir de la versión CF Agregar Dirección corpore el dato real dentro del con   | DI 3.3 la direc | ción del receptor del CFDI es opc<br>Clientes Residentes en el Extrar<br>* Es un código de                            | ional.<br>njero<br>e contribuyenti         | e en su pais, similar al RFC en M | éxico. |
| Código Postal*<br>tecibos de arrendamiento<br>* Reemplace las letras por<br>Número de Cuenta Predia | <ul> <li>el número cero e inc<br/>al</li> </ul> | * A partir de la versión CF  Agregar Dirección  corpore el dato real dentro del con | DI 3.3 la direc | ción del receptor del CFDI es opc<br>Clientes Residentes en el Extrar<br>* Es un código de<br>Número Registro Tributt | ional.<br>njero<br>e contribuyente<br>ario | e en su país, similar al RFC en M | éxico. |
| Código Postal*<br>ecibos de arrendamiento<br>* Reemplace las letras por<br>Número de Cuenta Predia  | el número cero e inc<br>al                      | * A partir de la versión CF Agregar Dirección corpore el dato real dentro del con   | DI 3.3 la direc | ción del receptor del CFDI es opc<br>Clientes Residentes en el Extrar<br>* Es un código de<br>Número Registro Tributa | ional.<br>njero<br>e contribuyente<br>ario | ≯en su país, similar al RFC en M  | éxico. |

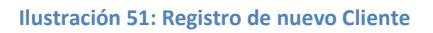

*Tip:* si desea agregar más de un correo electrónico coloque punto y coma (;) y sin espacios coloque la(s) siguiente(s) dirección(es) de correo.

Después de haber agregado el cliente manualmente, aparecerá en la lista nuestro cliente.

B. Agregar clientes mediante plantilla (de forma masiva): Damos clic en Carga masiva y se desplegará el botón verde Descargar plantilla, seleccionamos ese

botón y podremos tener el formato para agregar la información de nuestros clientes; Ilustración 52.

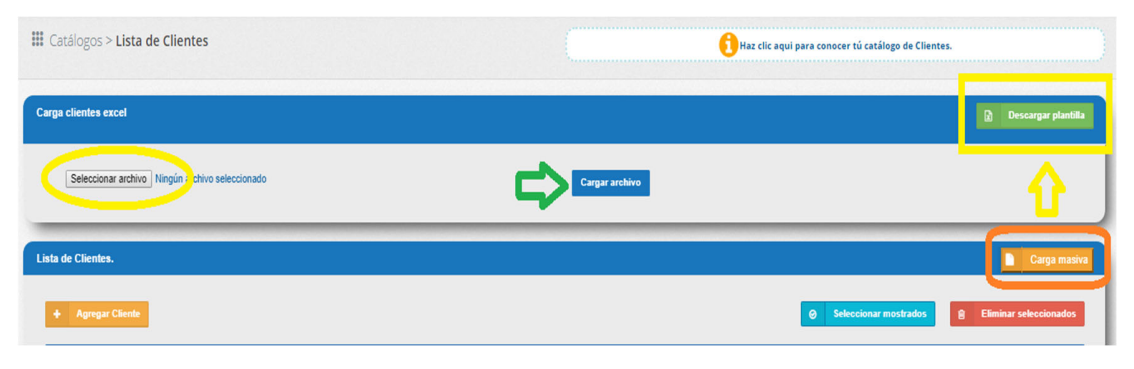

Ilustración 52: Descarga de plantilla para agregar Clientes masivamente

Posteriormente abrimos el archivo Excel; aquí podemos observar que esta plantilla contiene el registro de dos clientes como ejemplo para que pueda guiarse en el llenado de los datos específicos de cada cliente, los campos que contienen un asterisco (\*) deben ser llenados obligatoriamente Ilustración 53.

| H6    |                                       | • : [     | × v          | fx     |                       |             |                                     |       |       |           |             |         |           |        |          |       |      |          |          |         |                         |               |
|-------|---------------------------------------|-----------|--------------|--------|-----------------------|-------------|-------------------------------------|-------|-------|-----------|-------------|---------|-----------|--------|----------|-------|------|----------|----------|---------|-------------------------|---------------|
| - ali | в                                     |           | с            | D      | E                     | F           | G                                   | Н     | 1     | J         | к           | L       | м         | N      | 0        | P     | Q    | в        | s        | т       | U                       | V             |
| 1     | DATOS REQUERIDOS DATOS ADICIONALES CO |           |              |        |                       | CÓDIGO      | DIGO POSTAL ESTE CAMPO ES REQUERIDO |       |       |           |             |         |           |        |          |       |      |          |          |         |                         |               |
| 2     | *RFC Clien                            | te Nomb   | re Cliente   | *Clave | *Email                | Clave de Fo | Número 🛛                            | Númer | Calle | No Exteri | No Interior | Colonia | Referenci | Ciudad | Municipi | Estad | Pais | Telefono | Telefono | Uso CFD | Número de registro trib | b "Codigo Pos |
| 3     | PETJ821117P                           | O Jose Pe | rez Torres   | 52789  | joseperez@hotmail.com | 6           |                                     |       |       |           |             |         |           |        |          |       |      |          |          |         |                         | 34343         |
| 4     | MAL821117P0                           | C Empresa | a de Ejemplo |        | manuel.lopez@cia.com  | 1           | 1                                   |       |       |           |             |         |           |        |          |       |      |          |          |         |                         | 72160         |
| 5     |                                       |           |              |        |                       |             |                                     |       |       |           |             |         |           |        |          |       |      |          |          |         |                         |               |
| 6     |                                       |           |              |        |                       |             |                                     |       | 1     |           |             |         |           |        |          |       |      |          |          |         |                         |               |
| 7     |                                       |           |              |        |                       |             |                                     |       |       |           |             |         |           |        |          |       |      |          |          |         |                         |               |
| 8     |                                       |           |              |        |                       |             |                                     |       |       |           |             |         |           |        |          |       |      |          |          |         |                         |               |
| 9     |                                       |           |              |        |                       |             |                                     |       |       |           |             |         |           |        |          |       |      |          |          |         |                         |               |
| 10    |                                       |           |              |        |                       |             |                                     |       |       |           |             |         |           |        |          |       |      |          |          |         |                         |               |

Ilustración 53: Llenado de plantilla de Clientes

Cuando se terminen de llenar los datos de los clientes, se guarda el archivo en alguna ubicación que sea fácil de encontrar para subir este archivo al sistema (Por ejemplo: Documentos o Escritorio).

*Tip*: si el código postal empieza con Cero, coloque antes una comilla simple o apostrofe (').

En el apartado Carga Clientes Excel, se escoge el botón *Seleccionar archivo*, el cual nos abrirá una ventana del explorador de archivos donde buscaremos el archivo de clientes, lo seleccionamos y presionamos *abrir*; Ilustración 54.

| III Catálogos > Lista de Clientes               |                |
|-------------------------------------------------|----------------|
| Carga clientes excel                            |                |
| Seleccionar archivo Ningún : chivo seleccionado | Cargar archivo |
| Lista de Clientes.                              |                |
| + Agregar Cliente                               |                |

Ilustración 54: Carga de plantilla de clientes al sistema

Una vez que se encuentra seleccionado el archivo damos clic en *Cargar archivo*. Una vez que se hayan subido nuestros nuevos clientes aparecerá la lista de los clientes agregados al sistema; ver llustración 55.

| Clientes  |               |              | Por pagina:                 | 25 V BUSCAR                    |  |  |  |  |
|-----------|---------------|--------------|-----------------------------|--------------------------------|--|--|--|--|
| Selección | RFC ^         | Clave ÷      | Nombre ÷                    | Соггео                         |  |  |  |  |
|           | 01DIDB871204  | 1987         | BEATRIZ ADRIANA<br>DIAZ     | BEADRIDD@HOTMAIL.COM           |  |  |  |  |
|           | AAA010101AAA  | PRUEBALOCAL  | PRUEBA<br>LOCALIDADD        | A@GMAIL.COM                    |  |  |  |  |
|           | AAA010101JESS | 22232401495  | Jessica Arely Mota          | jess@gmail.com                 |  |  |  |  |
|           | AAB120312674  | AAB120312674 | AVICOLA ABE S.A.<br>DE C.V. | AVICOLA_ABE_SADECV@LIVE.COM.MX |  |  |  |  |

Ilustración 55: Lista de clientes registrados

Ya que se tiene el registro de los clientes, podemos hacer lo siguiente:

• Buscar cliente por Nombre o RFC: Para la búsqueda debe de ingresar ya sea el nombre del cliente o su RFC con el que fue registrado, en la Ilustración 56 se muestra un ejemplo de la búsqueda por nombre.

| Clientes  |               |               | Por pag                               | ina: 25 🔻 Javier       |
|-----------|---------------|---------------|---------------------------------------|------------------------|
| Selección | RFC •         | Clave ÷       | Nombre ¢                              | Соггео                 |
|           | AAFJ750120LL7 | AAFJ750120LL7 | JAVIER<br>ALVAREZ<br>FLORES           | a@a.com                |
|           | AULJ710525KQ9 | AULJ710525KQ9 | JAVIER<br>AGUSTIN<br>ANGUIANO<br>LOYA | ACCUA_FINA@HOTMAIL.COM |
|           | CAFM620506M4A | CAFM620506M4A | MARCOS<br>JAVIER<br>CASTRO<br>FIERRO  | a@a.com                |

Ilustración 56: Búsqueda de cliente por nombre

• *Eliminar registro:* Para borrar el registro de un cliente presionamos el icono color rojo que está ubicado del lado derecho, sobre la lista del cliente como se muestra en la llustración 57.

| Clientes  |               |               | Por pagina: 25 🔻 Javier               |                        |  |             |         |          |
|-----------|---------------|---------------|---------------------------------------|------------------------|--|-------------|---------|----------|
| Selecció# | RFC •         | Clave ÷       | Nombre \$                             | Соггео                 |  | Uso<br>CFDI | Editar‡ | Elimina‡ |
|           | AAFJ750120LL7 | AAFJ750120LL7 | JAVIER<br>ALVAREZ<br>FLORES           | a@a.com                |  |             | 1       | Û        |
|           | AULJ710525KQ9 | AULJ710525KQ9 | JAVIER<br>AGUSTIN<br>ANGUIANO<br>LOYA | ACCUA_FINA@HOTMAIL.COM |  |             | ø       | Û        |

Ilustración 57: Eliminación de Cliente

Al presionarlo aparecerá un mensaje que confirma si se desea eliminar al cliente seleccionado, la operación es irreversible; Ilustración 58.

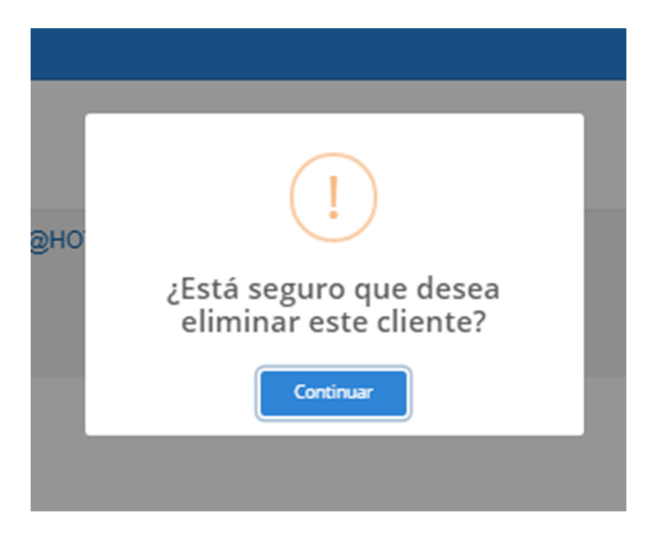

Ilustración 58: Mensaje de confirmación de eliminación de registro

• *Editar detalles del cliente:* Para modificar algún dato en particular se presiona el icono con forma de lápiz en cuadro color azul que se encuentra del lado derecho sobre la lista del cliente, en la Ilustración 59 se muestra la ubicación de este icono.

| Clientes  |               |               | Por pagina: 25 V Javier               |                        |                                           |
|-----------|---------------|---------------|---------------------------------------|------------------------|-------------------------------------------|
| Selecció# | RFC •         | Clave ÷       | Nombre ÷                              | Сопео                  | ÷ <sup>Uso</sup><br>CFDÍ Editar÷ Elimina≠ |
| 0         | AAFJ750120LL7 | AAFJ750120LL7 | JAVIER<br>ALVAREZ<br>FLORES           | a@a.com                |                                           |
|           | AULJ710525KQ9 | AULJ710525KQ9 | JAVIER<br>AGUSTIN<br>ANGUIANO<br>LOYA | ACCUA_FINA@HOTMAIL.COM |                                           |

Ilustración 59: Editar información del cliente

Al presionar el icono se abrirá una nueva ventana con los detalles del cliente, los cuales se pueden modificar posteriormente se selecciona el botón *Actualizar Cliente*, ver Ilustración 60.

| lave*                                                                                        |                          | RFC*                                     |             | Nombre / Razón Social*                                           |               | Correo*                             |    |
|----------------------------------------------------------------------------------------------|--------------------------|------------------------------------------|-------------|------------------------------------------------------------------|---------------|-------------------------------------|----|
| ZAE86807019D9                                                                                | 0                        | ZAEB6807019D9                            | 0           | BRAULIO ZAMORA EQUIHUA                                           | 0             | test@gmail.com                      | 0  |
| eléfono                                                                                      |                          | Forma de Pago*                           |             | Numero de Cuenta                                                 |               | Uso de CFDI*                        |    |
| 55-55-55-55                                                                                  | 0                        | 03 - Transferencia electrónica de fondos | ۲           | 01234567890                                                      | 0             | G03 - Gastos en general             | ۲  |
|                                                                                              |                          |                                          |             |                                                                  |               |                                     |    |
|                                                                                              |                          |                                          |             |                                                                  |               |                                     |    |
| ción del Cliente                                                                             |                          |                                          |             |                                                                  |               |                                     |    |
|                                                                                              |                          |                                          |             |                                                                  |               |                                     |    |
|                                                                                              |                          | * A partir de la versión CFDI            | 3.3 la dire | cción del receptor del CFDI es opcional.                         |               |                                     |    |
| - Un                                                                                         |                          | Número Estados                           |             | Ménang Interior                                                  |               | Calania                             |    |
| ane                                                                                          | 0                        | Numero Exterior                          | 0           |                                                                  | 0             | Colonia                             | 0  |
|                                                                                              | v                        |                                          | •           |                                                                  | •             |                                     | v  |
| lunicipio                                                                                    |                          | Ciudad                                   |             | Estado                                                           |               | Pais                                |    |
|                                                                                              | 0                        |                                          | 0           |                                                                  | 0             |                                     | 0  |
|                                                                                              |                          |                                          |             |                                                                  |               |                                     |    |
|                                                                                              |                          |                                          |             |                                                                  |               |                                     |    |
| ódigo Postal*                                                                                |                          | Referencia                               |             |                                                                  |               |                                     |    |
| iódigo Postal*<br>80040                                                                      | Ø                        | Referencia                               | 0           |                                                                  |               |                                     |    |
| ódigo Postal*<br>80040                                                                       | 0                        | Referencia                               | 0           |                                                                  |               |                                     |    |
| ódigo Postal*<br>60040<br>no de Amendamiento                                                 | 0                        | Referencia                               | 0           | Ertranieros                                                      |               |                                     |    |
| Ódigo Postal*<br>60040<br>oo de Arrendamiento                                                | 0                        | Referencia                               | 0           | Extranjeros                                                      |               |                                     |    |
| ódigo Postal*<br>60040<br>no de Arrendamiento<br>* Reemplace las letras por                  | ₽<br>el número cero e ir | Referencia                               | 0           | Extranjeros<br>* Es un código de                                 | contribuyente | en su país, similar al RFC en Méxic | 0. |
| ódigo Postal*<br>eco4o<br>o de Arrendamiento<br>* Reemplace las letras por                   | el número cero e ir      | Referencia                               | 0           | Extranjeros<br>* Es un código de (                               | contribuyente | en su país, similar al RFC en Méxic | 0. |
| ódigo Postal*<br>eco4o<br>o de Arrendamiento<br>* Reemplace las letras por<br>uenta Predial  | el número cero e in      | Referencia                               | •           | Extranjeros<br>* Es un código de o<br>Número Registro Tributario | contribuyente | en su país, similar al RFC en Méxic | 0. |
| ódigo Postal*<br>eccelo<br>o de Arrendamiento<br>* Reemplace las letras por<br>uenta Predial | el número cero e ir      | Referencia                               | 0           | Extranjeros<br>* Es un código de o<br>Número Registro Tributario | contribuyente | en su país, similar al RFC en Méxic | 0. |

Ilustración 60: Edición del registro de Clientes

• Descarga de reporte de clientes: Esta opción la tenemos al presionar el botón Descargar Catálogo, el cual descargara un archivo en Excel con los datos de los clientes registrados, mostrado en la Ilustración 61.

|            | 0            | ROBJ8112298E5       | ROBJ8112298E5 | JORGE ALBERTO RODRIGUEZ<br>BENITEZ | BENITEZ_FACTURAS@LIVE.COM.MX | Z 📋                                   |
|------------|--------------|---------------------|---------------|------------------------------------|------------------------------|---------------------------------------|
|            | 4            |                     |               |                                    | Descargar Catálogo 🛓         |                                       |
|            | Showing 1 to | o 25 of 482 entries |               |                                    |                              | First Previous 1 2 3 4 5 19 Next Last |
| <b>8</b> 1 | CATÁLOGO     | O CLIENTES.xls ^    | D             |                                    |                              | Mostrar todo                          |

Ilustración 61: Descarga reporte de clientes

## 3.2.3. CATÁLOGO DE PROVEEDORES

En este catálogo se encuentra el listado de los proveedores e información de ellos, este catálogo es útil, ya que al recibir una factura podrás validar el XML en el apartado de Recepción y mantener la información de contacto de este.

Para hacer el llenado de este catálogo se puede realizar de la siguiente forma:

A. Solo basta con dar clic en el botón naranja Agregar Proveedor, ver ilustración
 62:

| III Catálogos > Lista de Proveedores | Haz clic aqui para conocer tú catálogo de Proveedores. |  |  |  |  |
|--------------------------------------|--------------------------------------------------------|--|--|--|--|
| Lista de Proveedores.                |                                                        |  |  |  |  |
| + Agregar Proveedor                  | O         Seleccionar todos                            |  |  |  |  |

Ilustración 62: Agregar Proveedor

B. Se abrirá una página con la información que se debe agregar, como a continuación se muestra en la llustración 63:

| atos Generales del Proveed                                                                                              | or                  |                                                                                               |                 |                                                        |                                        |                                 |           |
|----------------------------------------------------------------------------------------------------|---------------------|-----------------------------------------------------------------------------------------------|-----------------|--------------------------------------------------------|----------------------------------------|---------------------------------|-----------|
|                                                                                                    | <u> </u>            |                                                                                               |                 |                                                        |                                        |                                 |           |
| Clave*                                                                                                    |                     | DEC*                                                                                          |                 | Nombre / Pazón Social*                                 |                                        | Correo*                         |           |
| Giave                                                                                                    | 0                   |                                                                                               | 0               |                                                        | Ø                                      | Goneo                           | 0         |
|                                                                                                    |                     |                                                                                               |                 |                                                        |                                        |                                 |           |
| Teléfono                                                                                                    |                     | Forma de Pago*                                                                                |                 | Número de Cuenta                                       |                                        | Uso de CFDI*                    |           |
|                                                                                                    | 0                   | Selecciona Forma de Pago                                                                      | 0               |                                                        | 0                                      | Seleccione Uso CFDI             | ø         |
|                                                                                                    |                     |                                                                                               |                 |                                                        |                                        |                                 |           |
| rección del Proveedor                                                                                                   |                     |                                                                                               |                 |                                                        |                                        |                                 |           |
| * A partir de la versión CF<br>Código Postal*                                                                           | DI 3.3 la dirección | del receptor del CFDI es opcion<br>Agregar Dirección                                          | al.             |                                                        |                                        |                                 |           |
| * A partir de la versión CF<br>Código Postal *<br>cibos de arrendamiento                                                | DI 3.3 la dirección | del receptor del CFDI es opcion<br>Agregar Dirección                                          | al.             | Extranjeros                                            |                                        |                                 |           |
| * A partir de la versión CF<br>Código Postal *<br>ecibos de arrendamiento<br>* Reemplace las letras p                   | DI 3.3 la dirección | del receptor del CFDI es opcion<br>Agregar Dirección<br>e incorpore el dato real dentro o.    | al.             | Extranjeros<br>* Es un código de                       | e contribuyen                          | te en su país, similar al RFC e | n México. |
| * A partir de la versión CF<br>Código Postal *<br>ecibos de arrendamiento<br>* Reemplace las letras p<br>Cuenta Predial | DI 3.3 la dirección | del receptor del CFDI es opcion<br>Agregar Dirección<br>e incorpore el dato real dentro<br>o. | al.<br>C<br>del | Extranjeros<br>* Es un código de<br>Número Registro Tr | e contribuyen<br>ributario<br><b>@</b> | te en su país, similar al RFC e | n México. |
| * A partir de la versión CF<br>Código Postal *<br>cibos de arrendamiento<br>* Reemplace las letras p<br>Cuenta Predial  | DI 3.3 la dirección | del receptor del CFDI es opcion<br>Agregar Dirección                                          | al.             | Extranjeros<br>* Es un código de<br>Número Registro Tr | e contribuyen<br>ributario<br>Ø        | te en su país, similar al RFC e | n México. |
| * A partir de la versión CF<br>Código Postal *<br>ecibos de arrendamiento<br>* Reemplace las letras p<br>Cuenta Predial | DI 3.3 la dirección | del receptor del CFDI es opcion<br>Agregar Dirección<br>e incorpore el dato real dentro<br>o. | al.<br>C        | Extranjeros<br>* Es un código de<br>Número Registro Tr | e contribuyen<br>ributario<br>Q        | te en su país, similar al RFC e | n México. |

Ilustración 63: Información del Proveedor

C. Al término del llenado solo damos clic en el botón azul Agregar Proveedor y listo, se habrá guardado la información completa.

Una vez que tenemos la lista de Proveedores tiene las siguiente herramientas que puede usar para:

• Buscar información: solo basta con agregar el nombre o RFC del Proveedor para que nos arroje algún resultado. Podemos filtrar también el número de datos para mostrar por página. Ver llustración 64

| Lista de Proveedo   | Lista de Proveedores. |           |                             |   |                                |           |            |         |              |  |
|---------------------|-----------------------|-----------|-----------------------------|---|--------------------------------|-----------|------------|---------|--------------|--|
| + Agregar Proveedor |                       |           |                             |   |                                |           |            |         | eleccionados |  |
| Clientes            | Clientes              |           |                             |   |                                | Buscar    |            |         |              |  |
| Seleccionar +       | RFC ¢                 | Clave \$  | Nombre                      | ÷ | Соггео                         | ÷         | Uso CFDI 💠 | Editar¢ | Eliminar 🗧   |  |
| 0                   | AAA010101ERT          | kamehouse | Afrian de coloas aslksad sa |   | jonhito10@hotmail              | .com      | G03        |         | Û            |  |
| 0                   | AVB120588ASD          | 001       | Nuevo                       |   | adrian.balbuena@factura-lo.com |           | G03        |         | Û            |  |
| 0                   | FELD900707QA3         | 1001      | FELD900707QA3               |   | daniel_felix_2@ho              | tmail.com | G03        |         | Û            |  |

Ilustración 64: Buscar información del Proveedor

• Borrar Proveedor: Debe dar clic en el botón rojo de lado derecho (en forma de bote de basura), para que proceda confirma la eliminación y listo. Ver ilustración 65.

| Configuración                       | Catálogos 🛛 🖛   | Timbrado TXT | demo.factura-lo.com.mx dice<br>¿Desea eliminar este proveedor ? | Aceptar Cancelar ui para conocer tú c | s atálogo de Proveedore: | SOPORTE / AYUDA    |
|-------------------------------------|-----------------|--------------|-----------------------------------------------------------------|---------------------------------------|--------------------------|--------------------|
| Lista de Proveedo<br>+ Agregar Prov | vres.<br>veedor |              |                                                                 | ⊖ Seleccionar                         | todos 🔋 Elim             | inar seleccionados |
| Clientes                            |                 |              | F                                                               | Por pagina: 10 T Buscar               |                          |                    |
| Seleccionar 🔺                       | RFC             | ¢ Clave ¢    | Nombre                                                          | ¢ Correo :                            | Uso CFDI 💠 Edi           | tar‡ Eliminar ‡    |
| 0                                   | AAA010101ERT    | kamehouse    | Afrian de coloas aslksad sa                                     | jonhito10@hotmail.com                 | G03                      | <b>D</b>           |
| 0                                   | AVB120588ASD    | 001          | Nuevo                                                           | adrian.balbuena@factura-lo.com        | G03                      | Û                  |

Ilustración 65: Eliminar información del Proveedor

• Editar Proveedor: solo debemos dar clic en el ícono de lápiz, para proceder con la actualización de información. Ver Ilustración 66

| Lista de Proveedores.                                                                    |               |           |                             |                                |            |         |            |  |  |
|------------------------------------------------------------------------------------------|---------------|-----------|-----------------------------|--------------------------------|------------|---------|------------|--|--|
| ★     Agregar Proveedor       ②     Seleccionar todos       ③     Eliminar seleccionados |               |           |                             |                                |            |         |            |  |  |
| Clientes Por pagina: 10 V Buscar                                                         |               |           |                             |                                |            |         |            |  |  |
| Seleccionar 🔸                                                                            | RFC ¢         | Clave ¢   | Nombre \$                   | Согтео ÷                       | Uso CFDI 💠 | Editar‡ | Eliminar 🗧 |  |  |
|                                                                                          | AAA010101ERT  | kamehouse | Afrian de coloas aslksad sa | jonhito10@hotmail.com          | 3          |         | Û          |  |  |
| 0                                                                                        | AVB120588ASD  | 001       | Nuevo                       | adrian.balbuena@factura-lo.com | G03        |         | Û          |  |  |
|                                                                                          | FELD900707QA3 | 1001      | FELD900707QA3               | daniel_felix_2@hotmail.com     | G03        |         | Û          |  |  |

Ilustración 66: Editar información del Proveedor

Se mostrarán todos los detalles almacenados, y una vez actualizados damos clic en *Actualizar Proveedor* para que quede guardado el cambio.

• Descargar Excel: Podemos descargar en forma de reporte la información de nuestros proveedores, solo damos clic en el botón verde *Descargar Catálogo* y listo.

| Clientes            |               |         |   | Po                          | r pagina: 10 🔻 Buscar          |              |          |          |
|---------------------|---------------|---------|---|-----------------------------|--------------------------------|--------------|----------|----------|
| Seleccionar 🔺       | RFC           | ¢ Clave |   | Nombre \$                   | Соггео                         | ÷ Uso CFDI ÷ | Editar¢  | Eliminar |
|                     | AAA010101ERT  | kamehou | e | Afrian de coloas aslksad sa | jonhito10@hotmail.com          | G03          |          | Û        |
|                     | AVB120588ASD  | 001     |   | Nuevo                       | adrian.balbuena@factura-lo.com | G03          | ø        | Û        |
| 0                   | FELD900707QA3 | 1001    |   | FELD900707QA3               | daniel_felix_2@hotmail.com     | G03          |          | Û        |
| Showing 1 to 3 of 3 | entries       |         |   | Descargar Catálogo          | <b>*</b>                       |              | Previous | 1 Next   |

# 3.2.4. CATÁLOGO DE EMPLEADOS (NÓMINA)

En este catálogo se encuentra el listado de empleados para timbrar su nómina, es necesario tener los empleados registrados. Para hacer el llenado de este catálogo lo podemos hacer de manera manual o masiva, a continuación, se muestran los procesos:

A. Manualmente: basta con dar clic en *Agregar Empleado* y se abrirá la información que debemos llenar, para almacenarse debemos presionar Agregar Empleado.

| Agregar Empleado           |   |                                  |          |                          |              |                           |     |
|----------------------------|---|----------------------------------|----------|--------------------------|--------------|---------------------------|-----|
| RFC*                       |   | Nombre del Empleado*             |          | Correo*                  |              | CURP*                     |     |
|                            | 0 |                                  | 0        |                          | 0            |                           | 0   |
| Número de Seguridad Social |   | Fecha Inicio de Relación Laboral |          | Tipo de Contrato*        |              | Sindicalizado             |     |
|                            | 0 | 2019-07-22                       | 0        | Seleccione Contrato      | 9            | Selecciona una opción     | 0 • |
| Tipo de Jornada            |   | Tipo de Regimen*                 |          | Número de Empleado*      |              | Departamento              |     |
| Selecciona Jornada         | Ð | Seleccione Regimen               | 9        |                          | 0            |                           | 0   |
| Puesto                     |   | Riesgo de Puesto                 |          | Periodicidad de Pago     |              | Banco                     |     |
|                            | 0 | Seleccione Riesgo                | 9        | Seleccione Periodicidad  | 9            | Seleccione Banco          | 0   |
| Cuenta Bancaria            |   | Salario Base Cot Apor            |          | Salario Diario Integrado |              | Clave Entidad Federativa* |     |
|                            | 0 |                                  | 0        |                          | 0            | Seleccione Entidad        | 0 • |
| subContratacion            |   | RFC Labora                       |          |                          | Porcentaje d | e Tiempo                  |     |
| Seleccione                 |   | 0 v                              |          | Θ                        |              |                           | 0   |
|                            |   | Ag                               | jregar l | Empleado                 |              |                           |     |

Ilustración 68: Procesar plantilla de empleados

B. Masivamente: es mediante una plantilla. Seleccionamos el botón Carga Masiva y se desplegará el botón verde Descargar Plantilla, Ilustración 69, damos clic para que se descargue el archivo en nuestra computadora. Debemos llenar con la información que se pide y guardamos lo que se agregó.

| III Catálogos > Lista de Empleados           | 🚺 Haz clic aquí para conocer tú d | catálogo de Empleados. |
|----------------------------------------------|-----------------------------------|------------------------|
| Carga de empleados por excel                 |                                   | 🕑 Descargar plantilla  |
| Seleccionar archivo Ningún archiseleccionado | Cargar archivo                    |                        |
| Lista de Empleados.                          |                                   | Carga masiva           |

Ilustración 69: Descarga plantilla para dar de alta empleados

**Tip**: si el Número de Seguridad Social y /o el código postal empiezan con Cero, coloque antes una comilla o apostrofe (').

En el apartado Carga de Empleados por Excel, se escoge el botón *Seleccionar archivo* el cual nos abrirá una ventana del explorador de archivos donde buscaremos el archivo del registro de empleados, se selecciona el archivo y presione abrir; luego damos clic en Cargar Archivo, ver Ilustración 70.

| Catálogos > Lista de Empleados                |                |
|-----------------------------------------------|----------------|
| Carga de empleados por excel                  |                |
| Seleccionar archivo Nir jún archiseleccionado | Cargar archivo |

Ilustración 70: Carga de Plantilla de Empleados

Después de agregar a los nuevos empleados aparecerá la lista de los registros agregados al sistema; Ilustración 71.

| Lista de Emple                    | Lista de Empleados.                                                 |                           |               |                    |                                 |                 |                |           |           |  |
|-----------------------------------|---------------------------------------------------------------------|---------------------------|---------------|--------------------|---------------------------------|-----------------|----------------|-----------|-----------|--|
| + Agregar                         | + Agregar Empleado 2 Seleccionar mostrados 2 Eliminar seleccionados |                           |               |                    |                                 |                 |                |           |           |  |
| Empleados Por pagina: 10 v Buscar |                                                                     |                           |               |                    |                                 |                 |                |           |           |  |
| Seleccionar                       | Núm. ¢                                                              | Nombre \$                 | RFC ÷         | CURP ÷             | Fecha de<br>Inicio ¢<br>Laboral | Departamento \$ | Puesto ¢       | Editar \$ | Eliminar¢ |  |
|                                   | 20                                                                  | FABIOLA MUÑOZ<br>MARTINEZ | MUMF890606655 | MUMF890606MQTXRB01 | 2018-07-15                      | ADMINISTRACION  | ADMINIDTRADORA | Ø         | Û         |  |
|                                   | 1357                                                                | Espina Avila Maria Isabel | EIAI910615GW5 | EIAI910615MCCSVS00 | 2018-05-01                      | Contabilidad    | Contador       | ø         | Û         |  |

Ilustración 71: Lista de empleados agregados al catálogo

Ya que se tiene el registro de empleados podemos hacer lo siguiente:

 Buscar empleado por Nombre o RFC: Para la búsqueda del empleado se debe de ingresar ya sea el nombre o RFC del empleado con el que fue registrado, en la Ilustración 72 se muestra un ejemplo de la búsqueda por el primer apellido del empleado.

| Empleados Por pagina: 10 V |        |                           |  |               | Muñoz              |   |                                 |   |                |     |              |          |           |
|----------------------------|--------|---------------------------|--|---------------|--------------------|---|---------------------------------|---|----------------|-----|--------------|----------|-----------|
| Seleccionar <del>*</del>   | Núm. ¢ | Nombre                    |  | RFC ÷         | CURP ÷             |   | Fecha de<br>Inicio ¢<br>Laboral | D | Departamento ¢ | Pue | sto ¢        | Editar ‡ | Eliminar≑ |
|                            | 20     | FABIOLA MUÑOZ<br>MARTINEZ |  | MUMF890606655 | MUMF890606MQTXRB01 | 2 | 2018-07-15                      | A | ADMINISTRACION | ADM | IINIDTRADORA | ø        | Û         |

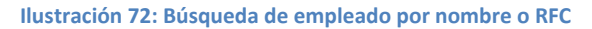

• *Eliminar registro:* Para borrar el registro de un empleado presionamos el icono color rojo que está ubicado del lado derecho, sobre la lista del empleado como se muestra en la llustración 73.

| Empleados    |        |                           |               | Por pa             | gina: 10 🔻                      | Muñoz           |          |          |           |
|--------------|--------|---------------------------|---------------|--------------------|---------------------------------|-----------------|----------|----------|-----------|
| Seleccionar* | Núm. ¢ | Nombre \$                 | RFC ¢         | CURP \$            | Fecha de<br>Inicio ¢<br>Laboral | Departamento \$ | Puesto ¢ | Editar ¢ | Eliminar‡ |
|              | 20     | FABIOLA MUÑOZ<br>MARTINEZ | MUMF890606655 | MUMF890606MQTXRB01 | 2018-07-15                      | ADMINISTRACION  |          | Ø        | Û         |

Ilustración 73: Eliminación de registro de empleado

Al presionarlo aparecerá un mensaje que confirma si se desea eliminar el empleado seleccionado, la operación es irreversible; Ilustración 74.

| demo.factura-lo.com.mx dice    |         |          |
|--------------------------------|---------|----------|
| ¿Desea eliminar este empleado? |         |          |
|                                | Aceptar | Cancelar |
|                                |         |          |

Ilustración 74: Confirmación de eliminación de registro de empleado

• *Editar detalles del empleado:* Para cambiar detalles del empleado se presiona el icono con forma de lápiz color azul, que se encuentra del lado derecho sobre la lista del

| emplea      | do       | en                        | la            |                    |                                 | ustración      | 75.            |           |           |  |
|-------------|----------|---------------------------|---------------|--------------------|---------------------------------|----------------|----------------|-----------|-----------|--|
| Empleados   |          |                           |               | Por pa             | Por pagina: 10 V Muñoz          |                |                |           |           |  |
| Seleccionar | • Núm. ≑ | Nombre ÷                  | RFC ÷         | CURP ÷             | Fecha de<br>Inicio ÷<br>Laboral | Departamento ÷ | Puesto ÷       | Editar \$ | Eliminar≑ |  |
|             | 20       | FABIOLA MUÑOZ<br>MARTINEZ | MUMF890606655 | MUMF890606MQTXRB01 | 2018-07-15                      | ADMINISTRACION | COMULTO RACORA | ø         | Û         |  |

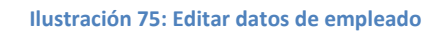

Se abrirá una nueva ventana con los detalles del empleado:

- I. Información general; en este apartado se puede editar:
  - RFC del empleado(Dato obligatorio)
  - Nombre del empleado (Dato obligatorio)
  - Correo electrónico (Dato obligatorio)
  - CURP (Dato obligatorio)
  - Número Seguridad Social (Dato obligatorio)
  - Fecha de inicio de relación Laboral.
  - o Tipo de Contrato

- o Sindicalizado
- $\circ \quad {\sf Tipo} \ {\sf de} \ {\sf Jornada}$
- o Tipo de régimen
- Número de empleado (Dato obligatorio)
- o Departamento
- o Puesto
- o Riesgo de Puesto
- Periodicidad de Pago
- o Banco
- o Cuenta Bancaria
- Salario Base Cot Apor
- Salario Diario Integrado
- o Clave Entidad Federativa
- SubContratación:
  - RFC Labora
  - Porcentaje de Tiempo

**Nota**: Se deben llenar todos los datos obligatorios que aparecen con \* para no tener errores en el timbrado de nómina y dar clic en Actualizar Empleado, para guardar los cambios.

• Descarga de reporte de empleados: Esta opción la tenemos al presionar el botón Descargar Catálogo el cual mostrará un archivo excel con los datos de los empleados registrados.

|   | 0               | 1            | anais aguilera alonso | AUAA860329995 | AUAA860329MMNGLN08 | 2018-01-01 | contabilidad | contador  | ø  | Û            |
|---|-----------------|--------------|-----------------------|---------------|--------------------|------------|--------------|-----------|----|--------------|
|   |                 |              |                       | Descar        | gar Catálogo 🕹     |            |              |           |    |              |
|   | Showing 1 to 10 | of 95 entrie | S                     |               |                    |            |              | 1 2 3 4 5 | 10 | Next         |
|   |                 |              |                       |               |                    |            |              |           |    |              |
| 8 | CATÁLOGO DE I   | EMPxls       | ^                     |               |                    |            |              |           | Ν  | Aostrar todo |

Ilustración 76: Descarga de reporte de empleados

## 3.2.6 CATÁLOGO DE ALUMNOS (COMPLEMENTO IEDU)

Este tipo de catálogo sirve para almacenar información de alumnos para poder emitir facturas con el complemento de instituciones educativas.

Para poder dar de alta la información de un alumno el sistema tiene dos maneras de hacerlo ya sea de manera manual o masiva a continuación se explican los procesos:

A. Manualmente: seleccionar del menú de catálogos la opción alumnos dentro de esa sección identificar el botón Agregar alumno al hacer clic sobre el botón nos mostrara los siguientes campos para llenar y después de que se hayan llenado los campos se tiene que hacer clic en el botón Agregar Alumno como lo muestra la ilustración 77.

| Nuevo Alumno          |   |                               |                |        |   |
|-----------------------|---|-------------------------------|----------------|--------|---|
| Nombre*               |   | DEC Dano*                     |                | C1100* |   |
|                       | 0 | in c rago                     | 0              | CONF   | 0 |
|                       |   |                               |                |        |   |
| Clave Centro Trabajo* |   | Nivel Educativo*              |                |        |   |
|                       | 0 | Seleccione el Nivel Educativo | <del>0</del> ~ |        |   |
|                       |   | Agregar Alumno                |                |        |   |

Ilustración 77: Campos para registrar un alumno

B. Masivamente: Para poder cargar la información de los alumnos al sistema de forma masiva hay una plantilla la cual podemos descargar de la sección de catálogos alumnos, seleccionar el botón *Carga Masiva* y se desplegará el botón verde *Descargar Plantilla*, Ilustración 78 y hacer clic en el botón para que se descargue el archivo en nuestra computadora para que después proceda abrir el archivo e ingresar la información necesaria.

| Carga excel de alumnos                          |                | Descargar plantilla |
|-------------------------------------------------|----------------|---------------------|
| Seleccionar archivo Ningún archivo seleccionado | Cargar archivo | <u>.</u>            |
| Lista de Alumnos.                               |                | Carga masiva        |
| + Agregar Alumno                                |                |                     |

Ilustración 78: Descarga de plantilla para carga masiva de alumnos.

Tras haber descargado la plantilla en Excel se procede a llenar las columnas con los datos de los alumnos como se ve en la ilustración 79.

| 1 | А | В                             | С                  | D             | E                       | F               | G |  |  |  |
|---|---|-------------------------------|--------------------|---------------|-------------------------|-----------------|---|--|--|--|
| 1 |   | Plantilla para cargar alumnos |                    |               |                         |                 |   |  |  |  |
| 2 |   | Nombre Completo               | CURP               | RFC Pago      | Clave Centro de Trabajo | Nivel Educativo |   |  |  |  |
| 3 |   | Memo Raul perez               | AUAC460113HCSRRG12 | MOCG710226MUA | ASBDS12312              | Primaria        |   |  |  |  |
| 4 |   |                               |                    |               |                         |                 |   |  |  |  |
| 5 |   |                               |                    |               |                         |                 |   |  |  |  |

Ilustración 79: Plantilla de Excel para ingresar datos de alumnos.

Después de haber llenado la plantilla en Excel se guarda el archivo con los datos ingresados en nuestro equipo de cómputo para que después sea cargado en nuestro sistema de facturación para ellos se tiene que ir nuevamente a catálogos en alumnos y hacer clic en el botón *Carga masiva* se va a desplegar un botón del lado izquierdo *Seleccionar archivo* que nos va permitir seleccionar el archivo dentro nuestro equipo de cómputo para que después se haga clic en el botón *Carga rachivo* como en la siguiente ilustración 80.

| Carga excel de alumnos                          | Descargar plantilla |   |
|-------------------------------------------------|---------------------|---|
| Seleccionar archivo Ningún archivo seleccionado | Cargar archivo      |   |
| Lista d : A umnos.                              | Carga masiv         | • |

Ilustración 80: Carga de plantilla de alumnos.

Ya que hemos cargado la plantilla de Excel de alumnos vamos a ver como se almacenan los datos en la ilustración 81 y al igual vamos a poder *buscar* por nombre del alumno, editar la información o eliminar los datos de los alumnos al igual podemos descargar un reporte haciendo clic en el botón *Descargar reporte*.

| Alumno | IS              |                    | Por pagina: 25 🗸 Buscar |                   |                  |        |             |  |
|--------|-----------------|--------------------|-------------------------|-------------------|------------------|--------|-------------|--|
| ID ÷   | Nombre •        | Curp ÷             | RFC Pago ÷              | Nivel Educativo + | Clave de Trabajo | Editar | ‡Eliminar ‡ |  |
| 4044   | Memo Raul perez | AUAC460113HCSRRF39 | MOCG710226MUA           | Preescolar        | ASBDS12314       | ø      | Û           |  |
|        |                 |                    | Descargar Catálogo 🛓    |                   |                  |        |             |  |

Ilustración 81: Lista de la información de los alumnos.

## **3.3.7 CATÁLOGO DE ETIQUETAS**

Este catálogo no va a permitir almacenar etiquetas las cuales vamos a poder ingresar en nuestra factura y para que sea más fácil su llenado de la misma tenemos que almacenar nuestra información en catálogos etiquetas para ello solo nos permite agregar la información manualmente.

A. Manualmente: Esta es la opción única disponible para poder dar de alta la información de las etiquetas que deseamos almacenar en este tipo de catálogo para ello tenemos que ir al apartado catálogos y seleccionar la opción de etiquetas después se mostrara el botón *Agregar etiqueta* el cual tenemos que hacer clic sobre de el para poder agregar una nueva etiqueta como en la siguiente ilustración 82.

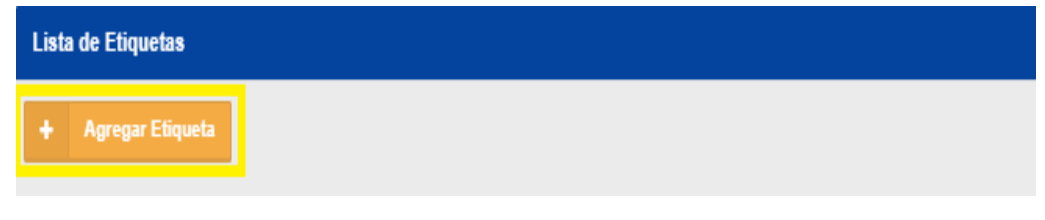

Ilustración 82: Botón que permite agregar una nueva etiqueta

B. Agregar etiqueta: Después de que se haya hecho clic en el botón que se muestra en la ilustración 82 tenemos que llenar solo dos campos el primero que es *Nombre de la etiqueta* donde se ingresa el título que llevara nuestra etiqueta, en el segundo campo que es el *Valor de la etiqueta* donde se debe de colocar la descripción del título de nuestra etiqueta, ya que se hayan ingresado los datos se tiene que hacer clic en el botón *Agregar etiqueta* para finalizar el registro de nuestra etiqueta como se ve en la ilustración 83.

| Nueva Etiqueta         |                  |                       |   |  |  |  |  |  |
|------------------------|------------------|-----------------------|---|--|--|--|--|--|
| Nombre de la Etiqueta* |                  | Valor de la Etiqueta* |   |  |  |  |  |  |
| Ø                      |                  |                       | Ø |  |  |  |  |  |
|                        | Agregar Etiqueta |                       |   |  |  |  |  |  |

Ilustración 83: Registro de etiqueta.

Ya que se haya hecho el registro de nuestra etiqueta el sistema lo va almacenar para que posteriormente podamos buscar, editar o eliminar los datos de nuestras etiquetas que se registren en nuestro catálogo como se ve en la ilustración 84.

| Lista de Etique | sta de Etiquetas      |                        |          |              |  |  |  |  |  |
|-----------------|-----------------------|------------------------|----------|--------------|--|--|--|--|--|
| + Agregar E     | + Agregur Eliqueta    |                        |          |              |  |  |  |  |  |
| Etiquetas       |                       | Banamex                |          |              |  |  |  |  |  |
| ID              | Nombre de la Etiqueta | Valor de la Etiqueta ÷ | Editar ÷ | Eliminar 🗧 🗧 |  |  |  |  |  |
| 737             | BANAMEX               | 09672314568905         | 1        | Û            |  |  |  |  |  |

Ilustración 84: Lista de etiquetas registradas en el sistema.

## 3.3.8 CATÁLOGO DE FIRMAS.

En este tipo de catálogo nos va a permitir almacenar información de nombres y puestos de los firmantes para que este campo extra aparezca en el pdf de nuestro comprobante para que sea firmado, para ello tenemos que ir a apartado de catálogos y seleccionar firmas la cual solo permite agregar la información manualmente mediante el botón *Agregar firma* como se ve en la ilustración 85.

| Lista | Lista de Firmas |  |  |  |  |
|-------|-----------------|--|--|--|--|
| +     | Agregar Firma   |  |  |  |  |
|       |                 |  |  |  |  |

Ilustración 85: Botón de agregar firmas.

Después que se haya seleccionado el botón de *Agregar firma* se va a mostrar dos campos a llenar que son *Nombre completo del firmante y Puesto del firmante* los cuales vamos a ingresar para poder hacer clic en el botón *Agregar firma* para que sea registrada la información como se ve en la ilustración 86.

| Nueva Firma     |                             |   |  |                      |   |  |
|-----------------|-----------------------------|---|--|----------------------|---|--|
| Nombre complete | o del Firmante <sup>4</sup> | Ø |  | Puesto del Firmante* | θ |  |
| Agregar Firma   |                             |   |  |                      |   |  |

Ilustración 85: Ingreso de información de firma.

Tras haber agregado la información de la firma aparecerá de la siguiente forma como se ve en la ilustración 86 en donde podemos *Buscar* las firmas almacenadas, *Editar o Eliminar* firmas registradas en nuestro catálogo.

| Firma | S                             | Por pagina: 💈 🗸              | Buscar    |              |
|-------|-------------------------------|------------------------------|-----------|--------------|
| ld ;  | Nombre Firmante               | Puesto Firmante              | \$ Editar | ‡ Eliminar ‡ |
| 22    | Aguilar Dorantes Irma         | Consejo de administración    | 1         | Û            |
| 25    | Aguilar Pérez Fredy Francisco | Director comercial           | 1         | Û            |
| 27    | Alarcón López Gerardo Genaro  | Director de recursos humanos | I         | Û            |

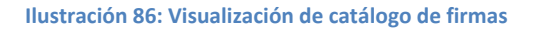

## 3.3.9 CATÁLOGO DE LEYENDAS FISCALES

Este catálogo nos permite almacenar las leyendas fiscales que deseamos agregar a nuestro cfdi por medio de un complemento el cual debemos de activar en la sección de configuración en el apartado de configuración de cfdi, pero en este catálogo vamos hacer el registro de la información para que sea más fácil llenar ese tipo de complemento para ello seleccionar la parte de catálogos y hacer clic en la opción de leyendas fiscales tras seleccionar esa opción nos va a mostrar el botón de *agregar leyenda fiscal* como se ve en la ilustración 87.

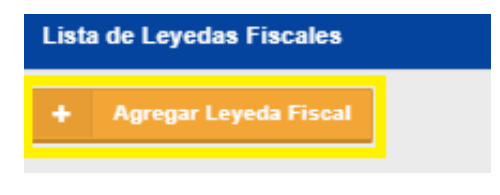

Ilustración 87: Botón de agregar leyenda fiscal.

Al hacer clic en el botón de *Agregar Leyenda Fiscal* conforme a la ilustración 87 a continuación se van a mostrar los campos a llenar que son:

- **Disposición fiscal:** se especifica la Ley, Resolución o Disposición fiscal que regula la leyenda.
- Norma: ingresar el número de Artículo o en su caso Regla que regula la obligación de la leyenda.
- Texto de la leyenda: colocar el texto que describe a la leyenda fiscal.

Estos campos se tienen que llenar conforme a la ilustración 89 y después hacer clic en el botón *Agregar leyenda fiscal* para que quede registrada a información.

| Nueva Leyenda Fiscal     |   |        |   |  |  |  |
|--------------------------|---|--------|---|--|--|--|
| Disposición Fiscal*      | Ø | Norma* | Θ |  |  |  |
| Texto de Leyenda Fiscal* |   |        |   |  |  |  |
|                          |   |        | Ø |  |  |  |
| Agregar Leyenda Fiscal   |   |        |   |  |  |  |

Ilustración 88: Campos para ingreso de información de la leyenda fiscal.

Después de haber hecho el registro de la información de la leyenda nos va a permitir en nuestro catálogo *Buscar, Editar o Eliminar la información que tengamos almacenada en nuestro catálogo de leyendas fiscales como en la ilustración 89.* 

| Leyendas Fiscales |                       |         | Por pagina: 25 🗸 Buscar        |          |          |
|-------------------|-----------------------|---------|--------------------------------|----------|----------|
| ID ¢              | Disposición<br>Fiscal | Norma‡  | Leyenda                        | Editar\$ | Elimina¢ |
| 739               | ejemplo               | tercera | ejemplo leyenda                | ø        | Û        |
| 736               | Ejemplo de<br>leyenda | II      | este cfdi es legal ante el sat | ø        | Û        |

Ilustración 89: Visualización del catálogo de leyendas fiscales.

## 3.3.10 CATÁLOGO DE TRANSPORTISTAS.

Este tipo de catálogo permite almacenar información para poder realizar una carta porte ya sea tipo ingreso o traslado para poder dar de alta la información en el sistema, ir a la sección de catálogos y seleccionar transportistas lo cual va almacenar la siguiente información:

A. **Choferes:** Se almacenará los nombres de conductores de las unidades de transporte y para ello hay que hacer clic en el botón *Agregar choferes* como en la ilustración 90.

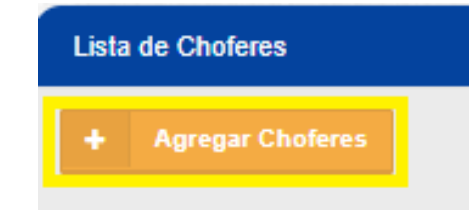

Ilustración 90: Botón que permite visualizar el campo para registrar al conductor

Después de hacer clic en el botón de *Agregar choferes* se mostrará el campo para poder ingresar el nombre del chofer y después hacer clic en el botón *Guardar chofer* para que la información se pueda registrar en nuestro catálogo como en la ilustración 91.

| Nuevo Chofer        |   |                |
|---------------------|---|----------------|
| Chofer <sup>1</sup> | e | Guardar Chofer |

Ilustración 91: Ingreso de la información del conductor.

Después de haber hecho el registro de la información se almacenará como en la ilustración 92 para que se pueda *buscar, editar o eliminar* la información de algún conductor.

| Choferes |             |        |   |          | Por pagina: | 25 | ۷ | Buscar |
|----------|-------------|--------|---|----------|-------------|----|---|--------|
| ID ÷     | Nombre *    | Editar | ÷ | Eliminar | ÷           |    |   |        |
| 664      | Oscar Gamez | ø      |   | Û        |             |    |   |        |

Ilustración 92: Catalogo de choferes

B. **Vehículos:** Este catálogo se debe de registrar los datos del vehículo el cual va a transportar la mercancía al lugar convenido y para poder ingresar la información hacer clic en el botón *Agregar vehículos* como la ilustración 93.

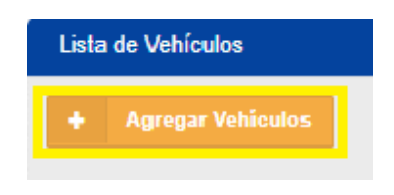

Ilustración 93: Botón Agregar vehículos.

Después de haber hecho clic en el botón de *Agregar vehículos* se debe de llenar los siguientes campos:

**Vehículos:** se debe de ingresar nombre y modelo del vehículo que transportara la mercancía.

Placas: Colocar la información de las placas del vehículo.

Estos campos se deben de registrar mediante el botón *Guardar vehículo* para que se almacene la información en nuestro catálogo como este proceso se muestra en la ilustración 94.

| Nu               | evo Vehículo |   |        |   |  |
|------------------|--------------|---|--------|---|--|
|                  | Vabiaulo *   |   | Diagon |   |  |
|                  | Veniculo     | Θ |        | Ø |  |
| Guardar Vehículo |              |   |        |   |  |

Ilustración 94: Registro de la información del vehículo.

Después de haber registrado los datos del vehículo el sistema mostrara la sección del catálogo con la información almacenada para que nos permita *buscar, editar o eliminar* la información de algún vehículo registrado en este catálogo conforme a la ilustración 95.

| Vehículos |             | Por       | pagina: | 25 | ✓ Bus    | car |
|-----------|-------------|-----------|---------|----|----------|-----|
| ID ‡      | Nombre *    | Placas ‡  | Editar  | ¢  | Eliminar | ÷   |
| 665       | Camion Ford | dgf-ty-45 | ø       |    | Û        |     |

Ilustración 95: Catálogo de vehículos.

C. **Orígenes:** En este catálogo nos va a permitir registrar el lugar de salida de la mercancía para transportarla al lugar convenido y para registrar los datos hacer clic al botón *Agregar origen* el cual se muestra en la ilustración 96.

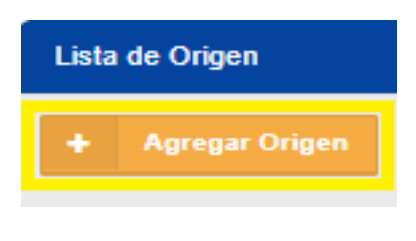

Ilustración 96: Botón agregar origen.

Después de haber hecho clic en el botón de *Agregar origen* solo se va a mostrar un campo a llenar donde se debe ingresar la dirección de salida de la mercancía y para finalizar el registro hacer clic en el botón *Guardar origen* para que se pueda almacenar en el sistema como en la ilustración 97.

| Nuevo Origen |   |                |
|--------------|---|----------------|
| Origen *     | Θ | Guardar Origen |

Ilustración 97: Registro de la información de origen.

Ya que hemos hecho el registro mediante el botón *Guardar origen* el sistema nos va a mostrar el catálogo de orígenes con la información almacenada para que se pueda *buscar, editar o eliminar* información de un origen agregado en el catálogo como en la ilustración 98.

| Origen | Por pagina: | 25 | ~     | B | luscar |          |   |
|--------|-------------|----|-------|---|--------|----------|---|
| ID ÷   | Nombre      | •  | Edita | r | ÷      | Eliminar | ÷ |
| 666    | CDMX        |    | ø     |   |        | Û        |   |

Ilustración 98: Catalogo de orígenes.

D. **Destinos:** En este catálogo nos va a permitir registrar el lugar donde llegara la mercancía y para registrar los datos hacer clic al botón *Agregar destino* el cual se muestra en la ilustración 99.

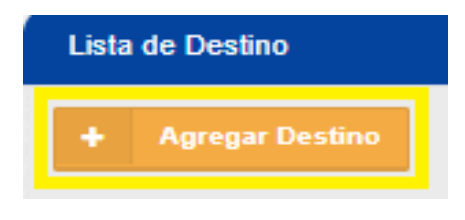

Ilustración 99: Botón agregar destino.

Después de haber hecho clic en el botón de *Agregar destino* solo se va a mostrar un campo a llenar donde se debe ingresar la dirección del destino de la mercancía y para finalizar el registro hacer clic en el botón *Guardar destino* para que se pueda almacenar en el sistema como en la ilustración 100.

| Nuevo Destino |   |                 |
|---------------|---|-----------------|
| Destino *     | Θ | Guardar Destino |

Ilustración 100: Registro de la información del destino.

Ya que hemos hecho el registro mediante el botón *Guardar destino* el sistema nos va a mostrar el catálogo de destino con la información almacenada para que se pueda *buscar, editar o eliminar* información de un destino agregado en el catálogo como en la ilustración 101.

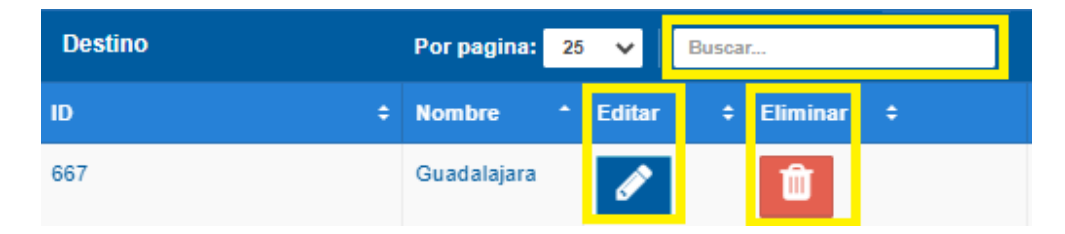

Ilustración 101: Catalogo de destinos

## 3.3. EMISIÓN

Es nuestra opción estrella, aquí encontraremos el acceso directo a generar los CFDI de Ingreso, Egreso, Traslado y Pago, al igual se pueden consultar los comprobantes generados; este menú está compuesto por las siguientes opciones, ver Ilustración 102:

- Emitir CFDI
- Consultar CFDIs
- Pre-facturas
- Consultar CFDIs Pagos
- Timbrado masivo(excel)
- Timbrado Escuelas
- Retenciones
- Sector Primario: este es un rubro más, que se debe cotizar si se desea usar.

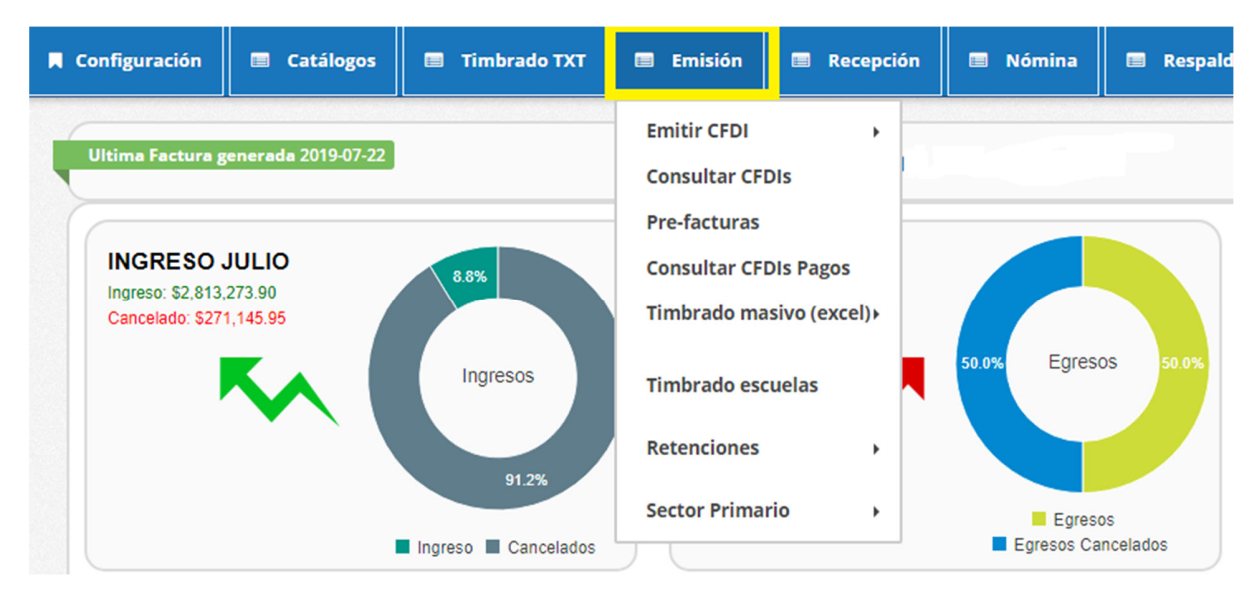

Ilustración 102: Menú Emisión.

#### 3.3.1. EMITIR CFDI

De acuerdo con los lineamientos de la Servicio de Administración Tributaria (SAT), es indispensable que el Contribuyente cumpla con la emisión correcta, por lo tanto, dentro de nuestras opciones podrá generar todos los tipos de Comprobantes Fiscales Emitidos por Internet (CFDI).

A continuación, se mencionan los comprobantes que puede generar:

- Factura.
- Recibo de Honorarios (FÍSICA)
- Recibo de Honorarios (MORAL)

- Recibo de Arrendamiento.
- Nota de Cargo.
- Nota de Crédito.
- Nota de Devolución
- Recibo de Donativo.
- Recibo de Pago.
- Carta Porte (INGRESOS)
- Carta Porte (Traslado)
- Complemento de Pago
- Complemento de Pago V2
- Factura Global

| 🔲 Emisión         | 🔲 Recepci               | ón                 |                              | Nómina             |         | Respaldo |  |  |
|-------------------|-------------------------|--------------------|------------------------------|--------------------|---------|----------|--|--|
| Emitir CFDI       | •                       | Fa                 | octura                       | l                  |         |          |  |  |
| Consultar CFI     | Dis                     | Re                 | ecibo                        | de Honorari        | os (FIS | SICA)    |  |  |
| Pre-facturas      |                         |                    | Recibo de Honorarios (MORAL) |                    |         |          |  |  |
| Consultar CFI     | Recibo de Arrendamiento |                    |                              |                    |         |          |  |  |
| Timbrado ma       | sivo (excel)⊧           | Nota de cargo      |                              |                    |         |          |  |  |
| Timbrada assuelas |                         | Nota de crédito    |                              |                    |         |          |  |  |
| inibiado ese      | limprado escuelas       |                    |                              | Nota de devolución |         |          |  |  |
| Retenciones       | •                       | Recibo de donativo |                              |                    |         |          |  |  |
| Sector Prima      | rio 🔸                   | Re                 | ecibo                        |                    |         |          |  |  |
|                   |                         | Ca                 | arta p                       | orte (INGRE        | SO)     |          |  |  |
|                   |                         | Ca                 | arta p                       | orte (Trasla       | do)     |          |  |  |
|                   |                         | Co                 | omple                        | mento de p         | agos    |          |  |  |
|                   | Gráfico de              | Co                 | omple                        | mento de p         | agos v  | 12       |  |  |
| 2019              |                         | Fa                 | ictura                       | global             |         |          |  |  |

Ilustración 103: Menú Emisión CFDI.

#### 3.3.1.1. FACTURA

Se considera como el justificante fiscal de la entrega de un producto o de la provisión de un servicio, que afecta al obligado tributario emisor (el vendedor) y al obligado tributario receptor (el comprador). La factura es el único justificante fiscal, que da al receptor el derecho de deducción del impuesto (IVA).

Una vez que ha seleccionado *Factura*, el sistema le mostrará una nueva ventana con información para llenar

1.- Datos del Emisor: Visualizará la información del emisor.

- Logotipo: configurado previamente.
- Nombre, RFC: se muestran en automático de acuerdo con el registro de la cuenta.
- Dirección: proporcionado en Datos del emisor previamente.
- Lugar de Expedición: el sistema muestra el CP. del emisor, este dato es obligatorio.
- Serie y Folio: El sistema lo pone en automático y se toma el consecutivo de la configuración inicial, véase *Configuración de CFDI*.
- Fecha: le muestra la fecha actual; nuestro sistema le permite seleccionar hasta 2 fechas atrás.
- Régimen Fiscal: se mostrará el configurado en la sección *Configuración de CFDI*, o brindará la opción de elegir.
- Zona Horaria

|                                                                                                    | Datos del Emisor                                                                             |             |                          |            |  |  |
|----------------------------------------------------------------------------------------------------|----------------------------------------------------------------------------------------------|-------------|--------------------------|------------|--|--|
|                                                                                                    | Emisor                                                                                       | Serie*      | Folio*                   | Fecha*     |  |  |
|                                                                                                    | José Angel Estruch Díaz                                                                      | F-C C       | 20                       | 2019-07-22 |  |  |
| Emisor<br>José Angel Estruch Díaz<br>AAA010101AAA<br>Matriz<br>MEXICO,Tamaulipas,H. Matamoros, Avenida (<br>Lugar de Expedición *<br>72000 | AAA010101AAA<br>Matriz<br>MEXICO,Tamaulipas,H. Matamoros, Avenida Constituyentes# Ext 300Int |             | Régimen Fiscal *         |            |  |  |
|                                                                                                    | Lugar de Expedición *                                                                        | 62          | 21 - Incorporación Fisca | *0         |  |  |
|                                                                                                    | 72000                                                                                        |             | Zona horaria*            |            |  |  |
|                                                                                                    |                                                                                              | Zona Centro |                          | ,          |  |  |

#### Ilustración 104: Datos del Emisor

2.- Datos del Receptor: Aquí el sistema muestra información del que recibe la factura, es opcional mostrar la dirección, por ello se le brinda la opción de mostrarla o no.

A. Usar Dirección: El sistema le pedirá información para buscar el nombre del Receptor en el Catálogo de Clientes, por lo tanto, si está registrado en el sistema le mostrará la información del cliente, de lo contrario estará vacío y deberá llenarse. La información con \* es obligatoria. Cabe aclarar que, si el cliente no está registrado, una vez que se haya generado el CFDI, el sistema almacenará la información del receptor dentro del Catálogo de Clientes, facilitando así la siguiente emisión.

Si el receptor es extranjero debe llenarse el domicilio también: Residencia Fiscal y Número de Registro Tributario.

| Receptor:   🗹 Usar dirección |   |              |   |              |   |                     |    |
|------------------------------|---|--------------|---|--------------|---|---------------------|----|
| Nombre/Razón Social*         |   | RFC*         |   | Correo*      |   | Uso CFDI*           |    |
|                              | 0 |              | 0 |              | 0 | Seleccione Uso CFDI | -0 |
| Calle                        |   | No. Exterior |   | No. Interior |   | Colonia             |    |
|                              | 0 |              | 0 |              | 0 |                     | 0  |
| Código Postal                |   | Municipio    |   | Estado       |   | País                |    |
|                              | 0 |              | 0 |              | 0 |                     | 0  |
| Domicilio Extranjero:        |   |              |   |              |   |                     |    |
| Residencia Fiscal            |   | NumRegIdTrib |   |              |   |                     |    |
|                              | 0 |              | 0 |              |   |                     |    |
| <u></u>                      |   |              |   |              |   |                     |    |

Ilustración 105: Datos del Receptor

- B. No usar Dirección: El sistema solo le pedirá la información obligatoria, es decir, aquella que lleva \*. Dentro de ellos está:
  - Nombre o Razón Social
  - RFC
  - Correo
  - Uso del CFDI.

3.- **Forma de Pago:** En este apartado se indicarán las formas de pago, método de pago y tipo de moneda. Ilustración 106. Estos datos ya estarán predeterminados si se realiza la configuración de la cuenta previamente; *Véase tema de Configuración en Configuración CFDI*).

A. Forma de Pago: es el atributo que precisa el procedimiento en el que se realizará el pago de una operación representada por un CFDI. El sistema le muestra las opciones de acuerdo con el SAT, se representan por clave y descripción los siguientes:

| a. | 01       | Efectivo | с. | 03                     | Transferencia |    |  |
|----|----------|----------|----|------------------------|---------------|----|--|
| b. | 02       | Cheque   |    | electrónica de fondos: |               |    |  |
|    | nominati | vo:      | d. | 04                     | Tarjeta       | de |  |

crédito:
- e. 05 Monedero electrónico: 06 Dinero electrónico:
- f. 08 Vales de despensa
- g. 12 Dación en pago
- h. 13 Pago por subrogación
- i. 14 Pago por consignación
- j. 15 Condonación
  - k. 17 Compensación
  - 1.23 Novación
  - m. 24 Confusión

- n. 25 Remisión de deuda
- 26 Prescripción o caducidad
- p. 27 A satisfacción del acreedor
- q. 28 Tarjeta de débito
- r. 29 Tarjeta de servicios
- s. 30 Aplicación de anticipos
- t. 31 Intermediario pagos
- u. 99 Por definir
- B. Método de Pago: Pueden ser 2 y están representadas por su Clave y Descripción. Puede cambiar el método de pago; haciendo clic y seleccionando la opción deseada, las cuales son:
  - *PUE- Pago en una sola Exhibición:* cuando el cliente cubrirá el total de la operación al momento de recibir la factura.
    - Nota: se podrán emitir con el método de pago en una sola exhibición siempre y cuando este se liquide a más tardar el último día del mes en que se emitió, se especifique la forma en que se recibirá dicho pago y se realice efectivamente el pago total. Ver Regla 2.7.1.44 RMF 2019.
  - PPD- Por parcialidades o Diferido. Se usa cuando al momento de generar la factura aún no se encuentra pagada, y se realizará el pago posteriormente.
     Nota: si se usa este método de pago PPD, la forma de pago debe ser 99- Por Definir.
- C. Tipo de Comprobante: Por default muestra I- Ingreso.
- D. Moneda: De acuerdo con la configuración previa muestra lo seleccionado, si se desea cambiar se da clic y se elige.
   Nota: si se configura la cuenta la moneda Nacional el sistema le pondrá por default MXN- Peso Mexicano.

- E. Tipo de Cambio: si se usa moneda Nacional el sistema pone por default 1, si se utiliza otra moneda debe indicarse el tipo de cambio de acuerdo con el Diario Oficial de la Federación.
- F. **Condiciones de Pago**: información extra que podemos agregar al comprobante y se refleja en la versión Impresa del CFDI.
- G. CFDIs relacionados: Se debe registrar la clave de la relación que existe entre este comprobante que se está generando y el o los CFDI previos. Si se habilita, el sistema mostrará lo siguiente:
  - Tipo de Relación:
    - → 01- Nota de Crédito de los documentos relacionados. Nota: Cuando el tipo de relación tenga la clave "01" o "02", no se deben registrar notas de crédito y débito con comprobante de tipo "T" (Traslado), "P" (Pago) o "N" (Nómina).
    - → 02- Nota de débito de los documentos relacionados.
    - → 03- Devolución de mercancía sobre facturas o traslados previos Nota: Cuando el tipo de relación tenga la clave "03", no se deben registrar devoluciones de mercancías sobre comprobantes de tipo "E" (Egreso), "P" (Pago) o "N" (Nómina).
    - → 04- Sustitución de los CFDI previos. Nota: Cuando el tipo de relación tenga la clave "04", si este documento que se está generando es de tipo "I" (Ingreso) o "E" (Egreso), puede sustituir a un comprobante de tipo "I" (Ingreso) o "E" (Egreso), en otro caso debe de sustituir a un comprobante del mismo tipo.
    - → 05- Traslados de mercancías facturados previamente. Nota: Cuando el tipo de relación sea "05", este documento que se está generando debe ser de tipo "T" (Traslado), y los documentos relacionados deben ser un comprobante de tipo "I" (Ingreso) o "E" (Egreso).
    - → 06- Factura generada por los traslados previos.
      Nota: Cuando el tipo de relación sea "06", este documento que se está generando debe ser de tipo "I"

(Ingreso) o "E" (Egreso) y los documentos relacionados deben ser de tipo "T" (Traslado).

- → 07- CFDI por aplicación de anticipo.
  Nota: Cuando el tipo de relación sea "07", este documento que se está generando debe ser de tipo "I" (Ingreso) o "E" (Egreso) y los documentos relacionados deben ser de tipo "I" (Ingreso) o "E" (Egreso).
- → 08- Factura generada por pagos en parcialidades. Nota: Los tipos relación "08" y "09" podrán ser utilizados por los contribuyentes que apliquen la facilidad contenida en el Artículo TERCERO Resolutivo de la Primera Resolución de Modificaciones a la RMF para 2018, publicada el 30 de abril de 2018.
- → **09** Factura generada por pagos diferidos.
- **UUID**: puede ingresar manualmente el UUDI del comprobante relacionado, o puede palomear la opción de *Buscar en Comprobantes* y escribir para la búsqueda.

Debe darse clic en Agregar UUID para que se aprecie la relación en el CFDI.

Esta parte de la estructura se representa en la Ilustración 106.

| Datos de FACTURA:                                                                                   |                                                   |              |               |                         |                   |     |
|----------------------------------------------------------------------------------------------------|---------------------------------------------------|--------------|---------------|-------------------------|-------------------|-----|
| Forma de pago*                                                                                      | Método de Pago*                                   | Tipo de Comp | robante*      | Moneda*                 | Tipo de cambio*   |     |
| 28 - Tarjeta de débito - 0                                                                          | PUE - Pago en una sola exhibición 🛛 🗸 🥹           | I - Ingreso  | - 0           | MXN - Peso Mexicano 🕶 🏵 | \$                | 1 0 |
| Condiciones De Pago                                                                                 |                                                   |              |               |                         |                   |     |
| En este campo se podrán registrar de 1 hasta 100                                                    | 00 caracteres.Ejemplo: CondicionesDePago= 3 meses |              |               |                         |                   | 0   |
|                                                                                                    |                                                   |              |               |                         |                   |     |
| Cfdis relacionados:                                                                                 |                                                   |              |               |                         |                   |     |
|                                                                                                    |                                                   |              |               |                         |                   |     |
| Cfdl Relacionados:                                                                                  |                                                   |              |               |                         |                   |     |
| Tipo de Relación                                                                                    |                                                   |              |               |                         |                   |     |
| Seleccione Tipo de relación                                                                         | Ø                                                 |              |               |                         |                   |     |
| Seleccione Tipo de relación<br>01 - Nota de crédito de los documentos relaciona                     | ados                                              |              |               |                         |                   |     |
| 02 - Nota de débito de los documentos relaciona<br>02 - Devolución de mercano(a sobre facturas o tr | dos                                               |              |               |                         |                   |     |
| 04 - Sustitución de los CFDI previos                                                                |                                                   |              |               |                         |                   |     |
| 06 - Traslados de mercancias facturados previar<br>06 - Factura generada por los traslados previos  | nente                                             | tificación   | Clave Product | o Servicio SAT*         | Clave Unidad SAT* |     |
| 07 - CFDI por aplicación de anticipo<br>08 - Factura generada por pagos en parcialidade             | s                                                 |              | orave Froduct | o octricit oft          | Grave Onidad SAT* | 0   |
| 09 - Factura generada por pagos diferidos                                                           |                                                   | a /SKU       |               | Ø                       |                   |     |

Ilustración 106: Datos de Factura.

**4.- Agregar Conceptos:** En este apartado agregaremos los productos y/o servicios que llevará la factura.

En primer lugar, tendremos unas opciones para el cálculo de los datos, los cuales podemos seleccionar de acuerdo con lo requerido:

- Redondear: aumentará en decimales
- Truncar
- IEPS

Para agregar un producto se debe ingresar lo siguiente:

- Descripción/Nombre del Producto: Se indica la descripción del producto o servicio a brindar en la factura, si este producto ya está registrado en el Catálogo de Productos, basta con escribir una palabra clave y el sistema desplegará los resultados de la búsqueda. Ejemplo: Manzanas rojas.
   Nota: no es posible usar comillas en la descripción, ya que perjudica en la vista previa del CFDI.
- Número de Identificación SKU (stock-keeping unit): es un identificador único que ayuda en la gestión de los productos y del stock. Es un dato interno y local, específico para cada cliente. Es opcional si el Concepto no se almacena, pero si el dato se agrega al catálogo es indispensable colocarlo. Ejemplo: 001
- Clave Producto Servicio SAT: Dato obligatorio. Se debe registrar una clave que permita clasificar los conceptos; nuestro sistema le muestra la clave y descripción del Producto de acuerdo al catálogo del SAT sólo con teclear una palabra clave o escribir el número. Ejemplo: 50301500 Manzanas
   Nota: En el caso de que la clave de un producto o servicio no se encuentre en el catálogo se debe registrar la clave "01010101".
- Clave Unidad SAT: Dato Obligatorio. En este campo se debe registrar la clave de unidad de medida estandarizada. El sistema le muestra la clave y descripción de conformidad con el catálogo c\_ClaveUnidad publicado en el Portal del SAT, basta con teclear el dato o una palabra clave. Ejemplo: KGM - Kilogramo.
- *Cantidad*: Número de productos a facturar. Ejemplo: 1.
- *Valor Unitario*: Precio asignado por pieza. La cantidad de se debe escribir sin comas, sólo con el punto decimal. Ejemplo: 8500.20
- Asignación de impuestos: puede aplicar en dos representaciones (sólo se puede elegir uno):
  - Impuestos Incluidos en el Precio: Cuando el producto/ servicio ya incluye el impuesto y no se asignará una cantidad extra, el sistema hará el desglose en el comprobante.

- Calcular Impuestos sobre el Precio: Dependiendo la tasa del impuesto es el que se calculará sobre el precio del producto/servicio extra al precio original.
- Descuento: Se aplica por concepto, en caso de que aplique descuento sobre el producto se puede realizar por:
  - *Descuento por Monto*: ingresar un descuento definido sobre el precio del producto/servicio.
  - *Descuento por Porcentaje*: asignar un descuento en proporción al precio del producto/servicio.
- Impuestos:
  - *Traslado*: se mostrarán los impuestos configurados para la cuenta, para usar el impuesto se debe palomear.
  - *Retención:* se mostrarán los impuestos retenidos configurados para la cuenta, para usarlos debemos palomear el deseado.

Una vez que se hayan ingresado correctamente los datos, se da clic en el botón *Agregar Concepto y* automáticamente se añade el producto/servicio a la lista. Ilustración 107.

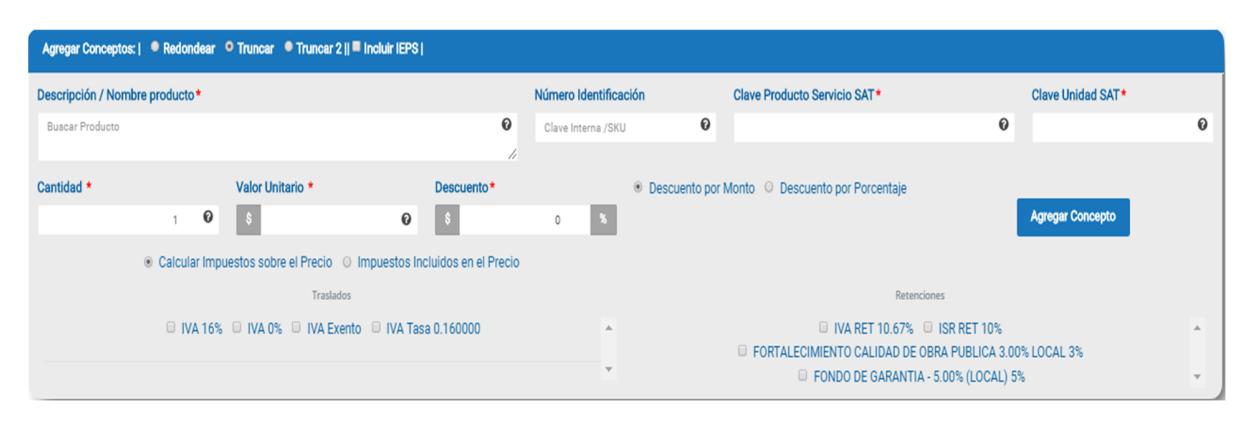

Ilustración 107: Producto - Servicio en el CFDI

**Nota:** Si se usa algún complemento de Concepto, como por ejemplo el de Escuelas: IEDU, debe llenarse la información del complemento para lograr AGREGAR el concepto.

**5.- Visualización de los Productos Agregados:** Ya que se tiene una lista de productos/servicios agregados al comprobante se pueden realizar 3 acciones, ver llustración 79:

• *Editar producto/servicio*: se puede modificar algún dato del producto, por ejemplo: nombre, precio, impuesto, entre otros. Para realizar esta acción se presiona el ícono verde en forma de lápiz que se encuentra en la columna de *Operaciones del* lado derecho.

- *Eliminar producto/servicio*: permite quitar el concepto y sus impuestos; para realizar esta acción se presiona el icono rojo (bote de basura) que se encuentra en la columna de *Operaciones* del lado derecho. Se debe confirmar la eliminación del concepto.
- *Visualizar base de Impuestos:* obtenemos esa función al dar clic en el icono de calculadora, de color negro que tenemos de lado derecho, al usarlo podremos ver el concepto e información del impuesto.

Posterior a la lista de conceptos se puede visualizar la suma del importe del subtotal, impuestos (en caso de que apliquen), descuento y total final. Si se desea el Descuento se puede renombrar, solo basta con escribir el Motivo de Descuento sobre la fila. Ver ilustración 108 en color amarillo.

| ClaveProServ | Noldentificación | Cantidad | Clave Unidad | Unidad | Descripción   | Valor Unitario | Importe    | Descuento | Operaciones   |
|--------------|------------------|----------|--------------|--------|---------------|----------------|------------|-----------|---------------|
| 50305608     | 12               | 1        | E48          |        | EJEMPLOOO     | 102.500000     | 102.500000 | 0         | 🕑 🔟 📰         |
|              |                  |          |              |        |               |                |            |           | Totales       |
|              |                  |          |              |        |               |                |            | SubTotal  | \$ 102.5      |
|              |                  |          |              |        |               |                |            | IVA_16%   | \$ 16.4       |
|              |                  |          |              | Motivo | del descuento |                |            | Descuento | \$ 0          |
|              |                  |          |              |        |               |                |            | Total     | \$ 118.900000 |
|              |                  |          |              |        |               |                |            |           |               |

Ilustración 108: Concepto agregado en el CFDI

**6.- Comentarios:** Este apartado es opcional y puede agregar la información que desee. Se mostrará en el PDF de manera informativa, no se muestra en el XML. Ilustración 109.

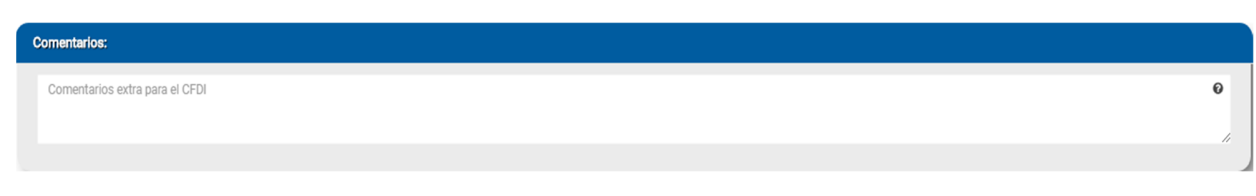

Ilustración 109: Apartado para Comentarios.

**7.-** Información Adicional y Complementos: Este apartado le ayuda a agregar información extra en el PDF como Firmas o Etiquetas. Debe estar Previamente configurado en CONFIGURACIÓN DE CFDI.

Si se configuró previamente desde CONFIGURACIÓN- CONFIGURACIÓN DE CFDI-COMPLEMENTOS. aparecerán habilitados y será necesario llenar los datos de cada Complemento.

Nota: Si no se quiere usar en esa factura en especial las firmas, etiquetas o complementos, sólo debemos quitar la palomita del título de cada uno. Ilustración 110.

| Firmas:                                             |                                                        |                     |   |             |         |             |   |                |   |  |  |
|-----------------------------------------------------|--------------------------------------------------------|---------------------|---|-------------|---------|-------------|---|----------------|---|--|--|
| Nombre Completo del Firmante                        | 0                                                      | Puesto del Firmante | Ø | •           |         | Nombre      |   | Puesto         |   |  |  |
| ✓ Etiquetas:                                        |                                                        |                     |   |             |         |             |   |                |   |  |  |
| Nombre de etiqueta                                  | 0                                                      | Valor de etiqueta   | Ø | •           |         | Nombre      |   | Valor          |   |  |  |
|                                                     |                                                        |                     |   | Z           | Divisas |             |   |                |   |  |  |
| Tipo de Operacion*<br>seleccione tipo de operación* | Tipo de Operación*       seleccione tipo de operación* |                     |   |             |         |             |   |                |   |  |  |
| COMPLEMENTO DE SERVICIOS PARCIALES DE CONSTRUCCIÓN: |                                                        |                     |   |             |         |             |   |                |   |  |  |
| Número de Permiso*                                  |                                                        | Calle               | Ø | No Exterior | Ø       | No Interior | Ø | Colonia        | 0 |  |  |
| Localidad                                           |                                                        | Referencia          |   | Municipio*  |         | Estado *    |   | Codigo Postal* |   |  |  |

Ilustración 110: Apartado para Información adicional y Complementos.

8.- Generar CFDI: Posteriormente, encontraremos las siguientes herramientas, como se muestra en la ilustración 111:

- Botón *Pre-Factura:* se guarda el comprobante como provisión para ocupar posteriormente en el momento que se desee.
- Botón *Generar:* se emite la factura agregando el folio fiscal (único e irremplazable). También es posible mandarlo al correo del receptor en automático, sólo si está previamente configurado. (véase Configuración de CFDI- Envío automático)
- Botón Vista Previa: abre un archivo PDF mostrando cómo quedará la factura.

| Pre-Factura | Generar | 🕀 Vista Previa |  |
|-------------|---------|----------------|--|
|-------------|---------|----------------|--|

#### Ilustración 111: Generación del CFDI

# 3.3.1.2. RECIBO DE HONORARIOS

Se consideran ingresos por honorarios los percibidos por prestar servicios profesionales independientes, tales como médicos, de administración, financieros, contables, de arquitectura, de ingeniería, informáticos, de diseño, artísticos, deportivos, de música, de canto, entre otros, siempre que los servicios no se presten de manera subordinada, es decir, que no haya una relación laboral.

En la Ilustración 112 se muestra la estructura inicial del recibo de honorarios donde podemos encontrar:

**1.- Datos del Emisor:** Visualizará la información del emisor.

- Logotipo: configurado previamente.
- Nombre, RFC: se muestran en automático de acuerdo con el registro de la cuenta.
- Dirección: proporcionado en Datos del emisor previamente.
- Lugar de Expedición: el sistema muestra el CP. del emisor, este dato es obligatorio.
- Serie y Folio: El sistema lo pone en automático y se toma el consecutivo de la configuración inicial, véase *Configuración de CFDI*.
- Fecha: le muestra la fecha actual; nuestro sistema le permite seleccionar hasta 2 fechas atrás.
- Régimen Fiscal: se mostrará el configurado en la sección *Configuración de CFDI*, o brindará la opción de elegir.
- Zona Horaria

|   | Generación / <b>RECIBO DE HON(</b> | DRARIOS              |                                         | 🚹 Haz clic aquí para cor                                  | iocer cómo generar un ( | CFDi de tipo RECIBO DE   | HONORARIOS |    |
|---|------------------------------------|----------------------|-----------------------------------------|-----------------------------------------------------------|-------------------------|--------------------------|------------|----|
| ( |                                    |                      | Datos del Em                            | isor                                                      |                         |                          |            |    |
|   |                                    |                      | Matriz                                  |                                                           | Serie*                  | Folio*                   | Fecha*     |    |
|   | Emisor<br>ERIKA DOL<br>AAA01010    | Emisor               | MEXICO, Puebla, H. Matamoros, Avenida C | ),Puebla,H. Matamoros, Avenida Constituyentes# Ext 300Int | 2019 0                  | 420 0                    | 2019-07-26 | Θ  |
|   |                                    | ERIKA DOMINGUEZ DIAZ | Lugar de Expedición *                   |                                                           |                         |                          |            |    |
|   |                                    | AAAU1U1U1AAA         | 72000                                   | 0                                                         |                         | Régimen Fiscal*          |            |    |
|   |                                    |                      |                                         |                                                           | 601 - Ge                | neral de Ley Personas Mo | ales       | ×0 |
|   |                                    |                      |                                         |                                                           |                         |                          |            |    |
|   |                                    |                      |                                         |                                                           |                         | Zona horaria*            |            |    |
|   |                                    |                      |                                         |                                                           | Zona Centro             |                          |            | ٠  |
|   | •                                  |                      |                                         |                                                           |                         |                          |            |    |

Ilustración 112: Estructura superior del comprobante.

Dentro de la estructura media del comprobante; se encuentra:

**2.-** Datos del Receptor: Aquí el sistema muestra información del que recibe la factura, es opcional mostrar la dirección, por ello se le brinda la opción de mostrarla o no.

C. Usar Dirección: El sistema le pedirá información para buscar el nombre del Receptor en el Catálogo de Clientes, por lo tanto, si está registrado en el sistema le mostrará la información del cliente, de lo contrario estará vacío y deberá llenarse. La información con \* es obligatoria. Cabe aclarar que, si el cliente no está registrado, una vez que se haya generado el CFDI, el sistema almacenará la información del receptor dentro del Catálogo de Clientes, facilitando así la siguiente emisión.

Si el receptor es extranjero debe llenarse el domicilio también: Residencia Fiscal y Número de Registro Tributario.

- D. No usar Dirección: El sistema solo le pedirá la información obligatoria, es decir, aquella que lleva \*. Dentro de ellos está:
  - Nombre o Razón Social
  - RFC
  - Correo
  - Uso del CFDI.

Todo esto lo encontrará en la Ilustración 113.

| Receptor:   🛛 Usar dirección |   |              |   |              |   |                     |    |
|------------------------------|---|--------------|---|--------------|---|---------------------|----|
| Nombre/Razón Social*         |   | RFC*         |   | Correo*      |   | Uso CFDI*           |    |
|                              | 0 |              | 0 |              | 0 | Seleccione Uso CFDI | -0 |
| Calle                        |   | No. Exterior |   | No. Interior |   | Colonia             |    |
|                              | 0 |              | 0 |              | 0 |                     | 0  |
| Código Postal                |   | Municipio    |   | Estado       |   | País                |    |
|                              | 0 |              | 0 |              | 0 |                     | 0  |
| Domicilio Extranjero:        |   |              |   |              |   |                     |    |
| Residencia Fiscal            |   | NumRegIdTrib |   |              |   |                     |    |
|                              | 6 |              | 0 |              |   |                     |    |
| <u></u>                      |   |              |   |              |   |                     |    |
|                              |   |              |   |              |   |                     |    |

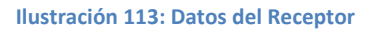

3.- Forma de Pago: En este apartado se indicarán las formas de pago, método de pago y tipo de moneda. Ilustración 85. Estos datos ya estarán predeterminados si se realiza la configuración de la cuenta previamente; *Véase tema de Configuración en Configuración CFDI*).

- H. Forma de Pago: es el atributo que precisa el procedimiento en el que se realizará el pago de una operación representada por un CFDI. El sistema le muestra las opciones de acuerdo al SAT, se representan por clave y descripción los siguientes:
  - a. 01 Efectivo
  - b. 02 Cheque nominativo:
  - c. 03 Transferencia electrónica de fondos:
  - d. 04 Tarjeta de crédito:
  - e. 05 Monedero electrónico: 06 Dinero electrónico:
  - f. 08 Vales de despensa
  - g. 12 Dación en pago
  - h. 13 Pago por subrogación
  - i. 14 Pago por consignación
  - j. 15 Condonación

- k. 17 Compensación
- 1.23 Novación
- m. 24 Confusión
- n. 25 Remisión de deuda
- 26 Prescripción o caducidad
- p. 27 A satisfacción del acreedor
- q. 28 Tarjeta de débito
- r. 29 Tarjeta de servicios
- s. 30 Aplicación de anticipos
- t. 31 Intermediario pagos
- u. 99 Por definir

- Método de Pago: Pueden ser 2 y están representadas por su Clave y Descripción. Puede cambiar el método de pago; haciendo clic y seleccionando la opción deseada, las cuales son:
  - *PUE- Pago en una sola Exhibición:* cuando el cliente cubrirá el total de la operación al momento de recibir la factura.

Nota: se podrán emitir con el método de pago en una sola exhibición siempre y cuando este se liquide a más tardar el último día del mes en que se emitió, se especifique la forma en que se recibirá dicho pago y se realice efectivamente el pago total. Ver Regla 2.7.1.44 RMF 2019.

- PPD- Por parcialidades o Diferido. Se usa cuando al momento de generar la factura aún no se encuentra pagada, y se realizará el pago posteriormente.
   Nota: si se usa este método de pago PPD, la forma de pago debe ser 99- Por Definir.
- J. Tipo de Comprobante: Por default muestra I- Ingreso.
- K. Moneda: De acuerdo con la configuración previa muestra lo seleccionado, si se desea cambiar se da clic y se elige.
   Nota: si se configura la cuenta la moneda Nacional el sistema le pondrá por default MXN- Peso Mexicano.
- L. Tipo de Cambio: si se usa moneda Nacional el sistema pone por default 1, si se utiliza otra moneda debe indicarse el tipo de cambio de acuerdo al Diario Oficial de la Federación.
- M. **Condiciones de Pago**: información extra que podemos agregar al comprobante y se refleja en la versión Impresa del CFDI.
- N. CFDIs relacionados: Se debe registrar la clave de la relación que existe entre éste comprobante que se está generando y el o los CFDI previos. Si se habilita, el sistema mostrará lo siguiente:
  - Tipo de Relación:
    - → 01- Nota de Crédito de los documentos relacionados. Nota: Cuando el tipo de relación tenga la clave "01" o "02", no se deben registrar notas de crédito y débito con comprobante de tipo "T" (Traslado), "P" (Pago) o "N" (Nómina).
    - → 02- Nota de débito de los documentos relacionados.

- → 03- Devolución de mercancía sobre facturas o traslados previos Nota: Cuando el tipo de relación tenga la clave "03", no se deben registrar devoluciones de mercancías sobre comprobantes de tipo "E" (Egreso), "P" (Pago) o "N" (Nómina).
- → **04** Sustitución de los CFDI previos.

**Nota:** Cuando el tipo de relación tenga la clave "04", si este documento que se está generando es de tipo "I" (Ingreso) o "E" (Egreso), puede sustituir a un comprobante de tipo "I" (Ingreso) o "E" (Egreso), en otro caso debe de sustituir a un comprobante del mismo tipo.

- → 05- Traslados de mercancías facturados previamente. Nota: Cuando el tipo de relación sea "05", este documento que se está generando debe ser de tipo "T" (Traslado), y los documentos relacionados deben ser un comprobante de tipo "I" (Ingreso) o "E" (Egreso).
- → 06- Factura generada por los traslados previos. Nota: Cuando el tipo de relación sea "06", este documento que se está generando debe ser de tipo "I" (Ingreso) o "E" (Egreso) y los documentos relacionados deben ser de tipo "T" (Traslado).
- → 07- CFDI por aplicación de anticipo. Nota: Cuando el tipo de relación sea "07", este documento que se está generando debe ser de tipo "I" (Ingreso) o "E" (Egreso) y los documentos relacionados deben ser de tipo "I" (Ingreso) o "E" (Egreso).
- → 08- Factura generada por pagos en parcialidades. Nota: Los tipos relación "08" y "09" podrán ser utilizados por los contribuyentes que apliquen la facilidad contenida en el Artículo TERCERO Resolutivo de la Primera Resolución de Modificaciones a la RMF para 2018, publicada el 30 de abril de 2018.
- → 09- Factura generada por pagos diferidos.

• **UUID**: puede ingresar manualmente el UUDI del comprobante relacionado, o puede palomear la opción de *Buscar en Comprobantes* y escribir para la búsqueda.

Debe darse clic en Agregar UUID para que se aprecie la relación en el CFDI.

Esta parte de la estructura se representa en la llustración 114.

| Datos de RECIBO DE HONORARIO                                                                                                    | S Transform                                                                                                    |                                            |     |                  |       |                     |     |                 |   |
|----------------------------------------------------------------------------------------------------|----------------------------------------------------------------------------------------------------|--------------------------------------------|-----|------------------|-------|---------------------|-----|-----------------|---|
| Forma de pago*                                                                                                    |                                                                                                    | Método de Pago*                            |     | Tipo de Comproba | inte* | Moneda*             |     | Tipo de cambio* |   |
| 28 - Tarjeta de débito                                                                                                    | - 0                                                                                                    | PUE - Pago en una sola exhibición          | - 0 | I - Ingreso      | -0    | MXN - Peso Mexicano | - 0 | \$              | 1 |
| Condiciones De Pago                                                                                                    |                                                                                                    |                                            |     |                  |       |                     |     |                 |   |
| En este campo se podrán registrar o                                                                                                    | de 1 hasta 1000 carac                                                                                                    | cteres.Ejemplo: CondicionesDePago= 3 meses | 5   |                  |       |                     |     |                 |   |
| Cfdis relacionados:                                                                                                    |                                                                                                    |                                            |     |                  |       |                     |     |                 |   |
| Cfdi Relacionados:                                                                                                    |                                                                                                    |                                            |     |                  |       |                     |     |                 |   |
| Tipo de Relación                                                                                                    |                                                                                                    |                                            |     |                  |       |                     |     |                 |   |
| Seleccione Tipo de relación                                                                                                    |                                                                                                    |                                            | ø   |                  |       |                     |     |                 |   |
| Seleccione Tipo de relación                                                                                                    | entos relacionados                                                                                                    |                                            |     |                  |       |                     |     |                 |   |
| <ul> <li>Nota de débito de los docume</li> <li>Nota de débito de los docume</li> <li>Devolución de mercancía sob</li> <li>A Sustitución de los CFDI previo</li> <li>Traslados de mercancías facto</li> <li>Factura generada por los trasl</li> <li>CFDI por aplicación de anticip</li> <li>Factura generada por pagos e</li> <li>Factura generada por pagos e</li> </ul> | entos relacionados<br>entos relacionados<br>er facturas o traslado<br>s<br>urados previamente<br>ados previos<br>o<br>n parcialidades<br>liferidos | os previos                                 |     |                  |       |                     |     |                 |   |

Ilustración 114: Datos de Pago

**4.- Agregar Conceptos:** En este apartado agregaremos los productos y/o servicios que llevará la factura. Ilustración 115.

En primer lugar, tendremos unas opciones para el cálculo de los datos, los cuales podemos seleccionar de acuerdo con lo requerido:

- Redondear: aumentará en decimales
- Truncar
- IEPS

Para agregar un producto se debe ingresar lo siguiente:

 Descripción/Nombre del Producto: Se indica la descripción del producto o servicio a brindar en el recibo, si este producto ya está registrado en el Catálogo de Productos, basta con escribir una palabra clave y el sistema desplegará los resultados de la búsqueda.

**Nota:** no es posible usar comillas en la descripción, ya que perjudica en la vista previa del CFDI.

- Número de Identificación SKU (stock-keeping unit): es un identificador único que ayuda en la gestión de los productos y del stock. Es un dato interno y local, específico para cada cliente. Es opcional si el Concepto no se almacena, pero si el dato se agrega al catálogo es indispensable colocarlo.
- Clave Producto Servicio SAT: Dato obligatorio. Se debe registrar una clave que permita clasificar los conceptos; nuestro sistema le muestra la clave y descripción del Producto de acuerdo al catálogo del SAT sólo con teclear una palabra clave o escribir el número.

**Nota:** En el caso de que la clave de un producto o servicio no se encuentre en el catálogo se debe registrar la clave "01010101".

- *Clave Unidad SAT*: Dato Obligatorio. En este campo se debe registrar la clave de unidad de medida estandarizada. El sistema le muestra la clave y descripción de conformidad con el catálogo c\_ClaveUnidad publicado en el Portal del SAT, basta con teclear el dato o una palabra clave.
- Cantidad: Número de productos a facturar.
- *Valor Unitario*: Precio asignado. La cantidad se debe escribir sin comas, sólo con el punto decimal.
- Asignación de impuestos: puede aplicar en dos representaciones (sólo se puede elegir uno):
  - Impuestos Incluidos en el Precio: Cuando el producto/ servicio ya incluye el impuesto y no se asignará una cantidad extra, el sistema hará el desglose en el comprobante.
  - Calcular Impuestos sobre el Precio: Dependiendo la tasa del impuesto es el que se calculará sobre el precio del producto/servicio extra al precio original.
- *Descuento*: Se aplica por concepto, en caso de que aplique descuento sobre el producto se puede realizar por:
  - *Descuento por Monto*: ingresar un descuento definido sobre el precio del producto/servicio.
  - *Descuento por Porcentaje*: asignar un descuento en proporción al precio del producto/servicio.
- Impuestos:
  - *Traslado*: se mostrarán los impuestos configurados para la cuenta, para usar el impuesto se debe palomear.
  - *Retención:* se mostrarán los impuestos retenidos configurados para la cuenta, para usarlos debemos palomear el deseado.

Una vez que se hayan ingresado correctamente los datos, se da clic en el botón *Agregar Concepto y* automáticamente se añade el producto/servicio a la lista y se podrá visualizar la suma del importe del subtotal, impuestos (en caso de que apliquen) y total final. Ilustración 115:

| Agregar Conceptos | :   • Redondear • Trun | ncar 🍳 Truncar 2    🗏 | Incluir IEPS |                      |                    |                |                    |                  |                 |                   |   |
|-------------------|------------------------|-----------------------|--------------|----------------------|--------------------|----------------|--------------------|------------------|-----------------|-------------------|---|
| Descripción / Nom | bre producto*          |                       |              |                      | Número Identificad | ción           | Clave Producto Ser | vicio SAT*       |                 | Clave Unidad SAT* |   |
| Buscar Producto   |                        |                       |              | 0                    | Clave Interna /SKU | 0              |                    |                  | 0               |                   | 0 |
| Cantidad *        | Peso                   | o *                   |              | Valor Unitario *     |                    | Descuento*     |                    | Descuento por Mo | nto O Descuent  | to por Porcentaje |   |
|                   | 1 0                    |                       | 1 <b>0</b>   | \$                   | 0                  | \$             | 0 %                |                  |                 |                   |   |
|                   |                        |                       |              |                      |                    |                |                    | A                | gregar Concepto |                   |   |
|                   | Calcular Impuestos     | sobre el Precio 🔘     | Impuestos In | cluidos en el Precio |                    |                |                    |                  |                 |                   |   |
|                   |                        | Traslados             |              |                      |                    |                |                    | Retencione       | 5               |                   |   |
|                   | 🛛 IVA 16% 🔍 IV         | A 0% 🔍 IVA Exento     | o 🔍 IVA Tas  | a 0.160000           | *                  |                | 0                  | IVA RET 10.67%   | ISR RET 10%     |                   | * |
|                   |                        |                       |              |                      | ×                  |                |                    | retencion 2%     | 0.02%           |                   | × |
| ClaveProServ      | Noldentificación       | Cantidad              | Clave Unida  | d Unidad             | Descripción        | Valor Unitario | Importe            | Descuento        | Operaciones     |                   |   |
|                   |                        |                       |              |                      |                    |                |                    |                  | То              | tales             |   |
|                   |                        |                       |              |                      |                    |                |                    | SubTotal         | 5               | 0.00              |   |
|                   |                        |                       |              | Motivo               | o del descuento    |                |                    | Descuento        | 5               | 0.00              |   |
|                   |                        |                       |              |                      |                    |                |                    | Total            | 5               | 0.00              |   |
|                   |                        |                       |              |                      |                    |                |                    |                  |                 |                   |   |

Ilustración 115: Servicio en el CFDI de Honorarios

**5.- Generar CFDI**: Enseguida del llenado de los datos del recibo de Honorarios se pueden realizar tres acciones mostradas en la Ilustración 116.

- Botón *Pre-Factura:* se guarda el comprobante como provisión para ocupar posteriormente en el momento que se desee.
- Botón Generar: se emite el recibo de Honorarios agregando el folio fiscal (único e irremplazable). También es posible mandarlo al correo del receptor en automático, sólo si está previamente configurado. (véase Configuración de CFDI- Envío automático)
- Botón *Vista Previa*: abre un archivo PDF mostrando cómo quedará el recibo de Honorarios.

| Pre-Factura | Generar | 🔒 Vista Previa |  |
|-------------|---------|----------------|--|
|             |         |                |  |

Ilustración 116: Generar el CFDI de Honorarios

### 3.3.1.3. RECIBO DE ARRENDAMIENTO

Es el comprobante fiscal que expide una persona física (arrendador) cuya actividad fiscal es arrendar bienes inmuebles para uso comercial o habitacional por el otorgamiento de un bien inmueble en arrendamiento a la persona moral (arrendatario) o persona física, que ocupa dichos inmuebles (arrendatario). Aplica la retención de IVA cuando el emisor es persona física (arrendador) y el receptor es persona moral (arrendatario). Deberá incluir la retención de IVA e ISR cuando se le renta a una persona moral.

Para generar un recibo de arrendamiento es necesario conocer su estructura para el llenado correcto de los datos.

En la Ilustración 117 se muestra la estructura superior del recibo de arrendamiento donde podemos encontrar:

1.- Datos del Emisor: Visualizará la información del emisor.

- Logotipo: configurado previamente.
- Nombre, RFC: se muestran en automático de acuerdo con el registro de la cuenta.
- Dirección: proporcionado en Datos del emisor previamente.
- Lugar de Expedición: el sistema muestra el CP. del emisor, este dato es obligatorio.
- Serie y Folio: El sistema lo pone en automático y se toma el consecutivo de la configuración inicial, véase *Configuración de CFDI*.
- Fecha: le muestra la fecha actual; nuestro sistema le permite seleccionar hasta 2 fechas atrás.
- Régimen Fiscal: se mostrará el configurado en la sección *Configuración de CFDI*, o brindará la opción de elegir.
- Zona Horaria.

|                                                | `````````````````````````````````````` |             |       |                      |            |
|------------------------------------------------|----------------------------------------|-------------|-------|----------------------|------------|
|                                                | Datos del Emisor                       |             |       |                      |            |
| Emisor                                         |                                        | Serie*      |       | Folio*               | Fecha      |
| ERIKA DOMINGUEZ DIAZ<br>AAA010101AAA<br>Matriz |                                        | CIARR       | 0     | 18 0                 | 2019-07-26 |
| MEXICO,Puebla,H. Matamoros, Avenida Constit    | uyentes# Ext 300Int                    |             |       | Régimen Fiscal*      |            |
| Lugar de Expedición*                           |                                        | 601 -       | Gener | al de Ley Personas I | Morales    |
| 72000                                          | 0                                      |             |       |                      |            |
|                                                |                                        |             |       | Zona horaria*        |            |
|                                                |                                        | Zona Centro |       |                      |            |

Ilustración 117: Estructura superior del recibo de Arrendamiento.

**2.- Datos del Receptor:** Aquí el sistema muestra información del que recibe el CFDI, es opcional mostrar la dirección, por ello se le brinda la opción de mostrarla o no.

E. Usar Dirección: El sistema le pedirá información para buscar el nombre del Receptor en el Catálogo de Clientes, por lo tanto, si está registrado en el sistema le mostrará la información del cliente, de lo contrario estará vacío y deberá llenarse. La información con \* es obligatoria. Cabe aclarar que, si el cliente no está registrado, una vez que se haya generado el CFDI, el sistema almacenará la información del receptor dentro del Catálogo de Clientes, facilitando así la siguiente emisión.

Si el receptor es extranjero debe llenarse el domicilio también: Residencia Fiscal y Número de Registro Tributario.

- F. No usar Dirección: El sistema solo le pedirá la información obligatoria, es decir, aquella que lleva \*. Dentro de ellos está:
  - Nombre o Razón Social
  - RFC
  - Correo
  - Uso del CFDI: Se debe indicar qué uso tendrá el recibo. Puede consultar nuestro anexo para identificar si aplica para Física o Moral.

Todo esto lo encontrará en la Ilustración 118.

| Receptor:   🛛 Usar dirección |    |              |   |              |   |                     |    |
|------------------------------|----|--------------|---|--------------|---|---------------------|----|
| Nombre/Razón Social*         |    | RFC*         |   | Correo*      |   | Uso CFDI*           |    |
|                              | 0  |              | 0 |              | 0 | Seleccione Uso CFDI | -0 |
| Calle                        |    | No. Exterior |   | No. Interior |   | Colonia             |    |
|                              | 0  |              | 0 |              | 0 |                     | 0  |
| Código Postal                |    | Municipio    |   | Estado       |   | País                |    |
|                              | 0  |              | 0 |              | 0 |                     | 0  |
| Domicilio Extranjero:        |    |              |   |              |   |                     |    |
| Residencia Fiscal            |    | NumRegIdTrib |   |              |   |                     |    |
|                              | 0, |              | 0 |              |   |                     |    |
| <u></u>                      |    |              |   |              |   |                     |    |
|                              |    |              |   |              |   |                     |    |

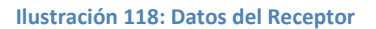

3.- Forma de Pago: En este apartado se indicarán las formas de pago, método de pago y tipo de moneda. Ilustración 119. Estos datos ya estarán predeterminados si se realiza la configuración de la cuenta previamente; *Véase tema de Configuración en Configuración CFDI*).

- O. Forma de Pago: es el atributo que precisa el procedimiento en el que se realizará el pago de una operación representada por un CFDI. El sistema le muestra las opciones de acuerdo con el SAT, se representan por clave y descripción los siguientes:
  - a. 01 Efectivo b. 02 Cheque
  - nominativo:
  - c. 03 Transferencia electrónica de fondos:
  - d. 04 Tarjeta de crédito:
  - e. 05 Monedero electrónico: 06 Dinero electrónico:
  - f. 08 Vales de despensa
  - g. 12 Dación en pago
  - h. 13 Pago por subrogación
  - i. 14 Pago por consignación
  - j. 15 Condonación

- k. 17 Compensación
- 1.23 Novación
- m. 24 Confusión
- n. 25 Remisión de deuda
- 26 Prescripción o caducidad
- p. 27 A satisfacción del acreedor
- q. 28 Tarjeta de débito
- r. 29 Tarjeta de servicios
- s. 30 Aplicación de anticipos
- t. 31 Intermediario pagos
- u. 99 Por definir

- P. Método de Pago: Pueden ser 2 y están representadas por su Clave y Descripción. Puede cambiar el método de pago; haciendo clic y seleccionando la opción deseada, las cuales son:
  - PUE- Pago en una sola Exhibición: cuando el cliente cubrirá el total de la operación al momento de recibir el comprobante.
     Nota: se podrán emitir con el método de pago en una sola

exhibición siempre y cuando este se liquide a más tardar el último día del mes en que se emitió, se especifique la forma en que se recibirá dicho pago y se realice efectivamente el pago total. Ver Regla 2.7.1.44 RMF 2019.

• PPD- Por parcialidades o Diferido. Se usa cuando al momento de generar el CFDI aún no se encuentra pagado, y se realizará el pago posteriormente.

**Nota:** si se usa este método de pago PPD, la forma de pago debe ser 99- Por Definir.

- Q. Tipo de Comprobante: Por default muestra I- Ingreso.
- R. Moneda: De acuerdo con la configuración previa muestra lo seleccionado, si se desea cambiar se da clic y se elige.
   Nota: si se configura la cuenta la moneda Nacional el sistema le pondrá por default MXN- Peso Mexicano.
- S. Tipo de Cambio: si se usa moneda Nacional el sistema pone por default 1, si se utiliza otra moneda debe indicarse el tipo de cambio de acuerdo con el Diario Oficial de la Federación.
- T. **Condiciones de Pago**: información extra que podemos agregar al comprobante y se refleja en la versión Impresa del CFDI.
- U. **CFDIs relacionados:** Se debe registrar la clave de la relación que existe entre este comprobante que se está generando y el o los CFDI previos. Si se habilita, el sistema mostrará lo siguiente:
  - Tipo de Relación:
    - → 01- Nota de Crédito de los documentos relacionados. Nota: Cuando el tipo de relación tenga la clave "01" o "02", no se deben registrar notas de crédito y débito con comprobante de tipo "T" (Traslado), "P" (Pago) o "N" (Nómina).
    - → 02- Nota de débito de los documentos relacionados.

- → 03- Devolución de mercancía sobre facturas o traslados previos Nota: Cuando el tipo de relación tenga la clave "03", no se deben registrar devoluciones de mercancías sobre comprobantes de tipo "E" (Egreso), "P" (Pago) o "N" (Nómina).
- → **04** Sustitución de los CFDI previos.

**Nota:** Cuando el tipo de relación tenga la clave "04", si este documento que se está generando es de tipo "l" (Ingreso) o "E" (Egreso), puede sustituir a un comprobante de tipo "l" (Ingreso) o "E" (Egreso), en otro caso debe de sustituir a un comprobante del mismo tipo.

- → 05- Traslados de mercancías facturados previamente. Nota: Cuando el tipo de relación sea "05", este documento que se está generando debe ser de tipo "T" (Traslado), y los documentos relacionados deben ser un comprobante de tipo "I" (Ingreso) o "E" (Egreso).
- → 06- Factura generada por los traslados previos. Nota: Cuando el tipo de relación sea "06", este documento que se está generando debe ser de tipo "I" (Ingreso) o "E" (Egreso) y los documentos relacionados deben ser de tipo "T" (Traslado).
- → 07- CFDI por aplicación de anticipo. Nota: Cuando el tipo de relación sea "07", este documento que se está generando debe ser de tipo "I" (Ingreso) o "E" (Egreso) y los documentos relacionados deben ser de tipo "I" (Ingreso) o "E" (Egreso).
- → 08- Factura generada por pagos en parcialidades. Nota: Los tipos relación "08" y "09" podrán ser utilizados por los contribuyentes que apliquen la facilidad contenida en el Artículo TERCERO Resolutivo de la Primera Resolución de Modificaciones a la RMF para 2018, publicada el 30 de abril de 2018.
- → 09- Factura generada por pagos diferidos.

• **UUID**: puede ingresar manualmente el UUDI del comprobante relacionado, o puede palomear la opción de *Buscar en Comprobantes* y escribir para la búsqueda.

Debe darse clic en Agregar UUID para que se aprecie la relación en el CFDI.

Esta parte de la estructura se representa en la Ilustración 90.

| Datos de RECIBO DE ARRENDAMIENTO:                |                                                   |                      |                         |                 |     |
|--------------------------------------------------|---------------------------------------------------|----------------------|-------------------------|-----------------|-----|
| Forma de pago*                                   | Método de Pago*                                   | Tipo de Comprobante* | Moneda*                 | Tipo de cambio* |     |
| 28 - Tarjeta de débito 🗸 🖓                       | PUE - Pago en una sola exhibición 🛛 🗣 🥹           | I - Ingreso 🗸 😧      | MXN - Peso Mexicano 🗸 🕑 | \$              | 1 0 |
| Condiciones De Pago                              |                                                   |                      |                         |                 |     |
| En este campo se podrán registrar de 1 hasta 100 | 00 caracteres.Ejemplo: CondicionesDePago= 3 meses |                      |                         |                 | 0   |
|                                                  |                                                   |                      |                         |                 |     |
| Cfdis relacionados:                              |                                                   |                      |                         |                 |     |

Ilustración 119: Datos de Pago del recibo de Arrendamiento.

**4.- Agregar Conceptos:** En este apartado agregaremos los productos y/o servicios que llevará el recibo. Ilustración 120.

En primer lugar, tendremos unas opciones para el cálculo de los datos, los cuales podemos seleccionar de acuerdo con lo requerido:

- Redondear: aumentará en decimales
- Truncar
- IEPS

Para agregar un producto se debe ingresar lo siguiente:

 Descripción/Nombre del Producto: Se indica la descripción del producto o servicio a brindar, si este producto ya está registrado en el Catálogo de Productos, basta con escribir una palabra clave y el sistema desplegará los resultados de la búsqueda.

**Nota:** no es posible usar comillas en la descripción, ya que perjudica en la vista previa del CFDI.

- Número de Identificación SKU (stock-keeping unit): es un identificador único que ayuda en la gestión de los productos y del stock. Es un dato interno y local, específico para cada cliente. Es opcional si el Concepto no se almacena, pero si el dato se agrega al catálogo es indispensable colocarlo.
- *Clave Producto Servicio SAT*: Dato obligatorio. Se debe registrar una clave que permita clasificar los conceptos; nuestro sistema le muestra la clave y

descripción del Producto de acuerdo con el catálogo del SAT sólo con teclear una palabra clave o escribir el número.

**Nota:** En el caso de que la clave de un producto o servicio no se encuentre en el catálogo se debe registrar la clave "01010101".

- Clave Unidad SAT: Dato Obligatorio. En este campo se debe registrar la clave de unidad de medida estandarizada. El sistema le muestra la clave y descripción de conformidad con el catálogo c\_ClaveUnidad publicado en el Portal del SAT, basta con teclear el dato o una palabra clave.
- *Cantidad*: Número de productos.
- *Valor Unitario*: Precio asignado por el servicio. La cantidad se debe escribir sin comas, sólo con el punto decimal.
- Asignación de impuestos: puede aplicar en dos representaciones (sólo se puede elegir uno):
  - Impuestos Incluidos en el Precio: Cuando el producto/ servicio ya incluye el impuesto y no se asignará una cantidad extra, el sistema hará el desglose en el comprobante.
  - Calcular Impuestos sobre el Precio: Dependiendo la tasa del impuesto es el que se calculará sobre el precio del producto/servicio extra al precio original.
- *Descuento*: Se aplica por concepto, en caso de que aplique descuento sobre el producto se puede realizar por:
  - *Descuento por Monto*: ingresar un descuento definido sobre el precio del producto/servicio.
  - *Descuento por Porcentaje*: asignar un descuento en proporción al precio del producto/servicio.
- Impuestos:
  - *Traslado*: se mostrarán los impuestos configurados para la cuenta, para usar el impuesto se debe palomear.
  - *Retención:* se mostrarán los impuestos retenidos configurados para la cuenta, para usarlos debemos palomear el deseado.

Una vez que se hayan ingresado correctamente los datos, se da clic en el botón *Agregar Concepto y* automáticamente se añade el producto/servicio a la lista y se podrá visualizar la suma del importe del subtotal, impuestos (en caso de que apliquen) y total final. Ilustración 91:

| Agregar Concepte  | os:   🔍 Redondear 🔍 Truncar                | • Truncar 2    = Ir | ncluir IEPS     |                  |                     |                                |                     |                                                    |                 |       |   |
|-------------------|--------------------------------------------|---------------------|-----------------|------------------|---------------------|--------------------------------|---------------------|----------------------------------------------------|-----------------|-------|---|
| Descripción / Nor | mbre producto*                             |                     |                 |                  | Número Identificaci | ón                             | Clave Producto Serv | ricio SAT* Clave Unidad SAT*                       |                 |       |   |
| Buscar Producto   |                                            |                     |                 | 0                | Clave Interna /SKU  | 0                              |                     |                                                    | 0               |       | 0 |
| Cantidad *        | Peso *                                     |                     | Va              | alor Unitario *  | Descuento* ®        |                                |                     | Descuento por Monto     O Descuento por Porcentaje |                 |       |   |
|                   | 1 0                                        |                     | 1 0             | \$               | 0                   | \$                             | 0 %                 | _                                                  |                 |       |   |
|                   |                                            |                     |                 |                  |                     |                                |                     |                                                    | gregar Concepto |       |   |
|                   | <ul> <li>Calcular Impuestos sol</li> </ul> | bre el Precio 💿 Im  | puestos Incluid | dos en el Precio |                     |                                |                     |                                                    |                 |       |   |
|                   | Traslados                                  |                     |                 |                  |                     |                                |                     | Retenciones                                        |                 |       |   |
|                   | 🗉 IVA 16% 🗎 IVA 0                          | 1% 🗉 IVA Exento     | IVA Tasa 0.1    | 160000           |                     | □ IVA RET 10.67% □ ISR RET 10% |                     |                                                    |                 |       |   |
|                   |                                            |                     |                 |                  |                     |                                |                     | C Tetericion 2.6                                   | 0.02%           |       |   |
| ClaveProServ      | Noldentificación                           | Cantidad            | Clave Unidad    | Unidad           | Descripción         | Valor Unitario                 | Importe             | Descuento                                          | Operaciones     |       |   |
|                   |                                            |                     |                 |                  |                     |                                |                     |                                                    | To              | tales |   |
|                   |                                            |                     |                 |                  |                     |                                |                     | SubTotal                                           | 5               | 0.00  |   |
|                   |                                            |                     |                 | Motivo           | del descuento       |                                |                     | Descuento                                          | 5               | 0.00  |   |
|                   |                                            |                     |                 |                  |                     |                                |                     | Total                                              | \$              | 0.00  |   |
|                   |                                            |                     |                 |                  |                     |                                |                     |                                                    |                 |       |   |

Ilustración 120: Servicio en el CFDI de Arrendamiento

**5.- Generar CFDI**: Enseguida del llenado de los datos del recibo de Arrendamiento, se puede realizar tres acciones mostradas en la Ilustración 121.

- Botón *Pre-Factura:* se guarda el comprobante como provisión para ocupar posteriormente en el momento que se desee.
- Botón *Generar:* se emite el recibo de Arrendamiento agregando el folio fiscal (único e irremplazable). También es posible mandarlo al correo del receptor en automático, sólo si está previamente configurado (véase Configuración de CFDI- Envío automático).
- Botón *Vista Previa*: abre un archivo PDF mostrando la vista impresa del CFDI, antes de ser emitido.

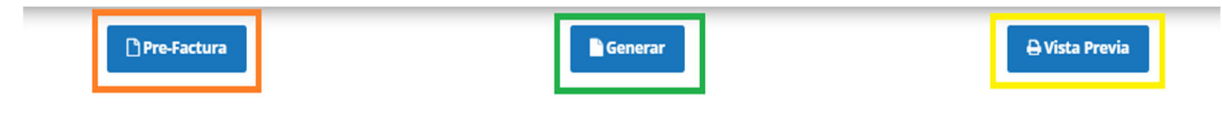

Ilustración 121: Generar el CFDI de Arrendamiento.

# 3.3.1.4. NOTA DE CARGO

Son los documentos con los que le avisa el proveedor que se hizo un cargo en su cuenta, detallando el motivo que lo origina, generalmente por movimientos fuera del flujo normal de la venta. Aumenta la cuenta por pagar al proveedor. Para generar una nota de cargo es necesario conocer su estructura para el llenado correcto de los datos.

En la Ilustración 122 se muestra la estructura superior de la nota de cargo donde podemos encontrar:

1.- Datos del Emisor: Visualizará la información del emisor.

- Logotipo: configurado previamente.
- Nombre, RFC: se muestran en automático de acuerdo con el registro de la cuenta.
- Dirección: proporcionado en Datos del emisor previamente.
- Lugar de Expedición: el sistema muestra el CP. del emisor, este dato es obligatorio.
- Serie y Folio: El sistema lo pone en automático y se toma el consecutivo de la configuración inicial, véase *Configuración de CFDI*.
- Fecha: le muestra la fecha actual; nuestro sistema le permite seleccionar hasta 2 fechas atrás.
- Régimen Fiscal: se mostrará el configurado en la sección *Configuración de CFDI*, o brindará la opción de elegir.
- Zona Horaria.

| Generación / NOTA DE CARO | eneración / NOTA DE CARGO                         |                         |                 |             | mo gen   | erar un CFDi de    | tipo I | NOTA DE CARG | i0 |
|---------------------------|---------------------------------------------------|-------------------------|-----------------|-------------|----------|--------------------|--------|--------------|----|
|                           |                                                   | Datos del Emisor        |                 |             |          |                    |        |              |    |
|                           | Emisor                                            |                         |                 | Serie*      |          | Folio*             |        | Fecha*       | r. |
|                           |                                                   |                         |                 | NOCAR       | 0        | 2001               | 0      | 2019-07-30   | 0  |
|                           | ERIKA DOMINGUEZ DIAZ<br>AAA010101AAA              |                         |                 |             |          |                    |        |              |    |
|                           | Matriz<br>MEXICO,Puebla,H. Matamoros, Avenida Con | stituyentes# Ext 300Int | Régimen Fiscal* |             |          |                    |        |              |    |
|                           | Lugar de Expedición*                              |                         |                 | 601         | I - Gene | eral de Ley Persoi | nas M  | orales       | *6 |
|                           | 72000                                             | 0                       |                 |             |          |                    |        |              |    |
|                           |                                                   |                         |                 |             |          | Zona horaria       | *      |              |    |
|                           |                                                   |                         |                 | Zona Centro |          |                    |        |              |    |
|                           |                                                   |                         |                 |             |          |                    |        |              |    |

Ilustración 122: Estructura superior de Nota de Cargo.

**2.- Datos del Receptor:** Aquí el sistema muestra información del que recibe el CFDI, es opcional mostrar la dirección, por ello se le brinda la opción de mostrarla o no.

G. Usar Dirección: El sistema le pedirá información para buscar el nombre del Receptor en el Catálogo de Clientes, por lo tanto, si está registrado en el sistema le mostrará la información del cliente, de lo contrario estará vacío y deberá llenarse. La información con \* es obligatoria. Cabe aclarar que, si el cliente no está registrado, una vez que se haya generado el CFDI, el sistema almacenará la información del receptor dentro del Catálogo de Clientes, facilitando así la siguiente emisión.

Si el receptor es extranjero debe llenarse el domicilio también: Residencia Fiscal y Número de Registro Tributario.

- H. No usar Dirección: El sistema solo le pedirá la información obligatoria, es decir, aquella que lleva \*. Dentro de ellos está:
  - Nombre o Razón Social
  - RFC
  - Correo
  - Uso del CFDI: Se debe indicar qué uso tendrá el recibo. Puede consultar nuestro anexo para identificar si aplica para Física o Moral.

Todo esto lo encontrará en la Ilustración 123.

| Receptor:   🛛 Usar dirección |    |              |   |              |   |                     |    |
|------------------------------|----|--------------|---|--------------|---|---------------------|----|
| Nombre/Razón Social*         |    | RFC*         |   | Correo*      |   | Uso CFDI*           |    |
|                              | 0  |              | 0 |              | 0 | Seleccione Uso CFDI | -0 |
| Calle                        |    | No. Exterior |   | No. Interior |   | Colonia             |    |
|                              | 0  |              | 0 |              | 0 |                     | 0  |
| Código Postal                |    | Municipio    |   | Estado       |   | País                |    |
|                              | 0  |              | 0 |              | 0 |                     | 0  |
| Domicilio Extranjero:        |    |              |   |              |   |                     |    |
| Residencia Fiscal            |    | NumRegIdTrib |   |              |   |                     |    |
|                              | 0, |              | 0 |              |   |                     |    |
| <u></u>                      |    |              |   |              |   |                     | )  |
|                              |    |              |   |              |   |                     |    |

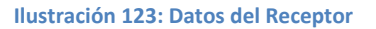

3.- Forma de Pago: En este apartado se indicarán las formas de pago, método de pago y tipo de moneda. Ilustración 124. Estos datos ya estarán predeterminados si se realiza la configuración de la cuenta previamente; *Véase tema de Configuración en Configuración CFDI*).

V. Forma de Pago: es el atributo que precisa el procedimiento en el que se realizará el pago de una operación representada por un CFDI. El sistema le muestra las opciones de acuerdo con el SAT, se representan por clave y descripción los siguientes:

| a. | 01    | Efectivo | с. | 03      | Transferen     | cia |
|----|-------|----------|----|---------|----------------|-----|
| b. | 02    | Cheque   |    | electro | ónica de fondo | s:  |
|    | nomir | nativo:  | d. | 04      | Tarjeta        | de  |
|    |       |          |    | crédit  | 0:             |     |

- e. 05 Monedero electrónico: 06 Dinero electrónico:
- f. 08 Vales de despensa
- g. 12 Dación en pago
- h. 13 Pago por subrogación
- i. 14 Pago por consignación
- j. 15 Condonación
  - k. 17 Compensación
  - 1.23 Novación
  - m. 24 Confusión

- n. 25 Remisión de deuda
- 26 Prescripción o caducidad
- p. 27 A satisfacción del acreedor
- q. 28 Tarjeta de débito
- r. 29 Tarjeta de servicios
- s. 30 Aplicación de anticipos
- t. 31 Intermediario pagos
- u. 99 Por definir
- W. Método de Pago: Pueden ser 2 y están representadas por su Clave y Descripción. Puede cambiar el método de pago; haciendo clic y seleccionando la opción deseada, las cuales son:
  - *PUE- Pago en una sola Exhibición:* cuando el cliente cubrirá el total de la operación al momento de recibir el comprobante.
    - Nota: se podrán emitir con el método de pago en una sola exhibición siempre y cuando este se liquide a más tardar el último día del mes en que se emitió, se especifique la forma en que se recibirá dicho pago y se realice efectivamente el pago total. Ver Regla 2.7.1.44 RMF 2019.
  - PPD- Por parcialidades o Diferido. Se usa cuando al momento de generar el CFDI aún no se encuentra pagado, y se realizará el pago posteriormente.
     Nota: si se usa este método de pago PPD, la forma de pago debe ser 99- Por Definir.
- X. Tipo de Comprobante: Por default muestra I- Ingreso.
- Y. Moneda: De acuerdo con la configuración previa muestra lo seleccionado, si se desea cambiar se da clic y se elige.
   Nota: si se configura la cuenta la moneda Nacional el sistema le pondrá por default MXN- Peso Mexicano.

- Z. Tipo de Cambio: si se usa moneda Nacional el sistema pone por default 1, si se utiliza otra moneda debe indicarse el tipo de cambio de acuerdo con el Diario Oficial de la Federación.
- AA. **Condiciones de Pago**: información extra que podemos agregar al comprobante y se refleja en la versión Impresa del CFDI.
- BB. **CFDIs relacionados:** Se debe registrar la clave de la relación que existe entre este comprobante que se está generando y el o los CFDI previos. Si se habilita, el sistema mostrará lo siguiente:
  - Tipo de Relación:
    - → 01- Nota de Crédito de los documentos relacionados. Nota: Cuando el tipo de relación tenga la clave "01" o "02", no se deben registrar notas de crédito y débito con comprobante de tipo "T" (Traslado), "P" (Pago) o "N" (Nómina).
    - → 02- Nota de débito de los documentos relacionados.
    - → 03- Devolución de mercancía sobre facturas o traslados previos Nota: Cuando el tipo de relación tenga la clave "03", no se deben registrar devoluciones de mercancías sobre comprobantes de tipo "E" (Egreso), "P" (Pago) o "N" (Nómina).
    - → 04- Sustitución de los CFDI previos. Nota: Cuando el tipo de relación tenga la clave "04", si este documento que se está generando es de tipo "I" (Ingreso) o "E" (Egreso), puede sustituir a un comprobante de tipo "I" (Ingreso) o "E" (Egreso), en otro caso debe de sustituir a un comprobante del mismo tipo.
    - → 05- Traslados de mercancías facturados previamente. Nota: Cuando el tipo de relación sea "05", este documento que se está generando debe ser de tipo "T" (Traslado), y los documentos relacionados deben ser un comprobante de tipo "I" (Ingreso) o "E" (Egreso).
    - → 06- Factura generada por los traslados previos. Nota: Cuando el tipo de relación sea "06", este documento que se está generando debe ser de tipo "I"

(Ingreso) o "E" (Egreso) y los documentos relacionados deben ser de tipo "T" (Traslado).

- → 07- CFDI por aplicación de anticipo.
  Nota: Cuando el tipo de relación sea "07", este documento que se está generando debe ser de tipo "I" (Ingreso) o "E" (Egreso) y los documentos relacionados deben ser de tipo "I" (Ingreso) o "E" (Egreso).
- → 08- Factura generada por pagos en parcialidades. Nota: Los tipos relación "08" y "09" podrán ser utilizados por los contribuyentes que apliquen la facilidad contenida en el Artículo TERCERO Resolutivo de la Primera Resolución de Modificaciones a la RMF para 2018, publicada el 30 de abril de 2018.
- → **09** Factura generada por pagos diferidos.
- **UUID**: puede ingresar manualmente el UUDI del comprobante relacionado, o puede palomear la opción de *Buscar en Comprobantes* y escribir para la búsqueda.

Debe darse clic en Agregar UUID para que se aprecie la relación en el CFDI.

Esta parte de la estructura se representa a continuación:

| Datos de NOTA DE CARGO:                          |                                                  |                      |                         |                 |     |  |  |  |  |  |  |
|--------------------------------------------------|--------------------------------------------------|----------------------|-------------------------|-----------------|-----|--|--|--|--|--|--|
| Forma de pago*                                   | Método de Pago*                                  | Tipo de Comprobante* | Moneda*                 | Tipo de cambio* |     |  |  |  |  |  |  |
| 28 - Tarjeta de débito - O                       | PUE - Pago en una sola exhibición 🛛 🗸 🥹          | I - Ingreso 🗸 😧      | MXN - Peso Mexicano 🗸 🥹 | \$              | 1 0 |  |  |  |  |  |  |
| Condiciones De Pago                              |                                                  |                      |                         |                 |     |  |  |  |  |  |  |
| En este campo se podrán registrar de 1 hasta 100 | 0 caracteres.Ejemplo: CondicionesDePago= 3 meses |                      |                         |                 | Ø   |  |  |  |  |  |  |
|                                                  |                                                  |                      |                         |                 | 1   |  |  |  |  |  |  |
| Cfdis relacionados:                              |                                                  |                      |                         |                 |     |  |  |  |  |  |  |
|                                                  |                                                  |                      |                         |                 |     |  |  |  |  |  |  |

Ilustración 124: Datos de Pago de Nota de Cargo.

**4.- Agregar Conceptos:** En este apartado agregaremos los productos y/o servicios que llevará el CFDI. Ilustración 125.

En primer lugar, tendremos unas opciones para el cálculo de los datos, los cuales podemos seleccionar de acuerdo con lo requerido:

- Redondear: aumentará en decimales
- Truncar
- IEPS

100

Para agregar un producto se debe ingresar lo siguiente:

 Descripción/Nombre del Producto: Se indica la descripción del producto o servicio a brindar, si este producto ya está registrado en el Catálogo de Productos, basta con escribir una palabra clave y el sistema desplegará los resultados de la búsqueda.

**Nota:** no es posible usar comillas en la descripción, ya que perjudica en la vista previa del CFDI.

- Número de Identificación SKU (stock-keeping unit): es un identificador único que ayuda en la gestión de los productos y del stock. Es un dato interno y local, específico para cada cliente. Es opcional si el Concepto no se almacena, pero si el dato se agrega al catálogo es indispensable colocarlo.
- Clave Producto Servicio SAT: Dato obligatorio. Se debe registrar una clave que permita clasificar los conceptos; nuestro sistema le muestra la clave y descripción del Producto de acuerdo al catálogo del SAT sólo con teclear una palabra clave o escribir el número.

**Nota:** En el caso de que la clave de un producto o servicio no se encuentre en el catálogo se debe registrar la clave "01010101".

- Clave Unidad SAT: Dato Obligatorio. En este campo se debe registrar la clave de unidad de medida estandarizada. El sistema le muestra la clave y descripción de conformidad con el catálogo c\_ClaveUnidad publicado en el Portal del SAT, basta con teclear el dato o una palabra clave.
- *Cantidad*: Número de productos.
- *Valor Unitario*: Precio asignado por el servicio. La cantidad se debe escribir sin comas, sólo con el punto decimal.
- Asignación de impuestos: puede aplicar en dos representaciones (sólo se puede elegir uno):
  - Impuestos Incluidos en el Precio: Cuando el producto/ servicio ya incluye el impuesto y no se asignará una cantidad extra, el sistema hará el desglose en el comprobante.
  - Calcular Impuestos sobre el Precio: Dependiendo la tasa del impuesto es el que se calculará sobre el precio del producto/servicio extra al precio original.
- *Descuento*: Se aplica por concepto, en caso de que aplique descuento sobre el producto se puede realizar por:
  - *Descuento por Monto*: ingresar un descuento definido sobre el precio del producto/servicio.

- *Descuento por Porcentaje*: asignar un descuento en proporción al precio del producto/servicio.
- Impuestos:
  - *Traslado*: se mostrarán los impuestos configurados para la cuenta, para usar el impuesto se debe palomear.
  - *Retención:* se mostrarán los impuestos retenidos configurados para la cuenta, para usarlos debemos palomear el deseado.

Una vez que se hayan ingresado correctamente los datos, se da clic en el botón *Agregar Concepto y* automáticamente se añade el producto/servicio a la lista y se podrá visualizar la suma del importe del subtotal, impuestos (en caso de que apliquen) y total final. Ilustración 91:

| Agregar Concepto  | os:   🔍 Redondear 🔍 Truncar | • Truncar 2    = Incluir IEP | 'S                     |                     |                              |                     |                                                    |                 |        |  |
|-------------------|-----------------------------|------------------------------|------------------------|---------------------|------------------------------|---------------------|----------------------------------------------------|-----------------|--------|--|
| Descripción / Nor | mbre producto *             |                              |                        | Número Identificaci | ón                           | Clave Producto Serv | vicio SAT* Clave Unidad SAT*                       |                 |        |  |
| Buscar Producto   |                             |                              | 0                      | Clave Interna /SKU  | 0                            |                     |                                                    | 0               | 0      |  |
| Cantidad *        | Peso *                      |                              | Valor Unitario *       |                     | Descuento*                   |                     | Descuento por Monto     O Descuento por Porcentaje |                 |        |  |
|                   | 1 0                         | 1 0                          | \$                     | 0                   | \$                           | 0 %                 | _                                                  |                 | _      |  |
|                   |                             |                              |                        |                     |                              |                     | ^                                                  | gregar Concepto |        |  |
|                   | Calcular Impuestos sob      | re el Precio 💿 Impuestos     | Incluidos en el Precio |                     |                              |                     |                                                    |                 |        |  |
|                   |                             | Traslados                    |                        |                     |                              |                     | Retencione                                         | 5               |        |  |
|                   | 🗆 IVA 16% 🔲 IVA 09          | % 🗆 IVA Exento 🔲 IVA 1       | Fasa 0.160000          |                     | ▲ IVA RET 10.67% ISR RET 10% |                     |                                                    |                 |        |  |
|                   |                             |                              |                        |                     |                              |                     | retencion 2%                                       | 0.02%           | ×.     |  |
| _                 |                             |                              |                        |                     |                              |                     |                                                    |                 |        |  |
| ClaveProServ      | Noldentificación            | Cantidad Clave Un            | idad Unidad            | Descripción         | Valor Unitario               | Importe             | Descuento                                          | Operaciones     |        |  |
|                   |                             |                              |                        |                     |                              |                     |                                                    | To              | otales |  |
|                   |                             |                              |                        |                     |                              |                     | SubTotal                                           | \$              | 0.00   |  |
|                   |                             |                              | Motivo                 | del descuento       |                              |                     | Descuento s                                        |                 | 0.00   |  |
|                   |                             |                              |                        |                     |                              |                     | Total                                              | 5               | 0.00   |  |
| (                 |                             |                              |                        |                     |                              |                     |                                                    |                 |        |  |

Ilustración 125: producto en la Nota de Cargo

**5.- Generar CFDI**: Enseguida del llenado de los datos de la Nota de Cargo se puede realizar tres acciones mostradas en la llustración 126.

- Botón *Pre-Factura:* se guarda el comprobante como provisión para ocupar posteriormente en el momento que se desee.
- Botón *Generar:* se emite la Nota de Cargo agregando el folio fiscal (único e irremplazable). También es posible mandarlo al correo del receptor en automático, sólo si está previamente configurado (véase Configuración de CFDI- Envío automático).

• Botón *Vista Previa*: abre un archivo PDF mostrando la vista impresa del CFDI, antes de ser emitido.

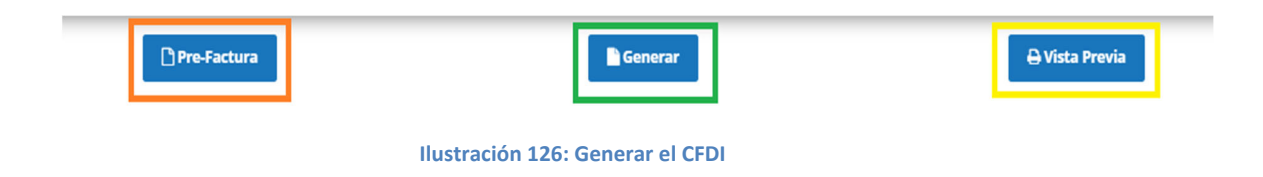

## 3.3.1.5. NOTA DE CRÉDITO

La nota de crédito es un Comprobante Fiscal Digital por Internet (CFDI) de Egreso, que se utiliza para respaldar descuentos, bonificaciones o devoluciones de contraprestaciones realizadas con los clientes, es decir, la emisión de una nota de crédito es posterior a la de la factura.

Para generar una nota de crédito es necesario conocer su estructura para el llenado correcto de los datos.

En la Ilustración 127 se muestra la estructura superior de la nota de crédito donde podemos encontrar:

1.- Datos del Emisor: Visualizará la información del emisor.

- Logotipo: configurado previamente.
- Nombre, RFC: se muestran en automático de acuerdo con el registro de la cuenta.
- Dirección: proporcionado en Datos del emisor previamente.
- Lugar de Expedición: el sistema muestra el CP. del emisor, este dato es obligatorio.
- Serie y Folio: El sistema lo pone en automático y se toma el consecutivo de la configuración inicial, véase *Configuración de CFDI*.
- Fecha: le muestra la fecha actual; nuestro sistema le permite seleccionar hasta 2 fechas atrás.
- Régimen Fiscal: se mostrará el configurado en la sección *Configuración de CFDI*, o brindará la opción de elegir.
- Zona Horaria.

| III Generación / NOTA DE CRÉD | ІТО                  | 1 Haz elic aqu                                                 | 1 Haz clic aquí para conocer cómo generar un CFDi de tipo NOTA DE CRÉDITO |          |                      |       |            |    |  |
|-------------------------------|----------------------|----------------------------------------------------------------|---------------------------------------------------------------------------|----------|----------------------|-------|------------|----|--|
|                               |                      | Datos del Emisor                                               |                                                                           |          |                      |       |            |    |  |
|                               |                      | Matriz                                                         | Serie*                                                                    |          | Folio*               |       | Fecha*     |    |  |
|                               | Emisor               | MEXICO,Puebla,H. Matamoros, Avenida Constituyentes# Ext 300Int | CR                                                                        | 0        | 1                    | 0     | 2019-07-31 | 0  |  |
|                               | ERIKA DOMINGUEZ DIAZ | Lugar de Expedición *                                          |                                                                           |          |                      |       |            |    |  |
|                               | AAA010101AAA         | 72000                                                          | Régimen Fiscal*                                                           |          |                      |       |            |    |  |
|                               |                      |                                                                | 60                                                                        | )1 - Ger | ieral de Ley Persona | as Mo | rales      | *0 |  |
|                               |                      |                                                                |                                                                           |          |                      |       |            |    |  |
|                               |                      |                                                                |                                                                           |          | Zona horaria*        |       |            |    |  |
|                               |                      |                                                                | Zona Centro                                                               |          |                      |       |            | ٠  |  |
|                               |                      |                                                                |                                                                           |          |                      |       |            |    |  |

Ilustración 127: Estructura superior de Nota de Crédito.

**2.- Datos del Receptor:** Aquí el sistema muestra información del que recibe el CFDI, es opcional mostrar la dirección, por ello se le brinda la opción de mostrarla o no.

I. Usar Dirección: El sistema le pedirá información para buscar el nombre del Receptor en el Catálogo de Clientes, por lo tanto, si está registrado en el sistema le mostrará la información del cliente, de lo contrario estará vacío y deberá llenarse. La información con \* es obligatoria. Cabe aclarar que, si el cliente no está registrado, una vez que se haya generado el CFDI, el sistema almacenará la información del receptor dentro del Catálogo de Clientes, facilitando así la siguiente emisión.

Si el receptor es extranjero debe llenarse el domicilio también: Residencia Fiscal y Número de Registro Tributario.

- J. No usar Dirección: El sistema solo le pedirá la información obligatoria, es decir, aquella que lleva \*. Dentro de ellos está:
  - Nombre o Razón Social
  - RFC
  - Correo
  - Uso del CFDI: Se debe indicar qué uso tendrá el CFDI. Puede consultar nuestro anexo para identificar si aplica para Física o Moral.

Todo esto lo encontrará en la Ilustración 128.

| Receptor:   🛛 Usar dirección |   |              |   |              |   |                     |    |
|------------------------------|---|--------------|---|--------------|---|---------------------|----|
| Nombre/Razón Social*         |   | RFC*         |   | Correo*      |   | Uso CFDI*           |    |
|                              | 0 |              | 0 |              | 0 | Seleccione Uso CFDI | -0 |
| Calle                        |   | No. Exterior |   | No. Interior |   | Colonia             |    |
|                              | 0 |              | 0 |              | 0 |                     | 0  |
| Código Postal                |   | Municipio    |   | Estado       |   | País                |    |
|                              | 0 |              | 0 |              | 0 |                     | 0  |
| Domicilio Extranjero:        |   |              |   |              |   |                     |    |
| Residencia Fiscal            |   | NumRegIdTrib |   |              |   |                     |    |
|                              | 0 |              | 0 |              |   |                     |    |
| <u></u>                      |   |              |   |              |   |                     |    |
|                              |   |              |   |              |   |                     |    |

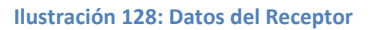

3.- Forma de Pago: En este apartado se indicarán las formas de pago, método de pago y tipo de moneda. Ilustración 130. Estos datos ya estarán predeterminados si se realiza la configuración de la cuenta previamente; *Véase tema de Configuración en Configuración CFDI*).

CC. Forma de Pago: es el atributo que precisa el procedimiento en el que se realizará el pago de una operación representada por un CFDI. El sistema le muestra las opciones de acuerdo con el SAT, se representan por clave y descripción los siguientes:

| a.      | 01        | Efectivo      |     | l.           | 17     | Compens   | sación   |  |  |  |
|---------|-----------|---------------|-----|--------------|--------|-----------|----------|--|--|--|
| b.      | 02        | Cheque        |     | m.           | 23     | Novaciór  | ו        |  |  |  |
| nomina  | itivo:    |               |     | n.           | 24     | Confusió  | n        |  |  |  |
| с.      | 03        | Transferencia | a   | ο.           | 25     | Remisiór  | n de     |  |  |  |
| electró | nica de f | ondos         |     | deuda        |        |           |          |  |  |  |
| d.      | 04        | Tarjeta       | de  | p.           | 26     | Prescripo | ción o   |  |  |  |
| crédito | :         |               |     | cadu         | ucidad |           |          |  |  |  |
| e.      | 05        | Monedero      |     | q.           | 27     | A satis   | sfacción |  |  |  |
| electró | nico:     |               |     | del acreedor |        |           |          |  |  |  |
| f.      | 06        | Dinero        |     | r.           | 28     | Tarjeta   | de       |  |  |  |
| electró | nico:     |               |     | déb          | ito    |           |          |  |  |  |
| g.      | 08        | Vales         | de  | s.           | 29     | Tarjeta   | de       |  |  |  |
| despen  | sa        |               |     | serv         | ricios |           |          |  |  |  |
| h.      | 12        | Dación en pa  | igo | t.           | 30     | Aplicació | n de     |  |  |  |
| i.      | 13        | Pago          | por | anti         | cipos  |           |          |  |  |  |
| subroga | ación     |               |     | u.           | 31     | Intermed  | liario   |  |  |  |
| j.      | 14        | Pago          | por | page         | DS     |           |          |  |  |  |
| consign | ación     |               |     | v.           | 99     | Por       | definir  |  |  |  |
| k.      | 15        | Condonaciór   | n   |              |        |           |          |  |  |  |

- DD. **Método de Pago**: Pueden ser 2 y están representadas por su Clave y Descripción. Puede cambiar el método de pago; haciendo clic y seleccionando la opción deseada, las cuales son:
  - *PUE- Pago en una sola Exhibición:* cuando el cliente cubrirá el total de la operación al momento de recibir el comprobante.
    - Nota: se podrán emitir con el método de pago en una sola exhibición siempre y cuando este se liquide a más tardar el último día del mes en que se emitió, se especifique la forma en que se recibirá dicho pago y se realice efectivamente el pago total. Ver Regla 2.7.1.44 RMF 2019.
  - PPD- Por parcialidades o Diferido. Se usa cuando al momento de generar el CFDI aún no se encuentra pagado, y se realizará el pago posteriormente.

**Nota:** si se usa este método de pago PPD, la forma de pago debe ser 99-Por Definir.

- EE. Tipo de Comprobante: Por default muestra E-Egreso
- FF. Moneda: De acuerdo con la configuración previa muestra lo seleccionado, si se desea cambiar se da clic y se elige. Nota: si se configura la cuenta la moneda Nacional el sistema le pondrá por default MXN- Peso Mexicano.
- GG. **Tipo de Cambio**: si se usa moneda Nacional el sistema pone por default 1, si se utiliza otra moneda debe indicarse el tipo de cambio de acuerdo con el Diario Oficial de la Federación.
- HH. **Condiciones de Pago**: información extra que podemos agregar al comprobante y se refleja en la versión Impresa del CFDI.
- II. CFDIs relacionados: Se debe registrar la clave de la relación que existe entre este comprobante que se está generando y el o los CFDI previos. Si se habilita, el sistema mostrará lo siguiente:
  - Tipo de Relación:
    - → 01- Nota de Crédito de los documentos relacionados. Nota: Cuando el tipo de relación tenga la clave "01" o "02", no se deben registrar notas de crédito y débito con comprobante de tipo "T" (Traslado), "P" (Pago) o "N" (Nómina).
    - → 02- Nota de débito de los documentos relacionados.

→ 03- Devolución de mercancía sobre facturas o traslados previos

**Nota:** Cuando el tipo de relación tenga la clave "03", no se deben registrar devoluciones de mercancías sobre comprobantes de tipo "E" (Egreso), "P" (Pago) o "N" (Nómina).

→ 04- Sustitución de los CFDI previos.

**Nota:** Cuando el tipo de relación tenga la clave "04", si este documento que se está generando es de tipo "I" (Ingreso) o "E" (Egreso), puede sustituir a un comprobante de tipo "I" (Ingreso) o "E" (Egreso), en otro caso debe de sustituir a un comprobante del mismo tipo.

- → 05- Traslados de mercancías facturados previamente. Nota: Cuando el tipo de relación sea "05", este documento que se está generando debe ser de tipo "T" (Traslado), y los documentos relacionados deben ser un comprobante de tipo "I" (Ingreso) o "E" (Egreso).
- → 06- Factura generada por los traslados previos. Nota: Cuando el tipo de relación sea "06", este documento que se está generando debe ser de tipo "I" (Ingreso) o "E" (Egreso) y los documentos relacionados deben ser de tipo "T" (Traslado).
- → 07- CFDI por aplicación de anticipo.
  Nota: Cuando el tipo de relación sea "07", este documento que se está generando debe ser de tipo "I" (Ingreso) o "E" (Egreso) y los documentos relacionados deben ser de tipo "I" (Ingreso) o "E" (Egreso).
- → 08- Factura generada por pagos en parcialidades. Nota: Los tipos relación "08" y "09" podrán ser utilizados por los contribuyentes que apliquen la facilidad contenida en el Artículo TERCERO Resolutivo de la Primera Resolución de Modificaciones a la RMF para 2018, publicada el 30 de abril de 2018.
- → **09** Factura generada por pagos diferidos.

• **UUID**: puede ingresar manualmente el UUDI del comprobante relacionado, o puede palomear la opción de *Buscar en Comprobantes* y escribir para la búsqueda.

Debe darse clic en Agregar UUID para que se aprecie la relación en el CFDI.

Esta parte de la estructura se representa a continuación:

| Datos de NOTA DE CARGO:                    |         |                                          |                 |             |         |                         |    |   |   |  |  |  |
|--------------------------------------------|---------|------------------------------------------|-----------------|-------------|---------|-------------------------|----|---|---|--|--|--|
| Forma de pago*                             |         | Método de Pago*                          | Tipo de Comprol | oante*      | Moneda* | Tipo de cambio*         |    |   |   |  |  |  |
| 28 - Tarjeta de débito                     | 0       | PUE - Pago en una sola exhibición        | -0              | I - Ingreso | - 0     | MXN - Peso Mexicano 🗸 🎯 | \$ | 1 | 0 |  |  |  |
| Condiciones De Pago                        |         |                                          |                 |             |         |                         |    |   |   |  |  |  |
| En este campo se podrán registrar de 1 has | ta 1000 | ) caracteres.Ejemplo: CondicionesDePago= | 3 meses         |             |         |                         |    |   | 0 |  |  |  |
|                                            |         |                                          |                 |             |         |                         |    |   | / |  |  |  |
| Cfdis relacionados:                        |         |                                          |                 |             |         |                         |    |   |   |  |  |  |

Ilustración 130: Datos de Pago de Nota de Crédito.

**4.- Agregar Conceptos:** En este apartado agregaremos los productos y/o servicios que llevará el CFDI. Ilustración 131.

En primer lugar, tendremos unas opciones para el cálculo de los datos, los cuales podemos seleccionar de acuerdo con lo requerido:

- Redondear: aumentará en decimales
- Truncar
- IEPS

Para agregar un producto se debe ingresar lo siguiente:

Descripción/Nombre del Producto: Se indica la descripción del producto o servicio a brindar, si este producto ya está registrado en el Catálogo de Productos, basta con escribir una palabra clave y el sistema desplegará los resultados de la búsqueda.

**Nota:** no es posible usar comillas en la descripción, ya que perjudica en la vista previa del CFDI.

- Número de Identificación SKU (stock-keeping unit): es un identificador único que ayuda en la gestión de los productos y del stock. Es un dato interno y local, específico para cada cliente. Es opcional si el Concepto no se almacena, pero si el dato se agrega al catálogo es indispensable colocarlo.
- *Clave Producto Servicio SAT*: Dato obligatorio. Se debe registrar una clave que permita clasificar los conceptos; nuestro sistema le muestra la clave y
descripción del Producto de acuerdo con el catálogo del SAT sólo con teclear una palabra clave o escribir el número.

**Nota:** En el caso de que la clave de un producto o servicio no se encuentre en el catálogo se debe registrar la clave "01010101".

- Clave Unidad SAT: Dato Obligatorio. En este campo se debe registrar la clave de unidad de medida estandarizada. El sistema le muestra la clave y descripción de conformidad con el catálogo c\_ClaveUnidad publicado en el Portal del SAT, basta con teclear el dato o una palabra clave.
- *Cantidad*: Número de productos.
- *Valor Unitario*: Precio asignado por el servicio. La cantidad se debe escribir sin comas, sólo con el punto decimal.
- Asignación de impuestos: puede aplicar en dos representaciones (sólo se puede elegir uno):
  - Impuestos Incluidos en el Precio: Cuando el producto/ servicio ya incluye el impuesto y no se asignará una cantidad extra, el sistema hará el desglose en el comprobante.
  - Calcular Impuestos sobre el Precio: Dependiendo la tasa del impuesto es el que se calculará sobre el precio del producto/servicio extra al precio original.
- *Descuento*: Se aplica por concepto, en caso de que aplique descuento sobre el producto se puede realizar por:
  - *Descuento por Monto*: ingresar un descuento definido sobre el precio del producto/servicio.
  - *Descuento por Porcentaje*: asignar un descuento en proporción al precio del producto/servicio.
- Impuestos:
  - *Traslado*: se mostrarán los impuestos configurados para la cuenta, para usar el impuesto se debe palomear.
  - *Retención:* se mostrarán los impuestos retenidos configurados para la cuenta, para usarlos debemos palomear el deseado.

Una vez que se hayan ingresado correctamente los datos, se da clic en el botón *Agregar Concepto y* automáticamente se añade el producto/servicio a la lista y se podrá visualizar la suma del importe del subtotal, impuestos (en caso de que apliquen) y total final.

| Agregar Concepto  | os:   • Redondear • Truncar | • Truncar 2    = Incluir IEI | PSI                      |                    |                |                    |                                  |                                |          |
|-------------------|-----------------------------|------------------------------|--------------------------|--------------------|----------------|--------------------|----------------------------------|--------------------------------|----------|
| Descripción / Nor | mbre producto*              |                              |                          | Número Identificac | ión            | Clave Producto Ser | vicio SAT*                       | Clave Unidad SAT               | *        |
| Buscar Producto   |                             |                              | 0                        | Clave Interna /SKU | 0              |                    |                                  | 0                              | 0        |
| Cantidad *        | Peso *                      |                              | Valor Unitario *         |                    | Descuento*     |                    | Descuento por Mo                 | nto 🛛 Descuento por Porcentaje |          |
|                   | 1 0                         | 1 6                          | \$                       | 0                  | \$             | 0 %                | _                                |                                |          |
|                   |                             |                              |                          |                    |                |                    | A                                | gregar Concepto                |          |
|                   | Calcular Impuestos sobr     | e el Precio 🔘 Impuesto:      | s Incluidos en el Precio |                    |                |                    |                                  |                                |          |
|                   |                             | Traslados                    |                          |                    |                |                    | Retencion                        | 5                              |          |
|                   | 💷 IVA 16% 💷 IVA 0%          | 6 🔍 IVA Exento 🔍 IVA         | Tasa 0.160000            | <u>^</u>           |                |                    | IVA RET 10.67%                   | ISR RET 10%                    | 1        |
|                   |                             |                              |                          | v                  |                |                    | <ul> <li>Tetencion 2%</li> </ul> | 0.02%                          | <u> </u> |
| _                 |                             |                              |                          |                    |                |                    |                                  |                                |          |
| ClaveProServ      | Noldentificación            | Cantidad Clave U             | nidad Unidad             | Descripción        | Valor Unitario | Importe            | Descuento                        | Operaciones                    |          |
|                   |                             |                              |                          |                    |                |                    |                                  | Totales                        |          |
|                   |                             |                              |                          |                    |                |                    | SubTotal                         | \$ 0.0                         | 0        |
|                   |                             |                              | Motivo                   | del descuento      |                |                    | Descuento                        | \$ 0.0                         | 0        |
|                   |                             |                              |                          |                    |                |                    | Total                            | s 0.0                          | 0        |
| L                 |                             |                              |                          |                    |                |                    |                                  |                                | j        |

Ilustración 131: producto en la Nota de Crédito

**5.- Generar CFDI**: Enseguida del llenado de los datos de la Nota de Crédito se puede realizar tres acciones mostradas en la Ilustración 132.

- Botón *Pre-Factura:* se guarda el comprobante como provisión para ocupar posteriormente en el momento que se desee.
- Botón Generar: se emite la Nota de Crédito agregando el folio fiscal (único e irremplazable). También es posible mandarlo al correo del receptor en automático, sólo si está previamente configurado (véase Configuración de CFDI- Envío automático).
- Botón *Vista Previa*: abre un archivo PDF mostrando la vista impresa del CFDI, antes de ser emitido.

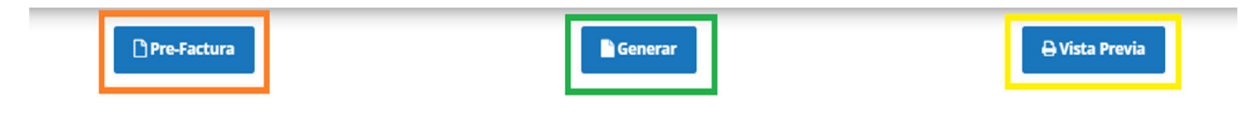

Ilustración 132: Generar el CFDI de Egreso

### 3.3.1.6. RECIBO DE DONATIVO

El CFDI de Recibo de Donativo es un Comprobante Fiscal que debe ser emitido por Organizaciones Civiles o Fideicomisos autorizados a recibir donativos, el cual permite hacer deducible los Comprobantes Fiscales Digitales a través de Internet a los Donantes. Los Recibos de Donativo son Comprobantes Fiscales Digitales de Ingreso. Este tipo de comprobante debe tener, además de los elementos que encontramos en la generalidad de los comprobantes, el Complemento Donatarias.

Para generar un recibo de donativo es necesario conocer su estructura para el llenado correcto de los datos. En la Ilustración 133 se muestra la estructura superior del recibo de donativo donde podemos encontrar:

1.- Datos del Emisor: Visualizará la información del emisor.

- Logotipo: configurado previamente.
- Nombre, RFC: se muestran en automático de acuerdo con el registro de la cuenta.
- Dirección: proporcionado en Datos del emisor previamente.
- Lugar de Expedición: el sistema muestra el CP. del emisor, este dato es obligatorio.
- Serie y Folio: El sistema lo pone en automático y se toma el consecutivo de la configuración inicial, véase *Configuración de CFDI*.
- Fecha: le muestra la fecha actual; nuestro sistema le permite seleccionar hasta 2 fechas atrás.
- Régimen Fiscal: se mostrará el configurado en la sección *Configuración de CFDI*, o brindará la opción de elegir.
- Zona Horaria.

| Generación / <b>RECIBO DE DONATIVO</b>      | 1 Haz clic a                  | iquí para conocer cóm | o gener   | ar un CFDi de tip  | o RECI | BO DE DONAT | TIVO |
|---------------------------------------------|-------------------------------|-----------------------|-----------|--------------------|--------|-------------|------|
|                                             | Datos del Emisor              |                       |           |                    |        |             |      |
| Emisor                                      |                               | Serie*                | r -       | Folio*             |        | Fecha*      | t    |
| ERIKA DOMINGUEZ DIAZ                        |                               | recibo                | 0         | 106                | 0      | 2019-07-30  |      |
| Matriz<br>MEXICO,Puebla,H. Matamoros, Aveni | da Constituyentes# Ext 300Int |                       |           | Régimen Fisca      | al *   |             |      |
| Lugar de Expedición*                        |                               | 60                    | )1 - Gene | eral de Ley Person | ias Mo | rales       | *    |
| 72000                                       | 0                             |                       |           |                    |        |             |      |
|                                             |                               |                       |           | Zona horaria       | *      |             |      |
|                                             |                               | Zona Centro           | )         |                    |        |             |      |

Ilustración 133: Estructura superior del Recibo de Donativo

**2.- Datos del Receptor:** Aquí el sistema muestra información del que recibe el CFDI, es opcional mostrar la dirección, por ello se le brinda la opción de mostrarla o no.

K. Usar Dirección: El sistema le pedirá información para buscar el nombre del Receptor en el Catálogo de Clientes, por lo tanto, si está registrado en el sistema le mostrará la información del cliente, de lo contrario estará vacío y deberá llenarse. La información con \* es obligatoria. Cabe aclarar que, si el cliente no está registrado, una vez que se haya generado el CFDI, el sistema almacenará la información del receptor dentro del Catálogo de Clientes, facilitando así la siguiente emisión.

Si el receptor es extranjero debe llenarse el domicilio también: Residencia Fiscal y Número de Registro Tributario.

- L. No usar Dirección: El sistema solo le pedirá la información obligatoria, es decir, aquella que lleva \*. Dentro de ellos está:
  - Nombre o Razón Social
  - RFC
  - Correo
  - Uso del CFDI: Se debe indicar qué uso tendrá el CFDI. Puede consultar nuestro anexo para identificar si aplica para Física o Moral.

| Todo esto lo encontrará en la Ilustración 13 |
|----------------------------------------------|
|----------------------------------------------|

| Receptor:   🗹 Usar dirección |   |              |   |              |   |                     |    |
|------------------------------|---|--------------|---|--------------|---|---------------------|----|
| Nombre/Razón Social*         |   | RFC*         |   | Correo*      |   | Uso CFDI*           |    |
|                              | 0 |              | 0 |              | 0 | Seleccione Uso CFDI | -0 |
| Calle                        |   | No. Exterior |   | No. Interior |   | Colonia             |    |
|                              | 0 |              | 0 |              | 0 |                     | 0  |
| Código Postal                |   | Municipio    |   | Estado       |   | País                |    |
|                              | 0 |              | 0 |              | 0 |                     | 0  |
| Domicilio Extranjero:        |   |              |   |              |   |                     |    |
| Residencia Fiscal            |   | NumRegIdTrib |   |              |   |                     |    |
|                              | 0 |              | 0 |              |   |                     |    |
| (                            |   |              |   |              |   |                     | )  |
|                              |   |              |   |              |   |                     |    |

Ilustración 134: Datos del Receptor

3.- **Forma de Pago:** En este apartado se indicarán las formas de pago, método de pago y tipo de moneda. Ilustración 135. Estos datos ya estarán predeterminados si se realiza la configuración de la cuenta previamente; *Véase tema de Configuración en Configuración CFDI*).

JJ. Forma de Pago: es el atributo que precisa el procedimiento en el que se realizará el pago de una operación representada por un CFDI. El sistema le muestra las opciones de acuerdo con el SAT, se representan por clave y descripción los siguientes:

| a. | 01       | Efectivo      |      | 1. | 17       | Compens   | sación   |
|----|----------|---------------|------|----|----------|-----------|----------|
| b. | 02       | Cheque        |      | m. | 23       | Novaciór  | า        |
|    | nominat  | ivo           |      | n. | 24       | Confusió  | n        |
| с. | 03       | Transferen    | cia  | Ο. | 25       | Remisión  | n de     |
|    | electrón | ica de fondos | 5:   |    | deuda    |           |          |
| d. | 04       | Tarjeta       | de   | p. | 26       | Prescripc | ión o    |
|    | crédito  |               |      |    | caduci   | dad       |          |
| e. | 05       | Monedero      |      | q. | 27       | A satis   | sfacción |
|    | electrón | ico           |      |    | del acr  | eedor     |          |
| f. | 06       | Dinero        |      | r. | 28       | Tarjeta   | de       |
|    | electrón | ico           |      |    | débito   |           |          |
| g. | 08       | Vales         | de   | s. | 29       | Tarjeta   | de       |
|    | despens  | а             |      |    | servicio | os        |          |
| h. | 12       | Dación en p   | oago | t. | 30       | Aplicació | n de     |
| i. | 13       | Pago          | por  |    | anticip  | os        |          |
|    | subroga  | ción          |      | u. | 31       | Intermed  | liario   |
| j. | 14       | Pago          | por  |    | pagos    |           |          |
|    | consigna | ación         |      | v. | 99       | Por       | definir  |
| k. | 15       | Condonacio    | ón   |    |          |           |          |

- KK. Método de Pago: Pueden ser 2 y están representadas por su Clave y Descripción. Puede cambiar el método de pago; haciendo clic y seleccionando la opción deseada, las cuales son:
  - *PUE- Pago en una sola Exhibición:* cuando el cliente cubrirá el total de la operación al momento de recibir el comprobante.
    - **Nota:** se podrán emitir con el método de pago en una sola exhibición siempre y cuando este se liquide a más tardar el último día del mes en que se emitió, se especifique la forma en que se recibirá dicho pago y se realice efectivamente el pago total. Ver Regla 2.7.1.44 RMF 2019.
  - PPD- Por parcialidades o Diferido. Se usa cuando al momento de generar el CFDI aún no se encuentra pagado, y se realizará el pago posteriormente.

**Nota:** si se usa este método de pago PPD, la forma de pago debe ser 99- Por Definir.

LL. Tipo de Comprobante: Por default muestra I- Ingreso.

MM. **Moneda**: De acuerdo con la configuración previa muestra lo seleccionado, si se desea cambiar se da clic y se elige.

**Nota:** si se configura la cuenta la moneda Nacional el sistema le pondrá por default MXN- Peso Mexicano.

- NN. Tipo de Cambio: si se usa moneda Nacional el sistema pone por default 1, si se utiliza otra moneda debe indicarse el tipo de cambio de acuerdo con el Diario Oficial de la Federación.
- OO.**Condiciones de Pago**: información extra que podemos agregar al comprobante y se refleja en la versión Impresa del CFDI.
- PP. **CFDIs relacionados:** Se debe registrar la clave de la relación que existe entre este comprobante que se está generando y el o los CFDI previos. Si se habilita, el sistema mostrará lo siguiente:
  - Tipo de Relación:
    - → 01- Nota de Crédito de los documentos relacionados. Nota: Cuando el tipo de relación tenga la clave "01" o "02", no se deben registrar notas de crédito y débito con comprobante de tipo "T" (Traslado), "P" (Pago) o "N" (Nómina).
    - → 02- Nota de débito de los documentos relacionados.
    - → 03- Devolución de mercancía sobre facturas o traslados previos Nota: Cuando el tipo de relación tenga la clave "03", no se deben registrar devoluciones de mercancías sobre comprobantes de tipo "E" (Egreso), "P" (Pago) o "N" (Nómina).
    - → 04- Sustitución de los CFDI previos. Nota: Cuando el tipo de relación tenga la clave "04", si este documento que se está generando es de tipo "l" (Ingreso) o "E" (Egreso), puede sustituir a un comprobante de tipo "l" (Ingreso) o "E" (Egreso), en otro caso debe de sustituir a un comprobante del mismo tipo.
    - → 05- Traslados de mercancías facturados previamente. Nota: Cuando el tipo de relación sea "05", este documento que se está generando debe ser de tipo "T" (Traslado), y los documentos relacionados deben ser un comprobante de tipo "I" (Ingreso) o "E" (Egreso).
    - → 06- Factura generada por los traslados previos.

**Nota:** Cuando el tipo de relación sea "06", este documento que se está generando debe ser de tipo "I" (Ingreso) o "E" (Egreso) y los documentos relacionados deben ser de tipo "T" (Traslado).

- → 07- CFDI por aplicación de anticipo.
  Nota: Cuando el tipo de relación sea "07", este documento que se está generando debe ser de tipo "I" (Ingreso) o "E" (Egreso) y los documentos relacionados deben ser de tipo "I" (Ingreso) o "E" (Egreso).
- → 08- Factura generada por pagos en parcialidades. Nota: Los tipos relación "08" y "09" podrán ser utilizados por los contribuyentes que apliquen la facilidad contenida en el Artículo TERCERO Resolutivo de la Primera Resolución de Modificaciones a la RMF para 2018, publicada el 30 de abril de 2018.
- → 09- Factura generada por pagos diferidos.
- **UUID**: puede ingresar manualmente el UUDI del comprobante relacionado, o puede palomear la opción de *Buscar en Comprobantes* y escribir para la búsqueda.

Debe darse clic en Agregar UUID para que se aprecie la relación en el CFDI.

Esta parte de la estructura se representa a continuación:

| Datos de RECIBO DE DONATIVO:                                            |                                                   |                      |                         |                 |     |    |
|-------------------------------------------------------------------------|---------------------------------------------------|----------------------|-------------------------|-----------------|-----|----|
| Forma de pago*                                                          | Método de Pago*                                   | Tipo de Comprobante* | Moneda*                 | Tipo de cambio* |     |    |
| 28 - Tarjeta de débito - O                                              | PUE - Pago en una sola exhibición 🛛 🗸 🥹           | I - Ingreso 🗸 😧      | MXN - Peso Mexicano 🕶 🕑 | \$              | 1 ( | 0  |
| Condiciones De Pago                                                     |                                                   |                      |                         |                 |     |    |
| En este campo se podrán registrar de 1 hasta 100                        | 10 caracteres.Ejemplo: CondicionesDePago= 3 meses |                      |                         |                 |     | 0  |
|                                                                         |                                                   |                      |                         |                 |     | // |
| Cfdis relacionados:                                                     |                                                   |                      |                         |                 |     |    |
| En este campo se podrán registrar de 1 hasta 100<br>Cfdis relacionados: | 0 caracteres.Ejemplo: CondicionesDePago= 3 meses  |                      |                         |                 |     | 1  |

Ilustración 135: Datos de Pago del Recibo de Donativo.

**4.- Agregar Conceptos:** En este apartado agregaremos los productos y/o servicios que llevará el CFDI. Ilustración 136.

En primer lugar, tendremos unas opciones para el cálculo de los datos, los cuales podemos seleccionar de acuerdo con lo requerido:

• Redondear: aumentará en decimales

115

- Truncar
- IEPS

Para agregar un producto se debe ingresar lo siguiente:

 Descripción/Nombre del Producto: Se indica la descripción del producto o servicio a brindar, si este producto ya está registrado en el Catálogo de Productos, basta con escribir una palabra clave y el sistema desplegará los resultados de la búsqueda.

**Nota:** no es posible usar comillas en la descripción, ya que perjudica en la vista previa del CFDI.

- Número de Identificación SKU (stock-keeping unit): es un identificador único que ayuda en la gestión de los productos y del stock. Es un dato interno y local, específico para cada cliente. Es opcional si el Concepto no se almacena, pero si el dato se agrega al catálogo es indispensable colocarlo.
- Clave Producto Servicio SAT: Dato obligatorio. Se debe registrar una clave que permita clasificar los conceptos; nuestro sistema le muestra la clave y descripción del Producto de acuerdo al catálogo del SAT sólo con teclear una palabra clave o escribir el número.

**Nota:** En el caso de que la clave de un producto o servicio no se encuentre en el catálogo se debe registrar la clave "01010101".

- Clave Unidad SAT: Dato Obligatorio. En este campo se debe registrar la clave de unidad de medida estandarizada. El sistema le muestra la clave y descripción de conformidad con el catálogo c\_ClaveUnidad publicado en el Portal del SAT, basta con teclear el dato o una palabra clave.
- *Cantidad*: Número de productos.
- Valor Unitario: Precio asignado por el servicio. La cantidad se debe escribir sin comas, sólo con el punto decimal.
- Asignación de impuestos: puede aplicar en dos representaciones (sólo se puede elegir uno):
  - Impuestos Incluidos en el Precio: Cuando el producto/ servicio ya incluye el impuesto y no se asignará una cantidad extra, el sistema hará el desglose en el comprobante.
  - Calcular Impuestos sobre el Precio: Dependiendo la tasa del impuesto es el que se calculará sobre el precio del producto/servicio extra al precio original.
- Descuento: Se aplica por concepto, en caso de que aplique descuento sobre el producto se puede realizar por:

- *Descuento por Monto*: ingresar un descuento definido sobre el precio del producto/servicio.
- *Descuento por Porcentaje*: asignar un descuento en proporción al precio del producto/servicio.
- Impuestos:
  - *Traslado*: se mostrarán los impuestos configurados para la cuenta, para usar el impuesto se debe palomear.
  - *Retención:* se mostrarán los impuestos retenidos configurados para la cuenta, para usarlos debemos palomear el deseado.

Una vez que se hayan ingresado correctamente los datos, se da clic en el botón *Agregar Concepto y* automáticamente se añade el producto/servicio a la lista y se podrá visualizar la suma del importe del subtotal, impuestos (en caso de que apliquen) y total final.

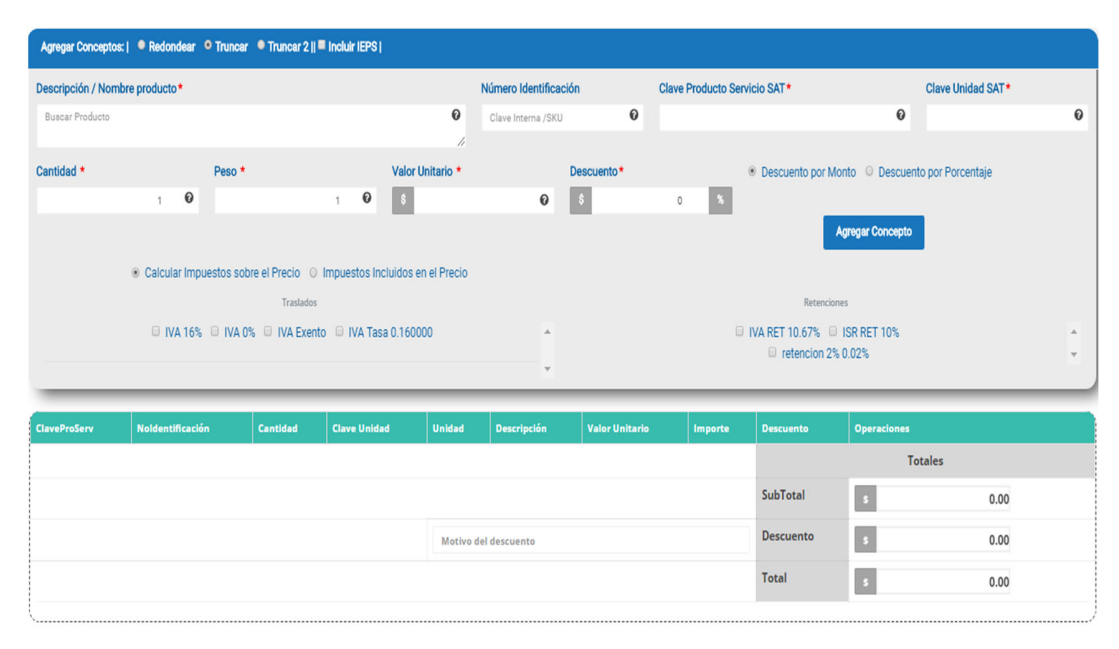

Ilustración 136: Productos en el recibo de Donativo

**5.- Se llena información de Complemento de Donatarias:** Se debe configurar previamente (ver Configurar- Configuración de CFDI), Ilustración 137, donde es necesario ingresar:

- Número de Autorización.
- Fecha de Autorización.
- Leyenda.

|                         |   |                        | Compleme | nto Donatarias:                                                                                                    |                 |
|-------------------------|---|------------------------|----------|----------------------------------------------------------------------------------------------------|-----------------|
| Número de Autorización* |   | Fecha de Autorización* |          | Leyenda *                                                                                                    |                 |
| 600-04-05-2012-68797    | Θ | 2012-10-04             | Θ        | Este comprobante ampara un donativo, el cual será destinado por la donataria<br>a los fines propios de su objeto social. En el caso de que los bienes<br>donados hayan sido deducidos previamente para los efectos del impuesto | <b>e</b> ^<br>• |

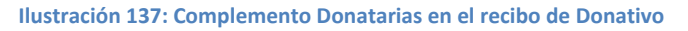

**6.- Generar CFDI**: Enseguida del llenado de los datos del recibo de Donativo se puede realizar tres acciones mostradas en la Ilustración 138.

- Botón *Pre-Factura:* se guarda el comprobante como provisión para ocupar posteriormente en el momento que se desee.
- Botón Generar: se emite el Recibo de Donativo agregando el folio fiscal (único e irremplazable). También es posible mandarlo al correo del receptor en automático, sólo si está previamente configurado (véase Configuración de CFDI- Envío automático).
- Botón *Vista Previa*: abre un archivo PDF mostrando la vista impresa del CFDI, antes de ser emitido.

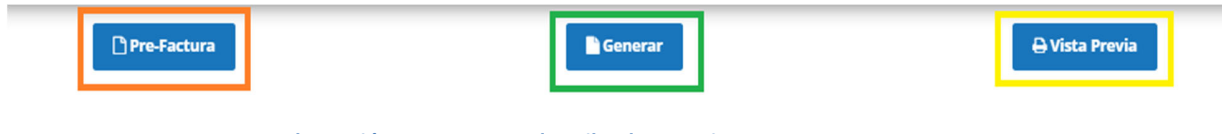

Ilustración 138: Generar el Recibo de Donativo.

## 3.3.1.7. CARTA PORTE TRASLADO

La Carta de Porte para el transportista es el principal documento para el control de sus movimientos de mercancías y cobro de los servicios; se emite para efectos de amparar el traslado de la mercancía. Este CFDI es de tipo Traslado, básicamente un documento en el cual se encuentran declaradas todas y cada una de las mercancías que son transportadas por la vía terrestre y es requerida por las empresas transportistas para amparar dicho traslado.

Cabe mencionar que el valor total del comprobante será por un importe "0".

Para generar una carta porte es necesario conocer su estructura para el llenado correcto de los datos.

En la Ilustración 139 se muestra la estructura superior de la factura donde podemos encontrar:

#### 1.- Datos del Emisor:

- Logotipo: configurado previamente.
- Nombre, RFC: se muestran en automático de acuerdo con el registro de la cuenta.
- Dirección: proporcionado en Datos del emisor previamente.
- Lugar de Expedición: el sistema muestra el CP. del emisor, este dato es obligatorio.
- Serie y Folio: El sistema lo pone en automático y se toma el consecutivo de la configuración inicial, véase *Configuración de CFDI*.
- Fecha: le muestra la fecha actual; nuestro sistema le permite seleccionar hasta 2 fechas atrás.
- Régimen Fiscal: se mostrará el configurado en la sección *Configuración de CFDI*, o brindará la opción de elegir.
- Zona Horaria.

| 5                    |                     |                  | 1 Haz clic aqu | ıí para conocer  | cómo ge   | nerar un CFDi   | de tipo C | ARTA PORTE |   |
|----------------------|---------------------|------------------|----------------|------------------|-----------|-----------------|-----------|------------|---|
|                      |                     | Datos del Emisor |                |                  |           |                 |           |            |   |
|                      | Matriz              |                  |                | Serie*           |           | Folio           | *         | Fecha*     | e |
| Emisor               | MEXICO              |                  |                | CP-IT            | 0         | 37              | 0         | 2019-07-31 |   |
| ERIKA DOMINGUEZ DIAZ | Lugar de Expedición | •                |                |                  |           |                 |           |            |   |
| AAA010101AAA         | 72000               | 0                |                | Régimen Fiscal * |           |                 |           |            |   |
|                      |                     |                  |                |                  | 601 - Gei | neral de Ley Pe | rsonas Mo | orales     |   |
|                      |                     |                  |                |                  |           |                 |           |            |   |
|                      |                     |                  |                |                  |           | Zona ho         | aria*     |            |   |
|                      |                     |                  |                | Zona Centro      |           |                 |           |            |   |

Ilustración 139: Estructura superior de la Carta Porte (Traslado)

**2.- Datos del Receptor:** Aquí el sistema muestra información de quien recibe el CFDI, es opcional mostrar la dirección, por ello se le brinda la opción de mostrarla o no.

M. Usar Dirección: El sistema le pedirá información para buscar el nombre del Receptor en el Catálogo de Clientes, por lo tanto, si está registrado en el sistema le mostrará la información del cliente, de lo contrario estará vacío y deberá llenarse. La información con \* es obligatoria. Cabe aclarar que, si el cliente no está registrado, una vez que se haya generado el CFDI, el sistema almacenará la información del receptor dentro del Catálogo de Clientes, facilitando así la siguiente emisión.

Si el receptor es extranjero debe llenarse el domicilio también: Residencia Fiscal y Número de Registro Tributario.

- N. No usar Dirección: El sistema solo le pedirá la información obligatoria, es decir, aquella que lleva \*. Dentro de ellos está:
  - Nombre o Razón Social
  - RFC
  - Correo
  - Uso del CFDI: Se debe indicar qué uso tendrá el CFDI. Puede consultar nuestro anexo para identificar si aplica para Física o Moral.

Todo esto lo encontrará en la Ilustración 140.

| Receptor:   🗳 Usar dirección |              |   |              |   |                     |    |
|------------------------------|--------------|---|--------------|---|---------------------|----|
| Nombre/Razón Social*         | RFC*         |   | Correo*      |   | Uso CFDI*           |    |
| 0                            |              | 0 |              | 0 | Seleccione Uso CFDI | -0 |
| Calle                        | No. Exterior |   | No. Interior |   | Colonia             |    |
| Q                            |              | 0 |              | 0 |                     | 0  |
| Código Postal                | Municipio    |   | Estado       |   | País                |    |
| 0                            |              | 0 |              | 0 |                     | 0  |
| Domicilio Extranjero:        |              |   |              |   |                     |    |
| Residencia Fiscal            | NumRegIdTrib |   |              |   |                     |    |
| ଜ                            |              | 0 |              |   |                     |    |
| <u></u>                      |              |   |              |   |                     | )  |
|                              |              |   |              |   |                     |    |

Ilustración 140: Datos del Receptor

3.- Forma de Pago: En este apartado se indicarán las formas de pago, método de pago y tipo de moneda. Ilustración 141. Estos datos ya estarán predeterminados si se realiza la configuración de la cuenta previamente; *Véase tema de Configuración en Configuración CFDI*).

QQ. Forma de Pago: es el atributo que precisa el procedimiento en el que se realizará el pago de una operación representada por un CFDI. El sistema le muestra las opciones de acuerdo con el SAT, se representan por clave y descripción los siguientes:

| a. | 01         | Efectivo      |    | f. | 06        | Dinero       |     |
|----|------------|---------------|----|----|-----------|--------------|-----|
| b. | 02         | Cheque        |    |    | electróni | co           |     |
|    | nominativ  | vo            |    | g. | 08        | Vales        | de  |
| с. | 03         | Transferencia |    |    | despensa  | I            |     |
|    | electrónio | ca de fondos: |    | h. | 12        | Dación en pa | go  |
| d. | 04         | Tarjeta       | de | i. | 13        | Pago         | por |
|    | crédito    |               |    |    | subrogac  | ión          |     |
| e. | 05         | Monedero      |    | j. | 14        | Pago         | por |
|    | electrónio | co            |    |    | consignad | ción         |     |
|    |            |               |    |    |           |              |     |

- k. 15 Condonación
  - 1. 17 Compensación
  - m. 23 Novación
  - n. 24 Confusión
  - 25 Remisión de deuda
  - p. 26 Prescripción o caducidad
  - q. 27 A satisfacción del acreedor

- r. 28 Tarjeta de débito
- s. 29 Tarjeta de servicios
- t. 30 Aplicación de anticipos
- u. 31 Intermediario pagos
- v. 99 Por definir
- RR. **Método de Pago**: Pueden ser 2 y están representadas por su Clave y Descripción. Puede cambiar el método de pago; haciendo clic y seleccionando la opción deseada, las cuales son:
  - *PUE- Pago en una sola Exhibición:* cuando el cliente cubrirá el total de la operación al momento de recibir el comprobante.
    - Nota: se podrán emitir con el método de pago en una sola exhibición siempre y cuando este se liquide a más tardar el último día del mes en que se emitió, se especifique la forma en que se recibirá dicho pago y se realice efectivamente el pago total. Ver Regla 2.7.1.44 RMF 2019.
  - PPD- Por parcialidades o Diferido. Se usa cuando al momento de generar el CFDI aún no se encuentra pagado, y se realizará el pago posteriormente.

**Nota:** si se usa este método de pago PPD, la forma de pago debe ser 99- Por Definir.

- SS. Tipo de Comprobante: Por default muestra T-Traslado.
- TT. Moneda: De acuerdo con la configuración previa muestra lo seleccionado, si se desea cambiar se da clic y se elige.
   Nota: si se configura la cuenta la moneda Nacional el sistema le pondrá por default MXN- Peso Mexicano.
- UU. **Tipo de Cambio**: si se usa moneda Nacional el sistema pone por default 1, si se utiliza otra moneda debe indicarse el tipo de cambio de acuerdo con el Diario Oficial de la Federación.
- VV. **Condiciones de Pago**: información extra que podemos agregar al comprobante y se refleja en la versión Impresa del CFDI.

WW. Origen/Remitente: Datos del origen de la mercancía.

XX. Destino/Destinatario: Datos del destino de la mercancía.

- YY. Vehículo: Se debe agregar información del:
  - Conductor: nombre de quien maneja el vehículo.
  - Vehículo: Marca del vehículo
  - Placas: identificador del vehículo
  - Kilómetros: número para identificar.
- ZZ. CFDIs relacionados: Se debe registrar la clave de la relación que existe entre este comprobante que se está generando y el o los CFDI previos. Si se habilita, el sistema mostrará lo siguiente:
  - Tipo de Relación:
    - → 01- Nota de Crédito de los documentos relacionados. Nota: Cuando el tipo de relación tenga la clave "01" o "02", no se deben registrar notas de crédito y débito con comprobante de tipo "T" (Traslado), "P" (Pago) o "N" (Nómina).
    - → 02- Nota de débito de los documentos relacionados.
    - → 03- Devolución de mercancía sobre facturas o traslados previos
       Nota: Cuando el tipo de relación tenga la clave "03", no se deben registrar devoluciones de mercancías sobre comprobantes de tipo "E" (Egreso), "P" (Pago) o "N" (Nómina).
    - → 04- Sustitución de los CFDI previos.

**Nota:** Cuando el tipo de relación tenga la clave "04", si este documento que se está generando es de tipo "I" (Ingreso) o "E" (Egreso), puede sustituir a un comprobante de tipo "I" (Ingreso) o "E" (Egreso), en otro caso debe de sustituir a un comprobante del mismo tipo.

- → 05- Traslados de mercancías facturados previamente. Nota: Cuando el tipo de relación sea "05", este documento que se está generando debe ser de tipo "T" (Traslado), y los documentos relacionados deben ser un comprobante de tipo "I" (Ingreso) o "E" (Egreso).
- → 06- Factura generada por los traslados previos.
  Nota: Cuando el tipo de relación sea "06", este documento que se está generando debe ser de tipo "I"

(Ingreso) o "E" (Egreso) y los documentos relacionados deben ser de tipo "T" (Traslado).

- → 07- CFDI por aplicación de anticipo.
  Nota: Cuando el tipo de relación sea "07", este documento que se está generando debe ser de tipo "I" (Ingreso) o "E" (Egreso) y los documentos relacionados deben ser de tipo "I" (Ingreso) o "E" (Egreso).
- → 08- Factura generada por pagos en parcialidades. Nota: Los tipos relación "08" y "09" podrán ser utilizados por los contribuyentes que apliquen la facilidad contenida en el Artículo TERCERO Resolutivo de la Primera Resolución de Modificaciones a la RMF para 2018, publicada el 30 de abril de 2018.
- → 09- Factura generada por pagos diferidos.
- **UUID**: puede ingresar manualmente el UUDI del comprobante relacionado, o puede palomear la opción de *Buscar en Comprobantes* y escribir para la búsqueda.

Debe darse clic en Agregar UUID para que se aprecie la relación en el CFDI.

Esta parte de la estructura se representa a continuación:

| Datos de CARTA PORTE:                                  |                                            |      |                           |           |                     |     |                 |      |
|--------------------------------------------------------|--------------------------------------------|------|---------------------------|-----------|---------------------|-----|-----------------|------|
| Forma de pago*                                         | Método de Pago*                            |      | Tipo de Comprobante*      |           | Moneda*             |     | Tipo de cambio* |      |
| 28 - Tarjeta de débito 🗸 🔍                             | PUE - Pago en una sola exhibición          | -0   | T - Traslado              | -0        | MXN - Peso Mexicano | - 0 | \$              | 1 0  |
| Condiciones De Pago                                    |                                            |      |                           |           |                     |     |                 |      |
| En este campo se podrán registrar de 1 hasta 1000 cara | cteres.Ejemplo: CondicionesDePago= 3 meses |      |                           |           |                     |     |                 | 0    |
|                                                        |                                            |      |                           |           |                     |     |                 | 11   |
| Origen/Remitente:                                      |                                            |      | Destino/Destinatario:     |           |                     |     |                 |      |
|                                                        |                                            |      |                           |           |                     |     |                 |      |
| Datos del origen de la mercancia                       |                                            | 0    | Datos del destino de la m | iercancia |                     |     |                 | 0    |
|                                                        |                                            | - 11 |                           |           |                     |     |                 | - 11 |
|                                                        |                                            |      |                           |           |                     |     |                 |      |
| Vehículo:                                              |                                            |      |                           |           |                     |     |                 |      |
| Conductor*                                             | Vehículo*                                  |      | Placas*                   |           | Kilómetr            | os* |                 |      |
| 0                                                      |                                            | 0    |                           |           | Θ                   |     |                 | 0    |
|                                                        |                                            |      |                           |           |                     |     |                 |      |
| Cfdis relacionados:                                    |                                            |      |                           |           |                     |     |                 |      |
|                                                        |                                            |      |                           |           |                     |     |                 |      |

Ilustración 141: Datos de la Carta Porte.

**4.- Agregar Conceptos:** En este apartado agregaremos los productos y/o servicios que llevará el CFDI. Ilustración 142.

En primer lugar, tendremos unas opciones para el cálculo de los datos, los cuales podemos seleccionar de acuerdo con lo requerido:

- Redondear: aumentará en decimales
- Truncar
- IEPS

Para agregar un producto se debe ingresar lo siguiente:

Descripción/Nombre del Producto: Se indica la descripción del producto o servicio a brindar, si este producto ya está registrado en el Catálogo de Productos, basta con escribir una palabra clave y el sistema desplegará los resultados de la búsqueda.
 Nota: no es posible usar comillas en la descripción ya que periudica en la vista.

**Nota:** no es posible usar comillas en la descripción, ya que perjudica en la vista previa del CFDI.

- Número de Identificación SKU (stock-keeping unit): es un identificador único que ayuda en la gestión de los productos y del stock. Es un dato interno y local, específico para cada cliente. Es opcional si el Concepto no se almacena, pero si el dato se agrega al catálogo es indispensable colocarlo.
- Clave Producto Servicio SAT: Dato obligatorio. Se debe registrar una clave que permita clasificar los conceptos; nuestro sistema le muestra la clave y descripción del Producto de acuerdo con el catálogo del SAT sólo con teclear una palabra clave o escribir el número.

**Nota:** En el caso de que la clave de un producto o servicio no se encuentre en el catálogo se debe registrar la clave "01010101".

- Clave Unidad SAT: Dato Obligatorio. En este campo se debe registrar la clave de unidad de medida estandarizada. El sistema le muestra la clave y descripción de conformidad con el catálogo c\_ClaveUnidad publicado en el Portal del SAT, basta con teclear el dato o una palabra clave.
- *Cantidad*: Número de productos.
- *Valor Unitario*: Precio asignado por el servicio. La cantidad se debe escribir sin comas, sólo con el punto decimal.
- Asignación de impuestos: puede aplicar en dos representaciones (sólo se puede elegir uno):

- Impuestos Incluidos en el Precio: Cuando el producto/ servicio ya incluye el impuesto y no se asignará una cantidad extra, el sistema hará el desglose en el comprobante.
- Calcular Impuestos sobre el Precio: Dependiendo la tasa del impuesto es el que se calculará sobre el precio del producto/servicio extra al precio original.
- Descuento: Se aplica por concepto, en caso de que aplique descuento sobre el producto se puede realizar por:
  - *Descuento por Monto*: ingresar un descuento definido sobre el precio del producto/servicio.
  - *Descuento por Porcentaje*: asignar un descuento en proporción al precio del producto/servicio.

Una vez que se hayan ingresado correctamente los datos, se da clic en el botón *Agregar Concepto y* automáticamente se añade el producto/servicio a la lista y se podrá visualizar el subtotal, descuento (en caso de que apliquen) y total final en ceros.

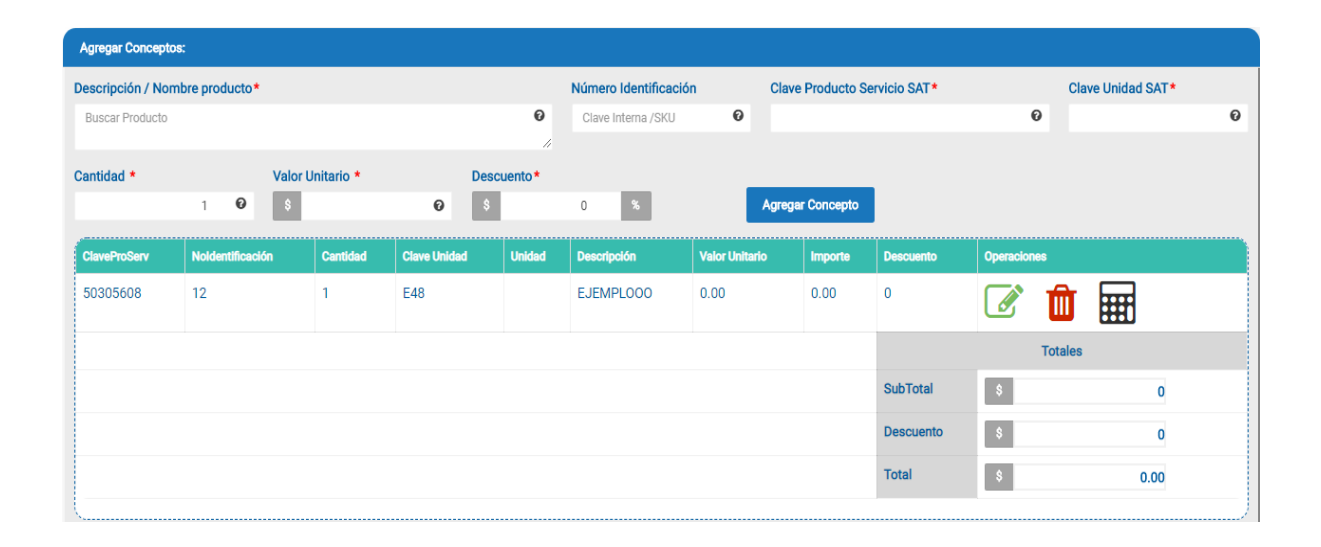

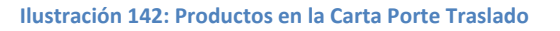

**5.- Generar CFDI**: Enseguida del llenado de los datos de la Carta Porte se puede realizar tres acciones mostradas en la Ilustración 143.

- Botón *Pre-Factura:* se guarda el comprobante como provisión para ocupar posteriormente en el momento que se desee.
- Botón *Generar:* se emite la Carta Porte agregando el folio fiscal (único e irremplazable). También es posible mandarlo al correo del receptor en

automático, sólo si está previamente configurado (véase Configuración de CFDI- Envío automático).

• Botón *Vista Previa*: abre un archivo PDF mostrando la vista impresa del CFDI, antes de ser emitido.

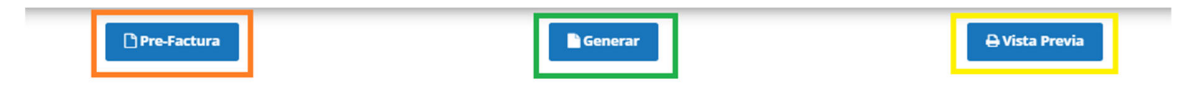

Ilustración 143: Estructura final del CFDI de Traslado

# 3.3.1.8. CARTA PORTE INGRESO

Es el instrumento comprobatorio de la recepción o entrega de las mercancías, de su legal posesión, traslado o transporte en el servicio de carga del autotransporte federal y que el transportista está obligado a emitir cubriendo los requisitos de la legislación de esta materia y los que corresponden al Servicio de Administración Tributaria para efectos fiscales.

Tratándose del transporte de mercancías de importación que correspondan a adquisiciones provenientes de ventas de primera mano, se expedirá un CFDI que adicionalmente contenga los requisitos a que se refiere el artículo 29-A, fracción VIII del CFF (requisitos de la carta porte traslado).

**Nota:** Para el transporte de carga, si se considera que se manejará como efecto de traslado, se deberá emitir la carta porte a efectos de amparar el traslado de la mercancía, por lo que el expedir una Carta Porte (ingreso) y una carta porte no quiere decir que los ingresos se dupliquen, ya que la Carta Porte (traslado) no es deducible.

Para generar una carta porte ingreso es necesario conocer su estructura para el llenado correcto de los datos.

En la llustración 144 se muestra la estructura superior de la carta porte ingreso donde podemos encontrar:

#### 1.- Datos del Emisor:

- Logotipo: configurado previamente.
- Nombre, RFC: se muestran en automático de acuerdo con el registro de la cuenta.
- Dirección: proporcionado en Datos del emisor previamente.
- Lugar de Expedición: el sistema muestra el CP. del emisor, este dato es obligatorio.
- Serie y Folio: El sistema lo pone en automático y se toma el consecutivo de la configuración inicial, véase *Configuración de CFDI*.

- Fecha: le muestra la fecha actual; nuestro sistema le permite seleccionar hasta 2 fechas atrás.
- Régimen Fiscal: se mostrará el configurado en la sección *Configuración de CFDI*, o brindará la opción de elegir.
- Zona Horaria.

| Generación / CARTA PORTE |                        |                  | i Haz clic aqu | uí para conocer o | cómo ge   | nerar un CFDi    | de tipo C | ARTA PORTE |   |
|--------------------------|------------------------|------------------|----------------|-------------------|-----------|------------------|-----------|------------|---|
|                          |                        | Datos del Emisor |                |                   |           |                  |           |            |   |
|                          | Matriz                 |                  |                | Serie*            |           | Folio            | •         | Fecha*     |   |
| Emisor                   | MEXICO                 |                  |                | CP-IT             | 0         | 37 0             |           | 2019-07-31 |   |
| ERIKA DOMINGUEZ I        | DIAZ Lugar de Expedici | ión*             |                |                   |           |                  |           |            |   |
| AAA010101AAA             | 72000                  | 0                |                | Régimen Fiscal *  |           |                  |           |            |   |
|                          |                        |                  |                |                   | 601 - Ger | neral de Ley Per | sonas Mo  | orales     | * |
|                          |                        |                  |                |                   |           |                  |           |            |   |
|                          |                        |                  |                |                   |           | Zona hora        | aria*     |            |   |
|                          |                        |                  |                | Zona Centro       |           |                  |           |            |   |
|                          |                        |                  |                |                   |           |                  |           |            |   |

Ilustración 144: Estructura superior de la Carta Porte Ingreso

**2.- Datos del Receptor:** Aquí el sistema muestra información de quien recibe el CFDI, es opcional mostrar la dirección, por ello se le brinda la opción de mostrarla o no.

O. Usar Dirección: El sistema le pedirá información para buscar el nombre del Receptor en el Catálogo de Clientes, por lo tanto, si está registrado en el sistema le mostrará la información del cliente, de lo contrario estará vacío y deberá llenarse. La información con \* es obligatoria. Cabe aclarar que, si el cliente no está registrado, una vez que se haya generado el CFDI, el sistema almacenará la información del receptor dentro del Catálogo de Clientes, facilitando así la siguiente emisión.

Si el receptor es extranjero debe llenarse el domicilio también: Residencia Fiscal y Número de Registro Tributario.

- P. No usar Dirección: El sistema solo le pedirá la información obligatoria, es decir, aquella que lleva \*. Dentro de ellos está:
  - Nombre o Razón Social
  - RFC
  - Correo
  - Uso del CFDI: Se debe indicar qué uso tendrá el CFDI. Puede consultar nuestro anexo para identificar si aplica para Física o Moral.

Todo esto lo encontrará en la Ilustración 145.

| Receptor:   🛛 Usar dirección |   |              |   |              |   |                     |    |
|------------------------------|---|--------------|---|--------------|---|---------------------|----|
| Nombre/Razón Social*         |   | RFC*         |   | Correo*      |   | Uso CFDI*           |    |
|                              | 0 |              | 0 |              | 0 | Seleccione Uso CFDI | -0 |
| Calle                        |   | No. Exterior |   | No. Interior |   | Colonia             |    |
|                              | 0 |              | 0 |              | 0 |                     | 0  |
| Código Postal                |   | Municipio    |   | Estado       |   | País                |    |
|                              | 0 |              | 0 |              | 0 |                     | 0  |
| Domicilio Extranjero:        |   |              |   |              |   |                     |    |
| Residencia Fiscal            |   | NumRegIdTrib |   |              |   |                     |    |
|                              | 0 |              | 0 |              |   |                     |    |
| L                            |   |              |   |              |   |                     |    |
|                              |   |              |   |              |   |                     |    |

Ilustración 145: Datos del Receptor

3.- **Forma de Pago:** En este apartado se indicarán las formas de pago, método de pago y tipo de moneda. Ilustración 146. Estos datos ya estarán predeterminados si se realiza la configuración de la cuenta previamente; *Véase tema de Configuración en Configuración CFDI*).

- AAA. Forma de Pago: es el atributo que precisa el procedimiento en el que se realizará el pago de una operación representada por un CFDI. El sistema le muestra las opciones de acuerdo con el SAT, se representan por clave y descripción los siguientes:
  - a. 01 Efectivo
  - b. 02 Cheque
  - nominativo c. 03 Transferencia
  - electrónica de fondos: d. 04 Tarjeta de crédito
  - e. 05 Monedero electrónico
  - f. 06 Dinero electrónico
  - g. 08 Vales de despensa
  - h. 12 Dación en pago
  - i. 13 Pago por subrogación
  - j. 14 Pago por consignación
  - k. 15 Condonación

- 1. 17 Compensación
- m. 23 Novación
- n. 24 Confusión
- 25 Remisión de deuda
- p. 26 Prescripción o caducidad
- q. 27 A satisfacción del acreedor
- r. 28 Tarjeta de débito
- s. 29 Tarjeta de servicios
- t. 30 Aplicación de anticipos
- u. 31 Intermediario pagos
- **v**. 99 Por definir

- BBB. **Método de Pago**: Pueden ser 2 y están representadas por su Clave y Descripción. Puede cambiar el método de pago; haciendo clic y seleccionando la opción deseada, las cuales son:
  - *PUE- Pago en una sola Exhibición:* cuando el cliente cubrirá el total de la operación al momento de recibir el comprobante.
    - **Nota:** se podrán emitir con el método de pago en una sola exhibición siempre y cuando este se liquide a más tardar el último día del mes en que se emitió, se especifique la forma en que se recibirá dicho pago y se realice efectivamente el pago total. Ver Regla 2.7.1.44 RMF 2019.
  - PPD- Por parcialidades o Diferido. Se usa cuando al momento de generar el CFDI aún no se encuentra pagado, y se realizará el pago posteriormente.

**Nota:** si se usa este método de pago PPD, la forma de pago debe ser 99- Por Definir.

CCC. **Tipo de Comprobante:** Por default muestra l- Ingreso.

DDD. **Moneda**: De acuerdo con la configuración previa muestra lo seleccionado, si se desea cambiar se da clic y se elige.

**Nota:** si se configura la cuenta la moneda Nacional el sistema le pondrá por default MXN- Peso Mexicano.

- EEE. **Tipo de Cambio**: si se usa moneda Nacional el sistema pone por default 1, si se utiliza otra moneda debe indicarse el tipo de cambio de acuerdo con el Diario Oficial de la Federación.
- FFF.**Condiciones de Pago**: información extra que podemos agregar al comprobante y se refleja en la versión Impresa del CFDI.

GGG. Origen/Remitente: Datos del origen de la mercancía.

HHH. **Destino/Destinatario:** Datos del destino de la mercancía.

III. Vehículo: Se debe agregar información del:

- Conductor: nombre de quien maneja el vehículo.
- Vehículo: Marca del vehículo
- Placas: identificador del vehículo
- Kilómetros: número para identificar.
- JJJ. **CFDIs relacionados:** Se debe registrar la clave de la relación que existe entre este comprobante que se está generando y el o los CFDI previos. Si se habilita, el sistema mostrará lo siguiente:

- Tipo de Relación:
  - → 01- Nota de Crédito de los documentos relacionados. Nota: Cuando el tipo de relación tenga la clave "01" o "02", no se deben registrar notas de crédito y débito con comprobante de tipo "T" (Traslado), "P" (Pago) o "N" (Nómina).
  - → 02- Nota de débito de los documentos relacionados.
  - → 03- Devolución de mercancía sobre facturas o traslados previos Nota: Cuando el tipo de relación tenga la clave "03", no se deben registrar devoluciones de mercancías sobre comprobantes de tipo "E" (Egreso), "P" (Pago) o "N" (Nómina).
  - → 04- Sustitución de los CFDI previos. Nota: Cuando el tipo de relación tenga la clave "04", si este documento que se está generando es de tipo "I" (Ingreso) o "E" (Egreso), puede sustituir a un comprobante de tipo "I" (Ingreso) o "E" (Egreso), en otro caso debe de sustituir a un comprobante del mismo tipo.
  - → 05- Traslados de mercancías facturados previamente. Nota: Cuando el tipo de relación sea "05", este documento que se está generando debe ser de tipo "T" (Traslado), y los documentos relacionados deben ser un comprobante de tipo "I" (Ingreso) o "E" (Egreso).
  - → 06- Factura generada por los traslados previos. Nota: Cuando el tipo de relación sea "06", este documento que se está generando debe ser de tipo "I" (Ingreso) o "E" (Egreso) y los documentos relacionados deben ser de tipo "T" (Traslado).
  - → 07- CFDI por aplicación de anticipo.
     Nota: Cuando el tipo de relación sea "07", este documento que se está generando debe ser de tipo "I" (Ingreso) o "E" (Egreso) y los documentos relacionados deben ser de tipo "I" (Ingreso) o "E" (Egreso).
  - → 08- Factura generada por pagos en parcialidades.

**Nota:** Los tipos relación "08" y "09" podrán ser utilizados por los contribuyentes que apliquen la facilidad contenida en el Artículo TERCERO Resolutivo de la Primera Resolución de Modificaciones a la RMF para 2018, publicada el 30 de abril de 2018.

- → 09- Factura generada por pagos diferidos.
- **UUID**: puede ingresar manualmente el UUDI del comprobante relacionado, o puede palomear la opción de *Buscar en Comprobantes* y escribir para la búsqueda.

Debe darse clic en Agregar UUID para que se aprecie la relación en el CFDI.

Esta parte de la estructura se representa a continuación:

| Datos de CARTA PORTE:                                  |                                               |                                 |                         |                 |
|--------------------------------------------------------|-----------------------------------------------|---------------------------------|-------------------------|-----------------|
| Forma de pago*                                         | Método de Pago*                               | Tipo de Comprobante*            | Moneda *                | Tipo de cambio* |
| 28 - Tarjeta de débito 🗸 🖓                             | PUE - Pago en una sola exhibición 🗸 🕫         | I - Ingreso 🗸 🖓                 | MXN - Peso Mexicano 🗸 🕻 | \$ 10           |
| Condiciones De Pago                                    |                                               |                                 |                         |                 |
| En este campo se podrán registrar de 1 hasta 1000 cara | cteres.Ejemplo: CondicionesDePago= 3 meses    |                                 |                         | 0               |
|                                                        |                                               |                                 |                         | ĥ               |
| Origen/Remitente:                                      |                                               | Destino/Destinatario:           |                         |                 |
| Fuertes Plaza Loreto Puebla. Pue. Mex. C.P. 72260      | 0                                             | Calle 5 de Mayo #2453, CP. 0543 | 1 México, México.       | 0               |
|                                                        |                                               |                                 |                         |                 |
|                                                        |                                               |                                 |                         |                 |
| Makfaular                                              |                                               |                                 |                         |                 |
| veniculo.                                              |                                               |                                 |                         |                 |
| Conductor*                                             | Vehiculo*                                     | Placas*                         | Kilómetros*             | 0               |
| Juan Morales Cruz                                      | Nissan Pic Up Cabina sencilla Cab. 1/2 (86-08 | AXU669                          | 131.1                   | v               |
|                                                        |                                               |                                 |                         |                 |
| Cfdis relacionados:                                    |                                               |                                 |                         |                 |

Ilustración 146: Datos de la Carta Porte Ingreso.

**4.- Agregar Conceptos:** En este apartado agregaremos los productos y/o servicios que llevará el CFDI. Ilustración 147.

En primer lugar, tendremos unas opciones para el cálculo de los datos, los cuales podemos seleccionar de acuerdo con lo requerido:

- Redondear: aumentará en decimales
- Truncar
- IEPS

Para agregar un producto se debe ingresar lo siguiente:

• Descripción/Nombre del Producto: Se indica la descripción del producto o servicio a brindar, si este producto ya está registrado en el Catálogo de

Productos, basta con escribir una palabra clave y el sistema desplegará los resultados de la búsqueda.

**Nota:** no es posible usar comillas en la descripción, ya que perjudica en la vista previa del CFDI.

- Número de Identificación SKU (stock-keeping unit): es un identificador único que ayuda en la gestión de los productos y del stock. Es un dato interno y local, específico para cada cliente. Es opcional si el Concepto no se almacena, pero si el dato se agrega al catálogo es indispensable colocarlo.
- Clave Producto Servicio SAT: Dato obligatorio. Se debe registrar una clave que permita clasificar los conceptos; nuestro sistema le muestra la clave y descripción del Producto de acuerdo con el catálogo del SAT sólo con teclear una palabra clave o escribir el número.
   Nota: En el caso de que la clave de un producto o servicio no se encuentre en el catálogo se debe registrar la clave "01010101".
- *Clave Unidad SAT*: Dato Obligatorio. En este campo se debe registrar la clave de unidad de medida estandarizada. El sistema le muestra la clave y descripción de conformidad con el catálogo c\_ClaveUnidad publicado en el Portal del SAT, basta con teclear el dato o una palabra clave.
- *Cantidad*: Número de productos.
- Valor Unitario: Precio asignado por el servicio. La cantidad se debe escribir sin comas, sólo con el punto decimal.
- Asignación de impuestos: puede aplicar en dos representaciones (sólo se puede elegir uno):
  - Impuestos Incluidos en el Precio: Cuando el producto/ servicio ya incluye el impuesto y no se asignará una cantidad extra, el sistema hará el desglose en el comprobante.
  - Calcular Impuestos sobre el Precio: Dependiendo la tasa del impuesto es el que se calculará sobre el precio del producto/servicio extra al precio original.
- Descuento: Se aplica por concepto, en caso de que aplique descuento sobre el producto se puede realizar por:
  - *Descuento por Monto*: ingresar un descuento definido sobre el precio del producto/servicio.
  - *Descuento por Porcentaje*: asignar un descuento en proporción al precio del producto/servicio.

Una vez que se hayan ingresado correctamente los datos, se da clic en el botón *Agregar Concepto y* automáticamente se añade el producto/servicio a la lista y se podrá visualizar el subtotal, descuento (en caso de que apliquen) y total final en ceros.

| Agregar Concepto  | DS:              |            |              |        |                      |                |                   |              |             |                   |
|-------------------|------------------|------------|--------------|--------|----------------------|----------------|-------------------|--------------|-------------|-------------------|
| Descripción / Nor | mbre producto*   |            |              |        | Número Identificació | in             | Clave Producto Se | ervicio SAT* | c           | Clave Unidad SAT* |
| Buscar Producto   |                  |            |              | Ø      | Clave Interna /SKU   | 0              |                   |              | 0           | •                 |
| Cantidad *        | Valor            | Unitario * | Desc         | uento* |                      | _              |                   |              |             |                   |
|                   | 1 😧 💲            |            | 0\$          |        | 0 %                  |                | Agregar Concepto  |              |             |                   |
| ClaveProServ      | Noldentificación | Cantidad   | Clave Unidad | Unidad | Descripción          | Valor Unitario | o Importe         | Descuento    | Operaciones |                   |
| 50305608          | 12               | 1          | E48          |        | EJEMPL000            | 0.00           | 0.00              | 0            | Z 💼         |                   |
|                   |                  |            |              |        |                      |                |                   |              | Totale      | 95                |
|                   |                  |            |              |        |                      |                |                   | SubTotal     | \$          | 0                 |
|                   |                  |            |              |        |                      |                |                   | Descuento    | \$          | 0                 |
|                   |                  |            |              |        |                      |                |                   | Total        | \$          | 0.00              |
|                   |                  |            |              |        |                      |                |                   |              |             |                   |

Ilustración 147: Productos en la Carta Porte Ingreso

**5.- Leyendas Fiscales:** si se desea esta opción, se debe agregar la información de Leyendas Fiscales, para que aparezca por default, ver como configurarse en Configuración, Complementos. Ilustración 148:

|                    |                    |       | Complemento L | eyendas Fiscales: |               |                   |
|--------------------|--------------------|-------|---------------|-------------------|---------------|-------------------|
| Disposicion Fiscal |                    | Norma |               | Texto Leyenda     |               |                   |
|                    | 0                  |       | 0             | leyenda           | Ø             | + Agregar leyenda |
|                    |                    |       |               |                   |               |                   |
|                    | Disposición fiscal |       | Norm          | a                 | Texto leyenda |                   |
|                    |                    |       |               |                   |               |                   |

Ilustración 148: Productos en la Carta Porte Ingreso

**6.- Generar CFDI**: Enseguida del llenado de los datos de la Carta Porte de Ingreso se puede realizar tres acciones mostradas en la Ilustración 149.

• Botón *Pre-Factura:* se guarda el comprobante como provisión para ocupar posteriormente en el momento que se desee.

- Botón Generar: se emite la Carta Porte agregando el folio fiscal (único e irremplazable). También es posible mandarlo al correo del receptor en automático, sólo si está previamente configurado (véase Configuración de CFDI- Envío automático).
- Botón *Vista Previa*: abre un archivo PDF mostrando la vista impresa del CFDI, antes de ser emitido.

| 🗅 Pr | re-Factura | Generar | 🔒 Vista Previa |
|------|------------|---------|----------------|
|      |            |         |                |

Ilustración 149: Estructura final del CFDI

## 3.3.1.9. COMPLEMENTO DE PAGO

También nombrado recibo electrónico de pagos, complemento para pagos y Complemento para recepción de pagos, es una Comprobante Fiscal Digital por Internet (CFDI), que deberá emitir la empresa que recibe el pago, al cual se le incorpora información adicional específica sobre los pagos recibidos que se asocian a una factura emitida previamente.

Se debe expedir cuando la factura no se pague en una sola exhibición (pago en parcialidades) o si se paga después de expedirla (pago diferido).

Nuestro sistema de Facturación permite la generación de Complemento de Pago de dos maneras: cuando se usa un sólo Método de Pago, o, más de un método de Pago.

En este apartado veremos el proceso para la primera opción.

Si seleccionamos COMPLEMENTO DE PAGO, la estructura es la siguiente:

**1.- Datos del Emisor:** El sistema muestra un mensaje en amarillo en la parte superior de este cuadro, con la información del tiempo restante para generar pagos del mes anterior: ejemplo: "8 DIAS 12 HRS 51 MIN RESTANTES PARA GENERAR PAGOS DEL MES ANTERIOR". Posteriormente muestra:

- Logotipo: configurado previamente.
- Nombre, RFC: se muestran en automático de acuerdo con el registro de la cuenta.
- Dirección: proporcionado en Datos del emisor previamente.

- Lugar de Expedición: el sistema muestra el CP. del emisor, este dato es obligatorio.
- Serie y Folio: El sistema lo pone en automático y se toma el consecutivo de la configuración inicial, véase *Configuración de CFDI*.
- Fecha: le muestra la fecha actual; nuestro sistema le permite seleccionar hasta 2 fechas atrás.
- Régimen Fiscal: se mostrará el configurado en la sección Configuración de CFDI, o brindará la opción de elegir.
- Zona Horaria.

| Bdias 12 hrs 51 min restantantes para generar pagos del mes anterior       Datos del Emisor         Emisor       Matriz         JOSE LUIS       MEXICO,Puebla,H. Matamoros, Avenida Constituyentes# Ext 300Int         JOSE LUIS       MEXICO,Puebla,H. Matamoros, Avenida Constituyentes# Ext 300Int         Z000       Régimen Fiscal *         General de Ley Personas Morales                                                                                                    | Generación / REC             | CIBO DE PAGO                           | Conoce nuestra nue                                                       | va versión para la | generación de   | e un CFDi d | e tipo RECIBO I | DE PAG |
|----------------------------------------------------------------------------------------------------|------------------------------|----------------------------------------|--------------------------------------------------------------------------|--------------------|-----------------|-------------|-----------------|--------|
| Matriz<br>MEXICO,Puebla,H. Matamoros, Avenida Constituyentes# Ext 300ml     Serie*     Folio*     Fect<br>COMP     2     2019-06-00       JOSE LUIS<br>AAA010101AAA     Lugar de Expedición*<br>72000     2000     2     2     2     2     2     2     2     2     2     2     2     2     2     2     2     2     2     2     2     2     2     2     2     2     2     2     2     2     2     2     2     2     2     2     2     2     2     2     2     2     2     2     2     2     2     2     2     2     2     2     2     2     2     2     2     2     2     2     2     2     2     2     2     2     2     2     2     2     2     2     2     2     2     2     2     2     2     2     2     2     2     2     2     2     2     2     2     2     2     2     2     2     2     2     2     2     2     2     2     2     2     2     2     2     2     2     2     2     2     2     2     2     2     2     2     2                                                                                                    | 8dias 12 hrs 51 min restanta | antes para generar pagos del mes antei | rior Datos del Emisor                                                    |                    |                 |             |                 |        |
| Emisor     Matriz<br>MEXICO,Puebla,H. Matamoros, Avenida Constituyentes# Ext 300Int     COMP     Q     Q     Q019-08-0.       JOSE LUIS<br>AAA010101AAA     Lugar de Expedición*<br>72000     2019-08-0.     Régimen Fiscal *     Comp     Régimen Fiscal *     Comp     Comp     Régimen Fiscal *     Comp     Comp     Régimen Fiscal *     Comp     Comp <td< th=""><th></th><th></th><th></th><th>Serie*</th><th>Fo</th><th>olio*</th><th>Fecha*</th><th></th></td<> |                              |                                        |                                                                          | Serie*             | Fo              | olio*       | Fecha*          |        |
| JOSE LUIS<br>AAA010101AAA     Lugar de Expedición*     Régimen Fiscal*       72000     General de Ley Personas Morales                                                                                                    |                              | Emisor                                 | Matriz<br>MEXICO,Puebla,H. Matamoros, Avenida Constituyentes# Ext 300Int | COMP               | <b>0</b> 2      | 0           | 2019-08-02      | 0      |
| General de Ley Personas Morales                                                                                                    |                              | JOSE LUIS<br>AAA010101AAA              | Lugar de Expedición*                                                     |                    | Régime          | en Fiscal*  |                 |        |
|                                                                                                    |                              |                                        |                                                                          | Ge                 | neral de Ley Pe | rsonas Mor  | ales            | *0     |

Ilustración 150: Estructura superior de Recibo de Pago

**2.- Datos del Receptor:** Aquí el sistema muestra información de quien recibe el CFDI, es opcional mostrar la dirección, por ello se le brinda la opción de mostrarla o no.

Q. Usar Dirección: El sistema le pedirá información para buscar el nombre del Receptor en el Catálogo de Clientes, por lo tanto, si está registrado en el sistema le mostrará la información del cliente, de lo contrario estará vacío y deberá llenarse. La información con \* es obligatoria. Cabe aclarar que, si el cliente no está registrado, una vez que se haya generado el CFDI, el sistema almacenará la información del receptor dentro del Catálogo de Clientes, facilitando así la siguiente emisión.

Si el receptor es extranjero debe llenarse el domicilio también: Residencia Fiscal y Número de Registro Tributario.

- R. No usar Dirección: El sistema solo le pedirá la información obligatoria, es decir, aquella que lleva \*. Dentro de ellos está:
  - Nombre o Razón Social.
  - RFC.
  - Correo.
  - Uso del CFDI: Por default el sistema toma P01.
  - Código Postal.

- Moneda: Por default coloca XXX.
- CFDI relacionados: Si se usará esta opción, se deberá elegir el Tipo de Relación siguiente:
  - Tipo de Relación:
    - → 04- Sustitución de los CFDI previos.

**Nota:** Cuando el tipo de relación tenga la clave "04", si este documento que se está generando es de tipo "1" (Ingreso) o "E" (Egreso), puede sustituir a un comprobante de tipo "1" (Ingreso) o "E" (Egreso), en otro caso debe de sustituir a un comprobante del mismo tipo.

• **UUID**: puede ingresar manualmente el UUDI del comprobante relacionado, o puede palomear la opción de *Buscar en Comprobantes* y escribir para la búsqueda. Debe darse clic en Agregar UUID para que se aprecie la relación en el CFDI.

Todo esto lo encontrará en la Ilustración 151.

| Receptor:<br>Mostrar Dirección   |   |               |    |              |                      |         |           |   |
|----------------------------------|---|---------------|----|--------------|----------------------|---------|-----------|---|
| Nombre/Razón Social*             |   | RFC*          |    |              | Correo*              |         | Uso CFDI* |   |
| HECTOR JUAN GARZA ESCOBOSA       | 0 | GAEH620624V86 |    | Θ            | AYALAFC1@HOTMAIL.COM | 0       | P01       | Θ |
| Código Postal*                   |   | Moneda*       |    |              |                      |         |           |   |
| 34308                            | Θ | XXX           |    |              | - O                  |         |           |   |
| Cfdis relacionados:              |   |               |    |              |                      |         |           |   |
|                                  | - |               | -  |              |                      | _       |           |   |
| Cfdi Relacionados:               |   |               |    |              |                      |         |           |   |
| Tipo de Relación                 |   |               |    |              |                      |         |           |   |
| Sustitución de los CFDI previos  |   |               |    | 0-           |                      |         |           |   |
| UUID                             |   |               |    |              |                      |         |           |   |
| Buscar un UUID                   |   |               | -0 | Buscar en Co | mprobantes           | + Agreg | ar UUID   |   |
|                                  |   |               |    |              |                      |         |           |   |
| Ingrese al menos 2 caracteres ma | s |               |    | UUD          |                      |         |           |   |

Ilustración 151: Datos del Receptor

- 3.- Complemento de Pagos: Se especifica la información del pago.
  - KKK. **Fecha de Pago:** Se elige la fecha de acuerdo con el calendario de preferencia. El sistema muestra el calendario del mes actual, si se desea se puede retroceder fechas atrás. De carácter obligatorio.

- LLL. **Hora de Pago:** Se puede elegir hora, minutos y segundos. Se usa formato de 24 horas en el sistema. De carácter obligatorio.
- MMM. **Forma de Pago**: Es de carácter obligatorio. Atributo que precisa el procedimiento en el que se realizará el pago de una operación representada. El sistema le muestra las opciones de acuerdo con el SAT y una vez seleccionada se pide cierta información necesaria. Se representan por clave y descripción los siguientes:

| a. | 01        | Efectivo      |     | l. | 17       | Compens   | sació  | n    |
|----|-----------|---------------|-----|----|----------|-----------|--------|------|
| b. | 02        | Cheque        |     | m. | 23       | Novaciór  | า      |      |
|    | nominati  | vo            |     | n. | 24       | Confusió  | n      |      |
| с. | 03        | Transferenci  | а   | ο. | 25       | Remisiór  | 1      | de   |
|    | electróni | ca de fondos: |     |    | deuda    |           |        |      |
| d. | 04        | Tarjeta       | de  | p. | 26       | Prescripo | ción   | о    |
|    | crédito   |               |     |    | caducio  | lad       |        |      |
| e. | 05        | Monedero      |     | q. | 27       | A satis   | sfacc  | ión  |
|    | electróni | со            |     |    | del acre | eedor     |        |      |
| f. | 06        | Dinero        |     | r. | 28       | Tarjeta   |        | de   |
|    | electróni | со            |     |    | débito   |           |        |      |
| g. | 08        | Vales         | de  | s. | 29       | Tarjeta   |        | de   |
|    | despensa  | a             |     |    | servicio | S         |        |      |
| h. | 12        | Dación en pa  | igo | t. | 30       | Aplicació | n      | de   |
| i. | 13        | Pago          | por |    | anticipo | os        |        |      |
|    | subrogac  | ción          |     | u. | 31       | Intermed  | liario | )    |
| j. | 14        | Pago          | por |    | pagos    |           |        |      |
|    | consigna  | ción          |     | v. | 99       | Por       | def    | inir |
| k. | 15        | Condonaciór   | า   |    |          |           |        |      |

- Si se usa Aplicación de Anticipo o Dinero Electrónico, Monedero Electrónico, por ejemplo, el sistema pedirá:
  - Datos Ordenante:
    - a. Cuenta Ordenante: longitud de 10 dígitos
    - RFC Cuenta Ordenante: el sistema ya brinda el catálogo del SAT, del cual podrá seleccionar uno. Puede escribir el nombre y dará un resultado.
  - Datos Beneficiario:
    - a. RFC Emisor: RFC del Banco del Emisor.
    - b. Cuenta Beneficiario: Acepta 10 a 50 caracteres.
- Si se usa *Cheque Nominativo*, el sistema pedirá:
  - NomBancoOrdExt: Opcional. Nombre del Banco.
  - Datos Ordenante:
    - a. Cuenta Ordenante: longitud de 11 dígitos. Si se tiene un dato menor a 11, puede llenar con ceros al principio.

- B. RFC Cuenta Ordenante: el sistema ya brinda el catálogo del SAT, del cual podrá seleccionar uno. Puede escribir el nombre y dará un resultado.
- Datos Beneficiario:
  - a. RFC Emisor: RFC del Banco del Emisor.
  - b. Cuenta Beneficiario: Acepta 10 a 50 caracteres.
- Transferencia electrónica de Fondos, por ejemplo, el sistema pedirá:
  - Datos Ordenante:
    - a. Cuenta Ordenante: longitud de 10 dígitos.
    - b. RFC Cuenta Ordenante: el sistema ya brinda el catálogo del SAT, del cual podrá seleccionar uno. Puede escribir el nombre y dará un resultado.
  - Datos Beneficiario:
    - a. RFC Emisor: RFC del Banco del Emisor.
    - b. Cuenta Beneficiario: Acepta 10 a 50 caracteres.
  - Si la transferencia de fondos se utilizó SPEI Datos Requeridos:
    - a. TipoCadPago
    - b. Certificado de Pago
    - c. Cadena Pago
    - d. Sello Pago.

Para esta información también puede obtenerla entrando al enlace que el mismo sistema le proporciona en: *Localiza tus datos Aquí.* 

- Si se usa Tarjeta de Crédito, Tarjeta de Débito, el sistema pedirá:
  - NomBancoOrdExt: Opcional. Nombre del Banco.
  - Datos Ordenante:
    - c. Cuenta Ordenante: longitud de 16 dígitos.
    - d. RFC Cuenta Ordenante: el sistema ya brinda el catálogo del SAT, del cual podrá seleccionar uno. Puede escribir el nombre y dará un resultado.
  - Datos Beneficiario:
    - c. RFC Emisor: RFC del Banco del Emisor.
    - d. Cuenta Beneficiario: Acepta 10 a 50 caracteres.

Esta parte de la estructura se representa en la llustración 152:

| Complemento de Pagos                                  |                |                 |                 |                         |          |                            |              |           |             |                   |                 |
|-------------------------------------------------------|----------------|-----------------|-----------------|-------------------------|----------|----------------------------|--------------|-----------|-------------|-------------------|-----------------|
| Fecha Pago*                                           |                | Hora de Pago    | *               | Forma de pago*          |          |                            | Moneda Pago  | *         |             |                   |                 |
| 2019-08-02                                            | 0              | 10:00:00        | Θ               | 03 - Transferencia elec | ctrónica | a de fondos <del>-</del> 🛛 | MXN - Peso M | Mexicano  | - 0         |                   |                 |
| Monto *                                               |                |                 | NumOperacion    | n                       |          | NomBancoOrd                | lExt         |           |             |                   |                 |
| 1000.00                                               |                | 0               | 1               |                         | 0        |                            |              | 0         |             |                   |                 |
| longitud 10,16 18                                     |                | Datos Or        | denante         |                         |          | Y                          |              | Datos Ber | neficiario  |                   | longitud 10, 18 |
| Cuenta Ordenante                                      |                |                 | RFC Cuenta O    | rdenante                |          | RFC Emisor                 |              |           | Cuenta Ben  | eficiario         |                 |
| Cuenta de 10,16 o 18 ca                               | ractere        | s 0             | Buscar RFC B    | anco -                  | 0        | Buscar RFC                 | Banco        | - 0       | Cuenta de 1 | 0 o 18 caracteres | 0               |
| * Nota:Si la transferecia de<br>Localiza tus datos Aq | e fond<br>jui. | os se utlizo SP | El Datos Requer | idos,si no ignore estos | campo    | Å<br>DS *                  |              |           |             |                   |                 |
| TipoCadPago                                           |                |                 | Certificado de  | Pago                    |          | Cadena Pago                |              |           | Sello Pago  |                   |                 |
| Seleccione Método Pago                                |                | 0               |                 |                         | 0        |                            |              | 0         |             |                   | 0               |
|                                                       |                |                 |                 |                         |          |                            |              |           |             |                   |                 |

Ilustración 152: Datos de Pago

**4.- Relacionar Pagos:** En este apartado el sistema nos brinda opciones que podemos usar, si se tratara de un complemento de pago para más de una factura o si deseamos buscar el CFDI entre los generados. Basta con palomear la opción deseada.

En primer lugar, tendremos que indicar la información de la primera factura:

- IdDocumento: Se escribe el UUDI de la factura a la que se efectuará el pago. Si se seleccionó antes la opción de Buscar en Comprobantes, podrá buscar por RFC, Folio o UUID escribiendo 2 o más caracteres.
- Serie: serie de la factura a la que se generará el pago.
- Folio: número de folio de la factura a la que se generará el pago.
- Moneda P: Es el tipo de moneda que usó el comprobante al que se genera el pago.
- Método de Pago: Por default el sistema muestra el método de pago de la factura a la que se genera el pago. De manera específica debe ser Pago en Parcialidades o Diferido.
- Imp Pagado: La cantidad o monto que se va a cubrir de la factura que se está usando. No acepta comas para separar las cifras, solo punto decimal.
- NumParcialidad: Número de pago. Consecutivo.
- ImpSaldoAnt: Monto pendiente. No acepta comas para separar las cifras, solo punto decimal.

**Nota**: el sistema tiene la capacidad de colocar el Monto total de la factura en un listón verde si el comprobante está emitido desde nuestro Sistema.

• ImpSaldoInsoluto: Monto restante. No acepta comas para separar las cifras, solo punto decimal.

Para incorporar el pago, debemos dar clic en el botón azul *AGREGAR PAGO*. Si se desea agregar otra factura que se abonará o se saldará con el mismo pago, basta con repetir el procedimiento de Relacionar Pagos, empezando por agregar el siguiente UUID. Ilustración 153.

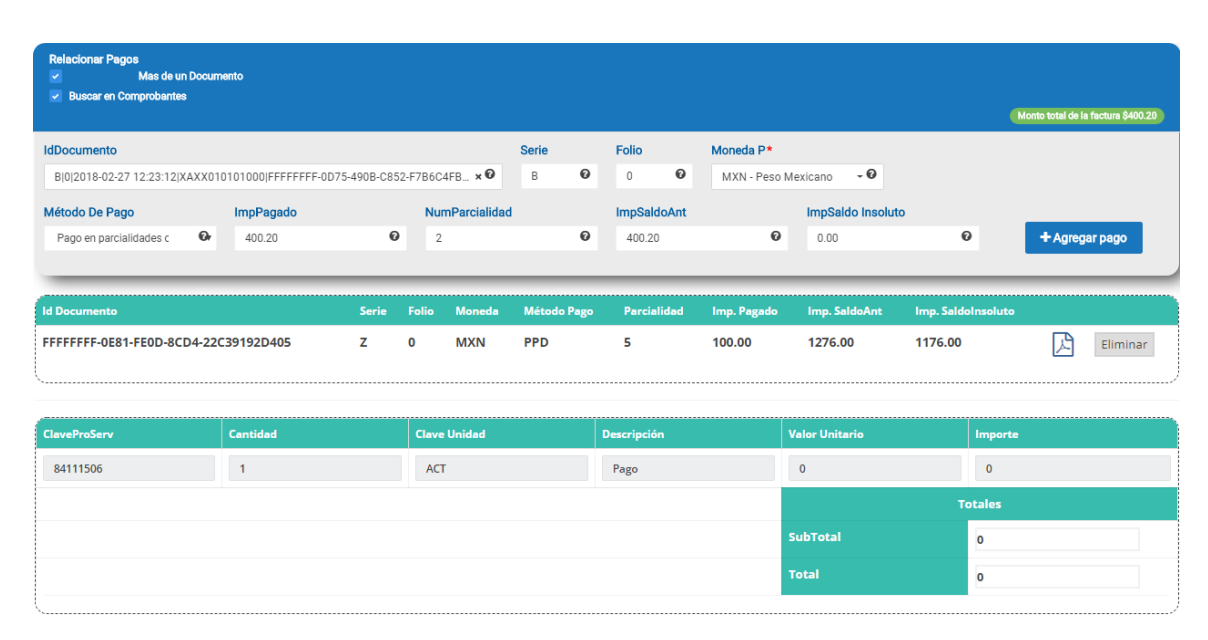

Ilustración 153: Relación de Pagos.

**5.- Comentarios:** se escribe la información adicional y se mostrará solo en la vista impresa del CFDI. Ilustración 154:

| Comentarios |  |
|-------------|--|
|             |  |
|             |  |

#### Ilustración 154: Comentarios

**6.- Generar CFDI**: Enseguida del llenado de los datos, se puede realizar 2 acciones mostradas en la llustración 155.

- Botón Generar: se emite la Carta Porte agregando el folio fiscal (único e irremplazable). También es posible mandarlo al correo del receptor en automático, sólo si está previamente configurado (véase Configuración de CFDI- Envío automático).
- Botón *Vista Previa*: abre en una nueva pestaña de su navegador, un archivo PDF mostrando la vista impresa del CFDI, antes de ser emitido.

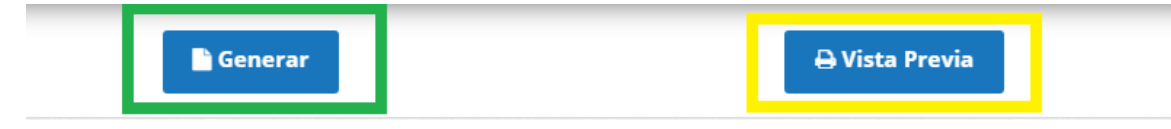

Ilustración 155: Generar CFDI de Pago.

## 3.3.1.10. COMPLEMENTO DE PAGO V2

También nombrado recibo electrónico de pagos, complemento para pagos y Complemento para recepción de pagos, es una Comprobante Fiscal Digital por Internet (CFDI), que deberá emitir la empresa que recibe el pago, al cual se le incorpora información adicional específica sobre los pagos recibidos que se asocian a una factura emitida previamente.

Se debe expedir cuando la factura no se pague en una sola exhibición (pago en parcialidades) o si se paga después de expedirla (pago diferido).

Nuestro sistema de Facturación permite la generación de Complemento de Pago de dos maneras: cuando se usa un sólo Método de Pago, o, más de un método de Pago.

En este apartado veremos el proceso para la segunda opción.

Si seleccionamos COMPLEMENTO DE PAGO V2, la estructura es la siguiente:

1.- Datos del Emisor: Ilustración 156.

- Logotipo: configurado previamente.
- Nombre, RFC: se muestran en automático de acuerdo con el registro de la cuenta.
- Dirección: proporcionado en Datos del emisor previamente.
- Lugar de Expedición: el sistema muestra el CP. del emisor, este dato es obligatorio.
- Serie y Folio: El sistema lo pone en automático y se toma el consecutivo de la configuración inicial, véase *Configuración de CFDI*.
- Fecha: le muestra la fecha actual; nuestro sistema le permite seleccionar hasta 2 fechas atrás.
- Régimen Fiscal: se mostrará el configurado en la sección *Configuración de CFDI*, o brindará la opción de elegir.
- Zona Horaria.

| Generación / <b>RECIBO DE PAGO</b> | Conoce nuestra nue                                               | va versión para | la gen  | eración de un CFDi c | le tipo RECIBO I   | DE PA |
|------------------------------------|------------------------------------------------------------------|-----------------|---------|----------------------|--------------------|-------|
|                                    | Datos del Emisor                                                 |                 |         |                      |                    |       |
|                                    |                                                                  | Serie           |         | Folio                | Fecha <sup>+</sup> | •     |
|                                    |                                                                  | COMP            | 0       | 2 0                  | 2019-08-02         | 0     |
|                                    | Matriz                                                           |                 |         |                      |                    |       |
| Emisor                             | MEXICO, Puebla, H. Matamoros, Avenida Constituyentes# Ext 300Int |                 |         | Régimen Fiscal*      |                    |       |
| JOSE LUIS                          | Lugar de Expedición *                                            | G               | General | de Ley Personas Mo   | rales              | *0    |
| AAA010101AAA                       | 72000                                                            |                 |         |                      |                    |       |
|                                    |                                                                  | Zona horaria*   | •       |                      |                    |       |
|                                    |                                                                  | Zona Centro     | D       |                      |                    | ٠     |
|                                    |                                                                  |                 |         |                      |                    |       |

Ilustración 156: Estructura superior de Recibo de Pago V2

**2.- Datos del Receptor:** Aquí el sistema muestra información de quien recibe el CFDI, es opcional mostrar la dirección, por ello se le brinda la opción de mostrarla o no. Ilustración 157.

- S. Usar Dirección: El sistema le pedirá información para buscar el nombre del Receptor en el Catálogo de Clientes, por lo tanto, si está registrado en el sistema le mostrará la información del cliente, de lo contrario estará vacío y deberá llenarse. La información con \* es obligatoria. Cabe aclarar que, si el cliente no está registrado, una vez que se haya generado el CFDI, el sistema almacenará la información del receptor dentro del Catálogo de Clientes, facilitando así la siguiente emisión.
- T. No usar Dirección: El sistema solo le pedirá la información obligatoria, es decir, aquella que lleva \*. Dentro de ellos está:
  - Nombre o Razón Social.
  - RFC.
  - Correo.
  - Uso del CFDI: Por default el sistema toma P01.
  - Moneda: Por default coloca XXX.
  - Código Postal.

| Receptor:<br>Mostrar Dirección |   |      |   |         |   |          |   |        |          |
|--------------------------------|---|------|---|---------|---|----------|---|--------|----------|
| Nombre/Razón Social*           |   | RFC* |   | Correo* |   | Uso CFDI |   | Moneda |          |
|                                | 0 |      | 0 |         | 0 | P01      | 0 | XXX    | Ø        |
| Código Postal*                 |   |      |   |         |   |          |   |        |          |
|                                | Θ |      |   |         |   |          |   |        |          |
| Reemplazar CFDI's              |   | 0    |   |         |   |          |   |        |          |
|                                | _ |      | _ |         |   |          |   |        |          |
| Reemplazar CFDI's              |   |      |   |         |   |          |   |        | + Buscar |
|                                |   |      |   |         |   |          |   |        |          |

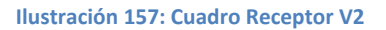

- Opción para Reemplazar CFDI's
  - Buscar:
    - → Opción para agregar el UUID si no está en el Sistema.
    - → Búsqueda entre los Comprobantes Generados
    - → Seleccionar el Comprobante de la lista mostrada, dando clic en botón +.
    - → Se cierra la ventana Ilustración 157:

|                                         |                   |                | ß      | Buscar UUID no generado en el sistema |            |       |                |                          |                          |
|-----------------------------------------|-------------------|----------------|--------|---------------------------------------|------------|-------|----------------|--------------------------|--------------------------|
|                                         |                   |                |        |                                       |            |       |                |                          |                          |
|                                         |                   |                |        |                                       |            |       | Por pagina: 10 | BUSCAR COMPROBANTES GENE | RADOS                    |
| uuid ÷                                  | Razón Social +    | RFC Receptor + | Tipo ÷ | Serie / Foliđ                         | Fecha 🗧    | Totał | Seleccionar ÷  |                          |                          |
| FFFFFFF-83CD-9327-5D07-99FA4C0AFA55     | CLIENTE MOSTRADOR | AAA010101AAA   | PAGOS  | A000 / 19                             | 2017-11-17 | 0     |                |                          |                          |
| FFFFFFF-5842-E314-5EEC-0E15A562EC93     | CLIENTE MOSTRADOR | AAA010101AAA   | PAGOS  | A000 / 15                             | 2017-11-16 | 0     | O Agregar      |                          |                          |
| FFFFFFF-F9EB-0064-F79A-381B505F5709     | CLIENTE MOSTRADOR | AAA010101AAA   | PAGOS  | A000 / 15                             | 2017-11-16 | 0     | O Agregar      |                          |                          |
| FFFFFFF-A7FB-430A-A0C0-15FE949FE21E     | CLIENTE MOSTRADOR | AAA010101AAA   | PAGOS  | A000 / 15                             | 2017-11-16 | 0     | O Agregar      |                          |                          |
| FFFFFFF-FD37-95CD-4883-3EA0F8586176     | CLIENTE MOSTRADOR | AAA010101AAA   | PAGOS  | A000 / 7                              | 2017-11-16 | 0     | • Agregar      |                          |                          |
| FFFFFFF-7750-C2F6-83BD-AB3B87C12549     | CLIENTE MOSTRADOR | AAA010101AAA   | PAGOS  | A000 / 7                              | 2017-11-15 | 0     | O Agregar      |                          |                          |
| FFFFFFF-F377-97FE-6A1F-739EC54BBEF5     | CLIENTE MOSTRADOR | AAA010101AAA   | PAGOS  | A000 / 7                              | 2017-11-15 | 0     | O Agregar      |                          |                          |
| FFFFFFF-A5A3-A135-6790-882BCEA00087     | CLIENTE MOSTRADOR | AAA010101AAA   | PAGOS  | A000 / 7                              | 2017-11-15 | 0     | O Agregar      |                          |                          |
| FFFFFFF-1008-1851-FB40-D1A313D7CB91     | CLIENTE MOSTRADOR | AAA010101AAA   | PAGOS  | A000 / 7                              | 2017-11-15 | 0     | O Agregar      |                          |                          |
| FFFFFFF-4CF4-6411-7E05-29A1339400BF     | CLIENTE MOSTRADOR | AAA010101AAA   | PAGOS  | A000 / 6                              | 2017-11-15 | 0     | O Agregar      |                          |                          |
| Showing 1,171 to 1,180 of 1,181 entries |                   |                |        |                                       |            |       |                | Erst Previous 1 11       | 5 116 117 118 119 Neur L |

Ilustración 158: Cuadro Reemplazar

• **Cuadro Reemplazar CFDI**: muestra el UUDI del comprobante relacionado en el paso anterior. Es posible eliminarlo y buscar uno nuevo. Ilustración 159.

| Reemplazar CFDI's |                                     | + Buscar   |
|-------------------|-------------------------------------|------------|
| #                 | UUID                                |            |
| comprobante #1    | FFFFFFF-83CD-9327-5D07-99FA4C0AFA55 | tt Remover |
|                   |                                     |            |

| Ilustración | 159: | Datos | de | Reemp | lazo. |
|-------------|------|-------|----|-------|-------|
|             |      |       |    |       |       |

- 3.- Complemento de Pagos: Se especifica la información del pago. Ilustración 160.
  - NNN. **Fecha de Pago:** Se elige la fecha de acuerdo con el calendario de preferencia. El sistema muestra el calendario del mes actual, si se desea se puede retroceder fechas atrás. De carácter obligatorio.
  - OOO. **Hora de Pago:** Se puede elegir hora, minutos y segundos. Se usa formato de 24 horas en el sistema. De carácter obligatorio.

PPP. **Forma de Pago**: Es de carácter obligatorio. Atributo que precisa el procedimiento en el que se realizará el pago de una operación representada. El sistema le muestra las opciones de acuerdo con el SAT y una vez seleccionada se pide cierta información necesaria. Se representan por clave y descripción los siguientes:

| a. | 01        | Efectivo      |     | l.        | 17            | Compens   | ació | n   |  |
|----|-----------|---------------|-----|-----------|---------------|-----------|------|-----|--|
| b. | 02        | Cheque        |     | m.        | 23            | Novación  |      |     |  |
|    | nominati  | VO            |     | n.        | 24            | Confusió  | า    |     |  |
| с. | 03        | Transferencia | a   | ο.        | 25            | Remisión  |      | de  |  |
|    | electróni |               |     | deuda     |               |           |      |     |  |
| d. | 04        | Tarjeta       | de  | p.        | 26            | Prescripc | ión  | 0   |  |
|    | crédito   |               |     | caducidad |               |           |      |     |  |
| e. | 05        | Monedero      |     | q.        | 27            | A satis   | facc | ión |  |
|    | electróni | со            |     |           | del acreedor  |           |      |     |  |
| f. | 06        | Dinero        |     | r.        | 28            | Tarjeta   |      | de  |  |
|    | electróni | со            |     |           | débito        |           |      |     |  |
| g. | 08        | Vales         | de  | s.        | 29            | Tarjeta   |      | de  |  |
|    | despensa  | 1             |     | servicios |               |           |      |     |  |
| h. | 12        | Dación en pa  | go  | t.        | 30            | Aplicació | n    | de  |  |
| i. | 13        | Pago          | por |           | anticip       | os        |      |     |  |
|    | subrogac  |               | u.  | 31        | Intermediario |           |      |     |  |
| j. | 14        | Pago          | por |           | pagos         |           |      |     |  |
|    | consignad | nación v. 99  |     |           | Por           | defi      | inir |     |  |

- k. 15 Condonación
  - Si se usa Monedero Electrónico, Cheque Nominativo, Tarjeta de Crédito, el sistema pedirá:
- Datos Ordenante:
  - e. Cuenta Ordenante: longitud de 10 a 50 dígitos. Si se tiene un dato menor a 10, puede llenar con ceros al principio.
  - RFC Cuenta Ordenante: el sistema ya brinda el catálogo del SAT, del cual podrá seleccionar uno. Puede escribir el nombre y dará un resultado.
- Datos Beneficiario:
  - e. RFC Emisor: RFC del Banco del Emisor.
  - f. Cuenta Beneficiario: Acepta 10 a 50 caracteres.
- Transferencia electrónica de Fondos, por ejemplo, el sistema pedirá:
  - Datos Ordenante:
    - c. Cuenta Ordenante: longitud de 10 a 50 dígitos.
    - d. RFC Cuenta Ordenante: el sistema ya brinda el catálogo del SAT, del cual podrá seleccionar uno. Puede escribir el nombre y dará un resultado.
  - Datos Beneficiario:
    - c. RFC Emisor: RFC del Banco del Emisor.
    - d. Cuenta Beneficiario: Acepta 10 a 50 caracteres.
  - Si la transferencia de fondos se utilizó SPEI Datos Requeridos:
    - e. TipoCadPago
    - f. Certificado de Pago
    - g. Cadena Pago
    - h. Sello Pago.

Para esta información también puede obtenerla entrando al enlace que el mismo sistema le proporciona en: *Localiza tus datos Aquí.* 

Para agregar los datos debemos dar clic en el botón gris AGREGAR CFDI'S A PAGAR.

| Complemento de Pagos         |          |                |                                 |   |                    |        |               | + AGREGAR CFDI'S A    | PAGAR |
|------------------------------|----------|----------------|---------------------------------|---|--------------------|--------|---------------|-----------------------|-------|
| 2019-08-02 🕑                 | 12:00:00 | Ø              | 02 - Cheque nomi <del>n</del> ( | 0 | MXN - Peso Mexio 🧲 | 100.00 | Ø             | 1                     | 0     |
|                              | Orden    | ante           | 6                               | Y |                    |        | Beneficiario  |                       | 0     |
| Cuenta Ordenante             |          | RFC Cuenta Or  | denante                         |   | RFC Emisor CtaBer  | n      | Cuenta E      | Beneficiario          |       |
| Desde 10 hasta 50 caracteres | 0        | Buscar RFC Bar | nco <del>-</del>                |   | Buscar RFC Banco   | •      | Desde 1       | 0 hasta 50 caracteres | 0     |
| <u></u>                      |          |                |                                 | Л | •                  |        |               |                       |       |
|                              |          |                |                                 |   |                    |        |               |                       | _     |
| Id Documento Serie /         | Folio    | Moneda         | Metodo de Pago                  |   | Parcialidad        | Pagado | Saldo Anterio | or Insoluto           |       |

Ilustración 160: Datos de Pago

**4.- Relacionar Pagos:** En este apartado el sistema nos brinda opciones que podemos usar; si se tratara de un complemento de pago para una factura que no se encuentra en el Sistema o si deseamos buscar el CFDI entre los generados. Ilustración 161.

| Docum     | ento              | Serie / Folio              | Moneda Me         | todo de Pago Parcialidad                |       | Pagado  | Saldo                   | Anterior | Ins               | oluto    |      |
|-----------|-------------------|----------------------------|-------------------|-----------------------------------------|-------|---------|-------------------------|----------|-------------------|----------|------|
| Co        | omprob            | antes/ <b>Buscar</b>       | Agregar comproban | te externo                              |       |         |                         |          |                   |          |      |
|           |                   |                            |                   | Por pagina:                             | •     |         |                         |          |                   |          | _    |
| tatus÷    | Fecha ÷           | Razón social 🗸             | RFC Receptor ÷    | UUID                                    | Serie | Folio ÷ | Parcialida <del>d</del> | Total ÷  | Monto<br>Pagado ÷ | Restante |      |
| gente     | 2018-10-<br>07    | YALANDA GARCIA<br>MARTINEZ | XAXX010101000     | FFFFFFF-075A-8713-F2F3-<br>5448885E9B15 | D     | 21610   | 4                       | 1440.00  | 702.00            | 738.00   | •    |
| Igente    | 2018-10-<br>07    | YALANDA GARCIA<br>MARTINEZ | XAXX010101000     | FFFFFFF-5E30-4690-6DD9-<br>CB6B7F6C769F | D     | 21610   | 4                       | 1440.00  | 1440.00           | 0.00     | ¢    |
| gente     | 2018-10-<br>07    | YALANDA GARCIA<br>MARTINEZ | XAXX010101000     | FFFFFFF-7EE1-E83D-011D-<br>7FFDEE24BB4B | D     | 21611   | 3                       | 1440.00  | 1440.00           | 0.00     | ÷    |
| gente     | 2018-10-<br>07    | YALANDA GARCIA<br>MARTINEZ | XAXX010101000     | FFFFFFF-521C-CF23-20B8-<br>EB72AA5CACAE | D     | 21612   | 3                       | 1440.00  | 670.00            | 770.00   | 0    |
| gente     | 2018-10-<br>07    | YALANDA GARCIA<br>MARTINEZ | XAXX010101000     | FFFFFFF-212C-B113-BD08-<br>007308457819 | D     | 21612   | 1                       | 1440.00  | 50.00             | 1390.00  | ø    |
| iowing 16 | to 20 of 6,546 en | tries                      |                   |                                         |       | First   | Previous 1              | 2 3 4    | 5 13              | 10 Next  | Last |

Ilustración 161: Ubicación de la Factura.

1) *Agregar Comprobante Externo:* Si la Factura no está cargada en el sistema, es decir, que no se haya generado desde esta plataforma:

En primer lugar, tendremos que indicar la información de la factura, ilustración

132:

- IdDocumento: Se escribe el UUDI de la factura a la que se efectuará el pago.
- Serie: serie de la factura a la que se generará el pago.
- Folio: número de folio de la factura a la que se generará el pago.

- Moneda P: Es el tipo de moneda que usó el comprobante al que se genera el pago.
- Método de Pago: Por default el sistema muestra el método de pago de la factura a la que se genera el pago. De manera específica debe ser "Pago en Parcialidades o Diferido".
- Imp Pagado: La cantidad o monto que se va a cubrir de la factura que se está usando. No acepta comas para separar las cifras, solo punto decimal.
- NumParcialidad: Número de pago. Consecutivo.
- ImpSaldoAnt: Monto pendiente. No acepta comas para separar las cifras, solo punto decimal.
- ImpSaldoInsoluto: Monto restante. No acepta comas para separar las cifras, solo punto decimal.

| ₩ Complemento/ Pag                 | gos                   |                        |                  |         |   |                       | ×         |
|------------------------------------|-----------------------|------------------------|------------------|---------|---|-----------------------|-----------|
| UUID del Documento*                | Serie                 | Folio                  | M                | oneda*  |   |                       |           |
| Ingrese el UUID                    |                       | F                      | eso Mexicano - I | VIXN    |   |                       | ÷         |
| Forma de Pago                      | No. de Parcialidad* 🛛 | Importe Saldo Anterior | * 0              | Pagado* | 0 | ImpSaldo Insoluto * 🚱 | Documento |
| Pago en parcialidades o diferido 🔹 |                       |                        |                  |         |   |                       |           |
|                                    |                       | Ilustración 162: [     | atos de          | Pago.   |   |                       |           |

Para incorporar el pago, debemos dar clic en el botón azul AGREGAR PAGO. Si se desea agregar otra factura que se abonará o se saldará con el mismo pago,

basta con repetir el procedimiento, empezando por agregar el siguiente UUID.

- Comprobantes Buscar: esta opción permite buscar o identificar la Factura a la que afectará el complemento de pago entre las que se han generado en el sistema.
  - Escribimos el folio, nombre del cliente o RFC para buscar de entre las facturas generadas.
  - El sistema mostrará los resultados y daremos clic en el botón + para agregar el pago.

El sistema mostrará la información del comprobante, entre ellos:

- UUID del comprobante.
- Serie del comprobante.
- Folio del comprobante.
- Moneda del comprobante.
- Forma de Pago del comprobante.
- No. De Parcialidad: el sistema mostrará el número de parcialidad consecutivo.
- Importe Saldo Anterior: el sistema indica la cantidad pendiente de la factura seleccionada.
- Pagado: Se debe introducir el monto de pago que se cubrirá de la factura seleccionada, puede ser menor o igual al Saldo Anterior. No se aceptan comas ni signo de pesos, sólo el punto decimal.
- ImpSaldo Insoluto: el sistema coloca automáticamente el importe de la resta del Saldo Anterior y el Pagado. Si se cubre el total, la cantidad será cero.
- +Documento: para agregar el pago a la factura seleccionada.

| # Complemento/ Pag                  | os                     |                     |        |              |         |   |                       | ×         |
|-------------------------------------|------------------------|---------------------|--------|--------------|---------|---|-----------------------|-----------|
| UUID del Documento*                 | Serie                  | Folio               |        | Mo           | oneda*  |   |                       |           |
| FFFFFFF-212C-B113-BD08-007308457819 | D                      | 21612               | Peso N | 1exicano - N | /XN     |   |                       | ÷         |
| Forma de Pago                       | No. de Parcialidad * 😧 | Importe Saldo Anter | ior*   | 0            | Pagado* | 0 | ImpSaldo Insoluto * 🚱 | Documento |
| Pago en parcialidades o diferido 🔹  | 2                      | 1390.00             |        |              |         |   |                       |           |

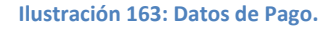

Una vez agregada la información del pago, se irá viendo la información de la factura en una tabla, con el total pagado y el Monto Pendiente por asignar.

**Nota**: *Si fuera necesario agregar más facturas por pagar, basta con repetir el proceso, desde la búsqueda del CFDI, hasta +Documento.* 

Si ya no hay saldo por asignar, se da clic en el botón gris AGREGAR PAGO y se confirma que se desea Agregar o Continuar Editando para cancelar ese paso.

Existen casos, en donde es necesario usar más de una forma de pago, como, por ejemplo: *Compensación y transferencia electrónica*. Por lo tanto, después del paso anterior, podemos ingresar nuevos datos de Pago: fecha, hora, método de Pago, monto y repetir el proceso hasta tener listos los datos para emitir.

**5.- Comentarios:** se escribe la información adicional y se mostrará solo en la vista impresa del CFDI. Ilustración 164:

| Comentarios |   |
|-------------|---|
|             |   |
|             | ħ |

Ilustración 164: Comentarios

**6.- Generar CFDI**: Enseguida del llenado de los datos, se puede realizar 3 acciones mostradas en la llustración 165.

- Botón Precomplemento: almacena el formato del complemento de Pago, para consultarlo y generarlo cuando se requiera. Para visualizarlo consulte: *Emisión-Prefacturas*.
- Botón Generar: se emite el Complemento de Pago, agregando el folio fiscal (único e irremplazable). También es posible mandarlo al correo del receptor en automático, sólo si está previamente configurado (véase Configuración de CFDI- Envío automático).
- Botón Vista Previa: abre en una nueva pestaña de su navegador, un archivo PDF mostrando la vista impresa del CFDI, antes de ser emitido.

| <b>E</b> Precomplemento | Generar | 🔒 Vista Previa |
|-------------------------|---------|----------------|
|                         |         |                |

Ilustración 165: Generar CFDI de Pago.

### 3.3.1.11. FACTURA GLOBAL

Esta opción permite generar una factura con n número de conceptos a través de un archivo Excel.

En la Ilustración 166 se muestra la estructura superior de la factura global, donde podemos encontrar:

#### 1.- Datos del Emisor:

149

- Descargar Plantilla: botón verde para descargar la plantilla en Excel con el formato a llenar de los conceptos o productos.
- Logotipo: configurado previamente.
- Nombre, RFC: se muestran en automático de acuerdo con el registro de la cuenta.
- Dirección: proporcionado en Datos del emisor previamente.
- Lugar de Expedición: el sistema muestra el CP. del emisor, este dato es obligatorio.
- Serie y Folio: El sistema lo pone en automático y se toma el consecutivo de la configuración inicial, véase *Configuración de CFDI*.
- Fecha: le muestra la fecha actual; nuestro sistema le permite seleccionar hasta 2 fechas atrás.
- Régimen Fiscal: se mostrará el configurado en la sección *Configuración de CFDI*, o brindará la opción de elegir.
- Zona Horaria.

| ieración / FACTURA por plantilla |                      | 🚹 Haz clic aquí para conocer cómo generar un CFDi de tipo FACTURA por plantilla |   |             |                      |            |   |
|----------------------------------|----------------------|---------------------------------------------------------------------------------|---|-------------|----------------------|------------|---|
|                                  |                      |                                                                                 |   |             |                      |            |   |
|                                  |                      |                                                                                 |   |             |                      |            |   |
|                                  | Datos del            | Emisor                                                                          |   |             |                      |            |   |
|                                  |                      | Descargar plantilla                                                             |   |             |                      |            |   |
| Emisor                           | Matriz<br>MEXICO     |                                                                                 |   | Serie*      | Folio*               | Fecha*     |   |
| JOSE LUIS                        | Lugar de Expedición* |                                                                                 | Y | 0           | 3 0                  | 2019-08-06 | 0 |
| AAA010101AAA                     | 72000                |                                                                                 |   |             |                      |            |   |
|                                  |                      |                                                                                 |   |             | Régimen Fiscal*      |            |   |
|                                  |                      |                                                                                 |   | 601 - Gen   | eral de Ley Personas | Morales    |   |
|                                  |                      |                                                                                 |   |             |                      |            |   |
|                                  |                      |                                                                                 |   |             | Zona horaria*        |            |   |
|                                  |                      |                                                                                 | 2 | Zona Centro |                      |            | × |
|                                  |                      |                                                                                 |   |             |                      |            |   |

Ilustración 166: Estructura superior de la Factura Global

**2.- Datos del Receptor:** Aquí el sistema muestra información de quien recibe el CFDI, es opcional mostrar la dirección, por ello se le brinda la opción de mostrarla o no.

U. Usar Dirección: El sistema le pedirá información para buscar el nombre del Receptor en el Catálogo de Clientes, por lo tanto, si está registrado en el sistema le mostrará la información del cliente, de lo contrario estará vacío y deberá llenarse. La información con \* es obligatoria. Cabe aclarar que, si el cliente no está registrado, una vez que se haya generado el CFDI, el sistema almacenará la información del receptor dentro del Catálogo de Clientes, facilitando así la siguiente emisión. Si el receptor es extranjero debe llenarse el domicilio también: Residencia Fiscal y Número de Registro Tributario.

- V. No usar Dirección: El sistema solo le pedirá la información obligatoria, es decir, aquella que lleva \*. Dentro de ellos está:
  - Nombre o Razón Social
  - RFC
  - Correo
  - Uso del CFDI: Se debe indicar qué uso tendrá el CFDI. Puede consultar nuestro anexo para identificar si aplica para Física o Moral.

| Receptor:   🗹 Usar dirección |              |   |              |   |                     |   |
|------------------------------|--------------|---|--------------|---|---------------------|---|
| Nombre/Razón Social*         | RFC*         |   | Correo*      |   | Uso CFDI*           |   |
| Θ                            |              | 0 |              | 0 | Seleccione Uso CFDI | 0 |
| Calle                        | No. Exterior |   | No. Interior |   | Colonia             |   |
| Θ                            |              | 0 |              | θ |                     | 0 |
| Código Postal                | Municipio    |   | Estado       |   | País                |   |
| Θ                            |              | 0 |              | 0 |                     | 0 |
| Domicilio Extranjero:        |              |   |              |   |                     |   |
| Residencia Fiscal            | NumRegIdTrib |   |              |   |                     |   |
| 0                            | •            | 0 |              |   |                     |   |
|                              |              |   |              |   |                     | ) |

Todo esto lo encontrará en la Ilustración 167.

Ilustración 167: Datos del Receptor

3.- Datos de Factura: En este apartado se indicarán las formas de pago, método de pago y tipo de moneda. Ilustración 168. Estos datos ya estarán predeterminados si se realiza la configuración de la cuenta previamente; Véase tema de Configuración en Configuración CFDI).

QQQ. Forma de Pago: es el atributo que precisa el procedimiento en el que se realizará el pago de una operación representada por un CFDI. El sistema le muestra las opciones de acuerdo con el SAT, se representan por clave y descripción los siguientes:

| a. | 01    | Efectivo | с. | 03     | Transferencia    |
|----|-------|----------|----|--------|------------------|
| b. | 02    | Cheque   |    | electr | ónica de fondos: |
|    | nomir | nativo   |    |        |                  |

| d. | 04      | Tarjeta  | de | n. | 24    | Confusión |    |
|----|---------|----------|----|----|-------|-----------|----|
|    | crédito |          |    | ο. | 25    | Remisión  | de |
| e. | 05      | Monedero |    |    | deuda |           |    |

electrónico

electrónico

despensa

subrogación

consignación

Dinero

Vales

Pago

Pago

Dación en pago

Condonación

Novación

Compensación

06

08

12

13

14

15

1.17

m. 23

f.

g.

h.

i.

j.

k.

- p. 26 Prescripción caducidad
  - q. 27Asatisfaccióndel acreedor

ο

- r. 28 Tarjeta de débito
- s. 29 Tarjeta de servicios
- t. 30 Aplicación de anticipos
- u. 31 Intermediario pagos

v. 99 Por definir

RRR. **Método de Pago**: Pueden ser 2 y están representadas por su Clave y Descripción. Puede cambiar el método de pago; haciendo clic y seleccionando la opción deseada, las cuales son:

de

por

por

- PUE- Pago en una sola Exhibición: cuando el cliente cubrirá el total de la operación al momento de recibir el comprobante.
   Nota: se podrán emitir con el método de pago en una sola
  - exhibición siempre y cuando este se liquide a más tardar el último día del mes en que se emitió, se especifique la forma en que se recibirá dicho pago y se realice efectivamente el pago total. Ver Regla 2.7.1.44 RMF 2019.
- PPD- Por parcialidades o Diferido. Se usa cuando al momento de generar el CFDI aún no se encuentra pagado, y se realizará el pago posteriormente.
   Nota: si se usa este método de pago PPD, la forma de pago debe ser 99- Por Definir.
- SSS. Tipo de Comprobante: Por default muestra I- Ingreso.
- TTT. **Moneda**: De acuerdo con la configuración previa muestra lo seleccionado, si se desea cambiar se da clic y se elige.

**Nota:** si se configura la cuenta la moneda Nacional el sistema le pondrá por default MXN- Peso Mexicano.

- UUU. **Tipo de Cambio**: si se usa moneda Nacional el sistema pone por default 1, si se utiliza otra moneda debe indicarse el tipo de cambio de acuerdo con el Diario Oficial de la Federación.
- VVV. **Condiciones de Pago**: información extra que podemos agregar al comprobante y se refleja en la versión Impresa del CFDI.

Esta parte de la estructura se representa a continuación:

| Datos de FACTURA:                    |         |                                                 |                |        |                     |                 |    |  |  |  |
|--------------------------------------|---------|-------------------------------------------------|----------------|--------|---------------------|-----------------|----|--|--|--|
| Forma de pago*                       |         | Método de Pago*                                 | Tipo de Compro | bante* | Moneda*             | Tipo de cambio* |    |  |  |  |
| 01 - Efectivo                        | 0       | PUE - Pago en una sola exhibición 🛛 🥹           | I - Ingreso    | 0      | MXN - Peso Mexicano | \$              | 10 |  |  |  |
| Condiciones De Pago                  |         |                                                 |                |        |                     |                 |    |  |  |  |
| En este campo se podrán registrar de | hasta 1 | 000 caracteres.Ejemplo: CondicionesDePago= 3 me | eses           |        |                     |                 | Θ  |  |  |  |
|                                      |         |                                                 |                |        |                     |                 | ,  |  |  |  |
|                                      |         |                                                 |                |        |                     |                 | // |  |  |  |

Ilustración 168: Datos de la Factura

**4.- Comentarios:** información extra para el CFDI que se muestra en la versión impresa del comprobante. Ilustración 169.

| Comentarios: |                       |                     |   |
|--------------|-----------------------|---------------------|---|
|              |                       |                     |   |
| Comentarios  | os extra para el CFDI |                     | Θ |
|              |                       |                     |   |
|              |                       |                     | ĥ |
|              | Ilustración 169:      | Datos de la Factura |   |

**5.- Carga archivo de Conceptos:** En este apartado cargaremos el archivo en Excel con los productos y/o servicios que llevará el CFDI.

Primero es necesario tener la información almacenada en el Excel. Es un concepto por cada fila como se muestra en la Ilustración 170.

| Arch | nivo Inicio | Insertar Dis | sposición de págir | ia Fórmulas | Datos    | Revisar   | Vista      | Ayuda | Q.    | ¿Qué desea hacer? |             |           |            |             | 🖻 Comparti |
|------|-------------|--------------|--------------------|-------------|----------|-----------|------------|-------|-------|-------------------|-------------|-----------|------------|-------------|------------|
| E19  | · · ·       | : × 🗸        | ∫x ACT             |             |          |           |            |       |       |                   |             |           |            |             | ~          |
| A    | В           | С            |                    | D           |          | E         |            |       | F     | G                 | н           | I.        | J          | К           | L          |
| 1    |             |              |                    |             |          |           |            |       |       |                   | SUBTOTAL    | Descuento | IVA        | TOTAL       |            |
| з    |             |              |                    |             |          |           |            |       |       |                   | \$19,614.00 | \$0.00    | \$216.35   | \$19,830.35 |            |
| 4    |             |              |                    |             |          |           |            |       |       |                   |             |           |            |             | _          |
| 5    | *0          | ***          | /0//11 *D-         |             | *0       |           |            | ***   |       | *Bussie Helteste  | *1          |           | *D48.4.00/ | 11/10/00/   | 11/10/02/  |
| 6    | *Clave SAT  | *Referencia  | /SKU De            | scripcion   | *Clave ( | Jhidad de | e iviedida | *Can  | τιααα | *Precio Unitario  | Importe     | Descuento | *IVA 16%   | IVA 0%      | IVA 8%     |
| -    | 01010101    |              | 1 VENTAS1          |             | ACT      |           |            |       | 1     | 1 \$302.00        | \$302.00    |           |            | \$0.00      |            |
| 0    | 01010101    |              | 1 VENTAS2          |             | ACT      |           |            |       |       | 1 51/5.00         | 5175.00     |           |            | \$0.00      |            |
| 10   | 01010101    |              | 1 VENTAS           |             | ACT      |           |            |       | 1     | 1 \$90.00         | \$90.00     |           | \$14.40    | 30.00       |            |
| 11   | 01010101    |              | 1 VENTASS          |             | ACT      |           |            |       | 1     | S431.65           | \$431.65    |           | 011.40     | \$0.00      |            |
| 12   | '01010101   |              | 1 VENTAS6          |             | ACT      |           |            |       | 1     | S147.35           | \$147.35    |           |            | \$0.00      |            |
| 13   | '01010101   |              | 1 VENTAS7          |             | ACT      |           |            |       | 1     | \$118.00          | \$118.00    |           | \$18.88    |             |            |
| 14   | '01010101   |              | 1 VENTAS8          |             | ACT      |           |            |       | 1     | \$405.20          | \$405.20    |           |            | \$0.00      |            |
| 15   | '01010101   |              | 1 VENTAS9          |             | ACT      |           |            |       | 1     | \$346.60          | \$346.60    |           |            | \$0.00      |            |
| 16   | '01010101   |              | 1 VENTAS10         |             | ACT      |           |            |       | 1     | \$437.25          | \$437.25    |           |            | \$0.00      |            |
| 17   | '01010101   |              | 1 VENTAS11         |             | ACT      |           |            |       | 1     | \$197.50          | \$197.50    |           |            | \$0.00      |            |
| 18   | '01010101   |              | 1 VENTAS12         |             | ACT      |           |            |       | 1     | 1 \$100.00        | \$100.00    |           |            | \$0.00      |            |

Ilustración 170: Plantilla de Conceptos.

*Nota:* si la clave del producto empieza con 0, se coloca ' para colocar el dato.

Para agregar el archivo haremos lo siguiente:

- *Seleccionar Archivo:* Daremos clic y se abrirá la ventana de nuestra computadora, para ubicar el archivo a cargar. Ilustración 171.
- Damos clic en Abrir.
- Y una vez seleccionado damos clic en Generar
- Esperamos a que se termine el proceso y veremos el listón con la confirmación. Ilustración 172.

| ga tu archivo de conceptos aqui<br>Seleccionar archivo N ngún archivo selecc | ionado           |         |   |      |
|------------------------------------------------------------------------------|------------------|---------|---|------|
|                                                                              |                  | Generar | 1 | <br> |
| llustración                                                                  | 171: Carga del a | archivo |   |      |
|                                                                              |                  |         |   |      |

Ilustración 172: Respuesta de emisión y envío.

## 3.3.2. CONSULTAR CFDI

En este apartado visualizaremos los comprobantes emitidos y podremos realizar las acciones que se mencionan a continuación. Ilustración 173:

- Filtro por Fechas: Aquí se filtran los comprobantes por año, mes y día.
- Buscar: se ingresa el folio, razón social, RFC o palabra clave para realizar el proceso.
- Enviar CFDIs seleccionados: Botón verde que permite hacer el envío de varios CFDI (envío masivo).
- Total Facturado: indica la suma de los totales.

Veremos una Tabla con las siguientes columnas y herramientas:

- Seleccionar: es una opción para palomear el CFDI.
- Reutilizar: permite usar la información del comprobante generado, datos del emisor, conceptos, totales, etc. Para generar un nuevo CFDI, con nuevo folio.
- PDF: versión impresa de Comprobante. Se puede visualizar o descargar el PDF.
- Clonar PDF: Esta opción regenera el PDF con una plantilla nueva. El sistema muestra las plantillas del sistema y da las opciones para seleccionar y Regenerarlo.
- XML: permite descargar el XML.
- Enviar Email: abre un cuadro para realizar el envío del comprobante. El sistema muestra el correo registrado para el cliente. Es posible colocar copia y un mensaje para el cuerpo del correo (configurado desde Mensaje de envío en *Configuración de CFDI*)
- Nombre: razón social del receptor.
- RFC del receptor.
- Serie y Folio
- Subtotal
- Total
- Tipo de CFDI
- Fecha
- Status
- Enviado
- Usuario
- Cancelar: en esta opción al dar clic el sistema pedirá la confirmación y se mandará la solicitud.

Proceso de cancelación bajo el nuevo esquema:

 Los emisores deberán enviar la solicitud de cancelación de la factura a través del Portal del SAT o de los servicios un proveedor de certificación.

- Cuando se requiera la aceptación para la cancelación, el receptor de la factura, recibirá un mensaje de interés en su Buzón Tributario, informando que existe una solicitud de cancelación.
- 3) El receptor deberá manifestar la aceptación o rechazo de la cancelación a través del Portal del SAT o bien vía un proveedor de certificación dentro de los tres días hábiles siguientes contados a partir de la recepción de la solicitud. De no emitir respuesta, se considera como una positiva ficta y la factura será cancelada.
- En caso de que la solicitud de cancelación no requiera aceptación por parte del receptor, la factura se cancelará de manera inmediata.
- Addenda: es un elemento opcional de la factura electrónica o comprobante fiscal digital, en ocasiones requerida por algún cliente en específico (receptor de la factura electrónica, comúnmente grandes cadenas comerciales), esta contiene datos para el mejor control de los procesos. Contamos con una extensa lista de adendas, y genera un costo extra para habilitarse.
- UUID: folio fiscal, único del Comprobante.
- Versión: en la actualidad usamos la 3.3 en el CFDI.
- Monto Pagado: total de la suma de complementos realizados a ese CFDI.

| 00 | Comproba             | ntes Fee              | has 🛗   | 2019-06-01    | 1                                                                                                    |                              | 2019-08-31                          |                | Buscar        |              |              |                    |       |
|----|----------------------|-----------------------|---------|---------------|----------------------------------------------------------------------------------------------------|------------------------------|-------------------------------------|----------------|---------------|--------------|--------------|--------------------|-------|
|    | Enviar CFDIs sele    | ccionados             |         |               |                                                                                                    |                              |                                     |                |               |              | c            | ancelar selecciona | ido_  |
|    | Total Facture        | ado \$ <b>20,53</b> 4 | ,699.79 |               |                                                                                                    | X.                           |                                     | Por pagina: 25 | ▼ Buscar      |              |              |                    | 0<br> |
|    | Seleccionar<br>Todos | Reutiliza¢            | PDF \$  | Clonar<br>PDF | XML \$                                                                                                    | Enviar<br>Email <sup>‡</sup> | Nombre ÷                            | RFC ÷          | Serie/Folio 🗧 | SubTotal ÷   | Total ÷      | Tipo CFDI 🔶        | Fe    |
|    |                      | 0                     | Ver     |               | <br><br><br><br><br><br><br><br><br><br><br><br><br>                                                                                                    |                              | JUAN OSUNA Y OSUNA                  | OUOJ660308FH4  | Y/3           | 19,614.75    | 19,831.11    | FACTURA            |       |
|    |                      | 0                     | Ver     | C             | <br><br> |                              | RIEGER-HOFMANN GMBH                 | XEXX010101000  | Y/2           | 1,440,719.88 | 1,440,719.88 | FACTURA            |       |
|    |                      | 0                     | Ver     | C             |                                                                                                    |                              | BIO ECO DESARROLLOS S.A.<br>DE C.V. | BED100113839   | Y/1           | 100.00       | 116.00       | FACTURA            |       |
|    |                      | 0                     | Ver     | C             | <l></l>                                                                                                    |                              | PRUEBA LOCALIDADD                   | AAA010101AAA   | G / 187       | 4,186.44     | 4,509.24     | FACTURA            |       |

#### Ilustración 173: Cuadro de Consulta de CFDI's

 Descargar Reporte: este botón permite realizar un reporte de todos los comprobantes generados en las fechas filtradas (con todas las hojas que se muestran). Ilustración 144:

| ICA<br>IRREZ | LAN8507268IA              | G / 171         | 10.00           | 10.00   | FACTURA     | 2019-08-05 13:07:00 | Vigente       | SI        | admin     |
|--------------|---------------------------|-----------------|-----------------|---------|-------------|---------------------|---------------|-----------|-----------|
| ICA<br>RREZ  | LAN8507268IA              | G / 170         | 10.00           | 10.00   | FACTURA     | 2019-08-05 13:05:00 | Vigente       | SI        | admin     |
|              |                           |                 | \$19,058,190.09 |         |             |                     |               |           |           |
|              | RFC                       | 🗹 Serie / Folio | SubTotal        | 🗹 Total | Tipo CFDI   | 🗹 Fecha             | Estatus       | 🗹 Enviado | 🗹 Usuario |
|              |                           |                 |                 |         | Descargar r | eporte 📥            |               |           |           |
| 4            |                           |                 |                 |         |             |                     |               |           | ÷         |
| Showin       | ng 1 to 25 of 938 entries |                 |                 |         |             | First Previo        | ous 1 2 3 4 5 | 38 N      | ext Last  |

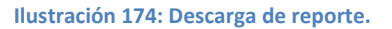

## **3.3.3. PREFACTURAS**

En este apartado podremos visualizar los comprobantes de Ingreso, Egreso, Nómina y Pagos que hemos almacenado, con la funcionalidad de poder recuperarlos y emitir el comprobante guardado.

Encontraremos una tabla, de la cual describiremos su función a continuación. Ilustración 145.

- Buscar Comprobantes Generados: se puede filtrar la información de acuerdo a un dato clave, RFC o razón social, etc.
- Borrar: ícono en forma de bote de basura en color rojo, al dar clic el sistema borra el precomprobante de la lista. Una vez borrado ya no es posible recuperar.
- No: Número identificador del precomprobante.
- Tipo: especifica el tipo de precomprobante, entre ellos: factura, pagos, recibo de honorarios, de arrendamiento, carta porte,nómina, etc.
- Complemento: indica el complemento usado.
- RFC receptor
- Nombre Receptor
- Subtotal
- Descuento
- Total
- Fecha
- Usuario: indica si fue el administrador o algún emisor adicional quien lo guardó.

- PDF: vista previa del CFDI.
- Emitir: con esta opción podemos usar el precomplemento guardado, le pedirá la confirmación y abrirá el formato del comprobante con la información almacenada.

| TC T UCI | uras    |               |               |               |                                                     |            |              |         |                |       |     |      |
|----------|---------|---------------|---------------|---------------|-----------------------------------------------------|------------|--------------|---------|----------------|-------|-----|------|
| Precor   | mproban | tes guardados |               | Por           | pagina: 10 🔻                                        | BUSCAR CO  | IPROBANTES G | ENERADO | S              |       |     |      |
| Borraŧ   |         | Тіро          | + Complemento | RFC Receptor  | Nombre Receptor                                     | Sub Total‡ | Descuento    | Total   |                |       | PD₽ | Emit |
| Ì        | 81708   | Factura       |               | OUOJ660308FH4 | JUAN OSUNA Y<br>OSUNA                               | 19614.75   | 0            | 0       | 2019-<br>08-07 | admin | A   | È    |
| Ì        | 81681   | Nómina        | NÓMINA        | HECA921024NQ6 | HERNANDEZ<br>CASTAÑEDA<br>ALMA                      | 10         | 0            | 10      | 2019-<br>08-06 | admin | ß   | È    |
| Ì        | 81386   | Factura       |               | ACE8406155H2  | ALAMBRADOS Y<br>CIRCUITOS<br>ELECTRICOS SA<br>DE CV | 1234       | 0            | 1234    | 2019-<br>08-05 | admin | ß   |      |
| Û        | 81232   | Nómina        | NÓMINA        | FORJ620608GS6 | JESUS FLORES                                        | 10         | 0            | 10      | 2019-          | admin | A   |      |

Ilustración 175. Prefacturas

# 3.3.4. CONSULTAR CFDIS PAGOS

En este apartado visualizaremos los comprobantes emitidos y podremos realizar las acciones que se mencionan a continuación. Ilustración 176:

- Filtro por Fechas: Aquí se filtran los comprobantes de Pago por año, mes y día.
- Buscar: se ingresa el folio, razón social, RFC o palabra clave para realizar el proceso.
- Total Facturado: indica la suma de los totales, en este caso 0, ya que los complementos se generan en ceros.

Veremos una Tabla con las siguientes columnas y herramientas:

- ID: es el identificador del CFDI.
- PDF: versión impresa de Comprobante. Se puede visualizar o descargar el PDF.
- XML: permite descargar el XML.
- Enviar Email: abre un cuadro para realizar el envío del comprobante. El sistema muestra el correo registrado para el cliente o clientes, separados por comas. Es posible colocar copia y un mensaje para el

cuerpo del correo (configurado desde Mensaje de envío en Configuración de CFDI)

- Nombre: razón social del receptor.
- RFC del receptor.
- Serie y Folio
- Total
- Fecha
- Status
- Enviado
- Usuario
- Cancelar: en esta opción al dar clic el sistema pedirá la confirmación y se mandará la solicitud.
- UUID: folio fiscal, único del Comprobante.
- Versión: en la actualidad usamos la 3.3 en el CFDI.

| <br>Comprol | oantes             | Fechas 🗎      | h 2019 | -06-01          |                               |               | 2019-08-            | 31      |                |                     | Buscar  |           |             |            |                                          |           |
|-------------|--------------------|---------------|--------|-----------------|-------------------------------|---------------|---------------------|---------|----------------|---------------------|---------|-----------|-------------|------------|------------------------------------------|-----------|
| Total Fa    | turado <b>\$ 0</b> | .00           |        |                 |                               | $\sim$        |                     |         |                |                     |         | Por p     | agina: 25 🔻 | BUSCAR     |                                          |           |
|             | Detalle            | Clonar<br>PDF | XML ‡  | Enviar<br>Email | Nombre                        | RFC ÷         | Serie/Foli <b>c</b> | Total ‡ | Tipo<br>CFDI ‡ | Fecha ÷             | Status  | ¢ Enviado | Usuario     | ; Cancela¢ | UUID                                     | + Versión |
| 7718925     | <                  | Ver           | ٥Ŋ     |                 | HECTOR JUAN GARZA<br>ESCOBOSA | GAEH620624V86 | COMP / 2            | 0.00    | PAGOS          | 2019-08-06 17:09:00 | Vigente | SI        | admin       | 0          | FFFFFFF-1870-5819-FF9F-<br>4F81192933C7  | 3.3       |
| 7571959     | <                  | Ver           | <ı>    |                 | PRUEBA LOCALIDADD             | AAAD10101AAA  | COMP /<br>119       | 0.00    | PAGOS          | 2019-07-25 10:36:00 | Vigente | SI        | admin       | 0          | FFFFFFF-9CC3-9A80-4EF1-<br>FC370192371A  | 3.3       |
| 7479062     | <                  | Ver           | <ı>    |                 | CLIENTE PRUEBA<br>GUARDAR     | ACD010201AB1  | AAA / 69            | 0.00    | PAGOS          | 2019-07-17 11:35:00 | Vigente | SI        | UNO         | 0          | FFFFFFF-C21D-589B-3208-<br>F2E9C47C64C2  | 3.3       |
| 7478974     | <                  | Ver           | <ı>    |                 | CLIENTE PRUEBA<br>GUARDAR     | ACD010201AB1  | 6923 / 0            | 0.00    | PAGOS          | 2019-07-17 11:31:00 | Vigente | SI        | UNO         | 0          | FFFFFFFF-B8F9-71F2-A46E-<br>6CDCB61B33BC | 33        |

Ilustración 176: Cuadro de Consulta de CFDI's de Pago

## 3.3.5. TIMBRADO MASIVO (EXCEL)

El sistema de facturación proporciona el poder timbrar comprobantes de manera masiva, es decir, dentro de una plantilla generar dos o más comprobantes con un solo movimiento (cada comprobante ocupa un folio).

Este proceso se realiza a través del llenado de una plantilla; es importante recordar que con este timbrado masivo solo se pueden generar los siguientes tipos de comprobantes:

Ingreso. Egreso. Traslado. •

## 3.3.5.1. Timbrado Factura Excel

Aquí podremos cargar el archivo en Excel para timbrar el o los comprobantes. Ilustración 177.

> Descargar Plantilla: archivo que se debe utilizar para el llenado de la información. Es importante agregar la información obligatoria para la correcta generación.

> > La plantilla descargada muestra ejemplos de registros de diferentes comprobantes para que los pueda usar como guía en el llenado, este registro se divide en 6 apartados:

- A. Datos generales del comprobante por internet.
  - o Lugar Expedición (Dato Obligatorio)
  - *Tipo Comprobante* (Dato Obligatorio) puede ser:
    - Ingreso
    - Egreso
    - Traslado
  - *Tipo* (Dato Obligatorio) puede ser de tipo:
    - Factura
    - Recibo de honorarios
    - Recibo de Arrendamiento
    - Nota de cargo
    - Nota de crédito
    - Recibo de pago
    - Carta Porte
  - Método de Pago (Dato Obligatorio) aplica cualquier método válido.
  - *Moneda* (Dato Obligatorio) debe seleccionar entre las opciones que se ofrece:
    - MXN
    - USD
    - EUR
  - o Tipo Cambio (Dato Obligatorio) valor de la moneda
  - Forma Pago (Dato Obligatorio) puede ser:
    - Pago en una sola exhibición
    - Pago en parcialidades o diferido
  - o Descuento Factura (Dato no obligatorio)
  - *Propina* (Dato no obligatorio)
- B. Datos del receptor del CFDI
  - Nombre: razón social.
  - *RFC*: para personas morales se compone de 12 caracteres alfanuméricos y para personas físicas se compone de 13 caracteres alfanuméricos.
  - Uso de CFDI: se debe agregar la clave compuesta por 3 caracteres.

- Calle
- o Número Exterior
- o Número Interior
- o Colonia
- Código Postal: dato obligatorio y compuesto por únicamente 5 dígitos.
- o Email
- *Municipio*
- o Ciudad
- Estado
- o País
- C. Observaciones (Dato no obligatorio)
- D. Concepto a Facturar
  - ClaveProdServ: clave del producto/servicio de acuerdo al catálogo del SAT.
  - Noldentificador: identificador del concepto.
  - o Descripción: concepto del producto/servicio
  - ClaveUnidad: clave de la presentación del producto, de acuerdo al catálogo del SAT.
  - Cantidad: Número de productos a facturar.
  - Valor Unitario: precio asignado por pieza
  - Importe: resultado de la multiplicación del número de piezas por el precio unitario del producto.
  - Descuento Unitario: se aplica por producto.
- E. Impuestos Traslados
  - IVA (IVA aplicado al producto)
  - ISR RET (IMPUESTO SOBRE LA RENTA RETENIDO)
  - ISR RET
  - IVA RET

**Nota:** No se deben ingresar fórmulas, las cantidades deben ser calculadas manualmente ya que la plantilla no realiza cálculos.

- F. Totales
  - *Descuento Total:* suma de los descuentos de cada producto.
  - Subtotal
  - o Total

**Nota:** Se debe mantener el formato de la plantilla ya que al cambiarlo ya sea en color, tipo de letra o no

asignar datos en los campos requeridos, puede que la plantilla no se timbre correctamente.

Cuando se terminen de llenar los datos de los comprobantes, se guarda el archivo en alguna ubicación que sea fácil de hallar para poder subir este archivo al sistema (Por ejemplo: documentos o escritorio).

- *Descripción del Lote*: aquí podemos agregar el nombre o identificador que deseamos para el proceso de carga.
- *Plantilla*: debemos cargar el archivo en Excel, dando clic en *Seleccionar Archivo*.
- Envío Automático: esta opción se puede habitar y deshabilitar, según se desee. Al generarse el CFDI se irá enviando directamente al correo que se mencione en la plantilla.

| Para timbrar múltiples com | probantes, asegúrese de tener configurada la Serie y el Número de Folio e  | en Config | guración CFDI.     |
|----------------------------|----------------------------------------------------------------------------|-----------|--------------------|
| FACTURAS:                  |                                                                            |           |                    |
|                            | Descargar Plantilla                                                        |           |                    |
| Descripción del lote*      | Plantilla* Seleccionar archivo Ningún archivo seleccionado                 | 0         | Envío Automático 0 |
|                            | Cargar Plantilla<br>*Por favor sea paciente en lo que cargamos su archivo. |           |                    |

• Cargar Plantilla: Dando clic autorizamos la emisión.

Ilustración 177: Cuadro de Consulta de CFDI's de Pago

#### 3.3.5.2. Archivos cargados Excel

Encontraremos es este apartado las plantilla subidas para procesarse, o procesadas. Ilustración 148.

Verá los siguientes datos:

- Número
- Descripción
- Fecha Alta
- Envío
- Archivo
- Estatus:
  - *Programado*: La plantilla está en espera de que el sistema la valide.
  - En proceso: El archivo Excel que se subió no corresponde con la plantilla.

162

- *Sin timbres:* Al timbrar la plantilla la cuenta no contiene folios disponibles.
- Finalizado con errores: La plantilla no contiene el formato o se ingresó alguna fórmula en los campos de cantidades (solo números) y no se consumieron folios.
- *Error al procesar:* Puede ser provocada por interferencia en el timbrado ya sea por conexión a internet o cierre de sesión.
- *Finalizado*: Se timbraron correctamente los archivos.
- Resultado: esta opción es esencial, ya que pueden verse dos casos:
  - Detalles: al dar clic el sistema mostrará la plantilla que se procesó y los resultados obtenidos, si se generaron los PDF o XML o ubo un error.
  - Procesar: si aún se espera la confirmación del cliente. Para empezar la emisión.

| Arch | ivos de facturas   |            |             |            | Por pagina:               | 10 • Buscar |
|------|--------------------|------------|-------------|------------|---------------------------|-------------|
|      | Description ÷      | Fecha Alta | \$ Envio \$ | Archivo \$ | Estatus 🗘                 |             |
| 012  | ANA                | 2019-07-18 | NO.         |            | Finalizado errores.       | Detalles    |
| 011  | prueba ANA         | 2019-07-18 | NO.         |            | Finalizado correctamente. | Detalles    |
| 008  | prueba duplicidad1 | 2019-07-17 | NO.         |            | En espera.                | Procesar    |
| 007  | prueba duplicidad  | 2019-07-17 | Si          | 6          | En espera.                | Procesar    |
| 005  | ňkl.ň              | 2019-07-15 | NO.         | 6          | Finalizado errores.       | Detalles    |
| 004  | FACTURA 598        | 2019-07-13 | Si          |            | En espera.                | Procesar    |

Ilustración 178: Consulta archivos Timbrado Excel

## **3.3.6. TIMBRADO ESCUELAS**

El sistema de facturación proporciona el poder timbrar comprobantes de manera simultánea, es decir, dentro de una plantilla generar dos o más comprobantes con un solo movimiento (cada comprobante ocupa un folio).

### 3.3.6.1. Cargar Plantilla IEDU

Es necesario cargar el archivo con la plantilla, la cual podemos descargar en el botón verde *Plantilla. Ilustración 179.* 

El sistema nos pedirá:

- o Correo de Notificación
- o Archivo Excel
- Enviar por email en Automático
- Botón Cargar Plantilla para procesar.

| Emision / Timbrado Excel / Cargar Ar | rchivo                                                                                  |                                 |
|--------------------------------------|-----------------------------------------------------------------------------------------|---------------------------------|
| Cargar Plantillas Escuelas           |                                                                                         | <mark>0</mark>                  |
|                                      | (?) Plantilla                                                                           |                                 |
|                                      | Notas llenado de plantilla                                                              |                                 |
|                                      | (1) Todos los campos con (*) son requeridos.                                            |                                 |
|                                      | (2) No utilice fórmulas, solo deberá colocar valores en el archiv                       | vo XLSX.                        |
|                                      | (3) No modificar el formato de la plantilla en ningún caso (columna                     | s, listas, etc).                |
|                                      | (4) Soporta versión XLSX (Excel 2007 en adelante).                                      |                                 |
| Correo de Notificación:              | Archivo Excel:                                                                          | Enviar por Email en Automático: |
| carolina.parra@factura-lo.com        | Seleccionar archivo Ningún archivo seleccionado                                         |                                 |
|                                      | Cargar Plantilla para Procesar<br>"Por favor sea paciente en lo que cargamos su archivo |                                 |

Ilustración 179: Cargar Plantillas Escuelas

La plantilla muestra registros de ejemplo para que los pueda usar como guía durante el llenado.

*Plantilla*: este formato funciona para timbrar uno o varios conceptos por padre de familia o tutor, el registro se divide en 2 apartados (hojas):

- A. CFDI: Datos generales del comprobante por internet
  - No. Int Factura: numero interno para identificar la factura y poder asignar los conceptos de manera correcta.
  - Lugar Expedición (Dato Obligatorio)
  - Tipo Comprobante (Dato Obligatorio) puede ser: I (Ingreso)
  - CFDI (Dato Obligatorio) puede ser: Factura
  - Método de Pago (Dato Obligatorio) aplica cualquier método válido; (Véase menú Configuración en Config CFDI).
  - Moneda (Dato Obligatorio) debe seleccionar entre las opciones que se ofrece:
    - MXN
    - o USD
    - EUR
  - Tipo de Cambio: si es moneda Nacional debe colocarse 1.

- Forma de Pago: clave de forma de pago.
- Uso CFDI: clave de del uso de CFDI.
- Nombre
- RFC (para personas morales se compone de 12 caracteres alfanuméricos y para personas físicas se compone de 13 caracteres alfanuméricos)
- Calle
- Número Exterior
- Número Interior
- Colonia
- Código Postal (únicamente 5 dígitos)
- Email
- Municipio
- Ciudad
- Estado
- País
- Observaciones.
- Total Descuento
- Motivo del descuento
- Subtotal
- Total IVA
- Total IVA RET
- Total ISR RET
- Total RET
- Total TRAS
- Total
- Tasa IVA TRAS
- Etiquetas.
- B. Conceptos: los productos o conceptos a Facturar incluyendo los datos del Complemento IEDU.
  - No. Int Factura
  - Concepto:
    - o Descripción: concepto del producto/servicio
    - o (IEDU) Nombre del Alumno: Dato Obligatorio.
    - o (IEDU) CURP: Dato Obligatorio.
    - o (IEDU) Nivel Educativo: Dato Obligatorio.
    - o (IEDU) Clave Centro de Trabajo: Dato Obligatorio.
    - (IEDU) RFC Pago: Dato Obligatorio.
  - Unidad: Describe la presentación del producto.
  - Cantidad: Número de productos a facturar.
  - Precio Unitario: precio asignado por pieza
  - Importe: será el resultado que arroje el número de piezas del producto por el precio unitario del producto.

- Descuento
- Unidad SAT: de acuerdo al catálogo de Hacienda.
- Clave SAT: clave del Concepto, de acuerdo al catálogo del SAT.

**Nota:** No se deben ingresar fórmulas, las cantidades deben ser calculadas manualmente ya que la plantilla no realiza operaciones. Se debe mantener el formato de la plantilla ya que al cambiarlo ya sea en color, tipo de letra o no asignar datos en los campos requeridos, provoca que la plantilla no se timbre correctamente.

Una véz cargada la plantilla el sistema mandará un listón de color verde confirmando la carga exitosa del archivo. Ilustración 180.

#### **ERES GENIAL** La plantilla de escuela fue cargada correctamente.

Ilustración 180: Mensaje de confirmación.

### 3.3.6.2. Consultar Archivos

Para la verificar el estado de los archivos timbrados mediante la plantilla de forma masiva tendremos una tabla con la siguiente información:

#### Consultar las Plantillas Cargadas:

- Botón Descargar Zip
- Buscar: se realiza a través de algún dato clave.
- Id Emisión: identificador de la plantilla subida.
- Status: indica en qué estado se encuentra, de los cuales puedes ser:
  - Programado (azul): La plantilla está en espera de que el sistema la valide.
  - En Proceso: El archivo Excel que se subió no corresponde con la plantilla.
  - Sin timbres: Al timbrar la plantilla la cuenta no contiene folios disponibles.
  - Finalizado con errores (rojo): La plantilla no contiene el formato o se ingresó alguna fórmula en los campos de cantidades (solo números) y no se consumieron folios.
  - Error al procesar: Puede ser provocada por interferencia en el timbrado ya sea por conexión a internet o cierre de sesión.

- Finalizado(verde): Se timbraron correctamente los archivos.
- Fecha de Alta •
- Email Notificación •
- Usuario: se muestra si fue el administrador u otro emisor • (sucursal)
- Archivo: plantilla cargada. •
- Respuesta: archivo TXT que muestra los resultados obtenidos de cada fila.
- Detalle: abre al apartado donde visualizamos los • comprobantes emitidos.

Para consultar los comprobantes timbrados véase el apartado Consulta Comprobantes.

|       | +     | Cargar arch        | nivos        | + Descargar zip          |                     |                        |   |             |          |             |         |
|-------|-------|--------------------|--------------|--------------------------|---------------------|------------------------|---|-------------|----------|-------------|---------|
|       |       |                    |              |                          |                     |                        | i | Por pagina: | 10 🔻     | Search      |         |
|       |       | ld Emisión‡        | Status       |                          | Fecha Alta 🗘 🗘      | Email Notificación     |   | Usuaric‡    | Archivo¢ | Respuesta ¢ | Detalle |
|       |       | 115                |              | S FINALIZADO CON ERRORES | 2018-03-15 01:46:27 | sffactura.lo@gmail.com |   | admin       | *        | Respuesta   | Q       |
|       |       | 114                |              | S FINALIZADO CON ERRORES | 2018-03-15 01:37:24 | sffactura.lo@gmail.com |   | admin       | *        | Respuesta   | Q       |
|       |       | 113                |              | ✓ FINALIZADO             | 2018-03-15 12:58:01 | sffactura.lo@gmail.com |   | admin       | *        | Respuesta   | Q       |
|       |       | 112                |              | ✓ FINALIZADO             | 2018-03-15 12:26:40 | wip750@gmail.com       |   | admin       | *        | Respuesta   | Q       |
|       |       | 111                |              | ✓ FINALIZADO             | 2018-03-15 12:19:00 | sffactura.lo@gmail.com |   | admin       | *        | Respuesta   | Q       |
|       |       | 109                |              | main Programado          | 2018-03-14 01:58:29 | sffactura.lo@gmail.com |   | admin       | *        | Respuesta   | Q       |
|       | Sh    | owing 21 to 26 o   | f 26 entrie  | es                       |                     |                        |   |             | Previous | 1 2 3       |         |
| cieta | ma f: | sctura-lo com my// | rfdi/lotec/s | in lleaster stárs (      | 191. Consulto do Di | entilles (EDL)         |   |             |          |             |         |

Ilustración 181: Consulta de Plantillas IEDU

# **3.3.7. RETENCIONES**

Nuestro sistema de Facturación le permite generar Comprobantes de Retenciones, utilizando su mismo paquete de Folios. Debido a esta facilidad, podrá sin inconvenientes utilizar los diferentes tipos de Retenciones.

A continuación, le mostramos las distintas herramientas y formas de uso.

## 3.3.7.1. Emitir Retenciones

Nos vamos directamente al formato de llenado del comprobante.

Veremos primero los datos del Emisor y el sistema nos pedirá la información del Receptor, Ilustración 182:

- Nombre/Razón social
- RFC
- Extranjero: se palomea la opción si se trata de este tipo de receptor.
- CURP: información opcional y sólo para persona Física.

|            |                      |           | Retenci    | ones                  |      |   |
|------------|----------------------|-----------|------------|-----------------------|------|---|
|            | Emisor               |           |            | Nombre/Razón Social * | RFC* |   |
| AS AND DER | JOSE LUIS PEREZ LUNA |           |            | G                     |      | ø |
|            | AAA010101AAA         | Folio 19* | Extranjero | CURP                  |      |   |
|            | RET                  | 20        |            |                       |      | 0 |
|            |                      | 20        |            |                       |      |   |

Ilustración 182: Información principal del Comprobante de Retenciones

Agregaremos la información de la Retención, los datos obligatorios están con \* y se muestra en la Ilustración 183:

- Fecha de Expedición
- Retención: se debe elegir del catálogo que se proporciona en el sistema. Son 25 opciones.
- Mes inicial
- Mes final
- Ejercicio
- Impuesto
- Tipo de Pago
- Monto Base
- Monto Retenido
- Exento
- Gravado
- Botón Agregar Retención.

| echa de Expedición |            | Rete      | ención* |      |          |        | Mes Inicial* |                | Mes Final*   | Ejercicio*     |   |
|--------------------|------------|-----------|---------|------|----------|--------|--------------|----------------|--------------|----------------|---|
| 2019-08-07         |            | 0         |         |      |          | Ø      |              | ø              |              | 0 <sup>2</sup> | G |
| Impuesto           | Tipo c     | le Pago*  |         | Mont | to Base  |        | Monto Reten  | ido*           |              |                |   |
|                    | Ø          |           | ø       | Im   | porte    | ø      | Importe      | Ø              | Agregar Rete | nción          |   |
|                    |            |           |         | Exen | to*      |        | Gravado *    |                |              |                |   |
|                    |            |           |         | Im   | porte    | 0      | Importe      | Θ              |              |                |   |
| Impuesto Ti        | po de Pago | Monto Bas | e Ex    | ento | Monto Re | tenido | Gravado      |                |              |                |   |
|                    |            |           |         |      |          |        |              |                | Totales      |                |   |
|                    |            |           |         |      |          |        |              | De operación   | \$           | 0.00           |   |
|                    |            |           |         |      |          |        |              | Exento         | \$           | 0.00           |   |
|                    |            |           |         |      |          |        |              | Gravado        | \$           | 0.00           |   |
|                    |            |           |         |      |          |        |              | Total Retenide | s s          | 0.00           |   |

Ilustración 183: Datos de la retención

Tenemos un espacio para agregar Notas, como se ve en Ilustración 184, esta información solo se muestra solo en la vista impresa del CFDI.

|   | Notas de Retenciones |    |
|---|----------------------|----|
|   | Notas                | Θ  |
|   |                      | li |
| ς |                      |    |

## Ilustración 184: Notas.

Posteriormente en esta parte de Complementos, ingresamos la información del tipo de Retención, mostrado en la Ilustración 185, es necesario seleccionar de las opciones mostradas:

- Enajenación de Acciones
- Dividendos
- Intereses
- Arrendamiento en Fideicomiso
- Pagos a extranjeros
- Premios
- Fideicomiso Empresarial
- Planes de retiro
- Intereses Hipotecarios
- Operaciones con derivados
- Sector Financiero.

De acuerdo al tipo de Complemento, el sistema mostrará la información que se debe llenar.

169

| CveTipDivOUtil*  |   | MontISRAcredRetMexico* |   | MontISRAcredRetExtranje | ero* | MontRetExtDivExt |   |
|------------------|---|------------------------|---|-------------------------|------|------------------|---|
|                  | Ø | Importe                | 0 | Importe                 | 0    | Importe          | 0 |
| TipoSocDistrDiv* |   | MontISRAcredNal        |   | MontDivAcumNal          |      | MontDivAcumExt   |   |
|                  | ø | Importe                | 0 | Importe                 | Θ    | Importe          | 0 |
| ProporcionRem    |   |                        |   |                         |      |                  |   |
| Importe          | 0 |                        |   |                         |      |                  |   |
|                  |   |                        |   |                         |      |                  |   |

Ilustración 185: Datos complementarios de la retención

Una vez llenado el formato, encontraremos dos opciones, como se muestra en la llustración 186:

- *Generar*: se emite el comprobante, asignando un UUID de manera productiva ante el SAT.
- Vista Previa: Muestra el PDF de la versión impresa del Comprobante.

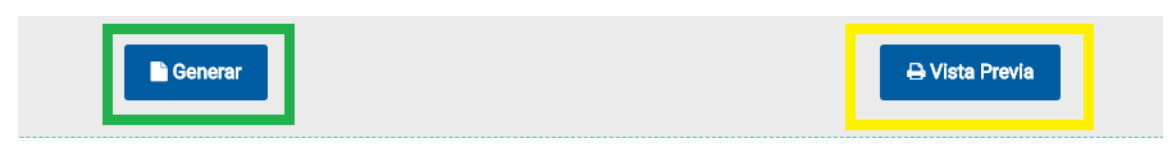

Ilustración 186: Generación del Comprobante

### 3.3.7.2. Consultar Retenciones

Una vez generados los comprobantes de Retención, es posible consultarlos, a continuación, veremos las opciones que se brindan y la ventana de consulta en la ilustración 187.

Retenciones:

- Buscar: se ingresa el folio, razón social, RFC o palabra clave para realizar el proceso.
- Por página: Botón para seleccionar el número de retenciones a mostrar en la tabla.

Veremos una Tabla con las siguientes columnas y herramientas:

- ID: identificador de la retención en la tabla.
- Fecha: fecha de emisión.
- XML: permite descargar el XML.
- PDF: versión impresa de Comprobante. Se puede visualizar o descargar el PDF.
- Enviar: abre un cuadro para realizar el envío del comprobante. Es posible colocar copia y un mensaje para el cuerpo del correo (configurado desde Mensaje de envío en *Configuración de CFDI*)
- Cancela: basta con dar clic en el ícono en rojo para solicitar la cancelación del comprobante. Se debe confirmar el proceso y el sistema mostrará un mensaje satisfactorio de la cancelación con el acuse de cancelación listo para descargarse.
- Receptor: razón social de quien recibe el CFDI.
- RFC del receptor.
- Tipo
- Retención
- Monto Retenido
- Monto Exento
- Monto Gravado
- Monto de Operación
- UUID
- Folio Interno
- Complemento

| Retenoione | 16                      |      |       |          |            |                         |               |            |                                                                  |                  |                  |                |                      |                                          |              |
|------------|-------------------------|------|-------|----------|------------|-------------------------|---------------|------------|------------------------------------------------------------------|------------------|------------------|----------------|----------------------|------------------------------------------|--------------|
|            |                         |      |       |          |            |                         |               |            |                                                                  |                  |                  |                |                      |                                          |              |
| Comp       | robantes                |      |       |          |            |                         |               |            |                                                                  |                  |                  |                |                      | Par                                      | pagina: 10 🔻 |
| ю -        | Feoha :                 | XML: | PDF : | Envlar ‡ | Cancelar ÷ | Receptor :              | RFC :         | Тіро 🗘     | Refension                                                        | * Monto Refenido | * Monto Exento   | Monto Gravado  | Monto de Operación ÷ | UUID                                     | Folioint ÷   |
| 2092       | 2019-08-06              | Ð    | Ver   |          |            | FLORENCIO RAMIREZ ROJAS | RARF911022J68 | NACIONAL   | 14 - Dividendos o utilidades distribuidas.                       | 127,640.320000   | 127,640.320000   | 0.000000       | 12,764.030000        | FFFFFFF-2A55-922F-F619-<br>CF59C0382148  | RET-19       |
| 2033       | 2019-07-22              | \$   | Ver   |          | 0          | extranjero              | 12345678      | EXTRANJERO | 18 - Pagos realizados a favor de residentes en el<br>extranjero. | 1,018,771.000000 | 101,877.000000   | 0.000000       | 101,877.000000       | FFFFFFF-29D2-5A8A-8580-<br>84076203F802  | RET-18       |
| 2032       | 2019-07-19              | S    | Ver   |          | 0          | extrajero               | 123456789     | EXTRANJERO | 18 - Pagos realizados a favor de residentes en el<br>extranjero. | 1,018,771.000000 | 1,018,771.000000 | 0.000000       | 101,877.000000       | FFFFFFF-A62D-4275-987B-<br>08559B91DE1F  | RET-17       |
| 2031       | 2019-07-19              | Ð    | Ver   |          | 0          | extranjero              | 123456789     | EXTRANJERO | 18 - Pagos realizados a favor de residentes en el<br>extranjero. | 1,018,771.000000 | 101,877.000000   | 0.000000       | 101,877.000000       | FFFFFFF-5379-E499-C8A8-<br>5102FF68FBB5  | RET-16       |
| 2030       | 2019-07-19              | Ş    | Ver   |          | 0          | extranjero              | 123456789     | EXTRANJERO | 18 - Pagos realizados a favor de residentes en el<br>extranjero. | 1,018,771.000000 | 1,018,771.000000 | 0.000000       | 101,877.000000       | FFFFFFF-7808-03E8-AA29-<br>5760485465F0  | RET-15       |
| 2029       | 2019-07-19              | Ð    | Ver   |          | 0          | extranjero              | 123456789     | EXTRANJERO | 18 - Pagos realizados a favor de residentes en el<br>extranjero. | 1,018,771.000000 | 101,877.000000   | 916,894.000000 | 101,877.000000       | FFFFFFF-AC71-2E03-2193-<br>923936AA9BF6  | RET-13       |
| 2028       | 2019-07-19              | Ð    | Ver   |          | 0          | extranjero              | 123456789     | EXTRANJERO | 18 - Pagos realizados a favor de residentes en el<br>extranjero. | 1,018,771.000000 | 101,877.000000   | 916,894.000000 | 101,877.000000       | FFFFFFFF-EF6C-9F60-E3CD-<br>AFD8C51E3480 | RET-13       |
| 2027       | 2019-07-19              | Ş    | Ver   |          | 0          | extranjero              | 34567891011   | EXTRANJERO | 18 - Pagos realizados a favor de residentes en el<br>extranjero. | 1,018,771.000000 | 1,018,771.000000 | 0.000000       | 101,877.000000       | FFFFFFF-83EC-816B-A319-<br>1663A766A0A5  | RET-6        |
| 2026       | 2019-07-19              | \$   | Var   |          | 0          | extranjero              | 34567891011   | EXTRANJERO | 18 - Pagos realizados a favor de residentes en el<br>extranjero. | 1,018,771.000000 | 1,018,771.000000 | 0.000000       | 101,877.000000       | FFFFFFF-8EB3-85FD-8855-<br>E94848DEC1F7  | RET-6        |
| 2025       | 2019-07-19              | Ş    | Ver   |          | 0          | extranjero              | 34567891011   | EXTRANJERO | 18 - Pagos realizados a favor de residentes en el<br>extranjero. | 1,018,771.000000 | 101,877.000000   | 916,894.000000 | 101,877.000000       | FFFFFFF-2809-7986-E508-<br>68C528DECAD0  | RET-6        |
| Showing    | g 1 to 10 of 220 entrie |      |       |          |            |                         |               |            |                                                                  |                  |                  |                |                      | Predica                                  | 1 2 3 4 !    |

Ilustración 187: Consulta de CFDI.

## 3.3.7.3. Cargar Excel

Podemos crear varios comprobantes con retenciones desde un archivo Excel, solo debemos descargar la plantilla para llenarla con la información solicitada y cargar el archivo para procesarlo.

A continuación, mostramos la pantalla de esta opción y los espacios de deben llenarse, de acuerdo a la llustración 188.

Retenciones:

- Botón *Descargar Plantilla*: debemos agregar la información que se solicita en la hoja 1 y de la hoja 2 podemos tomar la referencia de las retenciones a usar.
- Descripción
- Plantilla: debemos dar clic en el botón *Seleccionar archivo*, para que logremos indicar la ubicación de nuestra plantilla.
- Botón Cargar Plantilla.

Una vez cargado el archivo el sistema nos mostrará la confirmación del proceso.

| Para timbrar múltiples comprobantes de Retención, asegúres | e de tener configurada la Serie para Retenciones y el Número de Folio para Retenciones en<br>Configuración CFDI.               |
|------------------------------------------------------------|----------------------------------------------------------------------------------------------------|
| Retenciones:                                               |                                                                                                    |
| Descripción*                                               | Ei     Descargar Plantilla       Plantilla*       Seleccionar archivo       Ningún archivo seleccionado       Cargar Plantilla |

Ilustración 188: Carga de Excel en Plantilla.

### 3.3.7.4. Lotes

En este apartado visualizaremos las plantillas cargadas y ver los resultados.

Lotes Retenciones

- Buscar: se ingresa el folio, razón social, RFC o palabra clave para realizar el proceso.
- Por página: Botón para seleccionar el número de retenciones a mostrar en la tabla.

Veremos una Tabla con las siguientes columnas y herramientas:

• #: identificador de la retención en la tabla.

- Descripción: nombre o concepto que se le dio a la carga del archivo.
- Fecha Alta.
- Archivos: plantilla subida.
- Estatus: pueden mostrarse "En proceso" o "Finalizado correctamente".
- Detalles: indica si ya se procesó o está listo para Procesarse, una vez terminado mostrará "Detalles", para entrar a visualizar los resultados y comprobantes generados.

| Lotes re | etenciones             |              |                 |                           | Por pagina: 10 🔻 Buscar |
|----------|------------------------|--------------|-----------------|---------------------------|-------------------------|
| ÷        | Descripcion            | + Fecha Alta | + Archivo + Est | atus                      |                         |
| 05       | ejemplo                | 2019-08-09   | (f)             | En proceso.               | Procesa                 |
| 04       | frgtg                  | 2019-07-15   | 6               | Finalizado correctamente. | Detalles                |
| 2        | IMPUESTOS              | 2019-06-05   | 6               | Finalizado correctamente. | Detalles                |
| 1        | xlsx isr e iva         | 2019-06-04   | G               | Finalizado correctamente. | Detailes                |
| 9        | XSLX CON IMPUESTO ISR  | 2019-06-03   | G               | Finalizado correctamente. | Detailes                |
| 8        | XLXS CON IMPUESTO ISR  | 2019-06-03   | G               | Finalizado correctamente. | Detalles                |
| 7        | XLXS CON IMPUESTO IVA  | 2019-06-03   | 6               | Finalizado correctamente. | Detalles                |
| 6        | XLXS CON IMPUESTO IEPS | 2019-06-03   | 6               | Finalizado correctamente. | Detalles                |
| 5        |                        | 2019-05-27   | 6               | Finalizado correctamente. | Detalles                |
| 14       | isr                    | 2019-05-27   | 6               | Finalizado correctamente. | Detaller                |

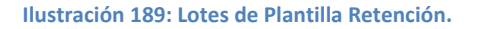

## **3.3.8. SECTOR PRIMARIO**

Se le califica así a aquella división de la economía que comprende las actividades productivas de extracción y obtención de materias primas, tales como agricultura, ganadería, apicultura, acuicultura, pesca, minería, silvicultura y la explotación forestal.

Las actividades de este sector se relacionan con la obtención de las materias primas destinadas al consumo o a la industria a partir de los recursos naturales. En este sentido, los productos primarios no están elaborados, sino que aún deben pasar por procesos de transformación para ser convertidos en bienes o mercancías.

Aquellas personas físicas o morales que se encuentren en este rubro para poder expedir facturas electrónicas deben de inscribirse, como el resto de productores o prestadores de servicios. Sin embargo, se les ha facilitado la forma de poder emitirla ya

173

que pueden hacerlo por un adquiriente, es decir, por el empresario del sector secundario o industria, o bien por el del sector terciario como es el comercializador, por medio de Proveedores de Certificación de Expedición de CFDI a través del Adquirente de Bienes o Servicios (PCECFDI).

El SAT permite que el productor primario pueda estar exento de la presentación de la declaración y de llevar su contabilidad. Pero no para todas las personas sino para aquellas que sólo se dedican al sector primario y además sus ingresos no superan en 40 veces el salario mínimo general. Por tanto, hay que saber el salario mínimo de la zona en la que el productor trabaja.

Para este servicio es necesario realizar la compra a su asesor comercial, para que se habilite este apartado y pueda generar este tipo de CFDI.

## 3.3.8.1. Emitir Comprobantes

Una vez que ha seleccionado *Emitir Comprobantes* el sistema le mostrará una nueva ventana con información para llenar.

1.- Generación del CFDI 3.3 Sector Primario: Visualizará la información del emisor.

- Nombre, RFC: se muestran en automático de acuerdo con el registro de la cuenta.
- Lugar de Expedición: el sistema muestra el CP. del emisor, este dato es obligatorio.
- Zona Horaria.
- Serie y Folio: El sistema lo pone en automático y se toma el consecutivo de la configuración inicial, véase *Configuración de CFDI*.
- Fecha: le muestra la fecha actual; nuestro sistema le permite seleccionar hasta 2 fechas atrás.
- Uso del CFDI.

| JOSE LUIS PEREZ LUNA<br>AAA010101AAA<br>Lugar de Expedición*<br>7200 @ Juso CFDI*<br>Zons horaria*                                                                                                    |                                      |   | Generación de CFDI 3.3 |          |   | SECT           | or Prim   | ARIO       |     |
|----------------------------------------------------------------------------------------------------|--------------------------------------|---|------------------------|----------|---|----------------|-----------|------------|-----|
| Serie_SP         28         2019-08-09           Lugar de Expedición*         Image: CPD+         Image: CPD+           72000         Image: CPD+         Image: CPD+           Zona horaria*         Image: CPD+         Image: CPD+ | JOSE LUIS PEREZ LUNA<br>AAA010101AAA |   |                        | Serie*   |   | Folio          | •         | Fecha*     |     |
| Lugar de Expedición* 7200  Uso CFDI* Zona horaria* 000 outros averaitados                                                                                                    |                                      |   |                        | Serie_SP | 0 | 28             | 0         | 2019-08-09 | 0   |
| 72000 Output CEDI+<br>Zona horarla*                                                                                                    | Lugar de Expedición*                 |   |                        |          |   |                |           |            |     |
| Zona horaria*                                                                                                    | 72000                                | 0 |                        |          |   | Uso CFI        | DI *      |            |     |
| GU3 - Gastos en general                                                                                                    | Zona horaria*                        |   |                        |          | ( | G03 - Gastos ( | en genera | al         | - 0 |
| Zona Centro *                                                                                                    | Zona Centro                          | × |                        |          |   |                |           |            |     |

#### Ilustración 190: Datos del Emisor

2.- Datos del Adquiriente: Aquí el sistema muestra información del vendedor como:

- Nombre/Razón social: nombre de la persona Física que se da de alta en el SAT en sector primario por el emisor.
- RFC.
- Correo.
- Régimen Fiscal: el sistema pone por default 616- Sin obligaciones Fiscales. Este régimen es el que da el SAT al no poder generar CFDI, y estar registrado en el Sector Primario por el emisor.

| Adquiriente:         |   |      |   |         |   |                             |   |
|----------------------|---|------|---|---------|---|-----------------------------|---|
| Nombre/Razón Social* |   | RFC* |   | Correo* |   | Régimen Fiscal*             |   |
|                      | 0 |      | 0 |         | 0 | 616 - Sin obligaciones fisc | Ø |
|                      | _ |      |   |         |   |                             |   |

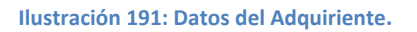

3.- Datos de SECTOR PRIMARIO: Estos datos ya estarán predeterminados si se realiza la configuración de la cuenta previamente, ilustración 192; Véase tema de Configuración en Configuración CFDI).

| WWW. | For       | ma de Pago: e   | es el atributo | que p   | orecisa el | pro  | cedin | niento | en        |       |     |
|------|-----------|-----------------|----------------|---------|------------|------|-------|--------|-----------|-------|-----|
| el c | que se re | alizará el pago | o de una ope   | raciór  | n represer | ntad | a por | un CF  | DI.       |       |     |
| El   | sistema   | le muestra      | las opcione    | s de    | acuerdo    | со   | n el  | SAT,   | se        |       |     |
| rep  | resentar  | n por clave y d | escripción los | s sigui | entes:     |      |       |        |           |       |     |
| a.   | 01        | Efectivo        |                |         |            | k.   | 17    | Со     | mpensa    | ción  |     |
| b.   | 02        | Cheque          |                |         |            | l.   | 23    | No     | vación    |       |     |
|      | nomir     | nativo:         |                |         |            | m.   | 24    | Со     | nfusión   |       |     |
| с.   | 03        | Transfere       | ncia           |         |            | n.   | 25    | Re     | misión    | C     | Je  |
|      | electr    | ónica de fond   | os:            |         |            |      | deuc  | la     |           |       |     |
| d.   | 04        | Tarjeta         | de             |         |            | ο.   | 26    | Pre    | escripció | 'n    | 0   |
|      | crédit    | o:              |                |         |            |      | cadu  | cidad  |           |       |     |
| e.   | 05        | Moneder         | 0              |         |            | p.   | 27    | Α      | satisfa   | accić | ón  |
|      | electr    | ónico: 06 🛛 D   | inero          |         |            |      | del a | creed  | or        |       |     |
|      | electr    | ónico:          |                |         |            | q.   | 28    | Та     | rjeta     | C     | Je  |
| f.   | 08        | Vales           | de             |         |            |      | débi  | to     |           |       |     |
|      | despe     | ensa            |                |         |            | r.   | 29    | Та     | rjeta     | C     | Je  |
| g.   | 12        | Dación er       | n pago         |         |            |      | servi | cios   |           |       |     |
| h.   | 13        | Pago            | por            |         |            | s.   | 30    | Ар     | licación  | C     | Je  |
|      | subro     | gación          |                |         |            |      | antic | ipos   |           |       |     |
| i.   | 14        | Pago            | por            |         |            | t.   | 31    | Int    | ermedia   | irio  |     |
|      | consig    | gnación         |                |         |            |      | pago  | S      |           |       |     |
| j.   | 15        | Condona         | ción           |         |            | u.   | 99    | Ро     | r o       | defin | nir |
|      |           |                 |                |         |            |      |       |        |           |       |     |
|      |           |                 |                |         |            |      |       |        |           |       |     |

- XXX. **Método de Pago**: Pueden ser 2 y están representadas por su Clave y Descripción. Puede cambiar el método de pago; haciendo clic y seleccionando la opción deseada, las cuales son:
  - *PUE- Pago en una sola Exhibición:* cuando el cliente cubrirá el total de la operación al momento de recibir la factura.

Nota: se podrán emitir con el método de pago en una sola exhibición siempre y cuando este se liquide a más tardar el último día del mes en que se emitió, se especifique la forma en que se recibirá dicho pago y se realice efectivamente el pago total. Ver Regla 2.7.1.44 RMF 2019.

- PPD- Por parcialidades o Diferido. Se usa cuando al momento de generar la factura aún no se encuentra pagada, y se realizará el pago posteriormente.
   Nota: si se usa este método de pago PPD, la forma de pago debe ser 99- Por Definir.
- YYY. **Tipo de Comprobante:** Por default muestra I- Ingreso.
- ZZZ. Moneda: De acuerdo con la configuración previa muestra lo seleccionado, si se desea cambiar se da clic y se elige.
   Nota: si se configura la cuenta la moneda Nacional el sistema le pondrá

por default MXN- Peso Mexicano.

- AAAA. **Tipo de Cambio**: si se usa moneda Nacional el sistema pone por default 1, si se utiliza otra moneda debe indicarse el tipo de cambio de acuerdo con el Diario Oficial de la Federación.
- *BBBB.* **Condiciones de Pago**: información extra que podemos agregar al comprobante y se refleja en la versión Impresa del CFDI.

| Aétodo de Pago*                              | Tipo de Comprobante*                                          | Moneda*                                               | Tipo de cambio*                                                                                                    |                                                                                                    |
|----------------------------------------------|---------------------------------------------------------------|-------------------------------------------------------|----------------------------------------------------------------------------------------------------|----------------------------------------------------------------------------------------------------|
| PUE - Pago en una sola exhibición 🕶 🛙        | I - Ingreso 🗸 😧                                               | MXN - Peso Mexican 🚱                                  | \$ 1                                                                                                    | 0                                                                                                    |
|                                              |                                                               |                                                       |                                                                                                    |                                                                                                    |
| 000 caracteres.Ejemplo: CondicionesDePago= 3 | 3 meses                                                       |                                                       |                                                                                                    | 0                                                                                                    |
|                                              |                                                               |                                                       |                                                                                                    |                                                                                                    |
|                                              |                                                               |                                                       |                                                                                                    |                                                                                                    |
| D                                            | PUE - Pago en una sola exhibición 🝷 <table-cell></table-cell> | PUE - Pago en una sola exhibición 🕶 🕢 I - Ingreso 🗣 🕑 | PUE - Pago en una sola exhibición • • • I - Ingreso • • • MXN - Peso Mexican • • • MXN - Peso Mexican • • • • • MXN - Peso Mexican • • • • • • • • • • • • • • • • • • • | PUE - Pago en una sola exhibición • • • I - Ingreso • • • MXN - Peso Mexican • • 1<br>100 caracteres.Ejemplo: CondicionesDePago= 3 meses |

Ilustración 192: Datos de Sector Primario.

**4.- Agregar Conceptos:** En este apartado agregaremos los productos y/o servicios que llevará la factura.

176

Para agregar un producto se debe ingresar lo siguiente:

- Descripción/Nombre del Producto: Se indica la descripción del producto o servicio a brindar en la factura, si este producto ya está registrado en el Catálogo de Productos, basta con escribir una palabra clave y el sistema desplegará los resultados de la búsqueda. Ejemplo: Manzanas rojas.
   Nota: no es posible usar comillas en la descripción, ya que perjudica en la vista previa del CFDI.
- Número de Identificación SKU (stock-keeping unit): es un identificador único que ayuda en la gestión de los productos y del stock. Es un dato interno y local, específico para cada cliente. Es opcional si el Concepto no se almacena, pero si el dato se agrega al catálogo es indispensable colocarlo. Ejemplo: 001
- Clave Producto Servicio SAT: Dato obligatorio. Se debe registrar una clave que permita clasificar los conceptos; nuestro sistema le muestra la clave y descripción del Producto de acuerdo al catálogo del SAT sólo con teclear una palabra clave o escribir el número. Ejemplo: 50301500 Manzanas
   Nota: En el caso de que la clave de un producto o servicio no se encuentre en el catálogo se debe registrar la clave "01010101".
- Clave Unidad SAT: Dato Obligatorio. En este campo se debe registrar la clave de unidad de medida estandarizada. El sistema le muestra la clave y descripción de conformidad con el catálogo c\_ClaveUnidad publicado en el Portal del SAT, basta con teclear el dato o una palabra clave. Ejemplo: KGM - Kilogramo.
- *Cantidad*: Número de productos a facturar. Ejemplo: 1.
- *Valor Unitario*: Precio asignado por pieza. La cantidad de se debe escribir sin comas, sólo con el punto decimal. Ejemplo: 8500.20
- *Descuento*: Se aplica por concepto, en caso de que aplique descuento sobre el producto se puede realizar por:
  - *Descuento por Monto*: ingresar un descuento definido sobre el precio del producto/servicio.
  - *Descuento por Porcentaje*: asignar un descuento en proporción al precio del producto/servicio.

Una vez que se hayan ingresado correctamente los datos, se da clic en el botón *Agregar Concepto y* automáticamente se añade el producto/servicio a la lista. Ilustración 163.

Si se desean más conceptos basta con repetir el proceso Agregar Conceptos.

|               | ceptos:  |          |            |              |         |                  |             |                |                                                                                   |                          |                 |              |
|---------------|----------|----------|------------|--------------|---------|------------------|-------------|----------------|-----------------------------------------------------------------------------------|--------------------------|-----------------|--------------|
| Descripción / | Nombre p | oducto*  |            |              |         | Número Identifi  | cación      | Clave Produc   | to Servicio SAT*                                                                  |                          | Clave Unidad S  | AT*          |
| Buscar Produ  | ucto     |          |            |              | 0       | Clave Interna /S | sku 🔞       |                |                                                                                   | 0                        |                 | 0            |
|               |          |          |            |              | 11      |                  |             |                |                                                                                   |                          |                 |              |
| Cantidad *    |          | Valor    | Unitario * | Des          | cuento* |                  | Descuento   | por Monto      |                                                                                   | _                        |                 | -            |
|               | 1 😧      | \$       |            | 8            | 0       | %                | O Descuent  | to por Porcent | ije                                                                               | A                        | gregar Concepto |              |
|               |          |          |            |              |         |                  |             |                |                                                                                   | _                        |                 | -            |
|               |          |          |            |              |         |                  |             |                |                                                                                   |                          |                 |              |
|               |          |          |            |              |         |                  |             |                |                                                                                   |                          |                 |              |
| ClaveProServ  | Noldenti | ficación | Cantidad   | Clave Unidad | Unidad  | Descripción      | Valor Unita | ario Import    | e Descuento                                                                       | Operacio                 | ones            |              |
| ClaveProServ  | Noldenti | ficación | Cantidad   | Clave Unidad | Unidad  | Descripción      | Valor Unita | ario Import    | e Descuento                                                                       | Operacio<br>To           | ones<br>otales  |              |
| ClaveProServ  | Noldenti | ficación | Cantidad   | Clave Unidad | Unidad  | Descripción      | Valor Unita | ario Import    | Descuento                                                                         | Operacio<br>To<br>S      | ones<br>otales  | 0.00         |
| ClaveProServ  | Noldenti | ficación | Cantidad   | Clave Unidad | Unidad  | Descripción      | Valor Unita | ario Import    | Descuento SubTotal                                                                | Operacio<br>To           | ones<br>otales  | 0.00         |
| ClaveProServ  | Noldenti | ficación | Cantidad   | Clave Unidad | Unidad  | Descripción      | Valor Unit  | ario Import    | <ul> <li>Descuento</li> <li>SubTotal</li> <li>Descuento</li> </ul>                | Operacio<br>To<br>S<br>S | ones<br>otales  | 0.00         |
| ClaveProServ  | Noldenti | ficación | Cantidad   | Clave Unidad | Unidad  | Descripción      | Valor Unita | ario Import    | <ul> <li>Descuento</li> <li>SubTotal</li> <li>Descuento</li> <li>Total</li> </ul> | Operacio<br>To<br>S<br>S | ones<br>otales  | 0.00<br>0.00 |

Ilustración 193: Producto - Servicio en el Sector Primario

**5.- Visualización de los Productos Agregados:** Ya que se tiene una lista de productos/servicios agregados al comprobante se puede realizar la siguiente acción, ver llustración 194:

• *Eliminar producto/servicio*: permite quitar el concepto y sus impuestos; para realizar esta acción se presiona el icono rojo (bote de basura) que se encuentra en la columna de *Operaciones* del lado derecho. Se debe confirmar la eliminación del concepto.

| ClaveProServ | Noldentificación | Cantidad | Clave Unidad | Unidad | Descripción | Valor Unitario | Importe | Descuento | Operaciones |
|--------------|------------------|----------|--------------|--------|-------------|----------------|---------|-----------|-------------|
| 50403249     | M-09             | 1        | KGM          |        | MAIZ        | 567.00         | 567.00  | 0.00      | Ŵ           |
|              |                  |          |              |        |             |                |         |           | Totales     |
|              |                  |          |              |        |             |                |         | SubTotal  | s 567.00    |
|              |                  |          |              |        |             |                |         | Descuento | s 0.00      |
|              |                  |          |              |        |             |                |         | Total     | s 567.00    |

Ilustración 194: Concepto agregado en el CFDI

**6.- Comentarios:** Este apartado es opcional y puede agregar la información que desee. Se mostrará en el PDF de manera informativa, no se muestra en el XML. Ilustración 195.

| Comentarios:                   |                   |
|--------------------------------|-------------------|
| Comentarios extra para el CFDI | Ø                 |
|                                | ĥ                 |
| Ilustración 195: Apartado      | para Comentarios. |

**7.-** Información Adicional y Complementos: Este apartado le ayuda a agregar información extra en el PDF como Firmas o Etiquetas. Debe estar Previamente configurado en CONFIGURACIÓN DE CFDI.

**Nota**: Si no se quiere usar en esa factura en especial las firmas, etiquetas o complementos, sólo debemos quitar la palomita del título de cada uno. Ilustración 196.

| 🕑 Firmae:                 |          |                     |   |   |        |        |  |
|---------------------------|----------|---------------------|---|---|--------|--------|--|
| Nombre Completo del Firma | nte<br>Ø | Puesto del Firmante | Ø | • | Nombre | Puesto |  |
| ✓ Etiquetas:              |          |                     |   |   |        |        |  |
| Nombre de etiqueta        | 0        | Valor de etiqueta   | 0 |   | Nombre | Valor  |  |
|                           | U        |                     | U | • |        |        |  |

Ilustración 196: Apartado para Información adicional.

8.- Generar CFDI: Posteriormente, encontraremos las siguientes herramientas, como se muestra en la ilustración 197:

- Botón Generar: se emite la factura agregando el folio fiscal (único e irremplazable). También es posible mandarlo al correo del receptor en automático, sólo si está previamente configurado. (véase Configuración de CFDI- Envío automático)
- Botón Vista Previa: abre un archivo PDF mostrando cómo quedará la factura.

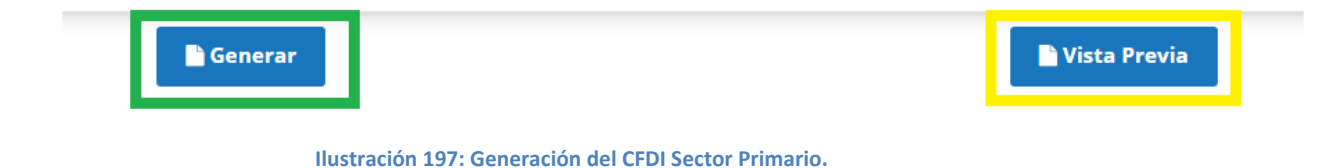

## 3.3.8.2. Consultar Comprobantes

Podemos visualizar los comprobantes generados y realizar las acciones que se mencionan a continuación. Ilustración 198:

- Filtro por Fechas: Aquí se filtran los comprobantes por año, mes y día.
- Por Página: muestra el número determinado de comprobantes para filtrar en cada página.
- Buscar: se ingresa el folio, razón social, RFC o palabra clave para realizar el proceso.}
- Enviar CFDIs seleccionados: Botón verde que permite hacer el envío de varios CFDI (envío masivo).

Veremos una Tabla con las siguientes columnas y herramientas:

- Seleccionar: es una opción para palomear el CFDI. Puede usarse Todos, para de un solo clic seleccionar la totalidad de comprobantes.
- PDF: versión impresa de Comprobante. Se puede visualizar o descargar el PDF.
- XML: permite descargar el XML.
- Enviar Email: abre un cuadro para realizar el envío del comprobante. El sistema muestra el correo registrado para el cliente. Es posible colocar copia y un mensaje para el cuerpo del correo (configurado desde Mensaje de envío en *Configuración de CFDI*)
- Nombre: razón social del receptor.
- RFC del receptor.
- Serie y Folio
- Subtotal
- Total
- Tipo de CFDI
- Fecha
- Status
- Enviado
- Usuario
- Cancelar: en esta opción al dar clic el sistema pedirá la confirmación y se mandará la solicitud.
- UUID: folio fiscal, único del Comprobante.
- Versión: en la actualidad usamos la 3.3 en el CFDI.
| Comproban            | ites      |                                                                                                    |                              |                      |              |              |             |             |                    |                            |          |         |         |           |                                                  |         |
|----------------------|-----------|----------------------------------------------------------------------------------------------------|------------------------------|----------------------|--------------|--------------|-------------|-------------|--------------------|----------------------------|----------|---------|---------|-----------|--------------------------------------------------|---------|
|                      |           |                                                                                                    |                              | A NC                 | DTA MOSTRAN  | NDO 01 DE    | JULIO DEL   | . 2019 HAS  | TA 31 DE /         | GOSTO                      | DEL 201  | 9       |         |           |                                                  |         |
| sta de Compr         | obantes   | de Secto                                                                                                    | or Primari                   | 0                    |              |              |             |             |                    |                            |          |         |         |           |                                                  |         |
| Fechas 🎁             | 2019-     | 07-01                                                                                                    |                              |                      | 2019-08-31   |              |             | RFC -       |                    |                            |          | Filb    | rar     |           |                                                  |         |
| Enviar CFDIs :       | seleccion | ados                                                                                                    |                              |                      |              |              |             |             |                    |                            |          |         |         |           |                                                  |         |
| Comproba             | ntes      |                                                                                                    |                              |                      |              |              |             |             |                    |                            |          |         | Por p   | agina: 50 | ▼ Buscar                                         |         |
| Seleccionar<br>Todos | PDF \$    | XML \$                                                                                                    | Enviar<br>Email <sup>‡</sup> | Nombre ÷             | RFC ÷        | Serie/Folio÷ | SubTotal ÷  | Total ÷     | Tipo CFD⊧          | Fecha ÷                    | Status ÷ | Enviado | Usuario | Cancela   | UUID ÷                                           | Versión |
|                      | Ver       | ٨                                                                                                    |                              | JOSE LUIS PEREZ LUNA | AAA010101AAA | Serie_SP/27  | \$ 9,900.00 | \$ 9,900.00 | SECTOR<br>PRIMARIO | 2019-08-<br>08<br>17:00:51 | Vigente  | Si      | admin   | 0         | 70A5E53D-6169-<br>45DD-93C1-<br>E3D313A255EC     | 3.3     |
| ٥                    | Ver       | <br><br><br><br><br><br><br><br><br><br><br><br><br><br><br><br><br><br><br><br><br><br><br><br><br><br><br><br><br> |                              | JOSE LUIS PEREZ LUNA | AAA010101AAA | Serie_SP/26  | \$ 9,900.00 | \$ 9,900.00 | SECTOR<br>PRIMARIO | 2019-08-<br>08<br>11:05:53 | Vigente  | Sí      | admin   | 0         | 0F202D91-A958-<br>4B99-89B7-<br>A6D493E06DC1     | 3.3     |
| ٥                    | Ver       | <br><br><br><br><br><br><br><br><br><br><br><br><br><br><br><br><br><br><br><br><br>                                 |                              | JOSE LUIS PEREZ LUNA | AAA010101AAA | Serie_SP/21  | \$ 1,000.00 | \$ 1,000.00 | SECTOR<br>PRIMARIO | 2019-08-<br>07<br>18:35:29 | Vigente  | Sí      | admin   | 0         | 0515FC63-9F9E-<br>4C7C-9C03-<br>2564F04AD25D     | 3.3     |
|                      | Ver       | <br><br><br><br><br><br><br><br><br><br><br><br><br><br><br><br><br><br><br><br><br>                                 |                              | JOSE LUIS PEREZ LUNA | AAA010101AAA | Serie_SP/22  | \$ 1,000.00 | \$ 1,000.00 | SECTOR<br>PRIMARIO | 2019-08-<br>07<br>18:35:29 | Vigente  | Si      | admin   | 0         | FBBA7FDC-<br>EFC3-4AC3-<br>9D70-<br>4F2306F74431 | 3.3     |

Ilustración 198: Cuadro de Consulta de CFDI Sector Primario.

# 3.3.8.3. Timbrado Masivo

Es posible timbrar los comprobantes de manera masiva, a través de un archivo Excel.

• Botón Descargar Plantilla.

Necesitamos descargar el archivo para la generación masiva y llenar la información obligatoria y necesaria. Este archivo cuenta con dos hojas, una de los datos a llenar y otra con los parámetros. Ilustración 199.

|      | Α    | В                               | С       | D                      | E       | F            | G                                | н           | I 🔺                                    |
|------|------|---------------------------------|---------|------------------------|---------|--------------|----------------------------------|-------------|----------------------------------------|
| 1    |      | DATOS GENERA                    | LES DEL | COMPROBANTE I          | POR INT | ERNET (*c    | obligatorios)                    |             |                                        |
| 2    | CFDI | *Uso de CFDI                    | *CFDI   | *Metodo de Pago        | *Moneda | *Tipo Cambio | *Forma Pago                      | ADQUIRIENTE | *Regimen Fiscal                        |
| 3    |      | PO1 - por definir               | Factura | 08 - Vales de despensa | MXN     | 1            | PUE -Pago en una sola exhibición |             | 622-Actividades Agrícolas, Ganaderas   |
| 4    |      | PO1 - por definir               | Factura | 08 - Vales de despensa | MXN     | 1            | PUE -Pago en una sola exhibición |             | 622-Actividades Agrícolas, Ganaderas   |
| 5    |      | GO1 - Adquisición de mercancias | Factura | 01 - Efectivo          | MXN     | 1            | PUE -Pago en una sola exhibición |             | 616-Sin obligaciones fiscales          |
| 6    |      | GO1 - Adquisición de mercancias | Factura | 99 - Por definir       | MXN     | 1            | PUE -Pago en una sola exhibición |             | 616-Sin obligaciones fiscales          |
| 7    |      | GO1 - Adquisición de mercancias | Factura | 99 - Por definir       | MXN     | 1            | PUE -Pago en una sola exhibición |             | 622-Actividades Agrícolas, Ganaderas   |
| 8    |      |                                 |         |                        |         |              |                                  |             |                                        |
| 9    |      |                                 |         |                        |         |              |                                  |             |                                        |
| 10   |      |                                 |         |                        |         |              |                                  |             |                                        |
| 11   |      |                                 |         |                        |         |              |                                  |             |                                        |
| 12   |      |                                 |         |                        |         | -            |                                  |             |                                        |
| 13   |      |                                 |         |                        |         |              |                                  |             |                                        |
| 14   |      |                                 |         |                        |         |              |                                  |             |                                        |
| 15   |      |                                 |         |                        |         |              |                                  |             |                                        |
| 16   |      |                                 |         |                        |         |              |                                  |             |                                        |
| 17   |      |                                 |         |                        |         |              |                                  |             |                                        |
| 18   |      |                                 |         |                        |         |              |                                  |             |                                        |
| 19   |      |                                 |         |                        |         |              |                                  |             |                                        |
| 20   |      |                                 |         |                        |         |              |                                  |             |                                        |
| 21   |      |                                 |         |                        |         |              |                                  |             |                                        |
| - 22 | < →  | SECTOR PRIMARIO                 | Hoja1   | (+)                    |         |              | : •                              |             | •                                      |
|      |      |                                 |         |                        |         |              |                                  |             | ······································ |

Ilustración 199: Plantilla carga Masiva de Sector Primario.

- Descripción: se debe ingresar el nombre que se desea para identificar la carga.
- Plantilla: damos clic en Seleccionar Archivo, para lograr la selección del archivo.

• Botón *Cargar Plantilla*: al dar clic se ejecuta la carga. Ilustración 200.

| Sector primario: |                                                                               |
|------------------|-------------------------------------------------------------------------------|
|                  | Descargar Plantilla                                                           |
| Descripción*     | Plantilla *           Seleccionar archivo         Ningún archivo seleccionado |
|                  | Cargar Plantilla                                                              |

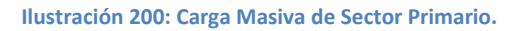

# 3.3.8.4. Lotes cargados

En este apartado visualizaremos las plantillas cargadas para sector primario y veremos los resultados.

Lotes Sector Primario. Ilustración 201.

- Buscar: se ingresa el folio, razón social, RFC o palabra clave para realizar el proceso.
- Por página: Botón para seleccionar el número de comprobantes a mostrar en la tabla.

Veremos una Tabla con las siguientes columnas y herramientas:

- #: identificador de la retención en la tabla.
- Descripción: nombre o concepto que se le dio a la carga del archivo.
- Fecha Alta.
- Archivos: plantilla subida.
- Estatus: pueden mostrarse "En espera" o "Procesado".
- Detalles: indica si ya se procesó o está listo para Procesar; una vez terminado mostrará "Detalles". Para entrar a visualizar los resultados y comprobantes generados, damos clic en *Detalles*, para ver una tabla PDF y XML.

| Archivos d   | e facturas       |              |           |            | Por pagina: 10 V Buscar |
|--------------|------------------|--------------|-----------|------------|-------------------------|
| #            | - Descripcion    | + Fecha Alta | + Archivo | + Estatus  | ¢ ¢                     |
| 1023         | lprueb2          | 2019-08-07   | (î)       | Procesado. | Detailes                |
| 1022         | lprue1           | 2019-08-07   | (T)       | Procesado. | Detailes                |
| 1021         | IPrue            | 2019-08-07   | (T)       | Procesado. | Detailes                |
| 636          |                  | 2019-05-29   | (î)       | Procesado. | Detailes                |
| 555          | 5                | 2019-04-17   |           | Procesado. | Detailes                |
| 554          | mamsasknlas      | 2019-04-17   |           | Procesado. | Detailes                |
| 553          | mamsasknlas      | 2019-04-17   |           | En espera. | Procesar                |
| 397          | PRUEBA 11        | 2019-03-20   | ()        | Procesado. | Detailes                |
| 396          | PRUEBA 10        | 2019-03-20   |           | Procesado. | Detailes                |
| 395          | PRUEBA 9         | 2019-03-20   |           | Procesado. | Detailes                |
| Showing 1 to | 10 of 78 entries |              |           |            | 1 2 3 4 5 8 Next        |

Ilustración 201: Lotes de Plantilla Masiva Sector Primario.

# 3.4. RECEPCIÓN

Es indispensable que se validen los comprobantes que se reciben de sus proveedores, por ello ponemos a su disposición esta herramienta.

# 3.4.1.1. Cargar CFDIs

Para realizar la validación debemos cargar los archivos XML, se aceptan archivos zip sin carpetas, o XML. Ilustración 202.

Validar Comprobantes por archivo ZIP:

- Descripción
- Archivos ZIP
- Botón Cargar Plantilla.

Validar Comprobantes por archivo XML:

- Descripción
- Arrastrar y soltar archivos aquí: permite arrastrar el XML al cuadro en blanco, o seleccionarlos manualmente del equipo.

• Botón Cargar Plantilla.

| Comprobantes Recibidos                                      |                          | 🚺 Conoce c             | omo funciona el Validador de CFDIs.  |  |
|-------------------------------------------------------------|--------------------------|------------------------|--------------------------------------|--|
| dar Comprobantes:                                           |                          |                        |                                      |  |
| NOTA: Esta acciór                                           | n requerirá el consumo ( | de 1 folio por comprob | ante.                                |  |
| rchivos permitidos .zip (con xml no deben contener sub-carp | etas)                    |                        | Archivos permitidos<br>.xml          |  |
|                                                             |                          | G                      | Arrastrar y soltar<br>archivos aquí. |  |
| Archivo ZIP*                                                |                          |                        | seleccionarlos manualmente.          |  |
| Seleccionar archivo Ningún archivo seleccionado             | 0                        |                        |                                      |  |
| Cargar Plantilla                                            |                          |                        |                                      |  |

#### Ilustración 202: Carga de XML para validar.

Una vez cargados, veremos los procesos que se han subido como lo muestra la Ilustración 203, con los siguientes datos:

- # Carga: identificador.
- Archivos: número de XML subidos por proceso.
- Estatus Procesado.
- Ícono Verde: número de XML correctos
- Ícono rojo: número de XML incorrectos.
- Fecha.

| Zips Cargados                                    |                                                         |                                                       |                                                     |                                                   |                                                         |
|--------------------------------------------------|---------------------------------------------------------|-------------------------------------------------------|-----------------------------------------------------|---------------------------------------------------|---------------------------------------------------------|
| # 332,Archivos 1 xml Procesado 2019-07-26        | # 331,Archivos 1 xml<br>Procesado                       | # 302,Archivos 29 xml Procesado 20 28 ¥ 0 2019-05-17  | # 301,Archivos 31 xml Procesado 0 31 X 0 2019-05-17 | # 289,Archivos 5 xml Procesado @4 x1 2019-04-05   | # 251,Archivos 5 xml<br>Procesado<br>@ 5 x 0 2019-02-01 |
| # 250,Archivos 5 xml Procesado 05 × 0 2019-02-01 | # 244,Archivos 0 xml Procesado 0 x 0 2019-02-01         | # 243,Archivos 0 xml Procesado 0 0 1 2019-02-01       | # 242,Archivos 0 xml Procesado 0 x 0 2019-02-01     | # 232,Archivos 1 xml Procesado 0 1 × 0 2019-01-25 | # 231,Archivos 1 xml<br>Procesado                       |
| # 195,Archivos 0 xml<br>Procesado                | # 179,Archivos 0 xml<br>Procesado<br>© 0 x 0 2018-11-27 | # 178,Archivos 0 xml<br>Procesado<br>0 x 0 2018-11-27 | # 177,Archivos 0 xml<br>Procesado                   | # 176,Archivos 0 xml<br>Procesado                 | # 175,Archivos 0 xml<br>Procesado                       |

Ilustración 203: Zip Cargados.

# 3.4.1.2. Consultar CFDIs

Aquí encontraremos los archivos que se han validado. Ilustración 204.

Verá los siguientes datos:

- Buscar: basta con escribir una palabra clave, RFC o razón social para realizar el proceso.
- Por Página: número de comprobantes a mostrar por filtro.
- ID: identificador de la carga.
- Serie
- Folio
- Tipo CFDI
- UUID
- RFC del Proveedor
- Nombre del Proveedor
- Total
- Emisión
- Estatus:
  - Válido: el XML es correcto.
  - o *Inválido:* El XML es incorrecto, revisar archivo con errores de validación.
- XML
- Respuesta: nos indica en archivo TXT una respuesta del proceso o el lugar donde se encuentra el error de validación.

| Cfdi | is ca | irgados   |       |           |        |         |   |                                              |                      |                                                             |          | Por pagina:          | 10 🔻      | Buscar |                        |
|------|-------|-----------|-------|-----------|--------|---------|---|----------------------------------------------|----------------------|-------------------------------------------------------------|----------|----------------------|-----------|--------|------------------------|
| D    |       | Serie     |       | Folio     | ¢ Tipo | CFDI    | ÷ | UUID ¢                                       | RFC del<br>Proveedor | Nombre del Proveedor 💠                                      | Total ≑  | Emisión <del>;</del> | Estatus ¢ | XML≑   | Respuesta <del>:</del> |
| 8874 | 35    |           |       |           | R      | ECIBIDO |   | 2C3BA55D-F54C-<br>4D10-9BC5-<br>64B9ED7DA650 | AART641003FD0        | TERESA ALVAREZ<br>ROLDAN                                    | \$58.00  | 2019-01-<br>01       | Valido    | Φ      | È                      |
| 5055 | 43    |           |       | 92        | R      | ECIBIDO |   | 9900F90C-1720-<br>2B93-C947-<br>8FECF919D408 | USE9205217S8         | UNIDAD DE SERVICIOS<br>EDUCATIVOS DEL<br>ESTADO DE TLAXCALA | \$223.03 | 2018-08-<br>28       | Valido    | Φ      |                        |
| 2813 | 49    |           |       |           | R      | ECIBIDO |   | AAA14C03-AB10-<br>4760-8E05-<br>377E2027097B | MAC850101T36         | MUNICIPIO ACAMBAY<br>DE RUIZ CASTAÑEDA                      | \$450.00 | 2018-08-<br>19       | Valido    | ø      | È                      |
| Show | ing 1 | 51 to 153 | of 15 | 3 entries |        |         |   |                                              |                      | Previ                                                       | ious 1   | 12                   | 13 14     | 15 1   | 6 Next                 |

#### Ilustración 204: CFDI Cargados.

# **3.5. TIMBRADO NOMINA**

El expedir comprobantes fiscales por internet (CFDI) por concepto de nómina, es una obligación de los contribuyentes personas físicas o morales que en la realización de una actividad económica efectúen pagos a sus trabajadores por concepto de salarios y en general por la prestación de un servicio personal subordinado o a contribuyentes asimilados a salarios, conforme a lo establecido en el artículo 27, fracciones V, segundo párrafo y XVIII y 99, fracción III de la Ley del ISR en relación con el artículo 29, segundo párrafo, fracción IV del CFF y 39 del reglamento del CFF y las reglas 2.7.5.1., 2.7.5.2 y 2.7.5.3., de la resolución miscelánea fiscal vigente.

Este comprobante puede utilizarse como constancia o recibo de pago para efectos de la legislación laboral a que se refieren los artículos 132 fracciones VII y VIII, y 804, primer párrafo, fracciones II y IV de la Ley Federal del Trabajo.

Para verificar y validar que las claves de RFC de tus trabajadores sean correctas y estén efectivamente registradas en el SAT, puedes ingresar al portal del SAT en donde existe una herramienta que te permite realizar tus validaciones de manera oportuna. Accede a la aplicación en el siguiente vínculo para su verificación: https://portalsat.plataforma.sat.gob.mx/ConsultaRFC/

En este documento se describe cómo se debe realizar el llenado de los datos que se deben registrar en el comprobante fiscal cuando éste se emite por concepto de pago de salarios y en general por la prestación de un servicio personal subordinado o a contribuyentes asimilados a

salarios, así como los datos que se deben registrar en el complemento de nómina mismo que se debe incorporar al comprobante fiscal de referencia.

# 3.5.1. Emitir Comprobantes

Manejamos dos opciones para la emisión de los recibos de Nómina:

- De manera Manual (uno a uno)
- De manera masiva por Plantillas.

En esta sección veremos el proceso para la generación manual:

1.- Datos del Emisor: Visualizará la información del emisor. Ilustración 205.

- Logotipo: configurado previamente.
- Nombre, RFC: se muestran en automático de acuerdo con el registro de la cuenta.
- Dirección: proporcionado en Datos del emisor previamente.
- Lugar de Expedición: el sistema muestra el CP. del emisor, este dato es obligatorio.
- Folio y Serie: El sistema lo pone en automático y se toma el consecutivo de la configuración inicial, véase *Configuración de CFDI*.
- Régimen Fiscal: se mostrará el configurado en la sección *Configuración de CFDI*, o brindará la opción de elegir.

|                                        |                                             | · · · · · · · · · · · · · · · · · · · |       |                  |                  |    |
|----------------------------------------|---------------------------------------------|---------------------------------------|-------|------------------|------------------|----|
|                                        |                                             |                                       |       |                  |                  |    |
| Datos del Emisor                       | Eminer                                      |                                       | Folio | *                | Serie*           |    |
|                                        | EII Carmen<br>Avenida Constituyentes, 72530 |                                       | 6768  | Ø                | NOM              | 0  |
| SISTEMA DE FACTURACION<br>AAA010101AAA | Lugar de Expedición*                        |                                       |       | Régimer          | n Fiscal*        |    |
|                                        | 72530                                       |                                       | 601 - | General de Ley I | Personas Morales | *0 |

#### Ilustración 205: Datos del Emisor de Nómina.

2.- Datos de Nómina: Aquí brindaremos la información de pago. Ilustración 206.

- Fecha de Inicio
- Fecha Fin
- Fecha Pago
- Días pagados

- Tipo de Nómina:
  - o Ordinaria
  - o Extraordinaria.
- Forma de Pago: por default y por disposición del SAT el dato será: 99-Por definir.
- Método de Pago: por disposición del SAT el sistema mostrará por default: *PUE-Pago en una sola Exhibición.*
- CFDI relacionados:
  - Tipo de relación: sólo podemos elegir la 04- Sustitución de los CFDI previos.
  - UUID: podemos escribir el dato completo, o seleccionar la búsqueda para resultados más eficientes.
  - Buscar en Comprobantes: palomear la opción si se desea buscar entre los comprobantes emitidos en el sistema.
  - Botón Agregar UUID.

| Datos de la Nómina<br>Cfdis<br>Relacionados |   |                  |     |        |                        |           |         |               |   |
|---------------------------------------------|---|------------------|-----|--------|------------------------|-----------|---------|---------------|---|
| Fecha Inicio*                               |   | Fecha Fin*       |     |        | Fecha de Pago*         |           |         | Dias Pagados* |   |
| 2019-08-01                                  | 0 | 2019-08-15       |     | 0      | 2019-08-11             |           | 0       | 15            | 0 |
| Tipo de Nómina*                             |   | Forma de Pago*   |     |        | Método de Pago*        |           |         |               |   |
| O - Nomina ordinaria                        | 0 | 99 - Por definir |     | - 0    | PUE - Pago en una sola | exhibició | Ø       |               |   |
| CFDI Relacionados                           |   |                  |     |        |                        |           |         |               |   |
| Tipo de Relación                            |   |                  |     |        |                        |           |         |               |   |
| 04 - Sustitución de los CFDI Previos        |   |                  |     | ø      |                        |           |         |               |   |
| UUID                                        |   |                  |     | Russer | an Comprehentes        |           |         |               |   |
| Buscar un UUID                              |   |                  | • 0 | Buscar | en comprobantes        |           | + Agreg | ar UUID       |   |
|                                             |   |                  |     | UUID   |                        |           |         |               |   |

Ilustración 206: Datos de Pago en Nómina.

3.- Datos del Receptor: Aquí el sistema muestra información del empleado que recibe la factura. Ilustración 207.

- Nombre: razón social del Empleado.
- RFC: del Empleado, debe estar registrado en el SAT y aparecer en la Lista de RFC no cancelados. Este dato se valida, de lo contrario no podrá generarse el CFDI.
- CURP: debe cumplir con el tamaño y ser correcto.
- Tipo de Contrato:
  - o 01 Contrato de trabajo por tiempo indeterminado.

- 02 Contrato de trabajo por obra determinada.
- 03 Contrato de trabajo por tiempo determinado.
- 04 Contrato de trabajo por temporada.
- 05 Contrato de trabajo sujeto a prueba.
- 06 Contrato de trabajo con capacitación inicial.
- o 07 Modalidad de contratación por pago de hora laborada.
- 08 Modalidad de trabajo por comisión laboral.

**Nota:** para estos tipos de contrato mencionados, pueden corresponder con el Tipo de régimen: 02,03 y 04.

- o 09 Modalidad de contratación donde no existe relación de trabajo.
- 10 Jubilación, pensión, retiro.
- o 99 Otro contrato.

**Nota:** para estos tipos de contrato mencionados, puede corresponder con el Tipo de régimen: 05,06,07,08,09,10,11 y 99.

- Régimen del Empleado:
  - $\circ \quad \text{02 Sueldos} \quad$
  - o 03 Jubilados
  - o 04 Pensionados
  - o 05 Asimilados miembros sociedades cooperativas producción
  - o 06 Asimilados integrantes sociedades asociaciones civiles
  - 07 Asimilados miembros consejos
  - o 08 Asimilados comisionistas
  - 09 Asimilados honorarios
  - 10 Asimilados acciones
  - o 11 Asimilados otros
  - o 99 Otro régimen
- Periodicidad de Pago: El sistema muestra los periodos posibles, de acuerdo a los que permite el SAT.
  - o 01 Diario
  - o 02 Semanal
  - o 03 Catorcenal
  - o 04 Quincenal
  - o 05 Mensual
  - o 06 Bimestral

- o 07 Unidad obra
- 08 Comisión
- $\circ \quad \text{O9 Precio alzado} \\$
- 10 Decenal
- o 99 Otra Periodicidad

**Nota:** Cuando el tipo de nómina sea ordinaria, la clave de periodicidad de pago debe ser distinta de la clave 99 (Otra Periodicidad) y si el tipo de nómina es extraordinaria, se debe registrar la clave 99 (Otra Periodicidad).

- Entidad Federativa
- No. Empleado: identificador del empleado.
- ¿Está sindicalizado?
- Tipo de Jornada: se elige de la lista desglosada.
- Departamento
- Puesto
- Banco
- Cuenta Bancaria
- Salario Base Cotización: monto, no es posible usar signo de pesos, ni coma para separar cifras.
- Correo: del empleado.
- Registro Patronal: se debe configurar desde Configurar- Configuración de CFDI-Registro Patronal.
- NSS: Número de Seguro Social del Trabajador.
- Fecha Inicio Laboral
- Riesgo de Puesto: Clase I, II, III, IV, V y No aplica.
- Salario Diario Integrado: monto, no es posible usar signo de pesos, ni coma para separar cifras.

| Datos del Empleado   |                 |   |                         |                        |                           |                       |
|----------------------|-----------------|---|-------------------------|------------------------|---------------------------|-----------------------|
| Nombre *             | RFC*            |   | CURP *                  | Tipo de Contrato*      | Régimen del Empleado*     | Periodicidad de Pago* |
| Ø                    |                 | 0 | Ø                       | Seleccione Contr 🛛 🕑   | Seleccione Regir          | 04 - Quincenal        |
| Entidad Federativa*  | N° Empleado *   |   | ¿Esta sindicalizado?*   | Tipo de Jornada        | Departamento              | Puesto                |
| Seleccione Entidad X |                 | 0 | ר                       | Selecciona Jornada 🗙 😧 | Ø                         | 0                     |
| Banco                | Cuenta Bancaria |   | Salario Base Cotización | Correo*                |                           |                       |
| Seleccione Banco * 😧 |                 | 0 | Ø                       |                        | Ø                         |                       |
| Registro Patronal    | NSS*            |   | Fecha Inicio Iaboral*   | Riesgo de Puesto*      | Salario Diario Integrado* |                       |
| Y938485810           |                 | 0 | 0                       | Seleccione Riesgo X    | 0                         |                       |
|                      |                 |   |                         |                        |                           |                       |

#### Ilustración 207: Datos del Empleado.

# 4.- Entidad SNCF y Subcontratación: Ilustración 208.

Indicaremos el origen de los recursos:

- IP- Ingresos Propios
- IF- Ingresos Federales
- IM- Ingresos Mixtos

En caso de brindar el servicio de subContraración a otro contribuyente:

Subcontratación

- Porcentaje: porcentaje de tiempo que prestó el trabajador al RFC que lo subcontrató.
- Botón Agregar.

| Entidad SNCF       | subContrata       | ción |             |          |
|--------------------|-------------------|------|-------------|----------|
| Origen de Recurso* | Subcontratación * |      | Porcentaje* |          |
| Ø                  |                   | 0    | 0           | +Agregar |
|                    | RFC Labora        |      | Porcentaje  |          |
|                    |                   |      |             |          |
|                    |                   |      |             |          |

Ilustración 208: Entidad SNCF y subcontratación.

**4.- Percepciones:** será necesario escribir o buscar la precepción que se desea de la lista desplegable que vemos en este apartado. Ilustración 209.

Percepciones:

- Seleccionar Percepción.
- Clave: el sistema pone en automático este dato, de acuerdo a la percepción seleccionada.
- Importe Exento: monto exento. No se acepta signo de pesos ni comas para separar las cifras.
- Importe Gravado: monto gravado. No se acepta signo de pesos ni comas para separar las cifras.
- Botón Agregar Percepción.

Si se requiere de más percepciones solo debe repetir el procedimiento y los datos.

| Percepciones:                        |          |       |                 |            |          |                     |
|--------------------------------------|----------|-------|-----------------|------------|----------|---------------------|
| Percepciones*                        |          | Clave | Importe Exento* | Importe    | Gravado* |                     |
| Seleccione Percepción                | *0       | 0     | 0               | <b>0</b> 0 | Ø        | +Agregar Percepción |
| 1                                    |          | Exe   | nto             | Gravado    |          |                     |
| Seleccione Percepción                | <b>_</b> |       |                 |            |          |                     |
| 047 - Alimentación                   |          |       |                 |            |          |                     |
| 035 - Ayuda para anteojos            |          |       |                 |            |          |                     |
| 034 - Ayuda para artículos escolares |          |       |                 |            |          |                     |
| 037 - Ayuda para gastos de funeral   |          |       |                 |            |          |                     |
| 033 - Ayuda para renta               |          |       |                 |            |          |                     |
| 036 - Avuda para transporte          | •        |       |                 |            |          |                     |

Ilustración 209: Percepciones.

**5.- Deducciones:** son los importes retenidos del salario de un trabajador para diversos gastos. Ilustración 210.

- Seleccionar Deducción.
- Clave: el sistema pone en automático este dato, de acuerdo a la deducción seleccionada.
- Importe Exento: monto exento. No se acepta signo de pesos ni comas para separar las cifras.
- Importe Gravado: monto gravado. No se acepta signo de pesos ni comas para separar las cifras.
- Botón Agregar Deducción.

Si se requiere de más deducciones solo debe repetir el procedimiento y los datos.

| Deducciones:                                                               |          |       |   |          |         |                    |
|----------------------------------------------------------------------------|----------|-------|---|----------|---------|--------------------|
| Deducciones*                                                               |          | Clave |   | Importe* |         |                    |
| Seleccione Deducciones                                                     | ר        |       | 0 | 0        | 0       | +Agregar Deduccion |
| 1                                                                          |          |       |   |          | importe |                    |
| Seleccione Deducciones                                                     | <b>^</b> |       |   |          |         |                    |
| 017 - Adquisición de artículos producidos por la empresa o establecimiento |          |       | - |          | <br>_   |                    |
| 098 - Ajuste a ingresos asimilados a salarios gravados                     |          |       |   |          |         |                    |
| 099 - Ajuste a ingresos por sueldos y salarios gravados                    |          |       |   |          |         |                    |
| 074 - Ajuste en Alimentación Exento                                        |          |       |   |          |         |                    |
| 075 - Ajuste en Alimentación Gravado                                       |          |       |   |          |         |                    |
| 060 - Aiuste en Avuda para anteoios Exento                                 | *        |       |   |          |         |                    |

Ilustración 210: Deducciones.

**6.- Otros pagos:** se deben plasmar importes bajo conceptos que no se consideran ingreso acumulable o exento para el trabajador, es decir, son meramente informativos. Ver llustración 211.

- Otros Pagos: se elige de la lista desplegable o se busca por clave.
- Clave: se coloca por default de acuerdo a la selección anterior.
- Importe
- Botón Agregar Otros Pagos.

| Otros Pagos:                                                                                                    |     |       |   |          |         |   |                      |
|----------------------------------------------------------------------------------------------------|-----|-------|---|----------|---------|---|----------------------|
| Otros Pagos*                                                                                                    |     | Clave |   | Importe* |         |   |                      |
| Seleccione Otros Pagos                                                                                                    | × 0 |       | 0 | 0        |         | 0 | +Agregar Otros Pagos |
|                                                                                                    |     |       |   |          | Importe |   |                      |
| Seleccione Otros Pagos                                                                                                    |     |       |   |          |         |   |                      |
| 004 - Aplicación de saldo a favor por compensación anual.                                                                     |     | _     | - |          |         | _ |                      |
| 999 - Pagos distintos a los listados y que no deben considerarse como ingreso por<br>sueldos, salarios o ingresos asimilados. |     |       |   |          |         |   |                      |
| 001 - Reintegro de ISR pagado en exceso (siempre que no haya sido enterado al SAT)                                            | ).  |       |   |          |         |   |                      |
| 002 - Subsidio para el empleo (efectivamente entregado al trabajador).                                                        |     |       |   |          |         |   |                      |
| 003 - Viáticos (entregados al trabajador).                                                                                    |     |       |   |          |         |   |                      |

Ilustración 211: Otros Pagos.

Nota: si se usa la clave 004, deberá indicarse el Saldo a Favor, año y remanente, si se usa 002, el sistema pedirá Subsidio Causado.

**6.- Comentarios:** Este apartado es opcional y puede agregar la información que desee. Se mostrará en el PDF de manera informativa, no se muestra en el XML. Ilustración 212.

| Comentarios:                   |                                             |      |
|--------------------------------|---------------------------------------------|------|
| Comentarios extra para el CFDI |                                             | 0    |
|                                |                                             | li . |
|                                | Ilustración 212: Apartado para Comentarios. |      |

7.- Totales: aquí veremos los totales del recibo de nómina. Ilustración 213.

- Total
- Percepciones exentas
- Percepciones Gravadas
- Deducciones
- Deducciones Retenidas
- Otros Pagos
- Separación Indemnización
- Jubilación PenciónRetiro

| Totales |                      |                       |             |                          |             |                          |                          |
|---------|----------------------|-----------------------|-------------|--------------------------|-------------|--------------------------|--------------------------|
| Total   | Percepciones Exentas | Percepciones Gravadas | Deducciones | Deducciones<br>Retenidas | Otros Pagos | Separacion Indemnizacion | Jubilacion PensionRetiro |
| \$ 0    | \$ 0                 | \$ 0                  | \$ 0        | \$ 0                     | \$ 21.00    | \$ 0                     | \$ 0                     |

Ilustración 213: Apartado para Información adicional y Complementos.

8.- Generar Nómina: Posteriormente, encontraremos las siguientes herramientas, como se muestra en la ilustración 214:

- Botón *Pre-Nómina:* se guarda el comprobante como provisión para ocupar posteriormente en el momento que se desee.
- Botón Generar Nómina: se emite el recibo agregando el folio fiscal (único e irremplazable). También es posible mandarlo al correo del receptor en automático, sólo si está previamente configurado. (véase Configuración de CFDI- Envío automático)
- Botón Vista Previa: abre un archivo PDF mostrando cómo quedará el recibo.

| 🕒 Guardar Pre-Nómina | Generar Nómina |   | Vista Previa |  |
|----------------------|----------------|---|--------------|--|
|                      |                | • |              |  |

Ilustración 214: Generación del recibo.

# 3.5.2. Cargar Plantilla Nómina

Como le comentamos en la sección anterior, manejamos el timbrado de Nómina de forma masiva, a través de Plantillas. Cada una de ellas con sus características especiales.

Disponemos de 3 Plantillas Especiales para el Timbrado de Nómina:

- 1.- Plantilla Normal
- 2.- Plantilla Secuencial
- 3.- Plantilla Dinámica.

Primero describiremos la Plantilla Normal

# 3.5.2.1 Plantilla Normal

En este tipo de timbrado el sistema valida la información que ingrese a la plantilla de nómina de forma automática en un tiempo estimado de 30 min aproximadamente, el proceso a seguir es el siguiente:

- I. Hacer clic en menú Nómina.
- II. Elegir la opción Cargar plantilla de nómina. Ver Ilustración 215.

| Configuración 🔲 C                                                                           | atálogos   | 🔲 Timbrado TXT       | 🔲 Emisión                     | 🔲 Recepción                    | 🔲 Nómina                                                      | 🔲 Respaldos                                                   | Autofacturas                                                 | 💼 SOPORTE / AYU           |
|---------------------------------------------------------------------------------------------|------------|----------------------|-------------------------------|--------------------------------|---------------------------------------------------------------|---------------------------------------------------------------|--------------------------------------------------------------|---------------------------|
| Ultima Factura generada<br>INGRESO ABRIL<br>Ingreso: 58,045,269.33<br>Cancelado: 528,260.08 | 2019-04-17 | Ingresos<br>93 6%    | EGRE:<br>Egreso S<br>Cancelad | SO ABRIL<br>200.00<br>20 50.00 | Emitir compu<br>Cargar plant<br>Consultar co<br>Consultar pla | robante<br>illa de nomina<br>mprobantes<br>antillas de nomina | ÓMINA ABRIL<br>mina:54,058,683.37<br>Cancelado: \$562,404.54 | 122%<br>Nómina<br>87.6%   |
|                                                                                             |            | Ingreso 📕 Cancelados |                               |                                | Egres Egresos Ca                                              | os<br>ancelados                                               |                                                              | Nómina Nominas Canceladas |

Ilustración 215: Ingreso a la sección de Nómina.

III. Hacer clic en la leyenda <sup>L</sup> Descargar plantilla</sup>, como se muestra en la ilustración 216.

| ¿Como funciona es                                                                                                    | te tipo de nomina?                                                                                                    |
|----------------------------------------------------------------------------------------------------|----------------------------------------------------------------------------------------------------|
| La Nómina normal nos permite la carga de la plantilla y despues de un <b>tiempo (30 min. aprox.)</b> inicia el proceso de timbrado de la Nómina <b>de manera automatica</b> . | Permite timbrar la plantilla de nomina de manera secuencia<br>con un solo clic podra iniciar el proceso de timbrado de la<br>nomina al instate se reflejara la respuesta. |
| III 🕹 Descargar plantilla                                                                                                    | 📥 Descargar plantilla                                                                                                    |

IV. Automáticamente se obtiene la plantilla en un archivo de Excel, el cual se debe adaptar con los datos de los recibos que requiera. La configuración es más amplia a causa del conjunto de validaciones que el SAT implemento en esta versión.

# **Plantilla Excel Normal**

Veremos a continuación la estructura de la Plantilla y posteriormente a detalle sus apartados.

A. Pestaña Configuración, tenemos tres elementos. Ilustración 187.

- I. *Configuración de Nómina:* este segmento permite completar las percepciones y / o deducciones que cada empleado deba tener.
- II. *Catálogo de percepciones:* Son los beneficios que obtenga el empleado.
- III. *Catálogo de deducciones:* Se refiere a las disminuciones o impuestos que el empleado genere.

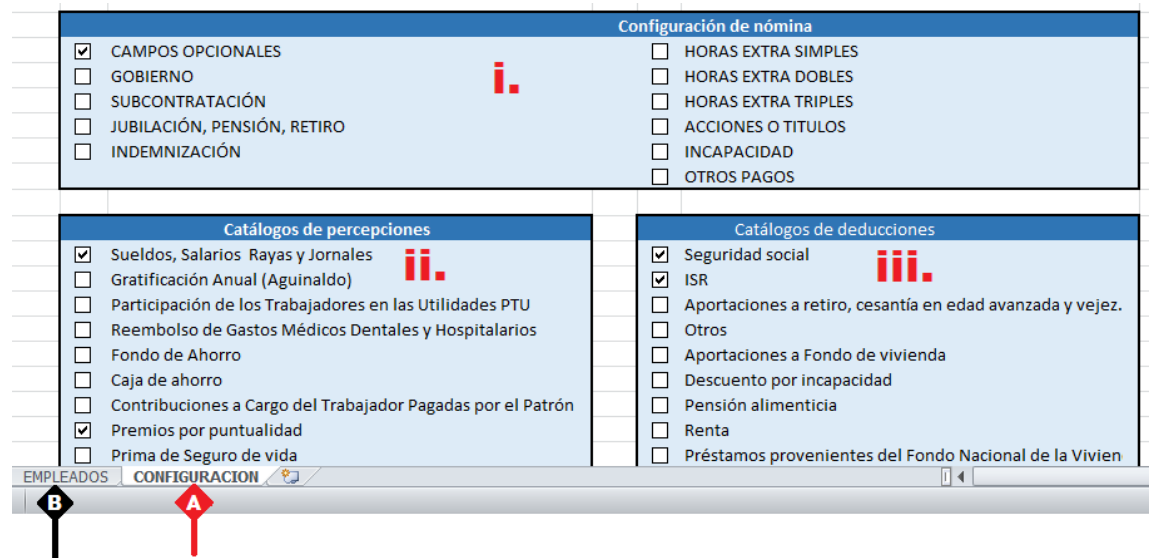

Preparación de Datos de la Nómina

Asignar importes de Percepciones, Deducciones y Otros Pagos.

Ilustración 217: Conociendo el nuevo formato de nómina - Configuración

- B. Pestaña Empleados: ilustración 218.
  - I. El total de la nómina a pagar.
  - II. El RFC del empleado, el sistema valida que efectivamente se encuentre registrado en el SAT.
  - III. El nombre del Empleado.
  - IV. El total por recibo.
  - V. CURP.
- VI. Tipo de Contrato.
- VII. Tipo de Régimen.
- VIII. Num.
  - Empleado.
- IX. Periodicidad
  - pago.
- X. Clave EntFed.
- XI. Sección de percepciones, deducciones y otros pagos. Ilustración 219.

|      |               | 0                       | 0        |                    |                                                |                  | N N          |                   |                           | -    |
|------|---------------|-------------------------|----------|--------------------|------------------------------------------------|------------------|--------------|-------------------|---------------------------|------|
| 1    | A             | В                       | C        | н                  |                                                | 1                | K            | L                 | M                         | 4    |
|      |               |                         |          |                    |                                                |                  |              |                   |                           |      |
|      |               |                         | 6 265 96 |                    | Camp                                           | os obligatorios  |              |                   |                           |      |
|      |               |                         | 0,205.50 |                    | comp                                           | ios obrigatorios |              |                   |                           |      |
| 1    | ii.           | iii.                    | iv.      | ۷.                 | vi.                                            | vii.             | viii.        | ix.               | х.                        |      |
| 2    | RFC           | NOMBRE                  | TOTAL    |                    | Tipo de Contrato                               | Tipo de Regimen  | Num Empleado | Periodicidad Page | Clave EntFed              | Cla  |
| 3    | CACF8809226AA | EMPLEADO APELLIDO COMPL | 6265.96  | CACF880922HJCMSR03 | 01 - Contrato de trabajo por tiempo indetermir | na 02 - Sueldos  | 060          | 04 - Quincenal    | AGU - MEX - Aguascaliente | ¢001 |
| 4    |               |                         | 0        |                    |                                                |                  |              |                   |                           |      |
| 5    |               |                         | 0        |                    |                                                |                  |              |                   |                           |      |
| H ·  | EMPL          | EADOS CONFIGURACION     | / 😂 /    |                    |                                                |                  |              |                   |                           |      |
| List | to 🛅 👍        |                         |          |                    |                                                |                  |              |                   |                           |      |
|      | T             | T T                     |          |                    |                                                |                  |              |                   |                           | _    |
|      |               |                         |          |                    |                                                |                  |              |                   |                           |      |
|      |               |                         |          |                    | ć <b>!</b>                                     |                  |              |                   |                           |      |
|      |               | Preparac                | ion de   | vatos de la n      | iomina                                         |                  |              |                   |                           |      |
|      |               |                         |          |                    |                                                |                  |              |                   |                           |      |

Asignar importes de Percepciones, Deducciones y Otros Pagos.

Ilustración 218: Conociendo el nuevo formato de nómina – Empleados

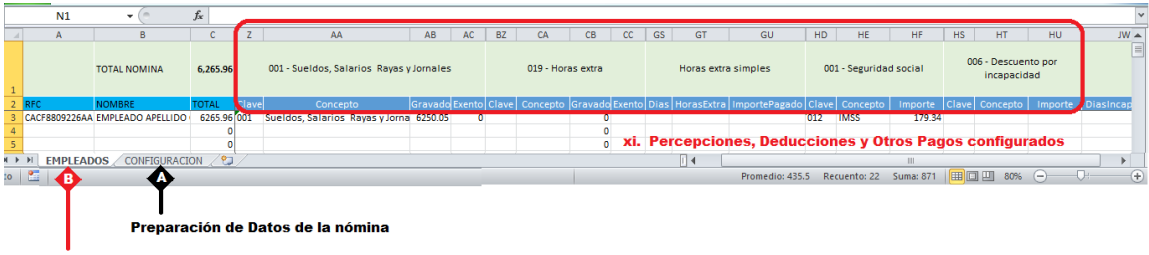

Asignar importes de Percepciones, Deducciones y Otros Pagos.

Ilustración 219: Conociendo el nuevo formato de nómina – Empleados

#### DATOS INDISPENSABLES:

- *RFC:* este dato debe estar registrado en el SAT, dentro de la Lista de Contribuyentes no Cancelados, para trabajador asalariado o asimilado a sueldos.
  - Cuando sea RFC de persona moral (12 caracteres), no debe existir la CURP del Emisor.
  - En caso de que sea RFC de persona física (13 posiciones), debe existir el atributo CURP del Emisor.
  - Si el RFC del receptor trabaja para una empresa de tipo Outsourcing debe habilitar la casilla <u>Sub contratación</u> en la pestaña Configuración.
- > Nombre: es la razón social del empleado.
- Total: es la cantidad que se le paga al empleado, no debe agregarse el dato, ya que el sistema realiza el cálculo a través de la fórmula.
- CURP: debe colocar 18 caracteres de la Clave Única de Registro de Población.
   Este dato también se valida.
- Tipo de Contrato: es la modalidad en la que se relacionan el patrón y el empleado, además condiciona el tipo de régimen fiscal.

- Si el Tipo de Contrato está entre las claves 01 al 08, debe existir el Registro Patronal Emisor.
- Si el Tipo de Contrato tiene el valor 09, 10 o 99, <u>NO</u> debe existir el Registro Patronal Emisor.
- > Tipo de Régimen: determina las obligaciones del empleado.
  - Si el Tipo de Contrato tiene una clave entre 01 al 08 del catálogo el Tipo de Régimen del Receptor debe ser 02, 03 o 04.
  - Si el Tipo de Contrato un valor 09 o superior entonces el Tipo de Régimen del Receptor puede estar entre las claves 05 hasta el 99.
- Núm. Empleado: Es el número interno que le asigna el empleador a cada uno de sus empleados para mejor identificación, puede tener de 1 a 15 caracteres, alfabéticos, numéricos o alfanuméricos.
- Periodicidad Pago: Establece el intervalo de tiempo que realizará la dispersión.
  - 01(Diario)
  - 02(Semanal)
  - 03 (Catorcenal)
  - 04(Quincenal)
  - 05 (Mensual)
  - 06 (Bimestral)
  - 07(Unidad\_obra)
  - 08(Comisión)
  - 09 (Precio\_alzado)
  - 99 (OtraPeriodicidad)
  - Clave EntFed: en lugar de tener la dirección completa del empleado, solo será requerida la clave del estado en que se encuentre.

## DATOS OPCIONALES

Este complemento es opcional, si así lo desea, podrá activarlos en la Opción CAMPOS OPCIONALES desde la hoja Configuración.

Numero de Seguridad Social: puede ser opcional, sin embargo, si el empleador está registrado en el IMSS este dato será indispensable, puede ser de hasta 15 caracteres.

**Nota:** si el patrón – Emisor está registrado en el IMSS y cuenta con un registro Patronal, serán obligatorios; Numero de Seguridad Social, Fecha de Inicio de la Relación Laboral, Antigüedad, Riesgo de

## Puesto, Salario Diario Integrado.

- Fecha Inicio Relación Laboral: Indica el día, el mes y el año de inicio de la relación laboral entre el empleador y el empleado. Se escribe en la forma aaaamm-dd.
- Antigüedad: expresa la cantidad de tiempo que ha trabajado el empleado desde el primer día y hasta la fecha del último pago. El formato debe articularse P(cantidad)
  - Años, meses y días: P00Y00M00D
  - Meses y días: P00M00D
  - Semanas: P0000W
- Sindicalizado: puede ser cualquier de estas opciones, Si o No.
- Tipo Jornada: define el horario laboral del trabajador y se elige desde el menú desplegable.
- Departamento: se establece el área de la empresa donde se encuentra el trabajador.
- > Puesto: específica a que se dedica el trabajador.
- Riesgo Puesto: puntualiza el nivel de peligrosidad que corre el trabajador al realizar sus actividades y se elige desde el menú que se proporciona en el menú de la plantilla.
- Banco: del menú desplegable se elige la institución por la que se hace la dispersión de fondos al trabajador, si no lo requiere con el botón supr de su teclado lo podrá quitar.
- Cuenta Bancaria: se escribe una serie de 10, 11, 16 o 18 dígitos.

**Nota:** si escribe una cuenta de tarjeta de débito de 16 dígitos o una cuenta bancaria a 11 dígitos, debe existir el banco indispensablemente; por el contrario, si se registra una cuenta con 18 dígitos, el Banco no debe existir.

- Salario Base CotApor: es el promedio anual de lo que gana diariamente un empleado, considerando todas las percepciones que pueden darse durante el año.
- Salario Diario Integrado: es la cantidad que el patrón reporta al IMSS.

## **Percepciones /Deducciones**

En su mayoría cuentan con las columnas:

Clave: con esta versión, se escribe la clave de la percepción tal como la registra el SAT, en nuestro sistema podemos identificar la clave en el título, si no la recordamos. Ver ilustración 220.

| Z     | AA                                                        | AC     | BZ    | CA       | CB       | CC     | FN | FO                  | FP               | FQ     | HD  | HE         | HF       | HG   | HH       | HI      |  |
|-------|-----------------------------------------------------------|--------|-------|----------|----------|--------|----|---------------------|------------------|--------|-----|------------|----------|------|----------|---------|--|
|       | 001 Sueldos, Salarios Rayas y                             | ;      |       | 019 Hor  | as extra |        | 04 | 6 Ingresos<br>salar | asimilad<br>'ios | os a   | 00: | 1 Segurida | d social |      | 002 ISR  | 1       |  |
| Class | Concepto                                                  | Exento | Clave | Concepto | Gravado  | Exento | N/ | Concepto            | Gravado          | Exento | Cla | Concepto   | Importe  | Clav | Concepto | Importe |  |
| 001   | Sueldos, Salarios Rayas y Jorna                           | 0      |       |          |          |        |    |                     |                  |        | 001 | Cuota obre | 19.28    |      |          |         |  |
| 1     |                                                           |        |       |          |          |        |    |                     |                  |        |     |            |          |      |          |         |  |
|       | Ilustración 220: Claves SAT de percepciones – deducciones |        |       |          |          |        |    |                     |                  |        |     |            |          |      |          |         |  |

Concepto: es posible colocar cualquier frase relacionada con la percepción o deducción. Ver ilustración 221.

|    | Z     | AA                              | AB      | AC     | BZ             | CA                | CB C        | с   ні                 | О Н       | E        | HF      | HG        | HH         | HI      |     |
|----|-------|---------------------------------|---------|--------|----------------|-------------------|-------------|------------------------|-----------|----------|---------|-----------|------------|---------|-----|
| 18 |       | 001 - Sueldos, Salarios Rayas y | 5       |        | 019 - Horas ex | xtra              |             | 001 - Seguridad social |           |          |         | 002 - ISR |            |         |     |
|    | Clave | Concepto                        | Gravado | Exento | Clave          | Concepto          | Gravado Exe | nto Cla                | ve Conc   | epto     | Importe | Clave     | Concepto   | Importe | Sub |
| 18 | 001   | Sueldos del Trabajador          | 771.75  | 0      |                | Horas Adicionales | 0           | 001                    | Cuota obr | era imss | 19.28   | 002       | ISR {ISPT} | 24.7    |     |
| 0  |       |                                 |         |        | · · · · ·      |                   | 0           |                        |           |          |         |           |            |         |     |
| 0  |       |                                 |         |        |                |                   | 0           |                        |           |          |         |           |            |         |     |
| 0  |       |                                 |         |        |                |                   | 0           |                        |           |          |         |           |            |         |     |
| •  |       |                                 |         |        |                |                   | 0           |                        |           |          |         |           |            |         |     |

Ilustración 221: Concepto de percepciones – deducciones

**Tip:** Para evitar un error No clasificado, al colocar esta frase se debe evitar usar PARÉNTESIS o PUNTO para abreviar cualquier palabra, recomendamos quitar el punto o escribir la palabra completa, y escribir llaves en lugar de paréntesis (ejemplo ISR de la imagen anterior).

- Gravado: importe de percepciones deducciones a los que se les aplica impuestos.
- > Exento: importe de percepciones deducciones libres de impuestos.

# **GOBIERNO (ENTIDADSNCF)**

Para el caso de recibos de nómina para el gobierno, elija de en la hoja Configuración, sección Configuración de Nómina, la opción GOBIERNO.

Aplica a las Entidades Federativas, municipios u organismos autónomos y entidades paraestatales y paramunicipales.

- Origen del recurso: se identifica la fuente del recurso (ingresos propios, ingresos federales o ingresos mixtos) utilizado por el empleador (Entidades Federativas, municipios u organismos autónomos y entidades paraestatales y paramunicipales).
- MontoRecursoPropio: Únicamente para el caso del origen del recurso IM (Ingresos Mixtos) debe existir este campo, donde se coloca el importe bruto de los ingresos propios.

## SUBCONTRATACIÓN

El llenado es de la siguiente manera:

- *RfcLabora:* es el RFC de la empresa o persona que subcontrata al trabajador.
- PorcentajeTiempo: Es el tiempo que prestó sus servicios con el RFC que lo subcontrata.

#### OTROS PAGOS

Como bien sabemos se han hecho varios cambios a este nuevo formato de nómina, uno de ellos y muy recurrente es el uso de Subsidio al Empleo el cual se contabilizaba como percepción, entro otros. Estos se consideran como datos informativos y no se suman a las percepciones obtenidas por el trabajador, ya que, debe tratarse de pagos que no sean ingresos acumulables para este.

Este apartado se activa desde la hoja Configuración – Configuración de nómina – OTROS PAGOS.

Tiene las siguientes características:

- SubsidioAlEmpleo: el importe debe ser mayor o igual que el valor del Importe del Otro Pago.
- > TipoOtroPago: del menú proporcionado puede elegir;
  - 001 Reintegro de ISR pagado en exceso (siempre que no haya sido enterado al SAT).
  - 002 Subsidio para el empleo (efectivamente entregado al trabajador).
  - 003 Viáticos (entregados al trabajador).
  - 004 Aplicación de saldo a favor por compensación anual.

- 999 Pagos distintos a los listados y que no deben considerarse como ingreso por sueldos, salarios o ingresos asimilados.
- Clave: dependiendo del tipo de pago que use, la clave será la misma que tenga en TipoOtroPago; 001, 002, 003, 004 o 999.
- *Concepto:* es posible colocar cualquier frase relacionada con el pago adicional.

**Nota:** Para evitar un error No clasificado, al colocar esta frase se debe evitar usar PARÉNTESIS o PUNTO para abreviar cualquier palabra, recomendamos quitar el punto o escribir la palabra completa, y escribir llaves en lugar de paréntesis.

- > Importe: Cantidad que se subsidia para el empleado.
- SaldoAFavor: Su valor debe ser la suma del valor del Importe más el RemanenteSalFav. Es el saldo a favor determinado por el patrón para el trabajador en el ejercicio al que le corresponde el comprobante. Es la diferencia que resulte a favor del contribuyente derivado del cálculo del impuesto anual ajuste anual - realizado por el empleador, siempre que el trabajador preste sus servicios a un mismo patrón y no esté obligado a presentar declaración anual.
- Año: Es el año en que se determinó el saldo a favor del trabajador por el patrón que se incluye en la celda RemanenteSalFav y debe ser menor al año en curso. Si el saldo a favor reportado en el campo RemanenteSalFav se integra por saldos generados en 2 o más ejercicios, se incluye el dato del ejercicio más reciente.

**Nota:** Este dato solo se podrá utilizar en comprobante generados a partir del año 2017.

RemanenteSalFav: debe ser menor que el año en curso, en el caso de haber resultado saldo a favor del trabajador en un ejercicio anterior, se reportará el mismo aquí, una vez restado e monto que en su caso se haya aplicado de haber existido saldos a cargo en el ejercicio al que corresponde este comprobante

**Nota:** Este dato solo se podrá utilizar en comprobante generados a partir del año 2017.

# Hoja Configuración

Si requerimos de algunos datos para completar la información de cada empleado. Es importante considerar aquellos que son opcionales con condición. Mencionamos algunos ejemplos:

Ejemplo 1: si en Catálogo de percepciones habilitamos la casilla HORAS EXTRA, será indispensable activar alguna o todas las opciones; HORAS EXTRA SIMPLES, HORAS EXTRA DOBLES, HORAS EXTRA TRIPLES en Configuración de Nómina. Ilustración 222 y 223.

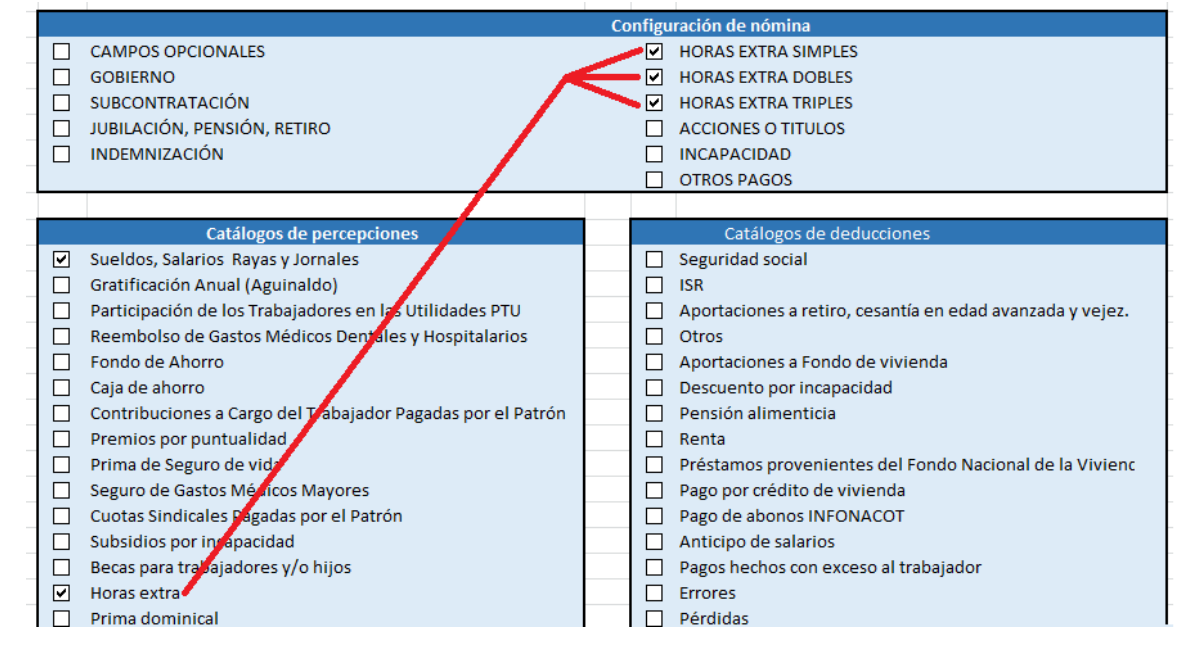

#### Ilustración 222: Configuración - ejemplo de Horas Extra

| С        | AB       | AC     | BZ        | CA                | CB      | CC     | GS    | GT          | GU          | GV     | GW           | GX            | GY   | GZ         | HA            |
|----------|----------|--------|-----------|-------------------|---------|--------|-------|-------------|-------------|--------|--------------|---------------|------|------------|---------------|
| i,565.96 | Jornales | ;      | $\square$ | 019 - Horas ex    | tra     |        |       | Horas extra | a simples   |        | Horas extr   | a dobles      |      | Horas extr | a triples     |
| DTAL     | Gravado  | Exento | Clave     | Concepto          | Gravado | Exento | Dias  | HorasExtra  | ImportePaga | lo Dia | s HorasExtra | ImportePagado | Dias | HorasExtra | ImportePagado |
| 6565.96  | 6250.05  | (      | 019       | HORAS ADICIONALES | 300     |        | 1     | 1           |             | 50     | 1 1          | . 100         | 1    | 1          | 150           |
| 0        |          | _      | _         |                   |         |        | -     |             |             |        |              |               |      |            |               |
| 0        |          | Pe     | erce      | pción Habilita    | ada o   |        | De    | scrinci     | ón de Pei   | cen    | rión . Co    | nfiguració    | n de | Nómina     | •             |
| 0        |          |        |           |                   | 0       |        |       | Semper      |             | COP    |              | ingulació     |      |            |               |
| 0        |          |        |           |                   | 0       |        |       |             |             |        |              |               |      |            |               |
|          |          |        |           |                   | 11.     |        | : 2 / | 122. Г.     | alaadaa     |        |              |               |      |            |               |

Ilustración 223: Empleados - ejemplo de Horas Extra

 Ejemplo 2: si en Catálogo de deducciones habilitamos la casilla INCAPACIDAD, será indispensable activar la opción; INCAPACIDAD en Configuración de Nómina. Ilustración 194 y 195.

| _ |                                                         |      |     |                                                           | _ |
|---|---------------------------------------------------------|------|-----|-----------------------------------------------------------|---|
|   | Configu                                                 | urac | ión | de nómina                                                 |   |
|   | CAMPOS OPCIONALES                                       |      |     | HORAS EXTRA SIMPLES                                       |   |
|   | GOBIERNO                                                |      |     | HORAS EXTRA DOBLES                                        | E |
|   | SUBCONTRATACIÓN                                         |      |     | HORAS EXTRA TRIPLES                                       |   |
|   | JUBILACIÓN, PENSIÓN, RETIRO                             |      |     | ACCIONES O TITULOS                                        |   |
|   | INDEMNIZACIÓN                                           |      | ✓   | INCAPACIDAD                                               |   |
|   |                                                         |      |     | OTROS PAGOS                                               |   |
|   |                                                         |      |     |                                                           |   |
|   | Catálogos de percepciones                               |      |     | Catálogos de deducciones                                  |   |
|   | Sueldos, Salarios Rayas y Jornales                      |      |     | Seguridad social                                          | T |
|   | Gratificación Anual (Aguinaldo)                         |      |     | ISR                                                       |   |
|   | Participación de los Trabajadores en las Utilidades PTU |      |     | Aportaciones a retiro, cesantía en edad a anzada y vejez. |   |
|   | Reembolso de Gastos Médicos Dentales y Hospitalarios    |      |     | Otros                                                     |   |
|   | Fondo de Ahorro                                         |      |     | Aportaciones a Fondo de vivienda                          |   |
|   | Caja de ahorro                                          |      | ✓   | Descuento por incapacidad 🥌                               |   |
|   |                                                         |      | _   |                                                           |   |

Ilustración 224: Configuración - ejemplo de Incapacidad

|    | 6,265.96                                | Jornales | ;      | 00    | 06 - Descuento por incap | acidad  |                 | Incapacidad                               |                  |  |
|----|-----------------------------------------|----------|--------|-------|--------------------------|---------|-----------------|-------------------------------------------|------------------|--|
|    | TOTAL                                   | Gravado  | Exento | Clave | Concepto                 | Importe | DiasIncapacidad | TipoIncapacidad                           | ImporteMonetario |  |
| PL | 6265.96                                 | 6250.05  | d      | 006   | Enfermedad General       | 300     | 2               | 02 - Enfermedad en general                | 300              |  |
|    | 000000000000000000000000000000000000000 |          |        | Dedu  | ucción Habilita          | da      | Deso<br>Conf    | cripción de Deducci<br>iguración de Nómin | ón -<br>a        |  |

Ilustración 225: Ejemplo de Incapacidad

# Para subir la Plantilla:

Para timbrar de manera masiva con la Plantilla Normal, debe ingresar a:

- 1) NOMINA
- 2) Y Cargar Plantilla de Nómina
- 3) Y dar clic en el botón CARGAR PLANTILLA (primer botón del lado izquierdo).
- 4) Se abrirá un recuadro en donde debemos capturar los datos que se piden para el timbrado; ilustración 226.

|                                                          | Nomina                                                                                                    |
|----------------------------------------------------------|----------------------------------------------------------------------------------------------------|
|                                                          | ¿Como funciona e                                                                                                   |
| La Nómina normal<br>un tiempo (30 mi<br>Nómina de manera | nos permite la carga de la plantilla y despues de<br>n. aprox.) inicia el proceso de timbrado de la<br>automatica. |
| $\sim$                                                   | 🔹 Cargar plantilla                                                                                                 |
|                                                          | 🕹 Descargar plantilla                                                                                              |
|                                                          | Ilustración 226: Cargar Plantilla Normal                                                                           |

Ahora nos pedirá la información para el timbrado de la nómina, Ilustración 227.

- Tipo de Nómina:
  - o Ordinaria
  - Extraordinaria.
- Registro Patronal: configurado previamente en Configuración de CFDI.
- Lugar de Expedición: toma por default el Código Postal del Emisor.
- Forma de Pago: Por default Por definir.
- Régimen Fiscal: toma por default el Régimen configurado en *Configuración de CFDI.*
- Correo de Notificación: correo al que se notifica la generación de la nómina.
- Nombre de Nómina: nombre para identificar la carga a generar.
- Fecha de Inicio: primer día que abarca el periodo de pago.
- Fecha Fin: último día que abarca el periodo de pago.
- Fecha de pago: plazo en que se efectuó la dispersión.
- Fecha Generación Nómina: da la opción de escribir la fecha en que debió timbrarse la nómina, aún si se trata del ejercicio anterior.
- Envío de correo: Se habilita Si Automáticamente, si se desea que al final de la generación de la nómina se manden por correo, sin necesidad de mandarlo uno por uno.
- Archivo Excel: se da clic en SELECCIONAR ARCHIVO, para ubicar la plantilla y cargarla.
- Días pagados: se elige el número de días a considerar para el pago.
- Damos clic en botón naranja *Cargar Nómina, para finalizar la carga*.

**Nota:** en caso de que se pague la nómina ordinaria y un concepto

extraordinario en un solo recibo; por ejemplo, la última quincena trabajada y el finiquito, se coloca el número de días trabajados de la quincena ordinaria. Cuando el Tipo de Nómina es <u>Ordinaria(O)</u>, la Periodicidad de Pago será: 01(Diario), 02(Semanal), 03 (Catorcenal), 04(Quincenal), 05 (Mensual), 06 (Bimestral), 07(Unidad\_obra), 08(Comisión) o 09 (Precio\_alzado). Si el Tipo de Nomina Extraordinaria (E) la periodicidad debe ser 99 (OtraPeriodicidad).

| Tipo Nómina *                          | Registr | o Patronal*      | Lugar de Expedio    | ión*    | Forma de Pago*   |    |  |  |
|----------------------------------------|---------|------------------|---------------------|---------|------------------|----|--|--|
| Nómina ordinaria 🛛 🗸 🗸                 | D1234   | 5679 0           | 08888 O Por definir |         | Por definir      | 0, |  |  |
| Regimen Fiscal*                        |         | Correo de Notifi | cación *            | Nombi   | re de nomina *   |    |  |  |
| General de Ley Personas Mor            | ra 🛛 🔻  | demo@hotmail.co  | om O                |         |                  | 0  |  |  |
| Fecha Inicio *                         | Fecha F | in*              | Fecha de pago*      |         | Fecha Generación |    |  |  |
| 2019-04-16                             | 2019-0  | 04-30            | 2019-04-23          | 0       | nómina *         | 0  |  |  |
|                                        |         |                  |                     |         | 2019-04-23       |    |  |  |
| Envio de correo*                       |         | Archivo excel*   |                     | Dias pa | agados *         |    |  |  |
| <ul> <li>Si Automáticamente</li> </ul> | 0       | Seleccionar arch | ivo Ningnado 🕜      | 15      |                  | 0  |  |  |

Ilustración 227: Detalle de Timbrado

En seguida el sistema nos pedirá confirmación del proceso, damos clic en el botón azul *Continuar*.

Y el sistema nos confirmará con un mensaje en verde: "Eres genial, Se cargó correctamente su Plantilla".

Después de esto nos direcciona a la opción de *Consultar Plantillas de Nóminas.* Donde veremos el procesamiento de la Plantilla cargada, tarda un aproximado de 30 minutos en procesarse.

Después de este tiempo pude consultar si ya se terminó el timbrado masivo o aún está en Proceso dentro del apartado *Consultar Plantilla de Nómina*. Ver el apartado 3.5.4.

# 3.5.2.2 Plantilla Secuencial

Esta nueva plantilla nos permite timbrar al momento los recibos de Nómina de manera masiva. Para ello se tiene que hacer lo siguiente:

- I. Ir al menú Nómina.
- II. Elegir la opción Cargar Plantilla de Nómina. Ilustración 228.

| 📕 Configuración                                               | 🗐 Catálogos                                          | 🔲 Timbrado TXT    | 🔳 Emisión            | 🔲 Recepción                     | 🔲 🗉 Nómina                                                                                              | 🗎 Respaldos                                                | Autofacturas                                                 | 🗐 SOPORTE / AYUDA                               |
|---------------------------------------------------------------|------------------------------------------------------|-------------------|----------------------|---------------------------------|----------------------------------------------------------------------------------------------------|------------------------------------------------------------|--------------------------------------------------------------|-------------------------------------------------|
| Ultima Facture<br>INGRESO<br>Ingreso: 58,04<br>Cancelado: \$2 | generada 2019-04-17<br>ABRIL<br>5,269.33<br>3,260.08 | Ingresos<br>99.6% | Egres: S<br>Cancelad | SO ABRIL<br>200.00<br>2: \$0.00 | Emitir compr<br>Cargar planti<br>Consultar cor<br>Consultar pla<br>50.0% Egreso<br>Egreso<br>Egresos Ca | obante<br>lla de nomina<br>nprobantes<br>ntillas de nomina | ÓMINA ABRIL<br>mina:54,058,683.37<br>Cancelado: \$562,404.54 | Nómina<br>87.8%<br>Nómina<br>Nominas Canceladas |

#### Ilustración 228: Ingreso a Cargar Plantilla de Nómina.

III. Hacer clic en la segunda leyenda Lescargar plantilla que corresponde a la plantilla al timbrado Secuencial. Timbrado 229.

| Nomina normal                                                                                                    |                                                                                                    |  |  |  |  |  |  |  |  |  |
|----------------------------------------------------------------------------------------------------|----------------------------------------------------------------------------------------------------|--|--|--|--|--|--|--|--|--|
| ¿Como funciona este tipo de nomina?                                                                                                    |                                                                                                    |  |  |  |  |  |  |  |  |  |
| La Nómina normal nos permite la carga de la plantilla y despues de Permite t<br>un tiempo (30 min. aprox.) inicia el proceso de timbrado de la solo clic<br>Nómina de manera automatica. instate se | imbrar la plantilla de nomina de manera <b>secuencial</b> con un<br>: <b>podra iniciar el proceso</b> de timbrado de la nomina al<br>reflejara la respuesta. |  |  |  |  |  |  |  |  |  |
| 2 Cargar plantilla                                                                                                    | 1 Timbrado Secuencial                                                                                                    |  |  |  |  |  |  |  |  |  |
| ▲ Descargar plantilla                                                                                                    | 📕 📩 Descargar plantilla                                                                                                    |  |  |  |  |  |  |  |  |  |

Ilustración 229: Descarga de Plantilla Excel para Timbrado Secuencial.

IV. Automáticamente se obtiene la plantilla en un archivo de Excel, el cual se debe adaptar con los datos de los recibos que requiera. La configuración es más amplia a causa del conjunto de validaciones que el SAT implemento en esta versión.

Nuestra nueva plantilla dinámica de Excel cuenta con un formato el cual se podrá manipular sin ningún problema y así poder ingresar todos los datos necesarios para poder así generar nuestros comprobantes de nómina, para poder utilizarla correctamente a continuación se mostrará el procedimiento adecuado.

# LLENADO DE PLANTILLA SECUENCIAL.

- I. RFC: este dato debe estar registrado en el SAT L\_RFC, para trabajador asalariado o asimilado a sueldos.
  - Cuando sea RFC de persona moral (12 caracteres), no debe existir la CURP del Emisor.
  - En caso de que sea RFC de persona física (13 posiciones), debe existir el atributo la CURP del Emisor.
  - Si el RFC del receptor trabaja para una empresa de tipo Outsourcing debe habilitar la casilla <u>Sub contratación</u> en la pestaña Configuración.
- II. NOMBRE: Es la razón social del empleado.
- III. ORIGEN DEL RECURSO: Se debe registrar el origen del recurso (ingresos propios, ingresos federales o ingresos mixtos) utilizado por el empleador (Entidades federativas, municipios o demarcaciones territoriales del 2Distrito Federal, organismos autónomos y entidades paraestatales y paramunicipales) para el pago de nómina del personal que presta o desempeña un servicio personal subordinado o asimilado a salarios.
- IV. MONTO RECURSO PROPIO: Los distintos tipos de recursos utilizados con los que se realizó el pago al trabajador ingresos propios, federales o mixtos.
- V. CURP: Debe colocar 18 caracteres de la Clave Única de Registro de Población
- VI. TIPO DE CONTRATO: es la modalidad en la que se relacionan el patrón y el empleado, además condiciona el tipo de régimen fiscal.
  - Si el Tipo de Contrato está entre las claves 01 al 08, debe existir el Registro Patronal Emisor.
  - Si el Tipo de Contrato tiene el valor 09, 10 o 99, NO debe existir el Registro Patronal Emisor.
- VII. TIPO DE REGIMEN: determina las obligaciones del empleado.
  - Si el Tipo de Contrato tiene una clave entre 01 y 08 del catálogo el Tipo de Régimen del Receptor debe ser 02, 03 o 04.
  - Si el Tipo de Contrato un valor 09 o superior entonces el Tipo de Régimen del Receptor puede estar entre las claves 05 hasta el 99
- VIII. NUMERO DE EMPLEADO: es el número interno que le asigna el empleador a cada uno de sus empleados para mejor identificación, puede tener de 1 a 15 caracteres, alfabéticos, numéricos o alfanuméricos.

- IX. PERIODICIDAD DE PAGO: Establece el intervalo de tiempo que realizará la dispersión.
  - 01(Diario)
  - 02(Semanal)
  - 03 (Catorcenal)
  - 04(Quincenal) o 05 (Mensual) o 06 (Bimestral)
  - 07(Unidad\_obra)
  - 08(Comisión)
  - 09 (Precio\_alzado)
  - 99 (OtraPeriodicidad)
- X. CLAVE ENTFED: en lugar de tener la dirección completa del empleado, solo será requerida la clave del estado en que se encuentre.

## DATOS OPCIONALES

Estos datos complementan la plantilla de nómina los cuales algunos son obligatorios para timbrar con éxito la nómina. Ilustración 200.

**Nota:** si el patrón – Emisor está registrado en el IMSS y cuenta con un registro Patronal, serán obligatorios; Numero de Seguridad Social, Fecha de Inicio de la Relación Laboral, Antigüedad, Riesgo de Puesto, Salario Diario Integrado.

- I. Numero de Seguridad Social: puede ser opcional, sin embargo, si el empleador está registrado en el IMSS este dato será indispensable, puede ser de hasta 15 caracteres.
- II. *Fecha Inicio Relación Laboral:* Indica el día, el mes y el año de inicio de la relación laboral entre el empleador y el empleado. Se escribe en la forma aaaa-mm-dd.
- III. Sindicalizado: puede ser cualquier es estas opciones; Si o No.
- IV. *Tipo Jornada:* define el horario laboral del trabajador y se elige desde el menú que se proporciona en el menú de la plantilla.
- V. *Departamento:* se establece el área de la empresa donde se encuentra el trabajador.
- VI. Puesto: específica a que se dedica el trabajador.
- VII. Riesgo Puesto: puntualiza el nivel de peligrosidad que corre el trabajador al

realizar sus actividades y se elige desde el menú que se proporciona en el menú de la plantilla.

- VIII. Banco: del menú de la plantilla se elige la institución por la que se hace la dispersión de fondos al trabajador, si no lo requiere con el botón supr de su teclado lo podrá quitar.
- IX. *Cuenta Bancaria:* se escribe una serie de 10, 11, 16 o 18 dígitos.

**Nota:** Si escribe una cuenta de tarjeta de débito de 16 dígitos o una cuenta bancaria a 11 dígitos o un número de teléfono celular a 10 dígitos, para estos casos debe existir el banco indispensablemente, por el contrario, si se registra una cuenta con 18 dígitos, el Banco no debe existir.

- X. Salario Base CotApor: es el promedio anual de lo que gana diariamente un empleado, considerando todas las percepciones que pueden darse durante el año.
- XI. Salario Diario Integrado: es la cantidad que el patrón reporta al IMSS.
- XII. Días pagados: Es el número de días que el empleado laboro.

| Ι           | II           | III          | IV          | V Campo    | os opcionales  | VII          |       |          | Х            | XI        |
|-------------|--------------|--------------|-------------|------------|----------------|--------------|-------|----------|--------------|-----------|
| Num         | Fecha Inicio | Cindicalizad | Tino        | Deportemen |                | Diosgo       |       | Guanta   | Colorio Roco | Salario   |
| Social      | Laboral      | 0            | Jornada     | to         | Puesto         | Puesto       | Banco | Bancaria | CotApor      | Integrado |
|             |              |              |             |            |                |              |       |          |              |           |
| 93871092837 | 14/01/2017   | NO           | 01 - Diurna |            | ADMINISTRATIVO | 01 - Clase I | _     | - \      | 131.57       | 138.14    |
|             |              |              |             |            |                |              |       | 1        |              |           |
|             |              |              |             |            |                |              |       |          |              |           |
|             |              |              |             |            |                | V            | ΊI    | Ι        | ĹΧ           |           |

#### Ilustración 230: Campos opcionales.

#### **PERCEPCIONES / DEDUCCIONES.**

Para cumplir con los nuevos lineamientos de los recibos de nómina, explicamos el llenado de las percepciones, deducciones.

En su mayoría cuentan con las columnas:

- Clave: con esta versión, se escribe la clave de la percepción tal como la registra el SAT, en nuestro sistema podemos identificar que clave corresponde si no la recordamos.
- Concepto: es posible colocar cualquier frase relacionada con la percepción o deducción.
- Gravado: importe de percepciones deducciones a los que se les aplica impuestos.
- *Exento:* importe de percepciones deducciones libres de impuestos.

# AGREGAR PERCEPCIONES Y DEDUCCIONES.

En esta plantilla Secuencial podremos agregar las percepciones de la siguiente manera Entrar a la hoja CONFIGURACIÓN:

- I. Ubicarse en el cuadro de PERCEPCIONES o DEDUCCIONES, para elegir de la lista la deseada.
- II. Palomeamos la percepción o deducción que necesitemos, como se muestra en la ilustración 231.

|         | <b>5</b> -∂- | ÷  |                         |                 |                    |           |           |       |                     | Nomi     | na11 (1) - E    | Excel  | el                                                           | nic. ses. |
|---------|--------------|----|-------------------------|-----------------|--------------------|-----------|-----------|-------|---------------------|----------|-----------------|--------|--------------------------------------------------------------|-----------|
| Archive | o Inicio     | h  | nsertar Disposició      | in de página    | Fórmulas           | Datos     | Revisar   | Vista | Aj                  | yuda 🤇   | ¿Qué de         | esea l | hacer?                                                       |           |
| F17     | Ŧ            | :  | $\times \checkmark f_x$ | Descuento       | por incapac        | idad      |           |       |                     |          |                 |        |                                                              |           |
|         | A            | в  |                         |                 | с                  |           |           | D     | Е                   |          |                 |        | F                                                            |           |
| 10      |              |    |                         |                 |                    |           |           |       |                     |          |                 |        |                                                              |           |
| 11      |              |    | Ca                      | atálogos de po  | ercepciones        |           |           |       |                     |          |                 |        | Catálogos de deducciones                                     |           |
| 12      |              | ✓  | Sueldos, Salarios       | s Rayas y Jorn  | ales               |           |           |       |                     | Segurida | id social       |        |                                                              |           |
| 13      |              |    | Gratificación Anu       | ual (Aguinaldo  | D)                 |           |           |       | <ul><li>✓</li></ul> | ISR      |                 |        |                                                              |           |
| 14      |              |    | Participación de        | los Trabajado   | res en las U       | tilidades | PTU       |       |                     | Aportaci | ones a ret      | tiro,  | , cesantía en edad avanzada y vejez.                         |           |
| 15      |              |    | Reembolso de G          | astos Médico    | s Dentales y       | Hospital  | arios     |       |                     | Otros    |                 |        |                                                              |           |
| 16      |              |    | Fondo de Ahorro         | )               |                    |           |           |       |                     | Aportaci | ones a For      | ndo    | o de vivienda                                                |           |
| 17      |              |    | Caja de ahorro          |                 |                    |           |           |       |                     | Descuer  | to por inca     | apac   | acidad                                                       |           |
| 18      |              | Ц  | Contribuciones a        | a Cargo del Tra | abajador Pag       | gadas por | el Patrón |       |                     | Pensión  | alimentici      | ia     |                                                              | _         |
| 19      |              | Ц  | Premios por pun         | tualidad        |                    |           |           |       |                     | Renta    |                 |        |                                                              | _         |
| 20      |              |    | Prima de Seguro         | de vida         |                    |           |           | -     |                     | Prestam  | os proven       | lient  | tes del Fondo Nacional de la Vivienda para los Trabajadores  | <u> </u>  |
| 21      |              |    | Seguro de Gastos        | s Medicos Ma    | yores<br>el Datrón |           |           |       |                     | Pago poi | credito di      | IE VIN | Ivienda<br>NACOT                                             |           |
| 22      |              |    | Subsidios por ins       | s Pagadas por   | erpatron           |           |           |       |                     | Anticipo | do calario      |        | NACOT                                                        | -         |
| 23      |              |    | Bosse para trabai       | iadoros y/o bi  | lior               |           |           |       |                     | Bagos be | chos con        | 0200   | ore al trabajador                                            | -         |
| 24      |              |    | Horas oxtra             | Jadores y/o m   | ijos               |           |           |       |                     | Errores  | chos com        | exce   | eso al trabajador                                            |           |
| 26      |              |    | Prima dominical         |                 |                    |           |           |       |                     | Pérdida  |                 |        |                                                              |           |
| 27      |              |    | Prima vacacional        | 1               |                    |           |           |       |                     | Averías  |                 |        |                                                              |           |
| 28      |              |    | Prima por antigü        | edad            |                    |           |           |       |                     | Adquisio | ión de arti     | tículo | los producidos por la empresa o establecimiento              |           |
| 29      |              | Π  | Pagos por separa        | ción            |                    |           |           |       |                     | Cuotas n | ara la cons     | stitu  | ución y fomento de sociedades cooperativas y de caias de aho | то        |
| 30      |              | П  | Seguro de retiro        |                 |                    |           |           |       |                     | Cuotas s | indicales       |        | ,,,,,,                                                       |           |
| 31      |              | Π  | Indemnizaciones         | 5               |                    |           |           |       |                     | Ausencia | a (Ausenti:     | ismo   | 0)                                                           |           |
| 32      |              |    | Reembolso por f         | uneral          |                    |           |           |       |                     | Cuotas o | ,<br>brero patr | rona   | ales                                                         |           |
| 33      |              |    | Cuotas de seguri        | dad social pa   | gadas por el       | patrón    |           |       |                     | Impuest  | os Locales      | 5      |                                                              |           |
| 34      |              |    | Comisiones              |                 |                    |           |           |       |                     | Aportaci | ones volu       | intar  | rias                                                         |           |
| -       | +            | EM | PLEADOS CONF            | IGURACION       | +                  |           |           |       |                     |          |                 |        | : 4                                                          |           |
| Listo   |              |    |                         |                 |                    |           |           |       |                     |          |                 |        |                                                              | •         |

Ilustración 231: Catálogo Percepción y Deducción.

- III. Revisar ahora en la hoja EMPLEADOS y veremos ya visibles las PERCEPCIONES o DEDUCCIONES seleccionadas.
- IV. Llenamos la información de Clave de Percepción o Deducción, se manejan 3 dígitos (el sistema muestra en la primera fila de cada columna la información de Clave y Descripción correspondiente).
- V. Agregamos el nombre de la percepción o concepto. No se acepta el uso de comillas o apóstrofes.
- VI. Escribimos los totales, ya sea Gravado o Exento según será el caso. Ver Ilustración 232.

|       | PERCEPC                            | IÓN      |        |                    |                    |       | DEDUCCIÓN              |         |
|-------|------------------------------------|----------|--------|--------------------|--------------------|-------|------------------------|---------|
| Z     | AA                                 | AB       | AC     | GB                 | GC                 | HD    | HE                     | HF      |
|       | 001 - Sueldos, Salarios Rayas y J  | lornales | ]      | 049 - Pre<br>asist | emios por<br>encia | C     | 001 - Seguridad social |         |
| Clave | Concepto                           | Gravado  | Exento | Gravado            | Exento             | Clave | Concepto               | Importe |
| 001   | Sueldos, Salarios Rayas y Jornales | 718.76   |        |                    |                    | 001   | SEGURIDAD SOCIAL       | 17.84   |
| 001   | Sueldos, Salarios Rayas y Jornales | 718.76   |        |                    |                    | 001   | SEGURIDAD SOCIAL       | 17.84   |
| 001   | Sueldos, Salarios Rayas y Jornales | 718.76   |        |                    |                    | 001   | SEGURIDAD SOCIAL       | 17.84   |
|       |                                    |          |        |                    |                    |       |                        |         |
|       |                                    |          |        |                    |                    |       |                        |         |
|       |                                    |          |        |                    |                    |       |                        |         |

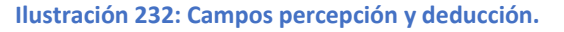

# **GOBIERNO (ENTIDADSNCF)**

Aplica a las Entidades Federativas, municipios u organismos autónomos y entidades paraestatales y paramunicipales. Veremos a continuación los datos a llenar, así como su representación en la ilustración 203.

- Origen del recurso: se identifica la fuente del recurso (ingresos propios, ingresos federales o ingresos mixtos) utilizado por el empleador (Entidades Federativas, municipios u organismos autónomos y entidades paraestatales y paramunicipales).
- MontoRecursoPropio: Únicamente para el caso del origen del recurso IM (Ingresos Mixtos) debe existir este campo, donde se coloca el importe bruto de los ingresos propios.

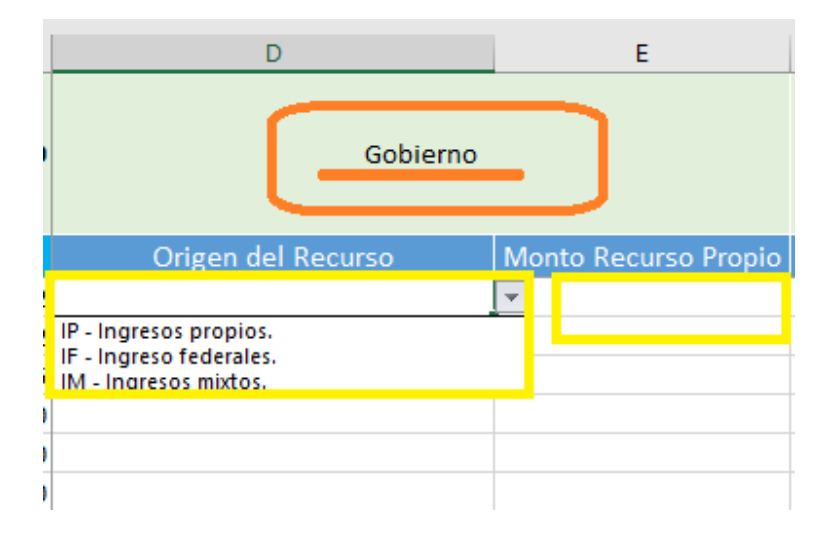

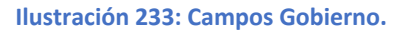

# SUBCONTRATACIÓN

En subcontratación el llenado es de la siguiente manera (ver ilustración 234):

- *RfcLabora:* es el RFC de la empresa o persona que subcontrata al trabajador.
- PorcentajeTiempo: Es el tiempo que prestó sus servicios con el RFC que lo subcontrata.

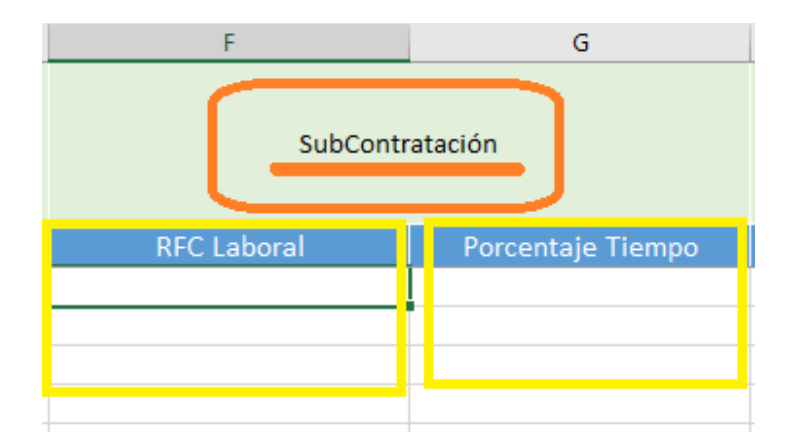

Ilustración 234: Campos subcontratación.

# **OTROS PAGOS**

En la versión 1.2 del recibo de nómina se creó la sección denominada "Tipo otro pago", en la cual se deben plasmar importes bajo conceptos que no se consideran ingreso acumulable o exento para el trabajador, es decir, son meramente informativos.

Este apartado se activa desde la hoja Configuración – Configuración de nómina – OTROS PAGOS.

Los conceptos que se tienen que asentar en estos campos son (ver Ilustración 205):

- 001 Reintegro de ISR pagado en exceso (siempre que no haya sido enterado al SAT).
- 002 Subsidio para el empleo (efectivamente entregado al trabajador).
- 003 Viáticos (entregados al trabajador).
- 004 Aplicación de saldo a favor por compensación anual.
- 999 Pagos distintos a los listados y que no deben considerarse como ingreso por sueldos, salarios o ingresos asimilados.
- > Importe: Cantidad que se subsidia para el empleado.
- SaldoAFavor: Su valor debe ser la suma del valor del Importe más el RemanenteSalFav. Es el saldo a favor determinado por el patrón para el trabajador en el ejercicio al que le corresponde el comprobante. Es la diferencia que resulte a favor del contribuyente derivado del cálculo del impuesto anual - ajuste anual - realizado por el empleador, siempre que el trabajador preste sus servicios a un mismo patrón y no esté obligado a presentar declaración anual.
- Año: Es el año en que se determinó el saldo a favor del trabajador por el patrón que se incluye en la celda RemanenteSalFav y debe ser menor al año en curso. Si el saldo a favor reportado en el campo RemanenteSalFav se integra por saldos generados en 2 o más ejercicios, se incluye el dato del ejercicio más reciente.
- RemanenteSalFav: debe ser menor que el año en curso, en el caso de haber resultado saldo a favor del trabajador en un ejercicio anterior, se reportará el mismo aquí, una vez restado el monto que en su caso se haya aplicado de haber existido saldos a cargo en el ejercicio al que corresponde este comprobante.

| JZ                                                                                           | КА                                                    | КВ                                 | кс                                              | KD      | KE                     | KF                | KG                 | КН                                                                                                    | KI                                                                                                    |
|----------------------------------------------------------------------------------------------|-------------------------------------------------------|------------------------------------|-------------------------------------------------|---------|------------------------|-------------------|--------------------|----------------------------------------------------------------------------------------------------|----------------------------------------------------------------------------------------------------|
| 001 - Reintegro de ISR<br>pagado en exceso<br>(siempre que no haya<br>sido enterado al SAT). | 002 - Subsidio para<br>(efectivamente en<br>trabajado | a el empleo<br>ntregado al<br>or). | 003 - Viáticos<br>entregados al<br>trabajador). | 004- Ap | licación de saldo<br>a | ) a favo<br>nual. | r por compensación | 005 - Reintegro de ISR retenido<br>en exceso de ejercicio anterior<br>(siempre que no haya sido<br>enterado al SAT). | 999 - Pagos distintos a los listados<br>que no deben considerarse como<br>ingreso por sueldos, salarios o<br>ingresos asimilados. |
| Importe                                                                                      | SubsidioAlEmpleo                                      | Importe                            | Importe                                         | Importe | SaldoAFavor            | Año               | RemanenteSalFav    | Importe                                                                                                    | Año                                                                                                    |
|                                                                                              | 53.6                                                  | 53.6                               |                                                 |         |                        |                   |                    |                                                                                                    |                                                                                                    |
|                                                                                              |                                                       |                                    |                                                 |         |                        |                   |                    |                                                                                                    |                                                                                                    |
|                                                                                              | 53.6                                                  | 53.6                               |                                                 |         |                        |                   |                    |                                                                                                    |                                                                                                    |
|                                                                                              |                                                       |                                    |                                                 |         |                        |                   |                    |                                                                                                    |                                                                                                    |
|                                                                                              |                                                       |                                    |                                                 |         |                        |                   |                    |                                                                                                    |                                                                                                    |
|                                                                                              |                                                       |                                    |                                                 |         |                        |                   | _                  |                                                                                                    |                                                                                                    |

Ilustración 235: Otros pagos nomina secuencial

# CARGA DE LA PLANTILLA.

Para timbrar, ingrese al portal en el apartado de *NOMINA* en la opción *CARGAR PLANTILLA DE NÓMINA* y siga el procedimiento siguiente:

- Dar clic en el botón naranja Timbrado Secuencial que se encuentra en medio de las opciones.
- Aparecerá un cuadro al que necesitamos agregar información, en algunos casos, ya se encuentra Predeterminada la información, como se muestra en el ejemplo de la ilustración 236.

| Tipo Nómina *                          | Registro Patro | nal *            | Lugar de Expedició | n*      | Forma de Pago*   |          |  |
|----------------------------------------|----------------|------------------|--------------------|---------|------------------|----------|--|
| Nómina ordinaria 🛛 🛛 🕶                 | Y938485810     | 0                | 72000              | 0       | Por definir      | 0 •      |  |
| Regimen Fiscal *                       | Cor            | reo de Notificad | ción *             | Nombre  | e de nomina *    |          |  |
| General de Ley Personas M              | lora 🛛 🕶 e     | mmanuel.alvara   | do@factura-lo.cc 🛿 |         |                  |          |  |
| Fecha Inicio *                         | Fecha Fin *    |                  | Fecha de pago *    |         | Fecha Generación | nómina * |  |
| 2019-08-16 <b>0</b>                    | 2019-08-31     | 0                | 2019-08-16         | Ø       | 2019-08-16       | 0        |  |
| Envio de correo *                      | Arc            | hivo excel *     |                    | Dias pa | gados *          |          |  |
| <ul> <li>Si Automáticamente</li> </ul> | 0              | Seleccionar arch | ivo Ningnado 🛛     | 15      |                  | 0        |  |

# Ilustración 236: Llenado de Formato para timbrado secuencial.

- Tipo de Nómina:
  - $\circ$  Ordinaria
  - o Extraordinaria

**Nota:** Cuando el Tipo de Nómina es <u>Ordinaria (O)</u>, la Periodicidad de Pago será: 01(Diario), 02(Semanal), 03 (Catorcenal), 04(Quincenal), 05 (Mensual), 06 (Bimestral), 07 (Unidad\_obra), 08 (Comisión) o 09 (Precio\_alzado).Si el Tipo de Nomina Extraordinaria (E) la periodicidad debe ser 99 (OtraPeriodicidad). Si se trata de una nómina extraordinaria, la Fecha Inicial de Pago puede ser menor o igual a le Fecha Final de Pago

- Registro Patronal: se configura desde Configuración- Configuración de CFDI-Registro Patronal.
- > Lugar de Expedición: código fiscal del emisor, configurado previamente.
- Forma de Pago: por default se usa *Por definir*.
- Régimen Fiscal: como está Registrado el Patrón en el SAT.
- Correo de Notificación.
- Nombre de Nómina.
- > Fecha inicio: primer día que abarca el periodo de pago.
- Fecha Fin: último día que abarca el periodo de pago.
- > Fecha de Pago: plazo en que se efectuó la dispersión.
- Fecha generación nómina: da la opción de escribir la fecha en que debió timbrarse la nómina, aún si se trata del ejercicio anterior.
- > Envío de correo: se palomea la opción de envío automático.
- Archivo en Excel: se debe seleccionar la plantilla secuencial dando clic al botón SELECCIONAR ARCHIVO, se mostrará el explorador de archivos para seleccionar la plantilla modificada y debe pulsar el botón abrir para que sea añadida al sistema.
- Núm. Días: cuantos días comprende la nómina a pagar.

*Nota:* en caso de que se pague la nómina ordinaria y un concepto extraordinario en un solo recibo; por ejemplo, la última quincena trabajada y el finiquito, se coloca el número de días trabajados de la quincena ordinaria.

Botón *Subir Nómina*: damos clic para terminar la carga.

En seguida el sistema pedirá la confirmación del proceso, damos clic en *Continuar* y al terminar un mensaje notifica "ERES GENIAL Se cargó correctamente tu plantilla".
Después el sistema nos direcciona a la Lista de Archivos de Nómina subidos (apartado de Nómina-*Consultar Plantillas Nómina*) y veremos en una tabla la información de cada una , desde el Tipo hasta los detalles, (ver ilustración 237).

Para timbrarlo revisaremos la primera fila, (si no aparece nuestra plantilla filtremos por fechas mas extensas o meses, ya que toma las fechas que asignamos al cargarlas). Y realizamos lo siguiente:

- I. Identificar la plantilla de nómina en la lista de Nominas pendientes.
- II. Hacer clic en el botón *Procesar*.

| Lista de Arch | ivos de Nómi | ina        |            |                 |                        |         |         |                       |                           |                |           |     |          |
|---------------|--------------|------------|------------|-----------------|------------------------|---------|---------|-----------------------|---------------------------|----------------|-----------|-----|----------|
| Fechas        | 2019-06-     | 01         |            | <u></u> 20      | 19-08-31               |         |         | Filtrar               |                           |                |           |     |          |
| Archivos      | s de Nómina  |            |            |                 |                        |         |         |                       |                           | Por pagina: 10 | • Bus     | car |          |
| #Emisión      | Total ≎      | Versión ¢  | Nombre     | ÷ Fecha<br>Alta | Fecha<br>Procesamiento | Usuari¢ | Archiv¢ | Repuesta <del>≎</del> | Estatus ÷                 | Procesar       | ¢ Detall¢ | PD₿ | Elimina¢ |
| 124198        | \$1455.44    | Secuencial |            | 2019-<br>08-16  | 2019-08-16<br>05:08:42 | admin   |         |                       | Esperando iniciar proceso | Procesar       |           |     |          |
| 123983        | \$7500.00    | Dinamica   |            | 2019-<br>08-15  | 2019-08-15<br>03:08:34 | admin   | 6       |                       | Finalizado correctamente. | Detalles       | Q         | ß   |          |
| 123975        | \$7500.00    | Secuencial |            | 2019-<br>08-15  | 2019-08-15<br>02:08:20 | admin   |         |                       | Finalizado correctamente. | Detalles       | Q         | Ø   |          |
| 123974        | \$0.00       | Normal     | PRUEBA MUN | 2019-<br>08-15  | 2019-08-15<br>02:08:18 | admin   |         | Respuesta             | Finalizado con errores.   |                | Q         | ß   |          |

Ilustración 237: Procesar Timbrado masivo secuencial.

- III. Nos muestra un nuevo menú, en el cual vamos a identificar el botón *Iniciar timbrado* y daremos clic.
- IV. Confirmamos el proceso, para iniciar el timbrado masivo de la plantilla.
- V. El sistema iniciará el proceso de timbrado al momento; aparecerá una barra de porcentaje la cual debe de llegar al 100% y dependiendo el número de empleados tardará en cargar esa barra antes mencionada.
- VI. Paulatinamente aparecerán los comprobantes de nómina con su respectivo XML. Al finalizar el proceso, el sistema le dará una respuesta clasificando el número de filas que se timbraron y las que contienen un error. Ilustración 238.

Nota: Para las filas que tienen error, verificamos la columna *Error* e identificamos el inconveniente en nuestra plantilla y realizamos la corrección. Es importante saber que será necesario corregir la plantilla para cargarla nuevamente, repitiendo el proceso ya expuesto.

| as de nói    | mina: 123    | 946 - | Descargar 2019-0 | 8-15_01_16_51                  | _Nomin | a11.xlsr   |                             |                         |                   |                                       |             |            |              |           |          |     |      |
|--------------|--------------|-------|------------------|--------------------------------|--------|------------|-----------------------------|-------------------------|-------------------|---------------------------------------|-------------|------------|--------------|-----------|----------|-----|------|
| Inic         | iar el timbr | ado   | ×                |                                |        | Listado de | e filas pendie<br>OTAL FILA | ntes, el detalli<br>S 3 | e de cada fila se | muestra en la tabla de<br>1 Timbrados | abajo       | 2 Pendient | es           |           | 0 Errore | S   |      |
|              |              |       |                  |                                |        | Tir        | nbrando                     | o archivo               | s, no recai       | gue la página                         |             |            |              |           |          |     |      |
|              |              | 33%   | 6                |                                |        |            |                             | -                       | -                 |                                       |             |            |              |           |          |     |      |
| id<br>nómina | id lote      | fila  | RFC Empleado     | Nombre<br>empleado             | Serie  | Folio      | Exento                      | gravado                 | Jubilacion        | Indemnizacion                         | Deducciones | OtrosPagos | Total        | Estatus   | PDF      | XML | Егго |
| 105415       | 123946       | 3     | CAFA640726176    | ANA MA.<br>CALVILLO<br>FUENTES | NOM    | 7167       | \$ 0.00                     | <b>\$</b> 718.76        | \$ 0.00           | \$ 0.00                               | \$ 17.84    | \$ 53.60   | \$<br>754.52 | Timbrado  | Ver      | đ   |      |
| 105416       | 123946       |       | OOGE930623RF3    | EVA IDET<br>OLMOS              | NOM    |            | \$ 0.00                     | <b>\$</b> 718.76        |                   | \$ 0.00                               | \$ 17.84    |            |              | Pendiente |          |     |      |
| 105417       | 123946       | 5     | RERF691002SE8    | FRANCISCO<br>JAVIER<br>REVILLA | NOM    |            | \$ 0.00                     | \$ 718.76               | \$ 0.00           | \$ 0.00                               | \$ 171.21   | \$ 53.60   | \$<br>601.15 | Pendiente |          |     |      |

Ilustración 238: Detalles del Timbrado masivo secuencial.

### CONSULTA COMPROBANTES DE NÓMINA

Para la consulta de los comprobantes timbrados satisfactoriamente debe ir a Nómina – Consulta Comprobantes, aquí se puede hacer el filtrado por diferentes aspectos. Ver ilustración 239.

- I. Número de Emisión.
- II. Un periodo de Emisión colocando fecha inicial y fecha final.
- III. Por página muestra resultado de 10 hasta 100 comprobantes.
- IV. Búsqueda de forma general ya sea por RFC, UUID, monto, nombre del empleado.

| Nominas              |                        |       |               |                                          |                 |                                      |                       |               |          |             |                       |            |
|----------------------|------------------------|-------|---------------|------------------------------------------|-----------------|--------------------------------------|-----------------------|---------------|----------|-------------|-----------------------|------------|
| ista Comprobar       | ites                   |       |               |                                          |                 | тт                                   |                       |               |          |             |                       |            |
| Id Emision           | Is selecciona          | dos   | Fecha In      | icio 🛗                                   | 2019-03-0       | )1 Fed                               | cha Fin 🏥 2019-04-30  | 0             | ۹۱       | FILTRAR     | Cancelar Cl           |            |
| Comproban            | tes de Nómi            | na    |               |                                          |                 |                                      |                       |               |          | 1           | Por pagina: 25 🔹 Busi | car        |
| Seleccionar<br>Todos | Reutiliza <del>¢</del> | PDF 🗢 | Clonar<br>PDF | XML\$                                    | Enviar<br>Email | Nombre ÷                             | RFC ¢                 | Serie/Folio 🗢 | Total 🗢  | Tipo CFDI 💠 | Fecha .               | - Status ≎ |
|                      | 0                      | Ver   | C             | <br><br><br><br><br><br><br><br><br><br> |                 | RUBEN HANNZEL<br>MALDONADO GUTIERREZ | MAGR791206M13         | nom123- / 27  | 3,969.31 | NÓMINA      | 2019-04-23 18:41:00   | Vigente    |
|                      | 0                      | Ver   | C             | $\langle \rangle$                        |                 | BASURTO JIMENEZ<br>SOPHIA            | BAJS721028S88         | RMI-NOM / 10  | 2,287.93 | NÓMINA      | 2019-04-23 15:39:00   | Vigente    |
|                      |                        |       |               | П                                        | ustra           | ción 239: Opcion                     | es para bús<br>Nomina | queda de      | Recibos  | de          |                       |            |

Dentro de las características de este reporte es posible:

- V. Reutilizar le permite hacer otro comprobante con la información que se utilizó en la emisión del comprobante
- VI. Obtener el PDF de cada CFDI.
- VII. Clonar PDF le permite cambiar el color el formato del recibo de nómina.
- VIII. Descargar el XML de cada CFDI. Ilustración 240:

| Lista Comprobar      | ites           |        |               |        |                 |                                   |     |                      |               |          |             |                      |                   |
|----------------------|----------------|--------|---------------|--------|-----------------|-----------------------------------|-----|----------------------|---------------|----------|-------------|----------------------|-------------------|
| Id Emision           |                |        | Fecha In      | icio 🛗 | 2019-03-0       | И                                 | Fec | :ha Fin ∰ 2019-04-30 | )             | QI       | FILTRAR     |                      |                   |
| S Enviar CFD         | ls seleccionad | los    | VI            | Ι      |                 | ТХ                                |     |                      |               |          |             | Ø Cancelar Cl        | Dis seleccionados |
|                      | V              | VI     |               | VĮ     | Π,              |                                   |     |                      |               |          |             | Por pagina: 25 🔻 Bus | ar                |
| Seleccionar<br>Todos | Reutiliza¢     | PDF \$ | Clonar<br>PDF | XML≑   | Enviar<br>Email | Nombre                            | ÷   | RFC ¢                | Serie/Folio 🗧 | Total ≎  | Tipo CFDI 🗧 | ≑ Fecha .            | . Status ≑        |
|                      | 0              | Ver    | C             |        |                 | RUBEN HANNZEL<br>MALDONADO GUTIER | REZ | MAGR791206M13        | nom123- / 27  | 3,969.31 | NÓMINA      | 2019-04-23 18:41:00  | Vigente           |
|                      | 0              | Ver    |               | <ı>    |                 | BASURTO JIMENE<br>SOPHIA          | z   | BAJS721028S88        | RMI-NOM / 10  | 2,287.93 | NÔMINA      | 2019-04-23 15:39:00  | Vigente           |

Ilustración 240: Opciones de Consulta en Recibos de Nómina.

*Nota:* En el PDF y XML tendrá de forma Predefinida los siguientes datos:

- Cantidad: Deberá registrar el valor "1".
- Concepto: Se debe registrar en descripción; PAGO DE NÓMINA.
- **Unidad:** En el caso del recibo de nómina, se deberá usar el valor ACT.
- Valor Unitario: Es la suma del TotalPercepciones más TotalOtrosPagos.
- Importe: Es la suma de los campos TotalPercepciones más TotalOtrosPagos.

- IX. Envío por Email: Permite Agregar más de una dirección de recepción, así como establecer una copia del correo incluyendo XML y PDF del (los) comprobante(s);
- X. Cancelar el CFDI: se cancela de dos formas;
  - Administrativamente; dentro del sistema dando clic en el ícono rojo de la Ilustración 241, confirmamos el proceso y el sistema nos confirma en segundos la respuesta. Veremos dentro de esa celda el estatus *Cancelado*.
  - > Operativamente; directamente en el servidor del SAT.

| Nombre        | RFC ÷         | Serie/Folio 🗧 | Total 🜩  | Tipo CFDI 💠 | Fecha 🗸             | Status 🜩 | Enviado ᅌ | Usuario ᅌ |   |
|---------------|---------------|---------------|----------|-------------|---------------------|----------|-----------|-----------|---|
| ALEJANDRA     | RAHA910328UZ4 | RMI-NOM / 207 | 5,965.44 | NÓMINA      | 2019-04-24 11:15:00 | Vigente  | SI        | admin     | 0 |
| RUBEN HANNZEL | MAGR791206M13 | nom123- / 27  | 3,969.31 | NÓMINA      | 2019-04-23 18:41:00 | Vigente  | SI        | flo123    | 0 |
| BASURTO       | BAJS721028S88 | RMI-NOM / 10  | 2,287.93 | NÓMINA      | 2019-04-23 15:39:00 | Vigente  | SI        | flo123    | 0 |

Ilustración 241: Botón de Cancelar.

# 3.5.2.3 Plantilla Dinámica

Esta nueva plantilla es más compacta, permite visualizar los registros que contiene la plantilla de Excel o agregarlos desde una lista desplegable, para después con un solo CLIC iniciar el timbrado de la nómina, por ello se debe hacer lo siguiente:

I. Ir al menú Nómina y seleccionar Cargar Plantilla de Nómina. Ilustración 242.

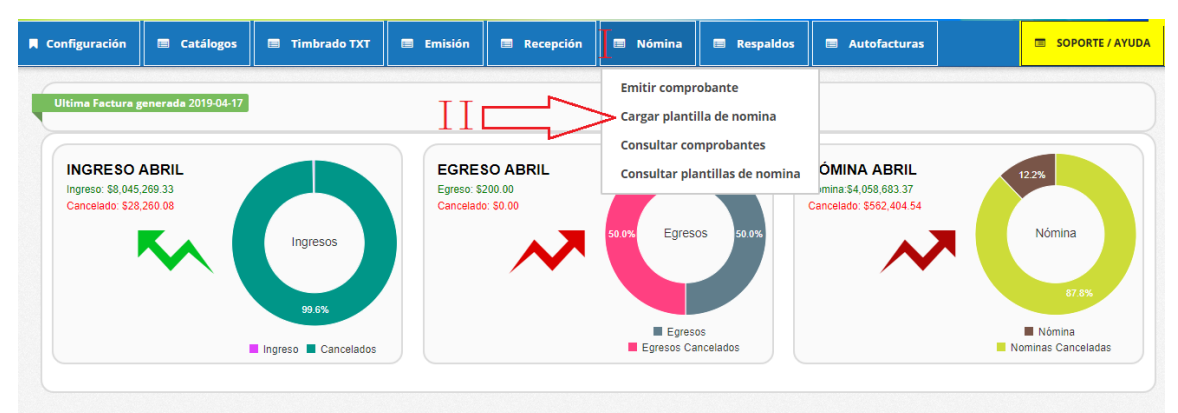

Ilustración 242: Ingreso al menú nómina.

 Hacer clic en la leyenda descargar plantilla que corresponde a la plantilla al timbrado dinámico. Ilustración 243.

| ¿Como funciona la nomina dinamica?                                                                                                    |
|----------------------------------------------------------------------------------------------------|
|                                                                                                    |
| carga de la plantilla, permite visualizar los registros<br>ne la plantilla de excel, despues con un solo CLIC<br>Ibrado de la nomina. |
| Cargar plantilla                                                                                                    |
|                                                                                                    |

Ilustración 243: Descarga de Plantilla Excel para Timbrado Secuencial.

III. Automáticamente se obtiene la plantilla en un archivo de Excel, el cual se debe adaptar con los datos de los recibos que requiera. La configuración es más amplia a causa del conjunto de validaciones que el SAT implemento en esta versión.

#### LLENADO DE LA PLANTILLA DINÁMICA.

Sólo cuenta con una Hoja, que ya tiene configurados los siguientes datos (ver ilustración 214):

- I. RFC: este dato debe estar registrado en el SAT L\_RFC, para trabajador asalariado o asimilado a sueldos.
  - Cuando sea RFC de persona moral (12 caracteres), no debe existir la CURP del Emisor.
  - En caso de que sea RFC de persona física (13 posiciones), debe existir el atributo la CURP del Emisor.
  - Si el RFC del receptor trabaja para una empresa de tipo Outsourcing debe habilitar la casilla <u>Sub contratación</u> en la pestaña Configuración.
- II. NOMBRE: Es la razón social del empleado.
- III. ORIGEN DEL RECURSO: Se debe registrar el origen del recurso (ingresos propios, ingresos federales o ingresos mixtos) utilizado por el empleador (Entidades federativas, municipios o demarcaciones territoriales del Distrito Federal, organismos autónomos y entidades paraestatales y paramunicipales) para el pago de nómina del personal que presta o desempeña un servicio personal subordinado o asimilado a salarios.
- IV. MONTO RECURSO PROPIO: Los distintos tipos de recursos utilizados con los que se realizó el pago al trabajador ingresos propios, federales o mixtos.
- V. CURP: Debe colocar 18 caracteres de la Clave Única de Registro de Población
- VI. TIPO DE CONTRATO: es la modalidad en la que se relacionan el patrón y el empleado, además condiciona el tipo de régimen fiscal.
  - Si el Tipo de Contrato está entre las claves 01 al 08, debe existir el Registro Patronal Emisor.
  - Si el Tipo de Contrato tiene el valor 09, 10 o 99, NO debe existir el Registro Patronal Emisor.
- VII. TIPO DE REGIMEN: determina las obligaciones del empleado.
  - Si el Tipo de Contrato tiene una clave entre 01 y 08 del catálogo el Tipo de Régimen del Receptor debe ser 02, 03 o 04.
  - Si el Tipo de Contrato un valor 09 o superior entonces el Tipo de Régimen del Receptor puede estar entre las claves 05 hasta el 99
- VIII.NUMERO DE EMPLEADO: es el número interno que le asigna el empleador a cada uno de sus empleados para mejor identificación, puede tener de 1 a 15 caracteres, alfabéticos, numéricos o alfanuméricos.
- IX. PERIODICIDAD DE PAGO: Establece el intervalo de tiempo que realizará la dispersión.
  - 01(Diario)

- 02(Semanal)
- 03 (Catorcenal)
- 04(Quincenal) o 05 (Mensual) o 06 (Bimestral)
- 07(Unidad\_obra)
- 08(Comisión)
- 09 (Precio\_alzado)
- 99 (OtraPeriodicidad)
- X. CLAVE ENTFED: en lugar de tener la dirección completa del empleado, solo será requerida la clave del estado en que se encuentre.

| A             | В                     | С                  | D | E                  | F                                               | G               | Н        | 1                 | J                    |
|---------------|-----------------------|--------------------|---|--------------------|-------------------------------------------------|-----------------|----------|-------------------|----------------------|
|               | TOTAL NOMINA          | Gobierno           | 1 |                    | Campo                                           | os obligatorios |          |                   |                      |
| Ι             | II                    | III                |   | IV                 | V                                               | VI              | VII      | VII               | IX                   |
| RFC           | NOMBRE                | Origen del Recurso |   |                    | Tipo de Contrato                                | Tipo de Regimen | Empleado | Periodicidad Pago | Clave EntFed         |
|               |                       |                    |   |                    |                                                 |                 |          |                   |                      |
| TUCA5703119R5 | CARBALLO TLAPA JANETH |                    |   | CATJ831211MVZRLN06 | 01 - Contrato de trabajo por tiempo indetermina | 02 - Sueldos    | 04       | 04 - Quincenal    | VER - MEX - Veracrua |
|               |                       |                    |   |                    |                                                 |                 |          |                   |                      |
|               |                       |                    |   |                    |                                                 |                 |          |                   |                      |
|               |                       |                    |   |                    |                                                 |                 |          |                   |                      |
|               |                       |                    |   |                    |                                                 |                 |          |                   |                      |
| 1             |                       |                    |   |                    |                                                 |                 |          |                   |                      |

Ilustración 244: Nueva plantilla de nómina dinámica.

#### DATOS OPCIONALES.

Aquí mencionamos los tomados para la nómina como No obligatorios (ver ilustración 245):

**Nota**: si el patrón – Emisor está registrado en el IMSS y cuenta con un registro Patronal, serán obligatorios; Numero de Seguridad Social, Fecha de Inicio de la Relación Laboral, Antigüedad, Riesgo de Puesto, Salario Diario Integrado.

- I. Numero de Seguridad Social: puede ser opcional, sin embargo, si el empleador está registrado en el IMSS este dato será indispensable, puede ser de hasta 15 caracteres.
- II. *Fecha Inicio Relación Laboral:* Indica el día, el mes y el año de inicio de la relación laboral entre el empleador y el empleado. Se escribe en la forma aaaa-mm-dd.
- III. Sindicalizado: puede ser cualquier es estas opciones; Si o No.
- IV. *Tipo Jornada:* define el horario laboral del trabajador y se elige desde el menú que se proporciona en el menú de la plantilla.

- V. *Departamento:* se establece el área de la empresa donde se encuentra el trabajador.
- VI. *Puesto:* específica a que se dedica el trabajador.
- VII. *Riesgo Puesto:* puntualiza el nivel de peligrosidad que corre el trabajador al realizar sus actividades y se elige desde el menú que se proporciona en el menú de la plantilla.
- VIII. *Banco:* del menú de la plantilla se elige la institución por la que se hace la dispersión de fondos al trabajador, si no lo requiere con el botón **supr** de su teclado lo podrá quitar.
  - IX. *Cuenta Bancaria:* se escribe una serie de 10, 11, 16 o 18 dígitos.

**Nota:** si escribe una cuenta de tarjeta de débito de 16 dígitos o una cuenta bancaria a 11 dígitos o un número de teléfono celular a 10 dígitos, debe existir el banco indispensablemente, por el contrario, si se registra una cuenta con 18 dígitos, el Banco no debe existir.

- X. *Salario Base CotApor:* es el promedio anual de lo que gana diariamente un empleado, considerando todas las percepciones que pueden darse durante el año.
- XI. Salario Diario Integrado: es la cantidad que el patrón reporta al IMSS.
- XII. *Días pagados:* Es el número de días que el empleado laboro.
- XIII. *Correo Electrónico:* Es la dirección del correo del empleo a donde se hará llegar su comprobante de nómina para fines que le convenga.

| Ι           | Π            | III          | IV          | V Campo    | s op <mark>o</mark> ionales | VII          |      |            | Х            | XI        | XII          | XIII                     |
|-------------|--------------|--------------|-------------|------------|-----------------------------|--------------|------|------------|--------------|-----------|--------------|--------------------------|
| Num         | Fecha Inicio |              |             |            |                             |              |      |            |              |           |              |                          |
| Seguridad   | Relación     | Sindicalizad | Tipo        | Departamen |                             | Riesgo       |      | Cuenta     | Salario Base | Diario    |              |                          |
| Social      | Laboral      |              | Jornada     |            |                             | Puesto       | Band | o Bancaria | CotApor      | Integrado | Dias pagados | Correo                   |
|             |              |              |             |            |                             |              |      |            |              |           |              |                          |
| 93871092837 | 14/01/2017   | NO           | 01 - Diurna |            | ADMINISTRATIVO              | 01 - Clase I |      |            | 131.57       | 138.14    | 15           | sistemastester@gmail.com |
|             |              |              |             |            |                             |              |      |            |              |           |              |                          |
|             |              |              |             |            |                             |              |      |            | · · · · · ·  |           |              |                          |
|             |              |              |             |            |                             |              |      |            | Λ            |           |              |                          |
|             |              |              |             |            |                             | V            | Ī    | II I       | İΧ           |           |              |                          |

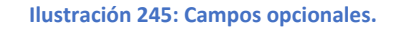

#### **PERCEPCIONES / DEDUCCIONES.**

Para cumplir con los nuevos lineamientos de los recibos de nómina, explicamos el llenado de las percepciones, deducciones.

224

En su mayoría cuentan con las columnas:

- Clave: con esta versión, se escribe la clave de la percepción tal como la registra el SAT, en nuestro sistema podemos identificar que clave corresponde si no la recordamos.
- Concepto: es posible colocar cualquier frase relacionada con la percepción o deducción.
- Gravado: importe de percepciones deducciones a los que se les aplica impuestos.
- *Exento:* importe de percepciones deducciones libres de impuestos.

#### AGREGAR PERCEPCIONES Y DEDUCCIONES.

En esta nueva plantilla de Excel le permite insertar columnas para agregar nuevas percepciones y deducciones para ello se debe hacer lo siguiente:

- I. Hacer clic derecho en la columna AE.
- II. Seleccionar la opción de insertar.
- Copiar el formato de algunas de las columnas que muestra como ejemplo de la plantilla descargada.
- IV. Pegar el formato en la nueva columna insertada.
- V. Revisar que la lista de percepciones se muestre en la nueva columna para poder elegir las percepciones que vamos a utilizar.
- VI. El mismo procedimiento se aplica para deducciones y otros pagos.

#### **GOBIERNO (ENTIDADSNCF)**

Aplica a las Entidades Federativas, municipios u organismos autónomos y entidades paraestatales y paramunicipales.

Origen del recurso: se identifica la fuente del recurso (ingresos propios, ingresos federales o ingresos mixtos) utilizado por el empleador (Entidades Federativas, municipios u organismos autónomos y entidades paraestatales y paramunicipales). MontoRecursoPropio: Únicamente para el caso del origen del recurso IM (Ingresos Mixtos) debe existir este campo, donde se coloca el importe bruto de los ingresos propios.

#### SUBCONTRATACIÓN

En subcontratación el llenado es de la siguiente manera:

- *RfcLabora:* es el RFC de la empresa o persona que subcontrata al trabajador.
- PorcentajeTiempo: Es el tiempo que prestó sus servicios con el RFC que lo subcontrata.

#### **OTROS PAGOS**

Como bien sabemos se han hecho varios cambios a este nuevo formato de nómina, uno de ellos En la versión 1.2 del recibo de nómina se creó la sección denominada "Tipo otro pago", en la cual se deben plasmar importes bajo conceptos que no se consideran ingreso acumulable o exento para el trabajador, es decir, son meramente informativos.

Lo vemos en la Plantilla como columna Otros Pagos, y podemos encontrar:

- > TipoOtroPago: del menú desglosable de la fila 2 puede elegir;
  - 001 Reintegro de ISR pagado en exceso (siempre que no haya sido enterado al SAT).
  - 002 Subsidio para el empleo (efectivamente entregado al trabajador).
  - 003 Viáticos (entregados al trabajador).
  - 004 Aplicación de saldo a favor por compensación anual.
  - 999 Pagos distintos a los listados y que no deben considerarse como ingreso por sueldos, salarios o ingresos asimilados.
- Clave: se ingresa en la fila 3, dependiendo del tipo de pago que use, la clave será la misma que tenga en TipoOtroPago; 001, 002, 003, 004 o 999.
- Concepto: es posible colocar cualquier frase relacionada con el pago adicional, lo encontramos en la fila 4.
- > Importe: Cantidad que se subsidia para el empleado. A partir de la fila 6.
- SaldoAFavor: Su valor debe ser la suma del valor del Importe más el RemanenteSalFav. Es el saldo a favor determinado por el patrón para el trabajador en el ejercicio al que le corresponde el comprobante. Es la diferencia

que resulte a favor del contribuyente derivado del cálculo del impuesto anual ajuste anual - realizado por el empleador, siempre que el trabajador preste sus servicios a un mismo patrón y no esté obligado a presentar declaración anual.

- Año: Es el año en que se determinó el saldo a favor del trabajador por el patrón que se incluye en la celda RemanenteSalFav y debe ser menor al año en curso. Si el saldo a favor reportado en el campo RemanenteSalFav se integra por saldos generados en 2 o más ejercicios, se incluye el dato del ejercicio más reciente.
- RemanenteSalFav: debe ser menor que el año en curso, en el caso de haber resultado saldo a favor del trabajador en un ejercicio anterior, se reportará el mismo aquí, una vez restado el monto que en su caso se haya aplicado de haber existido saldos a cargo en el ejercicio al que corresponde este comprobante.

#### CARGA DE LA PLANTILLA.

Para timbrar, ingrese al portal en el apartado de *NOMINA* en la opción *CARGAR PLANTILLA DE NÓMINA* y siga el procedimiento siguiente:

- Dar clic en el botón naranja Cargar plantilla que se encuentra en la parte derecha de las opciones, sobre el cuadro de Nómina Dinámica.
- Aparecerá un cuadro al que necesitamos agregar información, en algunos casos, ya se encuentra Predeterminada la información, como se muestra en el ejemplo de la ilustración 246.

| Tipo Nómina *                          | Registro Patronal | *             | Lugar de Expedició | n*       | Forma de Pago *    |          |
|----------------------------------------|-------------------|---------------|--------------------|----------|--------------------|----------|
| Nómina ordinaria 🛛 🛛 🕇                 | Y938485810        | 0             | 72000              | 0        | Por definir        | 0 '      |
| Regimen Fiscal *                       | Correo            | de Notificad  | ción *             | Nombre   | e de nomina*       |          |
| General de Ley Personas Mora           | emm               | anuel.alvara  | do@factura-lo.cc 0 |          |                    | 0        |
| Fecha Inicio*                          | Fecha Fin *       |               | Fecha de pago*     |          | Fecha Generación I | nómina * |
| 2019-08-16                             | 2019-08-31        | 0             | 2019-08-16         | 0        | 2019-08-16         | 0        |
| Envio de correo *                      | Archive           | o excel *     |                    | Dias pag | gados *            |          |
| <ul> <li>Si Automáticamente</li> </ul> | 0 Sele            | eccionar arch | ivo Ningnado 📀     | 15       |                    | 0        |

Ilustración 246: Llenado de Formato para timbrado dinámico

- > Tipo de Nómina:
  - o Ordinaria
  - o Extraordinaria

**Nota:** Cuando el Tipo de Nómina es <u>Ordinaria (O)</u>, la Periodicidad de Pago será: 01(Diario), 02(Semanal), 03 (Catorcenal), 04(Quincenal), 05 (Mensual), 06 (Bimestral), 07 (Unidad\_obra), 08 (Comisión) o 09 (Precio\_alzado).Si el Tipo de Nomina Extraordinaria (E) la periodicidad debe ser 99 (OtraPeriodicidad). Si se trata de una nómina extraordinaria, la Fecha Inicial de Pago puede ser menor o igual a le Fecha Final de Pago

- Registro Patronal: se configura desde Configuración Configuración de CFDI-Registro Patronal.
- > Lugar de Expedición: código fiscal del emisor, configurado previamente.
- Forma de Pago: por default se usa *Por definir*.
- > Régimen Fiscal: como está Registrado el Patrón en el SAT.
- Correo de Notificación.
- Nombre de Nómina.
- Fecha inicio: primer día que abarca el periodo de pago.
- Fecha Fin: último día que abarca el periodo de pago.
- > Fecha de Pago: plazo en que se efectuó la dispersión.

- Fecha generación nómina: da la opción de escribir la fecha en que debió timbrarse la nómina, aún si se trata del ejercicio anterior.
- > Envío de correo: se palomea la opción de envío automático.
- Archivo en Excel: se debe seleccionar la plantilla secuencial dando clic al botón SELECCIONAR ARCHIVO, se mostrará el explorador de archivos para seleccionar la plantilla modificada y debe pulsar el botón abrir para que sea añadida al sistema.
- Núm. Días: cuantos días comprende la nómina a pagar.

**Nota:** en caso de que se pague la nómina ordinaria y un concepto extraordinario en un solo recibo; por ejemplo, la última quincena trabajada y el finiquito, se coloca el número de días trabajados de la quincena ordinaria.

Botón *Subir Nómina*: damos clic para terminar la carga.

En seguida el sistema pedirá la confirmación del proceso, damos clic en *Continuar* y al terminar un mensaje notifica "ERES GENIAL Se cargó correctamente tu plantilla".

Después debemos ingresar a la Lista de Archivos de Nómina subidos, entrando nuevamente desde Nómina y luego *Consultar Plantillas Nómina*, y veremos en una tabla la información de cada una, desde el Tipo hasta los detalles, (ver ilustración 247).

Para timbrarlo revisaremos la primera fila, (si no aparece nuestra plantilla filtremos por fechas más extensas o meses, ya que toma las fechas que asignamos al cargarlas). Y realizamos lo siguiente:

- VII. Identificar la plantilla de nómina en la lista de Nominas pendientes.
- VIII. Hacer clic en el botón *Procesar*.

| sta de Arch | nivos de Nómi | ina        |                                          |                          |                        |                 |            |           |                           |                 |           |                    |
|-------------|---------------|------------|------------------------------------------|--------------------------|------------------------|-----------------|------------|-----------|---------------------------|-----------------|-----------|--------------------|
| Fechas      | 2019-06-      | 01         |                                          | <b>≅</b> 20 <sup>-</sup> | 19-08-31               |                 |            | Filtrar   | ]                         |                 |           |                    |
| Archivo     | s de Nómina   |            |                                          |                          |                        |                 |            |           |                           | Por pagina: 1   | 0 ▼ Bus   | car                |
| #Emisión    | Total 🜩       | Versión 🖨  | Nombre                                   | Fecha<br>Alta            | Fecha<br>Procesamiento | Usuari <b>¢</b> | Archiv¢    | Repuesta≎ | Estatus a                 | Procesar        | ≑ Detall¢ | PD <b>E</b> Elimin |
| 124217      | \$324618.00   | Dinamica   | Dinamico                                 | 2019-<br>08-16           | 2019-08-16<br>06:08:17 | admin           |            |           | Esperando iniciar proceso | Procesar        |           | Û                  |
| 124198      | \$1455.44     | Secuencial |                                          | 2019-<br>08-16           | 2019-08-16<br>05:08:42 | admin           |            |           | Esperando iniciar proceso | Procesar        |           |                    |
| 123983      | \$7500.00     | Dinamica   |                                          | 2019-<br>08-15           | 2019-08-15<br>03:08:34 | admin           |            |           | Finalizado correctamente. | Detalles        | Q         |                    |
| 123975      | \$7500.00     | Secuencial |                                          | 2019-<br>08-15           | 2019-08-15<br>02:08:20 | admin           |            |           | Finalizado correctamente. | Detalles        | Q         |                    |
| 123974      | \$0.00        | Normal     | PRUEBA MUN                               | 2019-<br>08-15           | 2019-08-15<br>02:08:18 | admin           |            | Respuesta | Finalizado con errores.   |                 | Q         | Ø                  |
| 105417      | 123946 5      | RERF69100  | 2SE8 FRANC<br>JAVIER<br>REVILL<br>RAMIRE | SCO NO                   | DM \$ 0.               | 00 \$ 718.      | 76 \$ 0.00 | ) \$ 0.00 | 0 \$ 171.21 \$ 53.        | 60 \$<br>601.15 | Pendiente |                    |

Ilustración 247: Procesar Timbrado masivo dinámico.

- IX. Nos muestra un nuevo menú, en el cual vamos a identificar el botón *Iniciar timbrado* y daremos clic.
- X. Confirmamos el proceso, para iniciar el timbrado masivo de la plantilla.
- XI. El sistema iniciará el proceso de timbrado al momento; aparecerá una barra de porcentaje la cual debe de llegar al 100% y dependiendo el número de empleados tardará en cargar esa barra antes mencionada.
- XII. Paulatinamente aparecerán los comprobantes de nómina con su respectivo XML. Al finalizar el proceso, el sistema le dará una respuesta clasificando el número de filas que se timbraron y las que contienen un error. Ilustración 218.

Nota: Para las filas que tienen error, verificamos la columna *Error* e identificamos el inconveniente en nuestra plantilla y realizamos la corrección. Es importante saber que será necesario corregir la plantilla para cargarla nuevamente, repitiendo el proceso ya expuesto.

| as de nói    | mina: 123    | 946 - | Descargar 2019-0 | 8-15_01_16_51                  | _Nomin | a11.xlsr   |                             |                         |                   |                                       |             |            |              |           |          |     |      |
|--------------|--------------|-------|------------------|--------------------------------|--------|------------|-----------------------------|-------------------------|-------------------|---------------------------------------|-------------|------------|--------------|-----------|----------|-----|------|
| Inic         | iar el timbr | ado   | ×                |                                |        | Listado de | e filas pendie<br>OTAL FILA | ntes, el detalli<br>S 3 | e de cada fila se | muestra en la tabla de<br>1 Timbrados | abajo       | 2 Pendient | es           |           | 0 Errore | S   |      |
|              |              |       |                  |                                |        | Tir        | nbrando                     | o archivo               | s, no recai       | gue la página                         |             |            |              |           |          |     |      |
|              |              | 33%   | 6                |                                |        |            |                             | -                       | -                 |                                       |             |            |              |           |          |     |      |
| id<br>nómina | id lote      | fila  | RFC Empleado     | Nombre<br>empleado             | Serie  | Folio      | Exento                      | gravado                 | Jubilacion        | Indemnizacion                         | Deducciones | OtrosPagos | Total        | Estatus   | PDF      | XML | Егго |
| 105415       | 123946       | 3     | CAFA640726176    | ANA MA.<br>CALVILLO<br>FUENTES | NOM    | 7167       | \$ 0.00                     | <b>\$</b> 718.76        | \$ 0.00           | \$ 0.00                               | \$ 17.84    | \$ 53.60   | \$<br>754.52 | Timbrado  | Ver      | đ   |      |
| 105416       | 123946       |       | OOGE930623RF3    | EVA IDET<br>OLMOS              | NOM    |            | \$ 0.00                     | <b>\$</b> 718.76        |                   | \$ 0.00                               | \$ 17.84    |            |              | Pendiente |          |     |      |
| 105417       | 123946       | 5     | RERF691002SE8    | FRANCISCO<br>JAVIER<br>REVILLA | NOM    |            | \$ 0.00                     | \$ 718.76               | \$ 0.00           | \$ 0.00                               | \$ 171.21   | \$ 53.60   | \$<br>601.15 | Pendiente |          |     |      |

Ilustración 248: Detalles del Timbrado masivo secuencial.

### CONSULTA COMPROBANTES DE NÓMINA

Para la consulta de los comprobantes timbrados satisfactoriamente debe ir a Nómina – Consulta Comprobantes, aquí se puede hacer el filtrado por diferentes aspectos. Ver ilustración 249.

- XI. Número de Emisión.
- XII. Un periodo de Emisión colocando fecha inicial y fecha final.
- XIII. Por página muestra resultado de 10 hasta 100 comprobantes.
- XIV. Búsqueda de forma general ya sea por RFC, UUID, monto, nombre del empleado.

| Iominas              |                        |       |               |                   |                              |                                      |                       |               |          |             |                      |                |
|----------------------|------------------------|-------|---------------|-------------------|------------------------------|--------------------------------------|-----------------------|---------------|----------|-------------|----------------------|----------------|
| sta Comproban        | tes                    |       |               |                   |                              | TT                                   |                       |               |          |             |                      |                |
| Id Emision           | 1                      |       | Fecha In      | icio 🛗            | 2019-03-0                    | 1 Fe                                 | cha Fin 🛗 2019-04-3   | 0             | ٩١       | FILTRAR     | III                  | IV             |
| Enviar CFD           | s seleccionad          | dos   |               |                   |                              |                                      |                       |               |          |             | 2 Cancelar C         | FDIs quecciona |
| Comprobant           | es de Nómi             | na    |               |                   |                              |                                      |                       |               |          |             | Por pagina: 25 🔻 Bus | car            |
| Seleccionar<br>Todos | Reutiliza <del>ç</del> | PDF 🗢 | Clonar<br>PDF | XML¢              | Enviar<br>Email <sup>‡</sup> | Nombre ÷                             | RFC ÷                 | Serie/Folio 🜩 | Total 🗢  | Tipo CFDI 🗢 | Fecha .              | - Status 🗢     |
|                      | 0                      | Ver   | Ū             | ٨                 |                              | RUBEN HANNZEL<br>MALDONADO GUTIERREZ | MAGR791206M13         | nom123- / 27  | 3,969.31 | NÓMINA      | 2019-04-23 18:41:00  | Vigente        |
|                      | 0                      | Ver   |               | $\langle \rangle$ |                              | BASURTO JIMENEZ<br>SOPHIA            | BAJS721028588         | RMI-NOM / 10  | 2,287.93 | NÓMINA      | 2019-04-23 15:39:00  | Vigente        |
|                      |                        |       |               | I                 | ustra                        | ción 249: Opcion                     | es para bús<br>Nomina | queda de l    | Recibos  | de          |                      |                |

Dentro de las características de este reporte es posible:

- XV. Reutilizar le permite hacer otro comprobante con la información que se utilizó en la emisión del comprobante
- XVI. Obtener el PDF de cada CFDI.
- XVII. Clonar PDF le permite cambiar el color el formato del recibo de nómina.
- XVIII. Descargar el XML de cada CFDI. Ilustración 240:

| Lista Comprobar      | ites           |      |               |                                          |                 |                                    |     |                     |               |          |             |                      |                    |
|----------------------|----------------|------|---------------|------------------------------------------|-----------------|------------------------------------|-----|---------------------|---------------|----------|-------------|----------------------|--------------------|
| Id Emision           |                |      | Fecha In      | icio 🛗                                   | 2019-03-0       | и                                  | Fee | cha Fin 🛗 2019-04-3 | 0             | QI       | FILTRAR     |                      |                    |
| Enviar CFD           | Is seleccionad | los  | VI            | Ι                                        |                 | ТХ                                 |     |                     |               |          |             | Ø Cancelar C         | FDIs seleccionados |
|                      | V              | VI   | 2             | VI                                       | II,             |                                    |     |                     |               |          |             | Por pagina: 25 🔹 Bus | car                |
| Seleccionar<br>Todos | Reutiliza¢     | PDF≑ | Clonar<br>PDF | XML≎                                     | Enviar<br>Email | Nombre                             | ÷   | RFC ¢               | Serie/Folio 💠 | Total 💠  | Tipo CFDI 🗧 | Fecha                | - Status ≑         |
|                      | 0              | Ver  | C             | <br><br><br><br><br><br><br><br><br><br> |                 | RUBEN HANNZEL<br>MALDONADO GUTIERE | REZ | MAGR791206M13       | nom123- / 27  | 3,969.31 | NÓMINA      | 2019-04-23 18:41:00  | Vigente            |
|                      | 0              | Ver  | C             | <br><br><br><br>                         |                 | BASURTO JIMENEZ<br>SOPHIA          |     | BAJS721028S88       | RMI-NOM / 10  | 2,287.93 | NÓMINA      | 2019-04-23 15:39:00  | Vigente            |

Ilustración 240: Opciones de Consulta en Recibos de Nómina.

*Nota:* En el PDF y XML tendrá de forma Predefinida los siguientes datos:

- Cantidad: Deberá registrar el valor "1".
- Concepto: Se debe registrar en descripción; PAGO DE NÓMINA.
- **Unidad:** En el caso del recibo de nómina, se deberá usar el valor ACT.
- Valor Unitario: Es la suma del TotalPercepciones más TotalOtrosPagos.
- Importe: Es la suma de los campos TotalPercepciones más TotalOtrosPagos.

- XIX. Envío por Email: Permite Agregar más de una dirección de recepción, así como establecer una copia del correo incluyendo XML y PDF del (los) comprobante(s);
- XX. Cancelar el CFDI: se cancela de dos formas;
  - Administrativamente; dentro del sistema dando clic en el ícono rojo de la Ilustración 241, confirmamos el proceso y el sistema nos confirma en segundos la respuesta. Veremos dentro de esa celda el estatus *Cancelado*.
  - > Operativamente; directamente en el servidor del SAT.

| Nombre        | RFC ÷         | Serie/Folio 🗧 | Total ≎  | Tipo CFDI 🗢 | Fecha 🗸             | Status 🗢 | Enviado 🜩 | Usuario 🗢 |   |
|---------------|---------------|---------------|----------|-------------|---------------------|----------|-----------|-----------|---|
| ALEJANDRA     | RAHA910328UZ4 | RMI-NOM / 207 | 5,965.44 | NÓMINA      | 2019-04-24 11:15:00 | Vigente  | SI        | admin     | 0 |
| RUBEN HANNZEL | MAGR791206M13 | nom123- / 27  | 3,969.31 | NÓMINA      | 2019-04-23 18:41:00 | Vigente  | SI        | flo123    | 0 |
| BASURTO       | BAJS721028S88 | RMI-NOM / 10  | 2,287.93 | NÓMINA      | 2019-04-23 15:39:00 | Vigente  | SI        | flo123    | 0 |

Ilustración 241: Botón de Cancelar.

## 3.5.3. Consultar Comprobantes

Para la consulta de los comprobantes timbrados satisfactoriamente debe ir a Nómina – Consulta Comprobantes, aquí se puede hacer el filtrado por diferentes aspectos; ilustración 242:

- I. Número de Emisión.
- II. Un periodo de Emisión colocando fecha inicial y fecha final.
- III. Por página muestra resultado de 10 hasta 100 comprobantes.
- IV. Búsqueda de forma general ya sea por RFC, UUID, monto, nombre del empleado.

| Nominas              |                        |        |               |        |                              |                                      |                      |               |          |             |                     |                         |
|----------------------|------------------------|--------|---------------|--------|------------------------------|--------------------------------------|----------------------|---------------|----------|-------------|---------------------|-------------------------|
| sta Comproban        | ites                   |        |               |        |                              | тт                                   |                      |               |          |             |                     |                         |
| Id Emision           | s seleccionad          | los    | Fecha Ini     | icio 🛗 | 2019-03-0                    | )1 Fec                               | :ha Fin 🏥 2019-04-30 | 0             | ۹۱       | FILTRAR     | Cancelar            | IV<br>CFDIs cleurionado |
| Comprobant           | tes de Nómi            | na     | No.           |        |                              |                                      |                      |               |          | ſ           | Por pagina: 25 🔻 Bu | iscar                   |
| Seleccionar<br>Todos | Reutiliza <del>¢</del> | PDF \$ | Clonar<br>PDF | XML\$  | Enviar<br>Email <sup>‡</sup> | Nombre ÷                             | RFC ¢                | Serie/Folio 🗢 | Total 🗢  | Tipo CFDI 💠 | Fecha               | ← Status ≑              |
|                      | 0                      | Ver    | Ū             |        |                              | RUBEN HANNZEL<br>MALDONADO GUTIERREZ | MAGR791206M13        | nom123- / 27  | 3,969.31 | NÓMINA      | 2019-04-23 18:41:00 | Vigente                 |
| 0                    | 0                      | Ver    |               |        |                              | BASURTO JIMENEZ<br>SOPHIA            | BAJS721028S88        | RMI-NOM / 10  | 2,287.93 | NÓMINA      | 2019-04-23 15:39:00 | Vigente                 |

Ilustración 242: Opciones para búsqueda de Recibos de Nómina

Dentro de las características de este reporte es posible; ilustración 243:

- V. Reutilizar le permite hacer otro comprobante con la información que se utilizó en la emisión del comprobante
- VI. Obtener el PDF de cada CFDI.
- VII. Clonar PDF le permite cambiar el color el formato del recibo de nómina.
- VIII. Descargar el XML de cada CFDI.

| Lista Comproba       | ntes                |                |               |                                                                                                    |                 |                                     |       |                    |               |          |             |                                        |                         |
|----------------------|---------------------|----------------|---------------|----------------------------------------------------------------------------------------------------|-----------------|-------------------------------------|-------|--------------------|---------------|----------|-------------|----------------------------------------|-------------------------|
| Id Emision           |                     |                | Fecha In      | icio 🛗                                                                                               | 2019-03-0       | 1                                   | Fecha | a Fin 🛗 2019-04-30 |               | QI       | FILTRAR     |                                        |                         |
| a Enviar CFI         | Dis selecciona<br>V | <sup>dos</sup> | VI.           | I<br>V I '                                                                                           | IT.             | IX                                  |       |                    |               |          |             | O Cancelar CF<br>Por pagina: 25 🔻 Busc | Dis seleccionados<br>ar |
| Seleccionar<br>Todos | Reutilizac          | PDF \$         | Clonar<br>PDF | XML¢                                                                                                 | Enviar<br>Email | Nombre                              | ÷     | RFC ¢              | Serie/Folio 🗢 | Total ¢  | Tipo CFDI 🗧 | ≑ Fecha -                              | Status ÷                |
|                      | 0                   | Ver            | C             |                                                                                                    |                 | RUBEN HANNZEL<br>MALDONADO GUTIERRE | z     | MAGR791206M13      | nom123- / 27  | 3,969.31 | NÓMINA      | 2019-04-23 18:41:00                    | Vigente                 |
|                      | 0                   | Ver            | C             | <br><br><br><br><br><br><br><br><br><br><br><br><br><br><br><br><br><br><br><br><br><br><br><br><br> |                 | BASURTO JIMENEZ<br>SOPHIA           |       | BAJS721028S88      | RMI-NOM / 10  | 2,287.93 | NÓMINA      | 2019-04-23 15:39:00                    | Vigente                 |

Ilustración 243: Opciones de Consulta en Recibos de Nómina.

Nota: En el pdf y xml tendrá de forma predeterminada los datos:

- > Cantidad: Deberá registrar el valor "1".
- > **Concepto:** Se debe registrar en descripción; PAGO DE NÓMINA.
- > **Unidad:** En el caso del recibo de nómina, se deberá usar el valor ACT.
- > Valor Unitario: Es la suma del TotalPercepciones más

TotalOtrosPagos.

Importe: Es la suma de los campos TotalPercepciones más TotalOtrosPagos.

XII. Envío por Email: Permite Agregar más de una dirección de recepción, así como establecer una copia del correo incluyendo XML y PDF del (los) comprobante(s); ilustración 244.

|                                  | prueb                          | ba@prue                            | ba.cor              | n         |        |       |       |        |      |       |     |        |
|----------------------------------|--------------------------------|------------------------------------|---------------------|-----------|--------|-------|-------|--------|------|-------|-----|--------|
| CC:                              |                                |                                    |                     |           |        |       |       |        |      |       |     |        |
| De:*                             | emm                            | anuel.alv                          | arado               | @fact     | ura-lo | .com  |       |        |      |       |     |        |
| Asunt                            | o:*                            | CFDIN                              | OM / 7              | 7166 d    | le MUI | MF89( | 06066 | 55 par | aFAE | BIOLA | MUÑ | OZ MAI |
| ··                               |                                | o 5205 -                           | 13 -                | F         | 8 I    | U     | 8     | A      | *    | ≔     | I≡  | ≣.     |
|                                  | Ope                            | 11 20112 *                         |                     |           |        |       |       |        |      |       | 1.5 |        |
| T1 -                             | Ope<br>%<br>del CFE            | DI emitid                          | 0                   | C         | ×      |       |       |        |      |       |     |        |
| TI-<br>Envío<br>Gracia<br>XD jju | del CFE<br>as por s<br>uanseba | DI emitid<br>u prefer<br>astian840 | o<br>encia.<br>5@gm | C ail.cor | n      |       |       |        |      |       |     |        |

Ilustración 244: Envío de CFDI por correo.

XXI. Cancelar el CFDI: se cancela de dos formas;

Este reporte ofrece más opciones como:

- Cancelar el CFDI Administrativamente: dentro del sistema dando clic en el ícono rojo de la Ilustración 245, confirmamos el proceso y el sistema nos confirma en segundos la respuesta. Veremos dentro de esa celda el estatus *Cancelado*.
- > Operativamente; directamente en el servidor del SAT.

| Nombre        | RFC ¢         | Serie/Folio 💠 | Total 🗢  | Tipo CFDI 💠 | Fecha 🗸             | Status 🜩 | Enviado ¢ | Usuario 🗧 |   |
|---------------|---------------|---------------|----------|-------------|---------------------|----------|-----------|-----------|---|
| ALEJANDRA     | RAHA910328UZ4 | RMI-NOM / 207 | 5,965.44 | NÓMINA      | 2019-04-24 11:15:00 | Vigente  | SI        | admin     | 0 |
| RUBEN HANNZEL | MAGR791206M13 | nom123- / 27  | 3,969.31 | NÓMINA      | 2019-04-23 18:41:00 | Vigente  | SI        | flo123    | 0 |
| BASURTO       | BAJS721028S88 | RMI-NOM / 10  | 2,287.93 | NÓMINA      | 2019-04-23 15:39:00 | Vigente  | SI        | flo123    | 0 |
|               |               | Ilustración 2 | 45: Botó | n de Cance  | elar.               |          |           |           |   |

# 3.5.4. Consultar Plantilla Nómina

Para la verificar el estado de los archivos timbrados mediante la plantilla de nómina se abre el menú Nómina – Consultar plantillas de Nómina (ver ilustración 246):

| a de Archiv | os de Nómir | a          |                        |                |                                                    |           |            |            |                         |             |             |        |         |
|-------------|-------------|------------|------------------------|----------------|----------------------------------------------------|-----------|------------|------------|-------------------------|-------------|-------------|--------|---------|
| Fechas 🋗    | 2019-02-0   | l,         |                        | 20             | 19-04-30                                           |           | Filtra     | •          |                         |             |             |        |         |
| Archivos o  | de Nómina   |            |                        |                |                                                    |           | т          | тт         | ттт                     | Por pagina: | 10 <b>T</b> | luscar |         |
| #Emisión.   | Total ¢     | Versión ¢  | Nombre                 | ÷ Fech<br>Alta | a Fecha<br><sup>+</sup> Procesamiento <sup>+</sup> | Usuario ¢ | Archivæ    | Repuesta‡  | Estatus ÷               | Procesar    | ≠ Detallœ   | PD₽    | Elimina |
| 113088      | \$0.00      | Normal     |                        | 2019<br>04-23  | - 2019-04-23<br>8 01:04:26                         | admin     | <b>(</b> ) | pendiente. | Programado              |             |             |        |         |
| 113083      | \$9948.59   | Dinamica   | demo regimen<br>fiscal | 2019<br>04-23  | - 2019-04-23<br>3 12:04:10                         | admin     | 6          |            | Finalizado errores.     | Detalles    | ٩           | ß      |         |
| 12908       | \$3086.91   | Dinamica   | PRM8                   | 2019<br>04-18  | - 2019-04-18<br>3 02:04:17                         | admin     | 6          |            | Finalizado errores.     | Detalles    | ٩           | ß      |         |
| 112902      | \$1092.58   | Secuencial | PFYC                   | 2019<br>04-18  | - 2019-04-18<br>3 02:04:30                         | admin     | 6          |            | Finalizado con errores. | Detailes    | Q           | ß      |         |

Ilustración 246: Consulta plantilla de Nómina

I. Reutilizar plantilla de Excel Nómina.

Esta opción permite usar el archivo de nómina timbrada, solo hay que presionar el botón de la columna B y descarga un archivo Excel con los datos que previamente capturados, lo que debe hacer es Cargar Plantilla Excel Nómina.

**Nota:** Es recomendable reutilizar solo los archivos que tengan el estatus Finalizado ya que tenemos la certeza de que previamente se timbro sin errores. Es posible cambiar el nombre del archivo cuando lo prefiera.

II.Respuesta. Muestra el reporte de las filas que tienen un error de llenado o falta<br/>de datos parasu actualización.

III. Estatus:

- Programado: La plantilla está en espera de que el sistema la valide.
- En proceso: El archivo Excel que se subió no corresponde con la plantilla.

*Sin timbres:* Al timbrar la plantilla la cuenta no contiene folios disponibles.

- Finalizado con errores: La plantilla no contiene el formato o se ingresó alguna fórmula en los campos de cantidades (solo números) y no se consumieron folios.
- Error al procesar: Puede ser provocada por interferencia en el timbrado ya sea por conexión a internet o cierre de sesión.
- *Finalizado*: Se timbraron correctamente los archivos.

IV. Consulta de comprobantes. En este apartado nos permitirá visualizar los comprobantes que da como resultado de la finalización de timbrado de la plantilla.

# **3.6. RESPALDOS CFDI**

Para obtener una copia de los CFDIs emitidos brindamos diferentes opciones que permite realizar reportes o descargas masivas por mes y año.

Hay 6 apartados, los cuales veremos en la ilustración 227.

- Respaldo CFDIS (PDF y XML)
  - Año: seleccionamos de entre 2014 a 2020.
  - Mes: indicamos el mes para descargar.
  - Botón XML's: al dar clic se descarga el archivo zip con los XML del periodo elegido.
  - Botón PDF's: al dar clic se descarga el zip con los PDF del periodo elegido.
- Reporte CFDIS

237

- Año: seleccionamos de entre 2014 a 2020.
- Mes: indicamos el mes para descargar.
- Botón *Excel:* al dar clic se descarga el reporte en archivo Excel del periodo elegido.
- Botón *PDF*: al dar clic se descarga el reporte en archivo PDF del periodo elegido.
- Reporte Rango de Fechas
  - Fecha Inicio: se toma del calendario.
  - Fecha Final: seleccionamos la última fecha.
  - RFC: Podemos seleccionar el cliente de la lista desplegable, o podemos escribir el nombre para facilitar la búsqueda.
  - Botón *Excel:* al dar clic se descarga el reporte de acuerdo a los rangos y cliente.
- Respaldo de Retenciones (PDF y XML)
  - Año: seleccionamos de entre 2014 a 2020.
  - Mes: indicamos el mes para descargar.
  - Botón *XML*: al dar clic se descarga el archivo en zip con los XML.
  - Botón *PDF:* al dar clic se descarga el archivo zip de los PDF.
- Reporte de Retenciones.
  - Año: año a escoger.
  - Mes: periodo a elegir.
  - Botón *Excel*: permite la descarga del reporte en archivo Excel.
  - Botón *PDF*: permite la descarga del reporte en PDF.
- Reporte por Productos Facturados.
  - Año: año a escoger.
  - Mes: periodo a elegir.
  - Botón *Excel:* descarga el reporte en Excel de Productos.
  - Reporte con stock: descarga un reporte de Productos facturados en Excel
- Respaldo cfdis de Pago (XML y PDF)
  - Año: seleccionamos de entre 2014 a 2020.
  - Mes: indicamos el mes para descargar.
  - Botón *XML*: al dar clic se descarga el archivo en zip con los XML.
  - Botón *PDF:* al dar clic se descarga el archivo zip de los PDF.
- Reporte de Retenciones.
  - Año: año a escoger.
  - Mes: periodo a elegir.
  - Botón *Excel:* permite la descarga del reporte en archivo Excel.
  - Botón *PDF:* permite la descarga del reporte en PDF.

- Reporte de nóminas con rango de fechas
  - Fecha Inicio: se selecciona la fecha inicial de búsqueda.
  - Fecha Final: seleccionamos la fecha final de búsqueda.
  - Botón *Excel:* al dar clic se descarga el reporte de las nóminas de acuerdo a los rangos de fecha.
- Reporte por serie.
  - Año: seleccionamos de entre 2014 a 2020.
  - Mes: indicamos el mes para descargar.
  - Filtrar por: Descarga el reporte ya sea por serie o por usuario.
  - Botón XML's: al dar clic se descarga el archivo zip con los XML del periodo elegido.
  - Botón PDF's: al dar clic se descarga el zip con los PDF del periodo elegido.
  - Botón *Excel:* al dar clic se descarga el reporte en archivo Excel del periodo elegido.
- Reporte recepción de comprobantes.
  - Año: seleccionamos de entre 2014 a 2020.
  - Mes: indicamos el mes para descargar.
  - Botón *Excel:* permite la descarga del reporte en archivo Excel.
  - o Botón PDF: permite la descarga del reporte en PDF

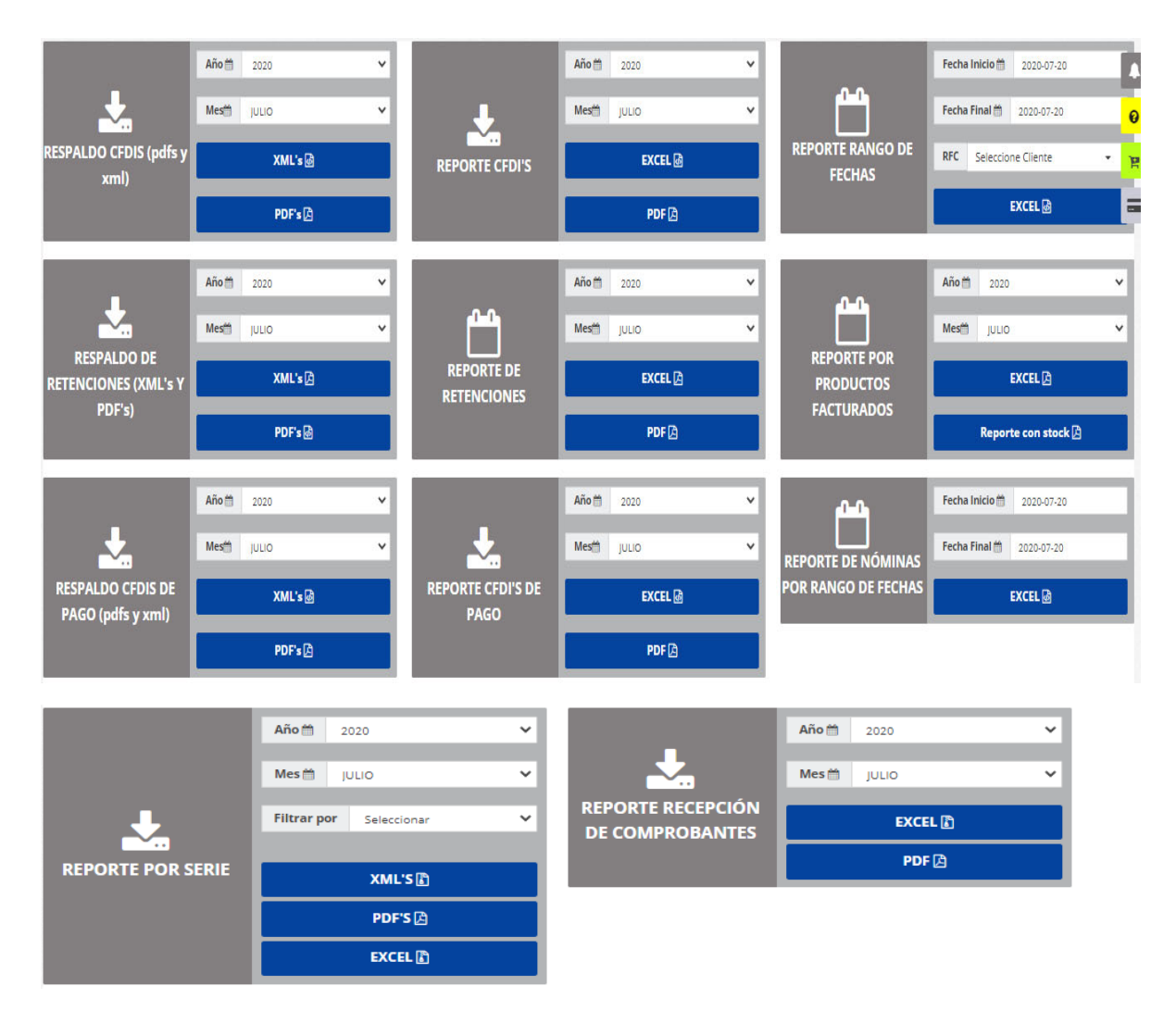

Ilustración 247: Respaldos Mensuales.

# 3.7. SOPORTE/AYUDA

Para brindar una mejor atención a nuestros clientes, mantenerlos informados y en constante comunicación, hemos colocado algunas opciones que nos ayuden a llevarlos de la mano, en cualquier caso. A continuación, destinamos un espacio para cada uno.

## 3.7.1. Soporte/Ayuda

El sistema provee de un apartado especial para brindar apoyo al usuario a través de Tickets que se envían directamente al área de Soporte Técnico para ser atendidos. Encontraremos esta opción en el botón amarillo posicionado en la parte superior derecha de su cuenta.

La forma de atención es vía telefónica o vía correo electrónico, tomando en cuenta los datos de contacto que brinda el mismo usuario.

Se tiene ya una lista de casos que pueden reportar, como se ve en la ilustración 228, y de los cuales pueda necesitar apoyo, a continuación, mostraremos los casos:

- Soporte
  - Mi número de folios es incorrecto, porque no va consecutivo.
  - No puedo Facturar.
  - Mi sistema presenta un error.
  - Error: no se instala mi CSD.
  - Error XML mal formado.
  - Error falta Documento Relacionado (Pagos).
  - Error folios insuficientes.
  - o Error servicio Cancelación No disponible.
  - o Errores comunes en recibos de Nómina.
  - Guías de Apoyo (Material de Apoyo).
  - Obtener Capacitación.
- Informativo
  - o Duda con mis claves y Unidades SAT.
- SAT
  - Error RFC no Registrado en la LCO.

|                         |                                                                        | SOPORTE / AY                                                                                                    |
|-------------------------|------------------------------------------------------------------------|----------------------------------------------------------------------------------------------------|
|                         |                                                                        |                                                                                                    |
|                         |                                                                        |                                                                                                    |
|                         |                                                                        |                                                                                                    |
| olicitud de soporte y r | losotros nos comunicamos                                               | contigo.                                                                                                    |
|                         |                                                                        |                                                                                                    |
| <b>•</b>                |                                                                        | <b>.</b>                                                                                                    |
| SOPORTE                 | INFORMATIVO                                                            | SOPORTE                                                                                                    |
| NO PUEDO<br>FACTURAR    | TENGO DUDA CON MIS<br>CLAVES Y<br>UNIDADES SAT                         | MI SISTEMA PRESENTA UN<br>ERROR                                                                                      |
| Siguiente               | Siguiente                                                              | Siguiente                                                                                                    |
|                         | Dicitud de soporte y r<br>SOPORTE<br>NO PUEDO<br>FACTURAR<br>Siguiente | Dicitud de soporte y nosotros nos comunicamos<br>SOPORTE<br>NO PUEDO<br>FACTURAR<br>Siguente<br>Siguente<br>Siguente |

Ilustración 248: Soporte

Si damos clic en el botón Siguiente, el sistema nos mostrará un formulario que debe llenarse con su informacipon para hacer el contacto y resolver el inconveniente. Ilustración 249.

| Solicita Soporte       |        |  |
|------------------------|--------|--|
| Nombre de contacto:*   |        |  |
| Teléfono de contacto:* |        |  |
| Correo de contacto:*   |        |  |
| Descripción:*          |        |  |
|                        |        |  |
|                        |        |  |
|                        | Enviar |  |

Ilustración 249: Formulario de Contacto.

Se necesita:

- Nombre del Contacto a quien se va a dirigir el soporte.
- Teléfono de Contacto: los 10 dígitos del número de teléfono, de preferencia al que se esperará la llamada.
- Correo Contacto: en caso de no lograr la atención por teléfono se contactará por email.
- Descripción: indicar detalladamente el inconveniente que se está presentando, si es necesario referenciar cada dato, Folio, tipo de comprobante, opción del menú, RFC receptor, ect.
- Botón Enviar: una vez enviado es cuestión de esperar la respuesta del área. Se le contactará a los datos de contacto que brindó.

*Nota*: si un ticket es levantado fuera de nuestro horario laboral, se brindará el apoyo al siguiente día hábil en horario laboral.

# 3.7.2. Actualizaciones

Es importante mantener actualizado el sistema, debido a los lineamientos del SAT o por facilitar las tareas a nuestros clientes, por ello, este apartado le permite ver cada una de nuestras actualizaciones al Sistema.

Lo encontrará dentro del ícono azul en forma de campana. Ilustración 250.

Encontrará:

- Fecha
- Nombre de la Actualización
- Descripción de la Actualización.

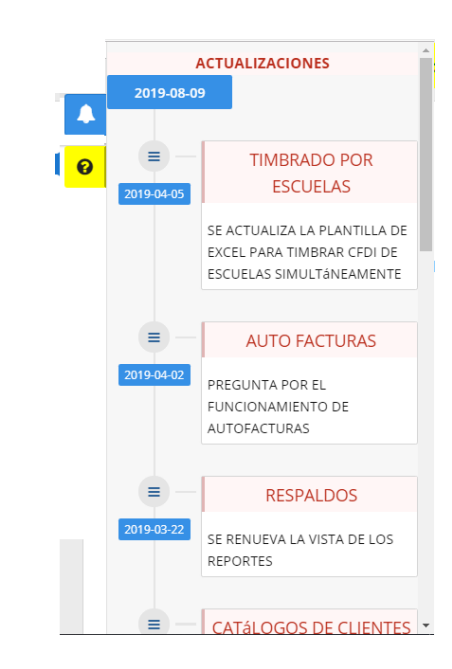

Ilustración 250: Actualizaciones.

### 3.7.3. Ayuda Paso a Paso

En cada módulo tendrá una herramienta de apoyo, con ícono de signo de admiración en color naranja, que va especificando paso a paso las características del formato. Basta con dar clic en la opción:

"Haz clic aquí para conocer como funciona este módulo". Ilustración 251

| correos y teléfono.          |                                                        | <b>1</b> Ha        | az clic aqui para conoce | er como funciona este modulo.       |
|------------------------------|--------------------------------------------------------|--------------------|--------------------------|-------------------------------------|
| tos del Emisor               | -                                                      |                    |                          |                                     |
| Nombre o Razón Social:*      | RFC:                                                   | CURP:              | ſ                        |                                     |
| JOSE LUIS PEREZ LUNA 💡       | AAA010101AAA                                           | 0                  | 0                        | 2000                                |
| Usuario                      | Correo:*                                               | Teléfono:*         |                          |                                     |
| admin 📀                      | carolina. 2 Guarda cam<br>Permite guarda<br>ingresada. | r la configuración | Θ                        |                                     |
| Correo Secundario (opcional) | Teléfono s                                             | sar Continuar      |                          |                                     |
| 0                            | 86-81-5                                                |                    |                          | Seleccionar archivo Ningúnion       |
|                              | Quardar Cambias                                        |                    |                          | *formato .png con 465 x 314 pixeles |

Ilustración 251: Módulo

Estamos a sus órdenes

Teléfonos de Contacto:

Atentamente

Soporte Técnico.